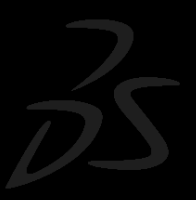

# از **CATIA V55** بیشتر بدانیم ...

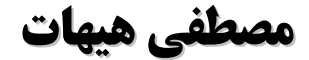

فهرست مطالب

| ۶  | ديباچه نويسنده                                                           |
|----|--------------------------------------------------------------------------|
| ۸  | بخش ۱ - مدیریت چرخه تولید محصول (PLM)                                    |
| ۸  | ۱–۱ مدیریت چرخه تولید محصول                                              |
| ۹  | ۲-۱ راهحلهای مدیریت چرخه تولید محصول شرکت <mark>Dassault Systemes</mark> |
| ۱۰ | ۲–۱ معرفی Dassault Systemes                                              |
| ۱۱ | ۲–۱ استراتژی <mark>Dassault Systemes</mark>                              |
| ۱۲ | ۱–۵ مدیریت دادههای محصول (PDM)                                           |
| ۱۳ | بخش دوم- معرفی تواناییهای CATIA V5                                       |
| ۱۳ | ۲–۱ مقدمه                                                                |
| ۱۴ | ۲-۲ مجموعه Mechanical Design                                             |
| ۳۱ |                                                                          |
| ۳۳ |                                                                          |
| ۳۶ |                                                                          |
| ۳۷ |                                                                          |
| ۳۷ | CATIA – Composites Design for Manufacturing (CPM) ۵-۲-۲                  |
| ۳۷ |                                                                          |
| ۳۸ |                                                                          |
| ۴۰ | CATIA – Sheetmetal Production (SH1) A-Y-Y                                |
| ۴۱ |                                                                          |
| ۴۱ |                                                                          |
| ۴۱ | CATIA – Structure Design (SR1) ۱۱-۲-۲                                    |
| ۴۲ |                                                                          |
| ۴۲ |                                                                          |
| ۴۳ |                                                                          |
| ۴۳ | CATIA – Functional Molded Part (FM1) ۲۵–۲–۲                              |
| ۴۵ | CATIA – Wireframe & Surface (WS1) ۲–۲–۲                                  |
| ۴۵ | CATIA – Healing Assistant (HA1) ۱۷–۲–۲                                   |
| ۴۶ | CATIA – Cast & Forged Part Optimizer (CFO) 1A-Y-Y                        |

| 49   |                                                               |   |
|------|---------------------------------------------------------------|---|
| ۴۷   |                                                               |   |
| ۴٨   |                                                               |   |
| ۴۸   |                                                               |   |
| ۴٨   | -۳ مجموعه Analysis                                            | ۲ |
| ۵۶   | CATIA – Elfini Structural Analysis (EST) 1–۳–۲                |   |
| ۵۷   |                                                               |   |
| ۵۷   |                                                               |   |
| ۵٩   |                                                               |   |
| ۵٩   |                                                               |   |
| ۶.   | CATIA – FEM Solid (FMD) ۶-۳-۲                                 |   |
| ۶.   | CATIA – Tolerance Analysis of Deformable Assembly (TAA) V–V–V |   |
| ۶.   | –۴ مجموعه <mark>Machining</mark>                              | ۲ |
| ۷٠ . |                                                               |   |
| ٧٠   |                                                               |   |
| ۷١   | CATIA – Lath Machining (LMG) ۳-۴-۲                            |   |
| ٢۴   |                                                               |   |
| γ۶   | CATIA – Prismatic Machining Preparation Assistant (MPA) ۵-۴-۲ |   |
| ۷۷   | CATIA – 3-Axis Surface Machining (SMG) ۶-۴-۲                  |   |
| γ٩ . |                                                               |   |
| ۷۹   | CATIA – NC Manufacturing Review (NCG) A-4-4                   |   |
| ۷۹   |                                                               |   |
| ۷۹   |                                                               |   |
| ٨٠   |                                                               |   |
| ٨٠   |                                                               |   |
| ٨٠   | CATIA – Multi-Axis Surface Machining (MMG) ۱۳–۴–۲             |   |
| ٨٠   | –۵ مجموعه <mark>Product Synthesis</mark>                      | ٣ |
| ঀঀ   | CATIA – DMU Navigator (DMN) ۱–۵–۳                             |   |
| ۱۰۱  |                                                               |   |
| 1.1  |                                                               |   |
| 1.1  | ۲۰۰۰۰ DMU Optimizer (DMO) ۴–۵–۳                               |   |
| 1.1  | DMU Fitting Simulator (FIT) ۵–۵–۳                             |   |
| 1.1  | Human Builder (HBR) 8-0-8                                     |   |

| ۱۰۵ | Human Measurements Editor (HME)                  | ۳-۵-۳      |
|-----|--------------------------------------------------|------------|
| ۱۰۶ |                                                  | ۳–۵–۳      |
| ١•٧ |                                                  | ۹-۵-۳      |
| 11. |                                                  | ۳-۵-۳      |
| 11. |                                                  | ۳-۵-۲      |
| 11. |                                                  | ۳-۵-۳      |
| ۱۱۱ | DMU Dimensioning & Tolerancing Review (DT1)      | ۳-۵-۳      |
| ۱۱۱ | CATIA – Flex Physical Simulation (FLX)           | 14-0-7     |
| ۱۱۱ | CATIA – Knowledge Expert (KWE)                   | ۳-۵-۵      |
| ۱۱۲ | CATIA – Knowledge Advisor (KWA)                  | 18-0-7     |
| ۱۱۲ | CATIA – Product Engineering Optimizer (PEO)      | ۳-۵-۷      |
| ۱۱۳ | CATIA – Product Knowledge Template (PKT)         | ۳-۵-۸۱     |
| ۱۱۳ | CATIA – Product Function Description (PFD)       | ۱۹-۵-۳     |
| 114 | CATIA – Product Function Optimizer (PFO)         | ۳-۵-۳      |
| 114 |                                                  | ۲–۶ مجموعه |
| 131 | CATIA – Automotive Body-In-White Fastening (ABF) | 1-8-7      |
| ۱۳۱ | CATIA – Realistic Shape Optimizer (RSO)          | 7-8-7      |
| 131 | CATIA – Generative Shape Design (GSD)            | ۳-۶-۳      |
| ١٣٢ | CATIA – Generative Shape Optimizer (GSO)         | 4-8-7      |
| 137 |                                                  | ۵-۶-۳      |
| ۱۳۲ | CATIA – Freestyle Shaper (FSS)                   | 8-8-3      |
| ۱۳۳ | CATIA – Freestyle Optimizer (FSO)                | ۳–۶–۳      |
| ۱۳۳ | CATIA – Freestyle Profiler (FSP)                 | ۳–۶–۳      |
| ١٣٣ | CATIA – Freestyle Sketch Tracer (FSK)            | ۹–۶–۳      |
| ۱۳۳ |                                                  | 10-8-8     |
| 174 | CATIA – Automotive Class A Optimizer (ACO)       | 11-8-1     |
| 174 | CATIA – Imagine & Shape (IMA)                    | 17-8-7     |
| 134 | CATIA – Digitized Shape Editor (DSE)             | 18-8-8     |
| ۱۳۵ | CATIA – Quick Surface Reconstruction (QSR)       | 14-8-7     |
| ۱۳۵ |                                                  | 10-8-5     |
| ۱۳۵ | CATIA – Automotive Body In White Templates (ABT) | 18-8-8     |
| ۱۳۵ |                                                  | 17-8-7     |
| 138 | Photo Studio (PHS)                               | ۲–۶–۳      |

| 135 | Photo Studio Optimizer (PSO) ۱۹-۶-۳                         |
|-----|-------------------------------------------------------------|
| 135 | -۷ مجموعه Equipment & Systems Engineering مجموعه            |
| ۱۵۵ |                                                             |
| ۱۵۵ | CATIA – Systems Routing (SRT) ۲-۷-۳                         |
| ۱۵۵ |                                                             |
| ۱۵۶ |                                                             |
| ۱۵۶ | CATIA – Electrical System Functional Definition (EFD) ۵–۷–۳ |
| 108 |                                                             |
| ۱۵۷ |                                                             |
| ۱۵۷ | CATIA – Electrical Harness Installation (EHI)  A–Y–۳        |
| ۱۵۸ |                                                             |
| ۱۵۸ | CATIA – Electrical Connectivity Diagrams (ELD) ۱۰–۷–۳       |
| ۱۵۸ |                                                             |
| ۱۵۹ |                                                             |
| ۱۵۹ | CATIA – Piping & Instrumentation Diagrams (PID) 1۳–۷–۳      |
| ۱۵۹ |                                                             |
| ۱۵۹ |                                                             |
| ۱۵۹ |                                                             |
| 180 |                                                             |
| 180 | CATIA – Tubing Diagrams (TUD) ۱۸–۲–۳                        |
| 180 | CATIA – Waveguide Design (WAV) ۱۹–۷–۳                       |
| 180 | CATIA – Waveguide Diagrams (WGD) ۲۰–۷–۳                     |
| 180 | CATIA – Hanger Design (HGR) ۲۱–۷–۳                          |
| 181 |                                                             |
| 181 | CATIA – Equipment Arrangement (EQT) ۲۳–۷–۳                  |
| 181 | CATIA – Equipment Support Structures (ESS) ۲۴–۷–۳           |
| 181 | CATIA – Structure Preliminary Layout (SPL) ۲۵–۷–۳           |
| 188 |                                                             |
| 185 |                                                             |
| 185 | CATIA – Compartment & Access (CNA) ۲۸–۷–۳                   |
| 188 |                                                             |

### ديباچه نويسنده

به نام خداوند بخشنده مهربان

خدای بزرگ را شاکرم که توانستم گامی دیگر در جهت افزودن به دانش خود بردارم. مجموعه پیش رو حاصل تلاشی است که هدف آن پاسخ به نیاز درونی خود و همچنین شناساندن نرمافزار معظم CATIA V5 به علاقمندان فراگیری آن میباشد.

این مجموعه در خرداد سال ۱۳۸۴ در قالب پروژه کارشناسی دانشگاهی در دانشکده مهندسی بیوسیستم دانشگاه تهران با عنوان "CATIA و دنیای مهندسی آینده" تدوین و تالیف گردید؛ اساس مطالب آن حاصل بررسی منابع موجود و تجربیات گذشته در استفاده از این نرمافزار میباشد. البته آنچه که در اختیار شما قرار میگیرد بهروز شده است. امید دارم که این مطالب شما را به فراگیری مطالب جدیدتر که تنها سر نخی از آنها در این متن ارائه شده است مشتاق نماید.

این متن نه تنها برای کاربران نرمافزار CATIA V5 بلکه برای مدیران بخش های طراحی یا حتی مدیران سطوح بالاتر که وظیفه آنها تصمیم گیری در مورد انتخاب روش های نرمافزاری مناسب برای پیشبرد اهداف طراحی یک مجموعه می باشد نیز مفید است.

اما پاسخ به یک سوال لازم است؛ چرا این مجموعه به صورت یک نسخه الکترونیک رایگان در اختیار شما قرار گرفته است؟! دلیل اول اینکه، تدریس این نرمافزار این نکته را برای اینجانب روشن کرده است که بیشتر دانشجویان علاقمند به فراگیری این نرمافزار بینشی سطحی از راه پیش رو دارند و دلیل انتخابشان استناد به شنیدههای بعضاً نادرست میباشد. امید است که با مطالعه این مجموعه بینشی جامع و کاربردی در مورد این نرمافزار در خوانندگان پدید آید.

اما دلیل دیگری که اینجانب را در ارائه نسخه کامل این مجموعه مصمم نمود انتشار بخشهایی از این مجموعه در کتابی با موضوع آموزش نرمافزار CATIA V5 در ماههای گذشته میباشد. در این کتاب بخشهایی از نوشتههای اینجانب به صورت ناقص و با ایرادات فراوان به صورت غیرحرفهای کپی شده است. این موضوع مرا بر آن داشت تا مطالب را به صورت کامل در اختیار علاقمندان قرار دهم تا اطلاعاتی که بعضاً در اثر برداشتهای نادرست از متن پیش رو در کتاب مذکور آورده شده است تصحیح شود.

در انتها با دو تقاضا از خوانندگان محترم این بخش را به پایان می رسانم؛ لطفاً پس از مطالعه این متن آن را در اختیار دوستان خود قرار دهید تا در افزایش آگاهی نسبت به این نرمافزار سهیم باشید. اما با توجه به اینکه این نرمافزار حیطههای مختلفی از علوم را در بر می گیرد مسلماً تدوین مطالبی بدون اشکال در مورد آن مشکل است؛ از این رو ممکن است این متن در برخی موارد با کاستی هایی روبرو باشد. لطفاً نظرات، پیشنهادات و سوالات خود را از طریق آدرس Learn.CATIA@gmail.com با ما در میان بگذارید.

در انتها از یاری دوستان عزیزم آقایان مهندس مرتضی گنجی و مجید نریمانی سپاسگزارم.

همچنین از حمایتهای بیشائبه دوست و استاد گرامیم آقای مهندس هادی جعفری کمال تشکر را دارم و نیز از همراهی استاد گرامی آقای دکتر علی جعفری که در تالیف و تدوین این متن مشوق اینجانب بودهانـد متشکرم.

> مصطفی هیهات تهران- تابستان ۱۳۸۶

بخش اول

## مديريت چرخه توليد محصول (PLM)

### 1-1 مديريت چرخه توليد محصول

بیشتر افراد مدیریت چرخه تولید محصول (Product Lifecycle Management-PLM) را به عنوان یک فناوری می شناسند ولی مدیریت چرخه تولید محصول یک استراتژی برای ایجاد شرکتهایی نوآور و ثمربخش است و در این راه چندین فناوری به کار گرفته می شود. این ابزار تولید کنندگان را قادر می سازد تا اطلاعات مورد نیاز خود را به دست بیاورند و از آن برای تولید محصول بهره گیرند و در این راه به آنچه در اختیار دارند و آنچه که توسط مهندسین طراح و ساخت و تولید خود ایجاد کردهاند متکی باشند. مدیریت چرخه تولید محصول با یک مفهوم چتری تمام مراحل تولید یک محصول از خلق آن و تهیه فرآیند تولید تا از رده خارج شدن آن را در بر می گیرد.

در طی سالهای اخیر نیاز تولیدکنندگان به فناوری که توانایی ثبت و دسترسی در کوتاهترین زمان به دادههای ایجاد شده در طی فعالیتهای مهندسی را داشته باشد، افزایش یافته است. دشوارترین بخش فعالیت مهندسین طراح یافتن دادههای مورد نیاز در کوتاهترین زمان و از میان انبوهی از فایلها میباشد. اما مشکل در سطحی بالاتر در یک شرکت گستردهتر میشود و افراد غیر مهندس مانند افرادی که در امور مالی مشغول محاسبه هزینه دادهها بر روی پیکربندی ویژه خود هستند نیز با مشکل مشابهی مواجه هستند.

برای حل این مشکلات و افزایش بهرهوری، PLM دادههای محصول را در اختیار می گیرد تا بتواند آنها را در محیط کار گروهی یک مجموعه کاری بزرگ مدیریت کند. با انجام این کار مهندسین طراح، ساخت و تولید، تعمیر و نگهداری و افراد غیر مهندس و قسمتهایی که وظیفه آنها تامین مواد، محاسبه هزینهها، مدیریت فروش و بازاریابی میباشد (تمام افراد موثر در ایجاد دادههای محصول) تشکیل مجموعهای یکپارچه میدهند.

امروزه دیگر واژههایی مانند CAD (طراحی به کمک رایانه)، CAM (ساخت به کمک رایانه) و CAE (مهندسی به کمک رایانه) شرح کاملی بر اتفاقات واقع شده در طی تولید یک محصول در صنایع نیست. (مهندسی به کمک رایانه) شرح کاملی بر اتفاقات واقع شده در طی تولید یک محصول در صنایع نیست. (CAD، CAD و CAE تنها بخش کوچکی از سیستم مدیریتی PLM میباشند؛ با PLM ارتباط مشتریان، بخشهای اداری و تامین کنندگان تجهیزات و مواد با بخشهای مهندسی CAD، CAD و CAE برقرار میشود و علاوه بر نظر طراح، نظر مشتری در مورد محصول نیز فرآیند ساخت و تولید را تحت تاثیر قرار میدهد. در این سیستم مدل سهبعدی (CAD Model) قطعه یا مجموعهای از قطعات تنها بخش کوچکی از این شبکه پیچیده است.

### 1-1 راهحلهای مدیریت چرخه تولید محصول شرکت Dassault Systemes

نمونه ای از فناوری های PLM، محصولات شرکت Dassault Systemes است. این شرکت new مونه ای از فناوری های PLM Solutions) را مجموعه ای از نرمافزارها یا به عبارت بهتر راه حل های مدیریت چرخه تولید محصول (PLM Solutions) را توسعه داده است. این راه حل های نرمافزاری مدیریتی شامل سه بخش اصلی است:

- CATIA که هدف از ایجاد آن ارائه سرویس هایی برای طراحی، تولید و مهندسی به کمک رایانه است (CAD, CAM, CAE).
- ENOVIA که هدف از ایجاد آن ارائه سرویسهایی برای مدیریت دادههای محصول (Product Data Management) است و در کنار آن وظیفه مرتبط کردن بخشهای سیستم مدیریت چرخه تولید محصول (Product Lifecycle Management) را نیز به عهده دارد.
- DELMIA که هدف از ایجاد آن ارائه سرویسهایی برای مدیریت و شبیه سازی فرآیند تولید و ایجاد کارخانه مجازی (Virtual Factory) است.

این محصولات توانایی برقراری ارتباط با یکدیگر را با هدف سرعت بخـشیدن بـه عملیـات تولیـد دارنـد و میتوانند واحدهای مختلف یک شرکت را به هم مرتبط کنند. هر محصول میتواند مستقل از بقیه نیز کار کند.

دادههای محصول و فرآیند ساخت آن توسط CATIA ایجاد می شود. یک مـدل CAD شـامل دادههای طراحی، جـنس و دادههای فرآیند تولید آن است. با استفاده از قابلیت برنامهریزی CATIA مـی توان "طراحی وابسته" انجام داد. طراحی وابسته (Relational Design) روشی برای توسعه یک محصول بـر پایـه ایجاد پیوندها و رابطههایی است که در طی تعریف محصول بین پارامترهای طراحی یک محصول یا پارامترهای فرآیند ساخت و تولید آن ایجاد می شوند. طراحی وابسته به عنوان یکی از پیشرفته تـرین توانمنـدیهای PLM تغییرات ایجاد شده را در تمام مراحل تولید یک محصول اعمال می کند. اگر هدف، طراحی بدنه یـک اتومبیل باشد، مهندس طراح ابزار که فایل آن را وارد محیط کاری شخصی خود در CATIA می کند مـی تواند از تمـام دادههای طراحی قطعه همراه مدل مطلع شود و از آن دادهها در طراحی خود بهره گیرد.

با DELMIA فرآیند ساخت و تولید تعریف، فضای قرارگیری دستگاهها در یک کارخانه تعیین و فیکسچرها و ابزارهای کاربردی طراحی میشوند و میتوان کارخانه واقعی را با استفاده از قابلیتهای DELMIA کنترل نمود. با استفاده از DELMIA مهندسین ساخت و تولید فرآیند تولید را بهطور کامل شبیهسازی میکنند و قبل از اجرا از عملکرد آن اطمینان مییابند.

ترکیب DELMIA، CATIA و ENOVIA مفهوم مهندسی همزمان (Concurrent Engineering) را برای کاربران روشن می کند. شبیه سازی فرآیند تولید برای مهندسین طراح مشخص می کند که با در نظر گرفتن پارامترهای تولید و بهره گیری از امکانات موجود چه مقدار امکان تولید محصول جدید وجود دارد. ممکن است طراح بخواهد طرح محصولی را تغییر دهد اما چون امکانات ساخت محصول جدید یا امکان سرمایه گذاری برای خرید ماشین آلات و تجهیزات جدید وجود ندارد باید طرح را برای رسیدن به یک طرح بهینه قابل ساخت با امکانات موجود تغییر دهد.

با استفاده از ENOVIA مهندسین طراح و ساخت و تولید می توانند به صورت گروهی برای ایجاد

تغییرات بر روی محصول همکاری کنند. ENOVIA با در اختیار داشتن دادههای لازم و اطمینان یافتن از صحت ارتباطهای بین دادههای محصول و همچنین نگهداری پیوندهای طراحی وابسته و تولید، فرآیند طراحی را به تولید متصل میکند. این موضوع در زمان ایجاد تغییر در طرح اهمیت مییابد زیرا این تغییر باید به تمامی قسمتهای آن منتقل شود.

با توجه به اینکه حجم زیادی داده در طی فرآیند تولید ایجاد می شود، ENOVIA می تواند با انجام "تحلیل اثر" (Impact Analysis) میزان نیروی انسانی، منابع و پول لازم انجام یک تغییر را برای مدیران تعیین کند. به عنوان مثال ENOVIA تشخیص می دهد که چه قسمتهایی از فرآیند ساخت با یک تغییر تحت تاثیر قرار می گیرد و با تهیه یک گزارش تغییر ایجاد شده را اطلاع می دهد. این تحلیل مشخص می کند که مثلاً باید ۳ نفر طراح برای تغییر و اصلاح مسیرهای ماشینکاری به مدت یک هفته بر روی این تغییر همکاری کنند. در مثالی دیگر دو تم را در طراحی یک هواپیما در نظر بگیرید که بر روی سیستم هی درولیک و بوردهای الکترونیک آن کار می کنند. تیم هیدرولیک تصمیم می گیرد که مسیر یکی از شیلنگها را تغییر دهد. پس از انتقال دادههای طراحی به ADVIA سیستم متوجه می شود که با اجرای این تغییر برخوردی بین یکی از بوردهای الکترونیک و یک شیلنگ هیدرولیک به وجود خواهد آمد. گزارش این برخورد برای دو تیم فرستاده می شود تا آنها از این موضوع اطلاع یابند. در گزارش مشخص شده است که تیم هیدرولیک باید در طرح خود تجدید نظر کند چون هزینه تغییر مکان بورد الکترونیک بیش از تجدید نظر در طراحی سیستم هیدرولیک است.

این دادهها به مدیران آمکان میدهد تا با دید وسیعتری در حین ایجاد تغییرات برای اعمال آنها در طرح تصمیمگیری کنند. مدیر پروژه باید بین انتخاب تغییری با ۱۰۰۰۰ واحد هزینه یا تغییری بـا ۱۰۰۰۰۰ واحـد هزینه تصمیمگیری کند. در اینجاست که شرکت بهرهوری که میتواند هزینـههـای تحقیـق و تولیـد خـود را کاهش دهد و در مقابل، طرحهای بیشتر و خلاقانه ارائه دهد متمایز میشود.

### Dassault Systemes معرفی

شرکت Dassault Systemes در سال ۱۹۸۱ توسط گروهی از مهندسین شرکت هواپیماسازی Dassault Aviation با هدف ایجاد نرمافزاری برای طراحی محصولات به صورت سهبعدی، در کشور فرانسه تاسیس شد. در همان سال، توافق برای توزیع محصولات با شرکت آمریکایی فناوری اطلاعات IBM حاصل شد و نرمافزار این شرکت با نام تجاری CATIA به شرکتهای سازنده اتومبیل و هواپیما عرضه شد.

این شرکت در طی همکاری با مشتریان خود در صنایع بزرگ دریافت که در اختیار داشتن روش نرمافزاری با توانایی پشتیبانی از فرآیند توسعه محصولات برای آن صنایع مهم است. با توجه به این نیاز، آنها روشها و نرمافزارهای شان را توانا به طراحی ماکت دیجیتالی (Digital Mock Up) نمودند. ماکتهای دیجیتالی به صنایع کمک کرد تا با کاهش تعداد ماکتهای فیزیکی (Physical Prototype) زمان توسعه محصولات شان را کاهش دهند. طراحی هواپیمای 777 BOEING اولین پروژه مهمی بود که با استفاده از این دستاورد جدید انجام شد. این شرکت در سال ۱۹۹۷، فعالیتهای خود را در دو بخش عمده یعنی Process Centric (با هدف پشتیبانی مشتریان از آغاز تا پایان توسعه محصولاتشان) و Design Centric (با هدف پشتیبانی مشتریان برای طراحی محصولاتشان به صورت سه بعدی) سازماندهی نمود. همزمان با این تصمیم گیری، شرکت SolidWorks با هدف پوشش مشتریانی که هدف آنها طراحی محصولاتشان به صورت سه بعدی می باشد، خریداری شد. اکنون ۹۸٪ سهام این شرکت آمریکایی متعلق به Dassault Systemes است.

> شرکت Dassault Systemes به منظور انجام ماموریت خود در فراهم آوردن راه حل های قدرتمند مدیریت چرخه تولید محصول، مجموعهای از شرکتها را خریداری و یک پلاتفرم نرمافزاری جدید- نسخه ۵ (۷۶)- را برای گسترش بخش Process Centric IBM نرمافزار "مدیریت محصول" شرکت IBM خریداری شد و با ترکیب آن با پلاتفرم مدیریت دادههای محصول مجازی، ENOVIA ایجاد شد.

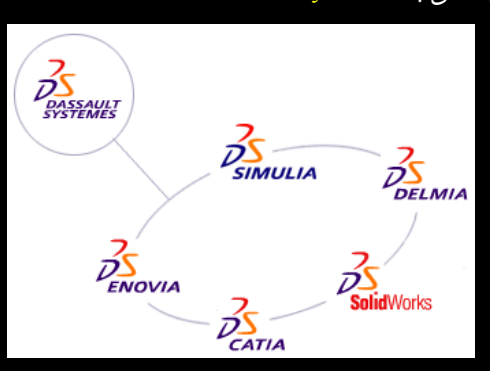

نشان های تجاری محصولات شرکت Dassault Systemes

در پی خرید شرکت SmarTeam (۱۹۹۹) با استفاده از ENOVIA و SMARTEAM مجموعهای بـرای مدیریت پیکربندی دادههای محصول، یکپارچهسازی چرخه تولید محصول و همکاری گروهی ایجاد شد.

در سال ۲۰۰۰، DELIMA برای ایجاد مجموعه ساخت و تولید دیجیتال با تکیه بر دانش شرکتهای Deneb، شرکت آمریکایی متخصص در شبیهسازی روباتیک (خریداری شده در ۱۹۹۷) Safework، شرکت کانادایی متخصص در فناوری مدل کردن انسان (۲۰۰۰) و Delta، شرکت آلمانی متخصص در نرمافزارهای مدیریت فرآیند ساخت و تولید (۲۰۰۰) ایجاد شد. در سال ۲۰۰۰، شرکت آمریکایی Spatial، برای توسعه و فروش اجزای نرمافزاری مانند ACIS خریداری شد.

در سال DELMIA و در پی خریـد شـرکت DELMIA با ایجاد سیستم اتوماسیون DELMIA و در پی خریـد شـرکت - شرکت فرانسوی متخصص در توسعه نرمافزارهای کنترل Workcell- وارد بازار اتوماسیون شد.

در سال ۲۰۰۵ شرکت ABAQUS خریداری شد. هدف از خرید ABAQUS، که تجارب پیشرفتهای در زمینه نرمافزارهای تحلیل اجزاء محدود (Finite Elements Analysis) داشت، افزایش حضور در بازار شبیهسازی بود. در پی این خرید، محصول جدید Dassault Systemes با نام تجاری SIMULIA با هـدف شبیهسازی واقعگرایانه معرفی شد.

در سال ۲۰۰۵ شرکت Virtools خریداری شد تا با استفاده از تخـصص ایـن شـرکت بتـوان رفتارهـای واقعی را بر روی محصولات سهبعدی نشان داد.

۴-۴ استراتژی Dassault Systemes در این قسمت میخواهیم هدف و استراتژی این شرکت را از زبان مدیرعامل شرکت بیان کنیم. برنارد چارلز می گوید: ما معتقدیم که در آینده، تمام کالاهای ساخته شده در دنیا بـهصورت دیجیتال تعریف، مهندسی، شبیهسازی، ساخته و در طی چرخه تولید آن مدیریت می شوند. به نظر ما مناسب ترین وسیله برای دست یافتن به این مهم این است که هر چه سریعتر توانایی های طراحی سـهبعـدی دیجیتال را درک کنیم. مدیریت چرخه تولید محصول فقط در مورد ساخت ابزارهای جدید یا بالابردن کارایی فعالیت های جاری نیست، این فناوری ارائه دهنده یک پیشرفت فوق العاده در استراتژی ها و شیوهها می باشد.

در سالهای اخیر معرفی فناوری ساخت ماکتهای سهبعدی دیجیتالی محصولات، طراحی صنعتی را متحول کرد. ما این توانایی را با هدف کمک به مدیریت یک مجموعه کاری بزرگ برای تولید یک محصول گسترش دادهایم؛ در نتیجه هماکنون این دنیای دیجیتال است که کار هدایت، پایش و کنترل دنیای واقعی را برای ارائه محصولاتی با کیفیت بالاتر، نوآوری بیشتر و راحتی بیشتر مشتری در استفاده از آنها انجام میدهد. دستاوردهای دیجیتال شرکت Dassault Systemes/IBM برای کسانی طراحی شدهاند که تمایل دارند محصولات، فرآیندها و منابع دادههای مرتبط با محصولات خود را کامل کنند. دستاورد مذکور به عنوان یک تسهیل کننده برای نوآوری و واقعیت بخشیدن به آن و بهینهسازی موثر زنجیره تولید عمل می کند.

با هدف تبدیل این نظریه به واقعیت مجموعهای از راهحلها (Solutions) و نرمافزارهای کاربردی بر روی پلاتفرمهای پیشرفته ایجاد شده است. ساختار PLM شبکهای از افراد، شامل مشتریان، شریکها و تامین کنندگان قطعات و تجهیزات را در برمیگیرد. این شبکه ارتباطی امکان آموزش، نوآوری و کار گروهی را برای تولیدکنندگان فراهم میآورد.

### **(PDM) مدیریت دادههای محصول**

تمام سیستمهای CAD، داده تولید میکند؛ این دادهها همان چیزهایی است که ما آنها را با نام قطعه، نقشه دوبعدی و مجموعه مونتاژی میشناسیم. از این رو سیستمی برای مدیریت این حجم داده نیاز است.

شاید زمانی که بر روی رایانه شخصی خود مشغول طراحی مجموعهای از قطعات هستید، مدیریت ذخیرهسازی اطلاعات، بازبینی آنها و بهروزکردن نقشهها کار مشکلی نباشد چون سیستم تنها در اختیار شماست و شخص دیگری بر روی فایلهای رایانه شما تغییری اعمال نمیکند. اما در صنایع امروز، یک کارخانه تنها شامل یک طراح نیست بلکه تیمی از مهندسین طراح که هر یک دارای تخصص ویژهای میباشند بر روی طراحی و ساخت یک محصول کار میکنند. هر کدام از اعضای این تیم در اتاقهای کنار هم به طراحی مشغول نیستند بلکه هر قسمت در شهر یا حتی کشوری دیگر قرار گرفته است و بخشهای آن با شبکه گستردهای برای ایجاد محصول نهایی با هم در ارتباط هستند.

روزانه صدها فایل شامل دادههای طراحی قطعات، نقشههای آنها و اطلاعات مربوط به تامین کنندگان وارد سرورهای این شبکه پیچیده میشوند. هر کدام از این فایلها بارها بررسی و تجدید نظر میشود و طرحهای جدید جایگزین طرحهای قبلی میشوند. در چنین شبکهای که روزانه میلیونها بایت داده وارد میشود وجود سیستمی که بتواند اطلاعات را مدیریت کند بسیار ضروری بهنظر میرسد. سیستمی که مدیریت دادهها را در یک سیستم مدیریت چرخه تولید محصول (PLM) یا یک سیستم مستقل به عهده دارد سیستم مدیریت دادههای محصول (Product Data Management-PDM) میباشد.

# بخش دوم

## معرفی تواناییهای CATIA V5

#### ۲-۱ مقدمه

مطالبی که تاکنون در مورد PLM و PDM بیان شد تنها اشارهای به سیستمهای مدیریتی است که صنایع امروز دنیا را با تغییراتی شگرف روبرو کرده است و CATIA V5 تنها هدایت بخشی از ایان سیستم عظیم را بر عهده دارد.

در این بخش قابلیتهای هر کدام از محیطهای کاری CATIA V5 معرفی میشود. تصور بر این است که شما به عنوان خواننده، اطلاعاتی در مورد حداقل یکی از نرمافزارهای طراحی مکانیکی داریـد و برخـی از واژههای عمومی این دسته نرمافزارها برایتان روشن است.

در میان نرمافزارهای طراحی مکانیکی CATIA V5 از جایگاه ویژهای برخوردار است زیرا این نرمافزار نه تنها دارای محیطهای کاری متعدد برای پشتیبانی مراحل CAD، CAD و CAM میباشد بلکه پا را فراتـر از مراحل طراحی، تحلیل و ساخت گذاشته است و در سیستم یکپارچهای قرار می گیرد که هـدف آن مـدیریت تمامی مراحل تولید یک محصول از ایجاد مفهوم تا مرحله تولید و در نهایت از رده خارج شدن آن میباشد. به عبارت بهتر، CATIA V5 نرمافزار طراحی و ساخت و تولید است که قدرت کنتـرل و مـدیریت کـل فرآینـد تولید محصول را دارد.

V5 CATIA مجموعهای از محیطهای کاری است که هر کدام از آنها با هدف پاسخگویی به نیاز بخشی از فرآیند ساخت و تولید محصول ایجاد شده است. یکی از اهداف ایجاد V5 حرکت به سوی تعریف دیجیتالی محصول و ایجاد ماکتهای سهبعدی مجازی دقیق میباشد تا بدین وسیله با افزایش خلاقیت و نوآوری، هزینههای تولید کاهش و قدرت رقابت صنایع دارای این فناوری افزایش یابد.

است؛ یعنی در زمان واحد می توان در Multi Document Interface است؛ یعنی در زمان واحد می توان در محیطهای کاری (Workbench) متفاوتی کار کرد و هر کدام از آنها را در پنجرهای جدا مشاهده نمود. می توان همزمان که طراحی یک قطعه انجام می گیرد در پنجره دیگری تحلیل آن قطعه را تحت بار گذاری مشاهده کرد و همزمان در پنجره دیگری شیوه ماشینکاری و ساخت آن را کنترل نمود. از طرفی دیگر میتوان تمام این اسناد را کاملاً بههم وابسته کرد تا تغییر در یک سند در سندهای وابسته نیز اعمال شود. به کار بردن واژه Concurrent Engineering برای توصیف این تعریف مناسب است و میتوان به خوبی درک کرد که منظور از تولید یکپارچه به کمک رایانه (Computer Integrated Manufacturing-CIM) چیست. به همین دلیل وقتی وارد CATIA V5 می شوید با لیستی از محیطهای کاری متفاوت روبرو می شوید که بکارگیری موثر هر کدام لازمه داشتن تخصص در شاخه علم مربوط به آن محیط کاری است.

پس از مطالعه این متن مشخص می شود که فراگیری CATIA V5 به طور کامل امکان پذیر نیست و افراد هر کدام در زمینه کاری و تخصصی خود می تواند بخشی از آن را فرا بگیرند و در آن حرفه ای شوند. یادگیری نرمافزار به عنوان یک ابزار بخشی از توانایی یک مهندس می باشد و برای استفاده موثر از این ابزار باید تخصص را نیز در استفاده از آن بکار بست تا طرحی اصولی و منطقی با در نظر گرفتن فاکتورهای طراحی و مهندسی ایجاد شود.

### **Mechanical Design** مجموعه ۲-۲

مجموعه محیطهای کاری Mechanical Design نرمافزار CATIA V5 به عنوان هسته عملیات طراحی محصولات عمل می کند که از مفهوم (Concept) تا طراحی جزئیات و مرحله تولید نقشههای مهندسی را در بر می گیرد. همچنین با قرار دادن ابزارهای مخصوص در اختیار صنایعی که با ورقکاری و قالبسازی سر و کار دارند راه برای کاهش زمان رسیدن محصول به بازار هموار شده است.

محصولات مجموعه Mechanical Design کاربران را قادر می سازند تا قطعات خود را با بهرموری بالا در یک محیط واقعی طراحی کنند و مدل های صلب (Solid)، سیمی (Wireframe)، سطح (Surface) و مدل های ترکیبی (Hybride) را طراحی و بر هم سوار و صحت مجموعه مونتاژی را ارزیابی کنند و سرانجام نقشه های دوبعدی قطعات و مجموعه های مونتاژی را تولید نمایند.

در ابتدا به صورت تصویری با قابلیتهای مجموعه Mechanical Design آشنا می شوید.

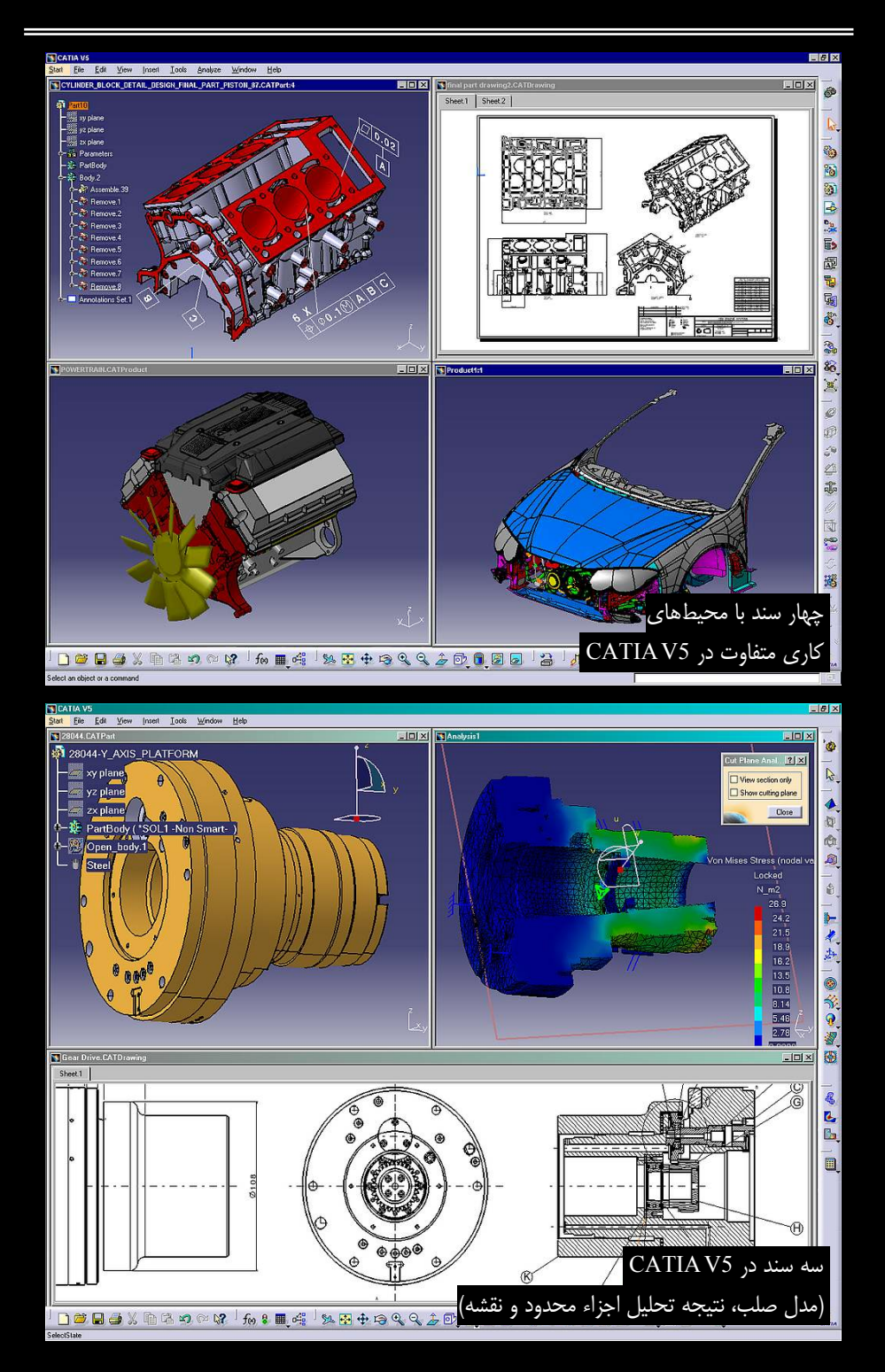

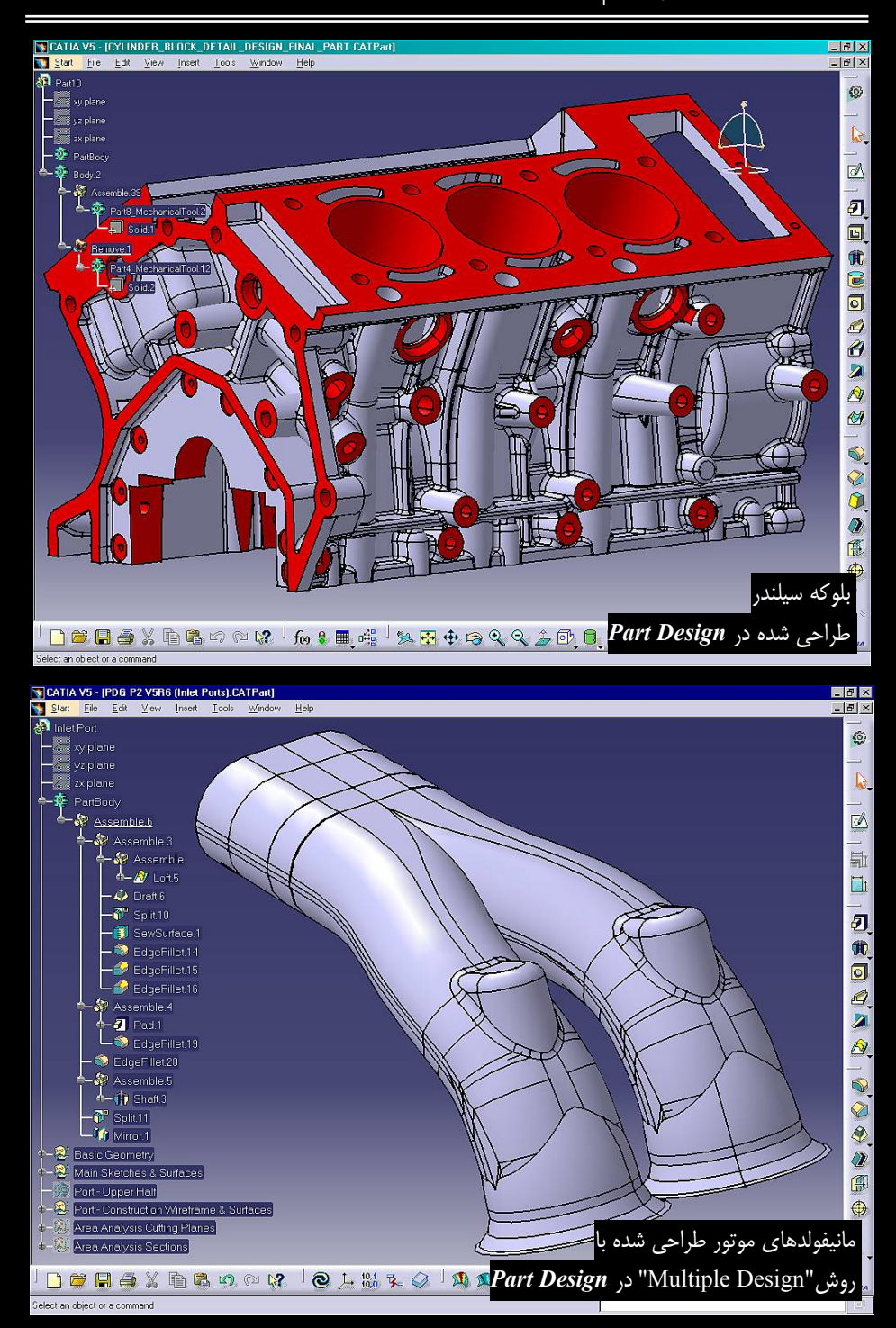

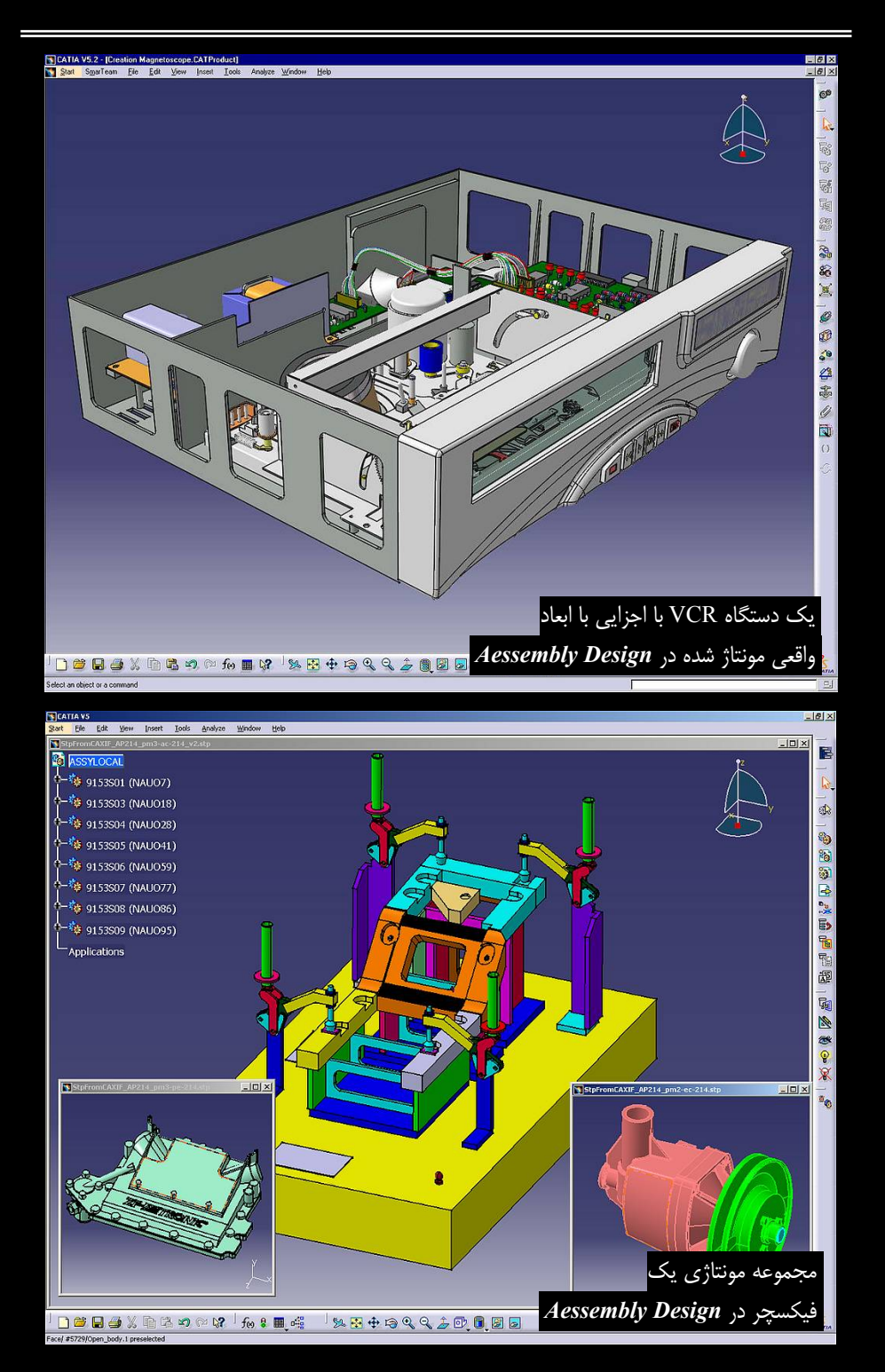

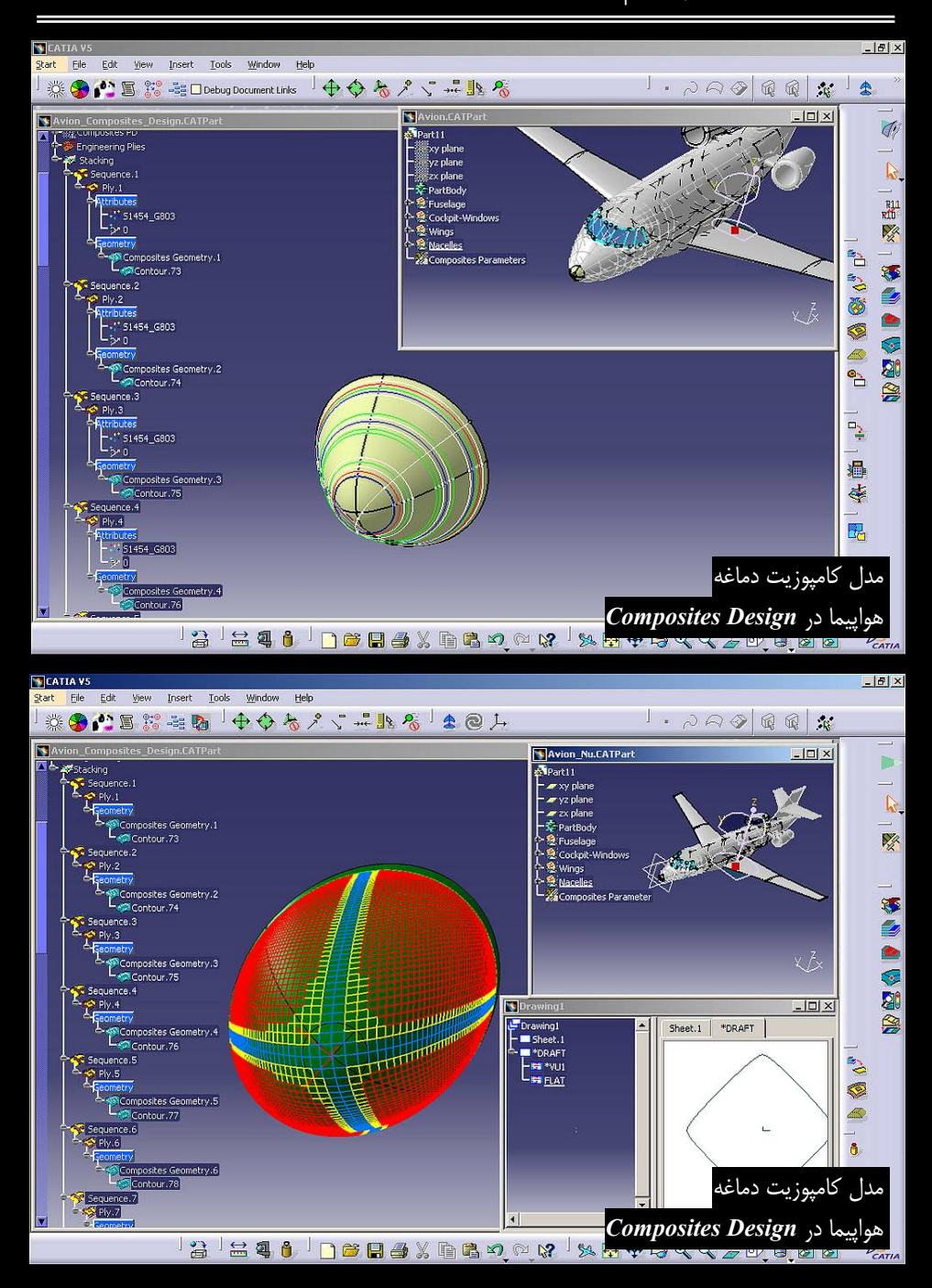

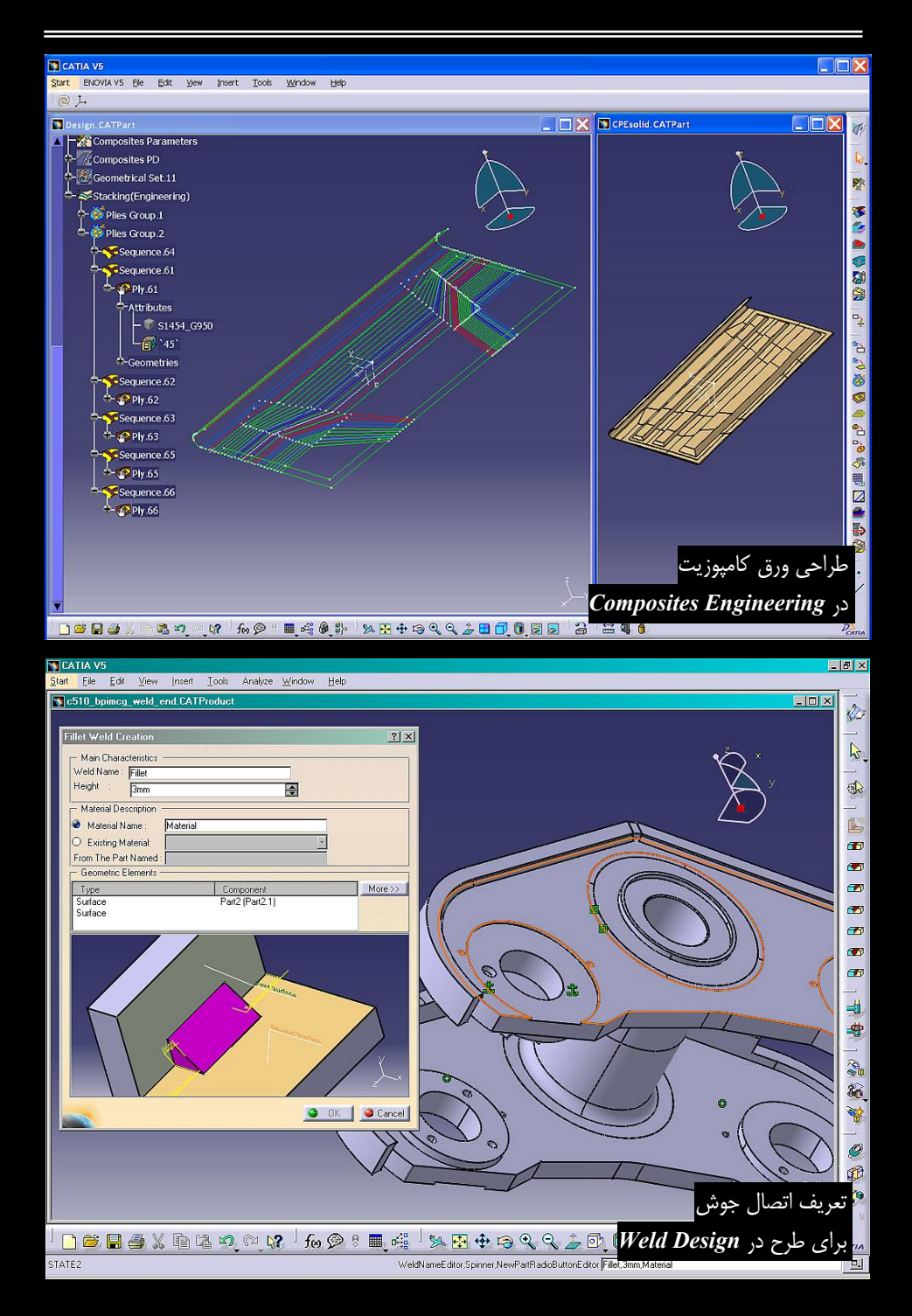

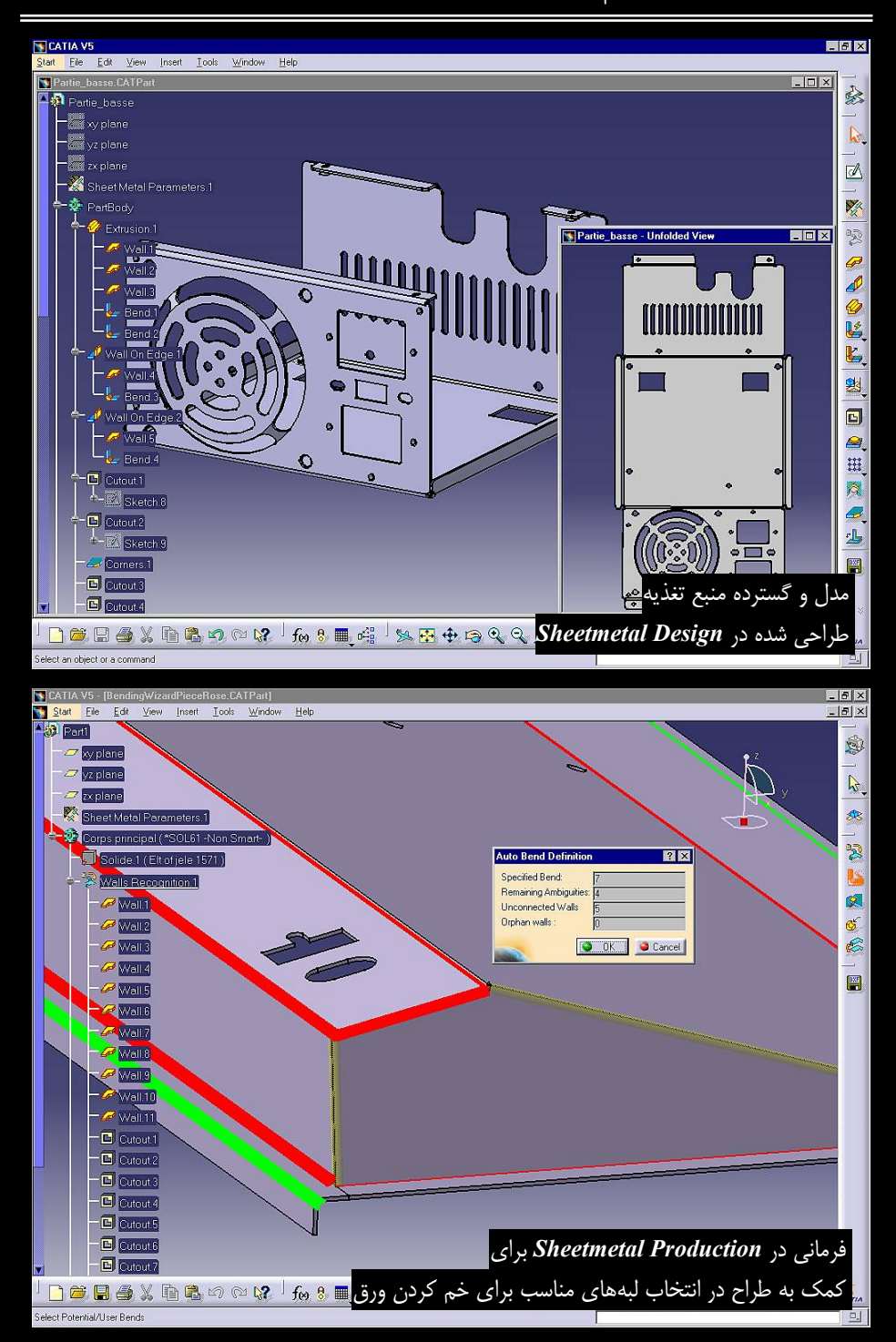

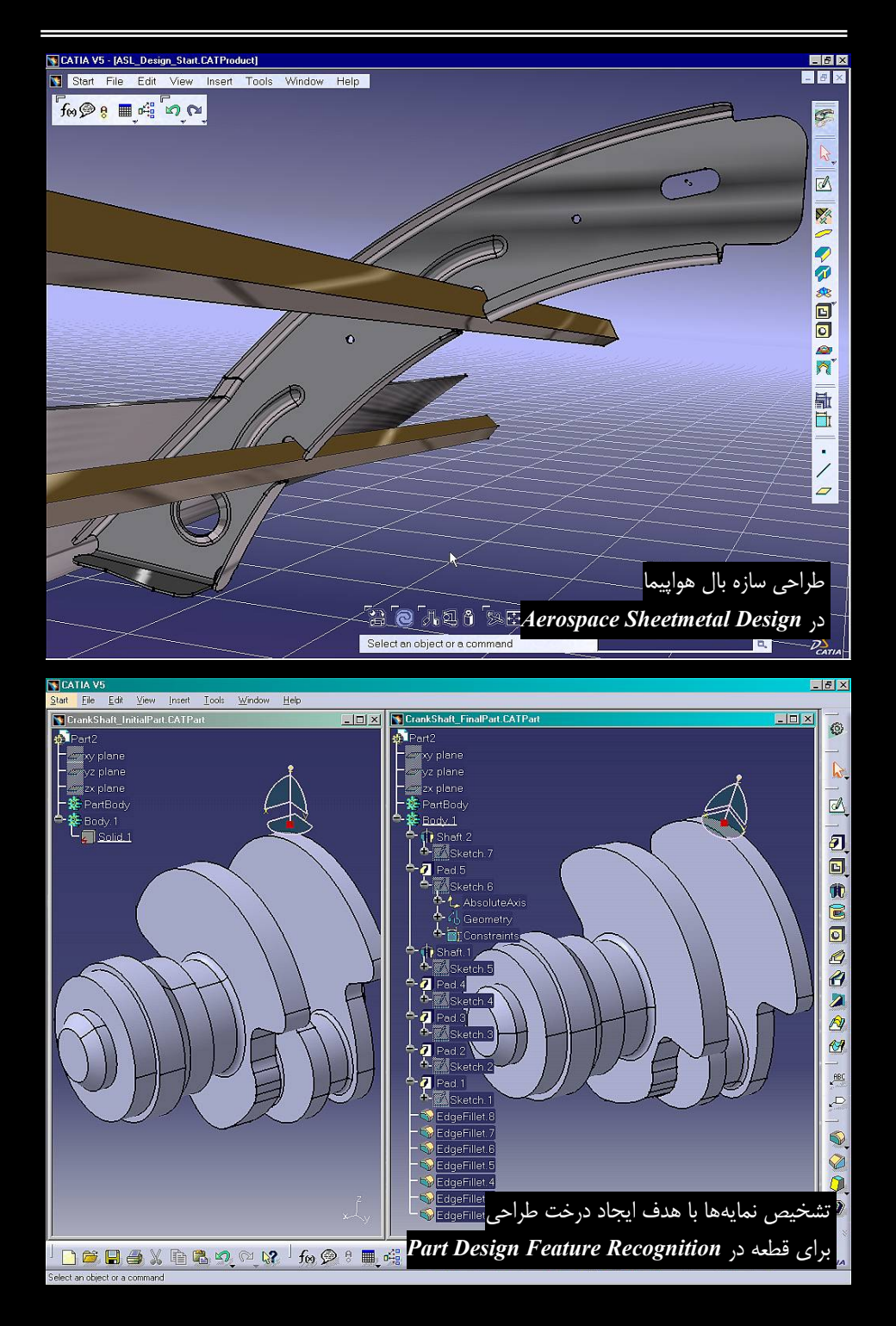

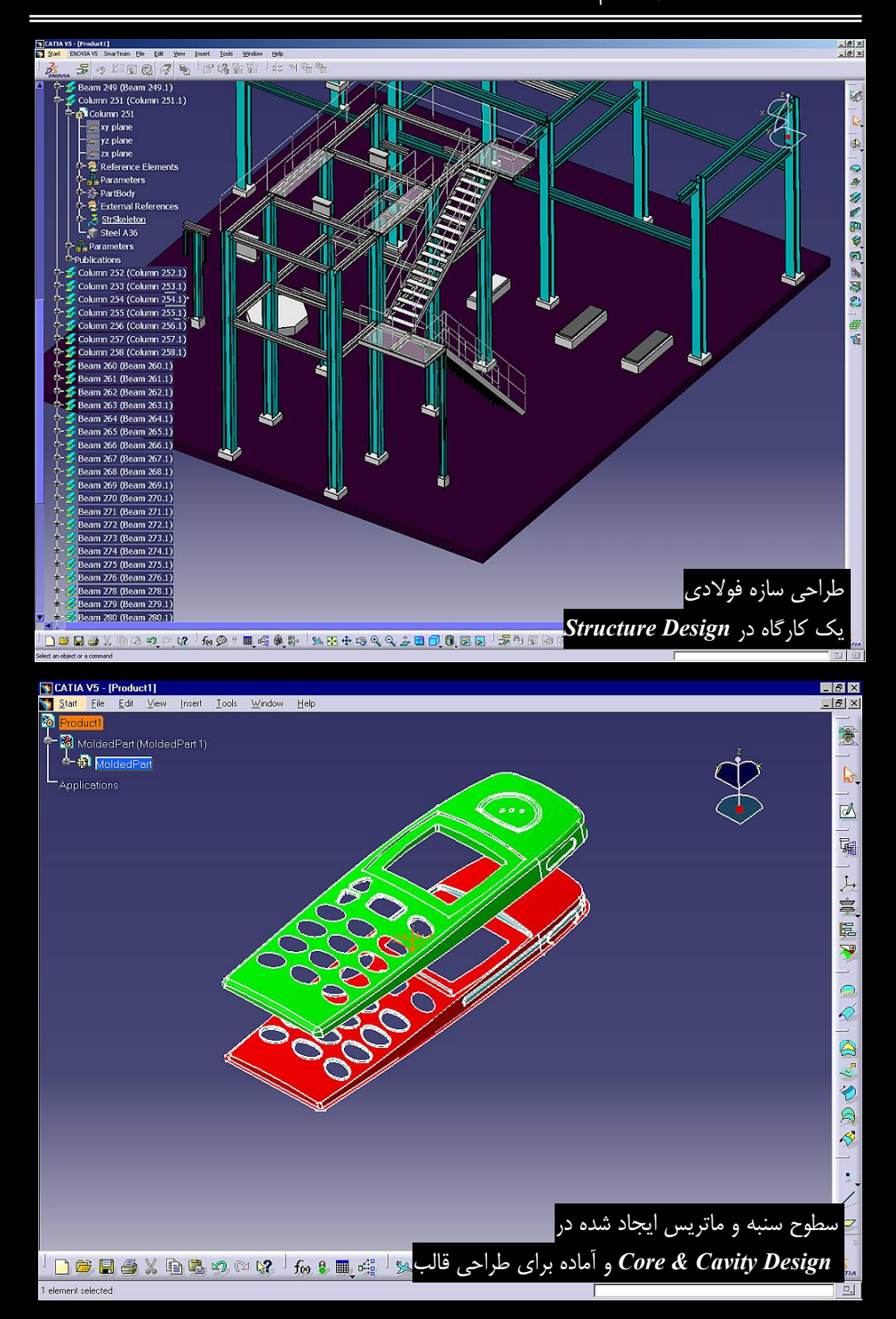

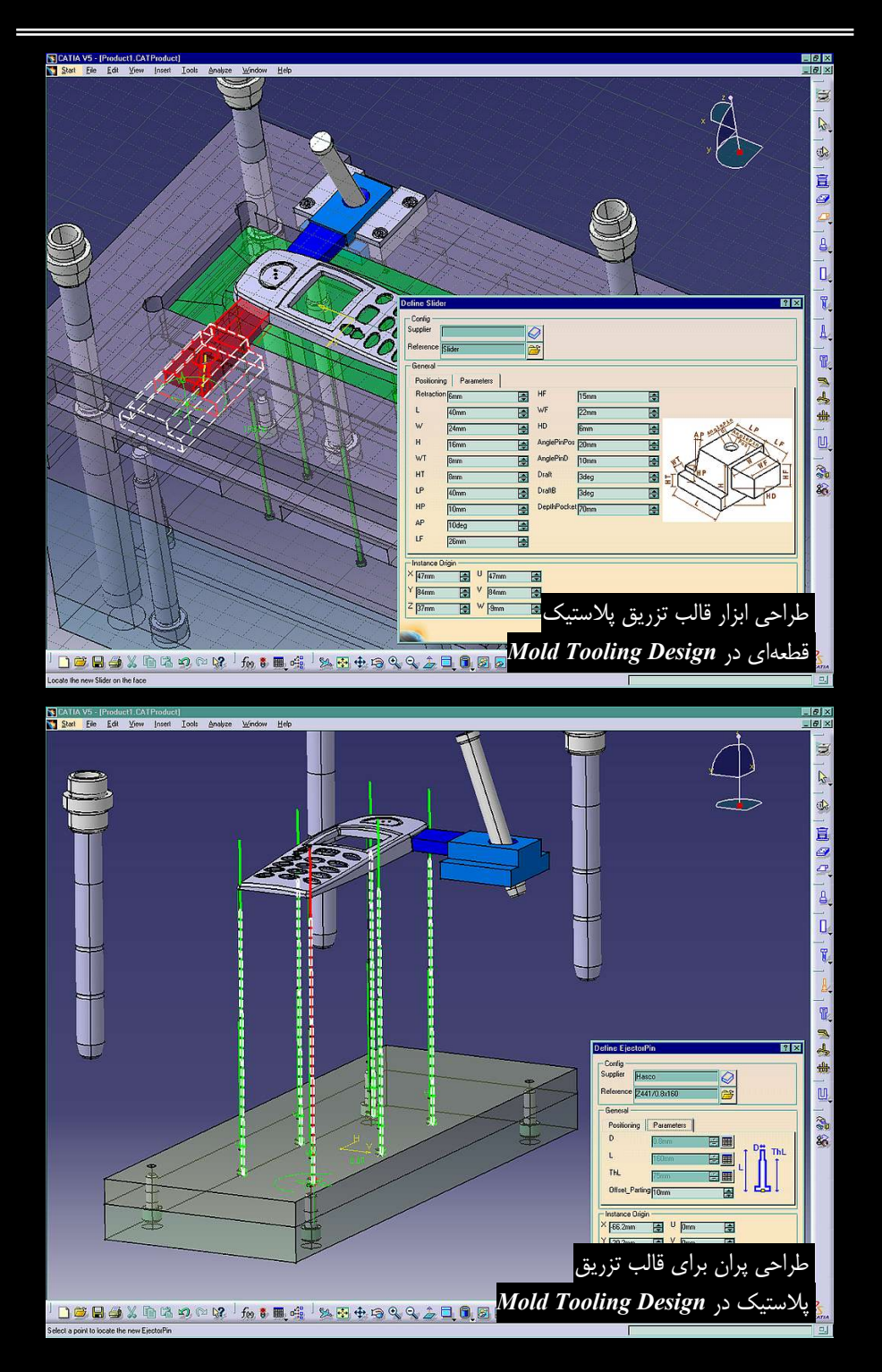

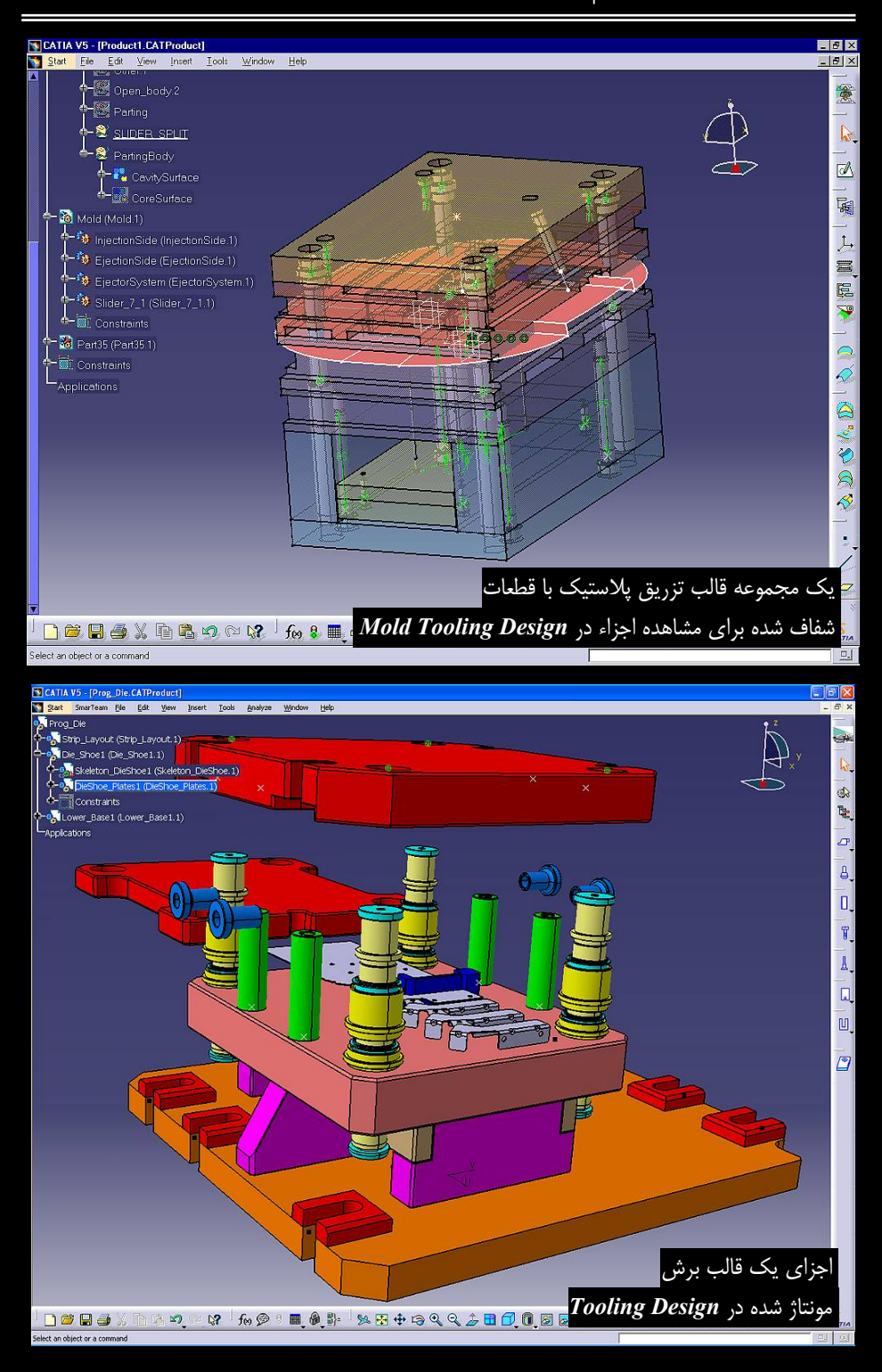

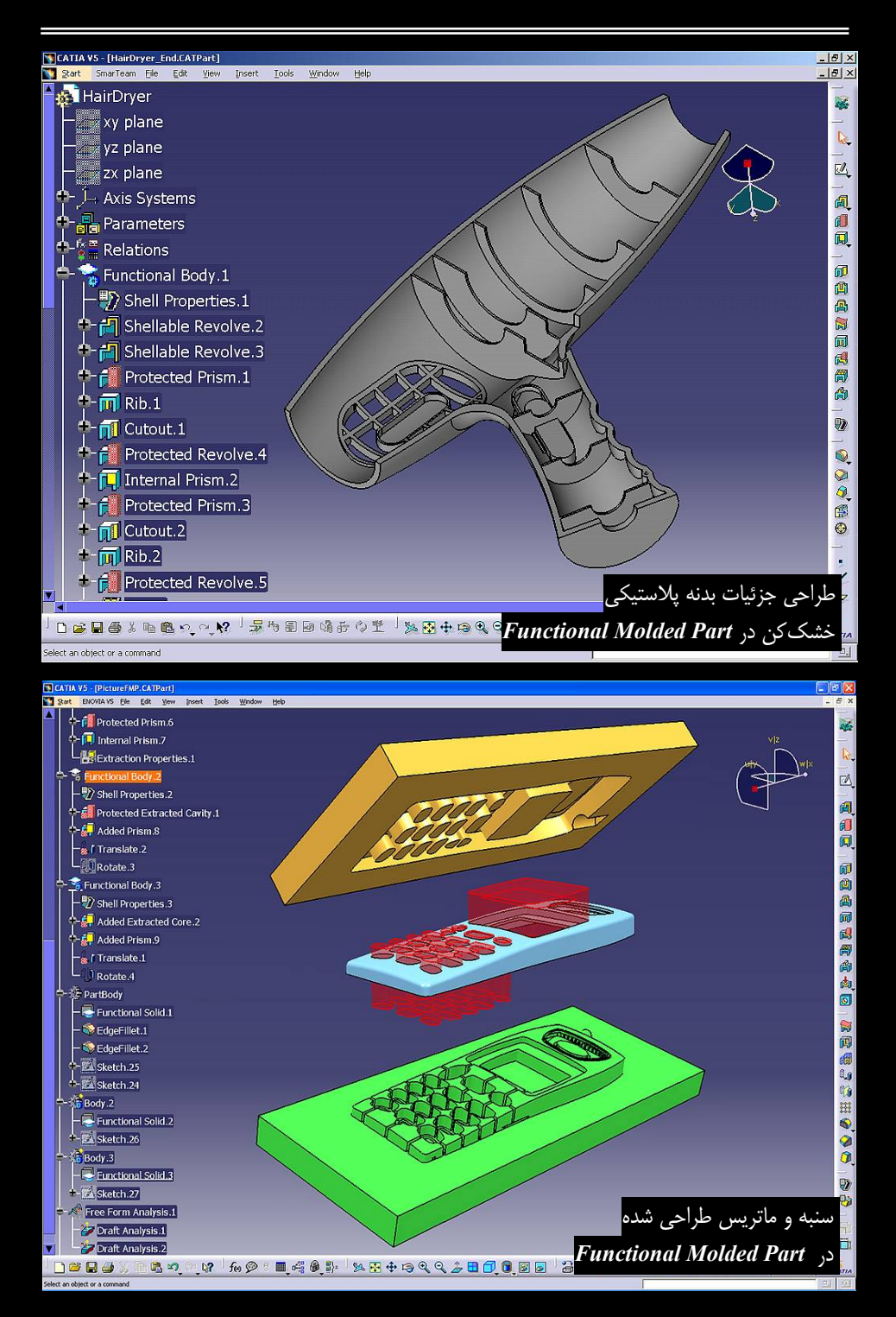

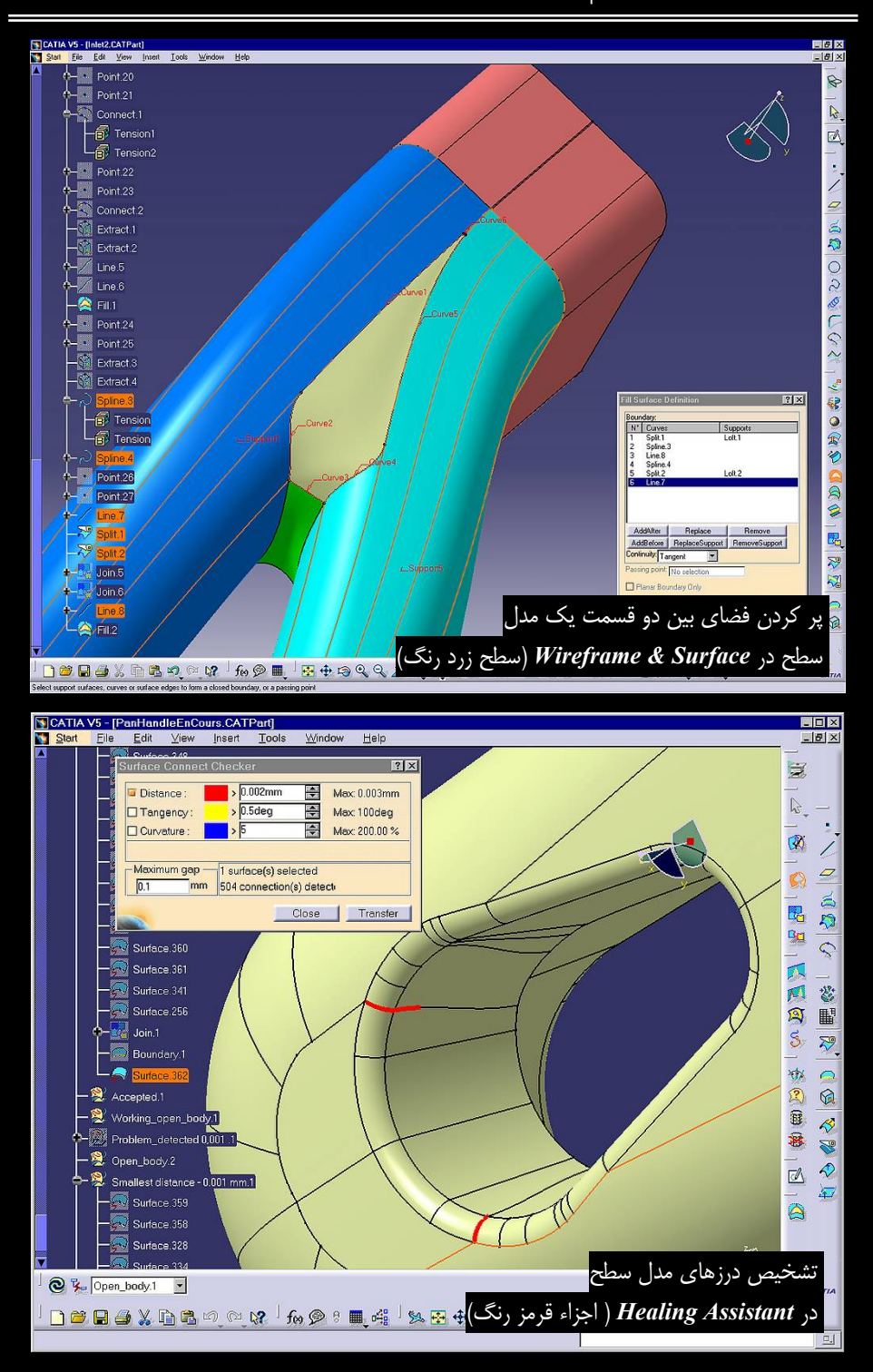

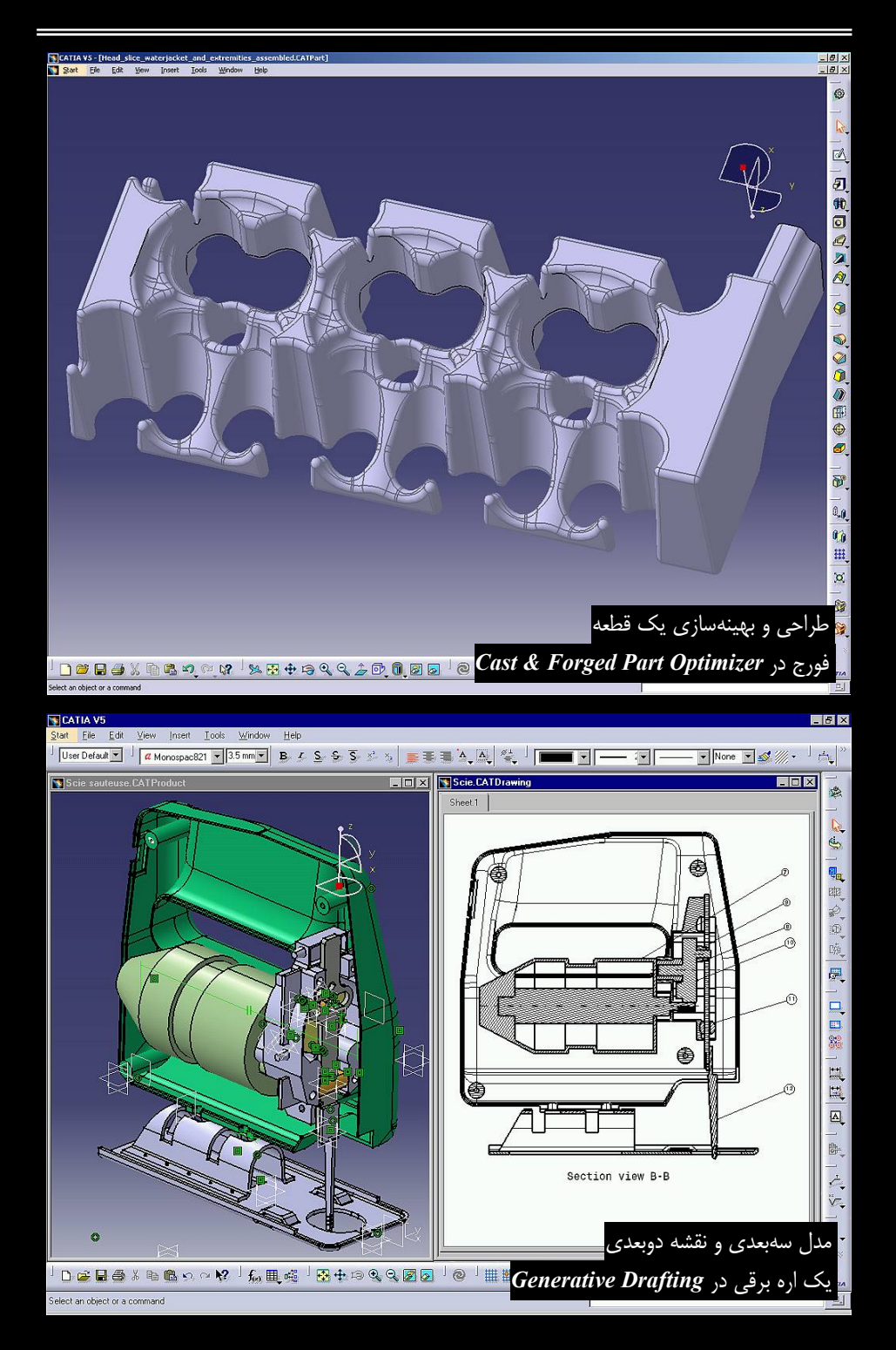

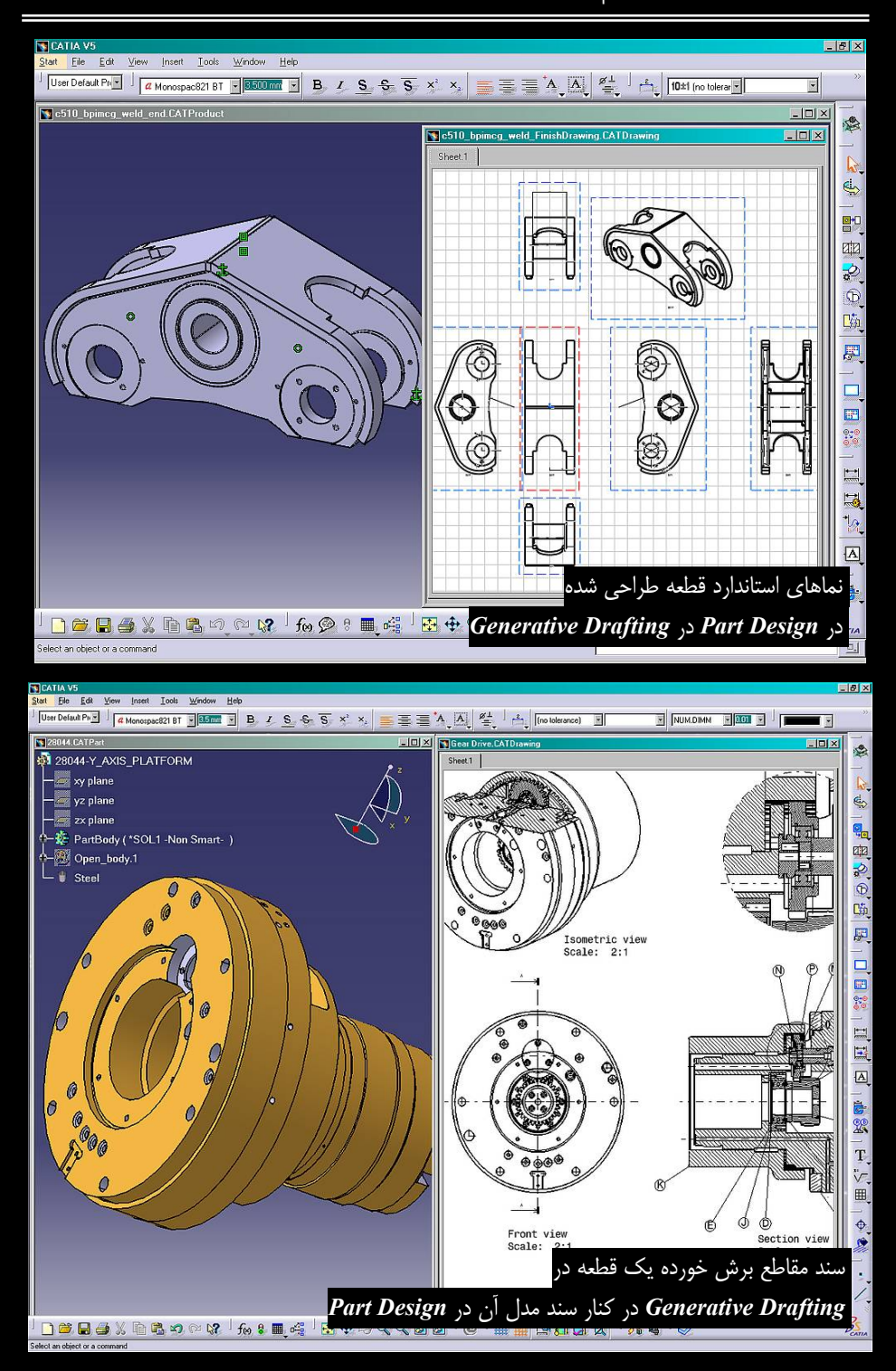

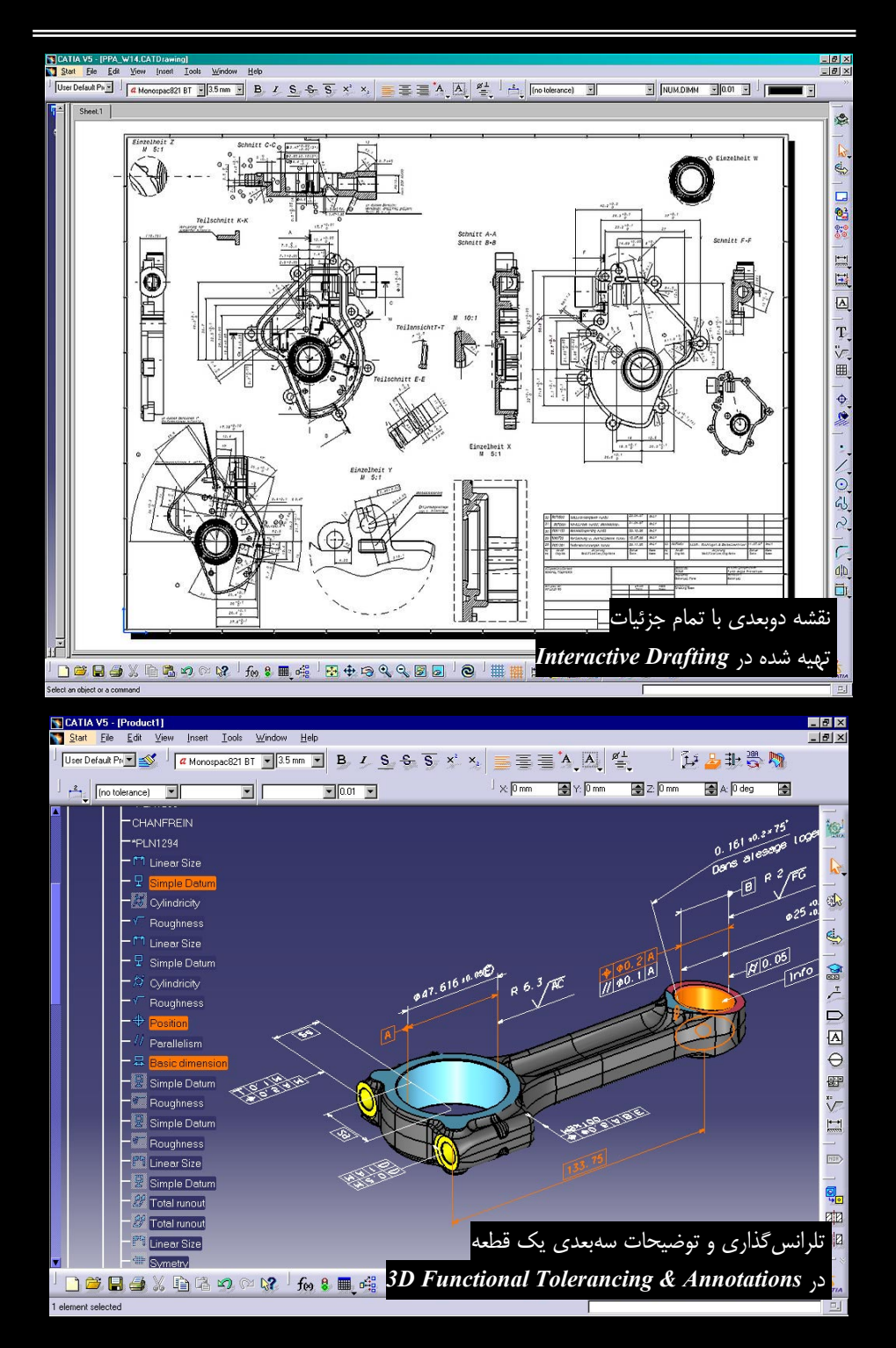

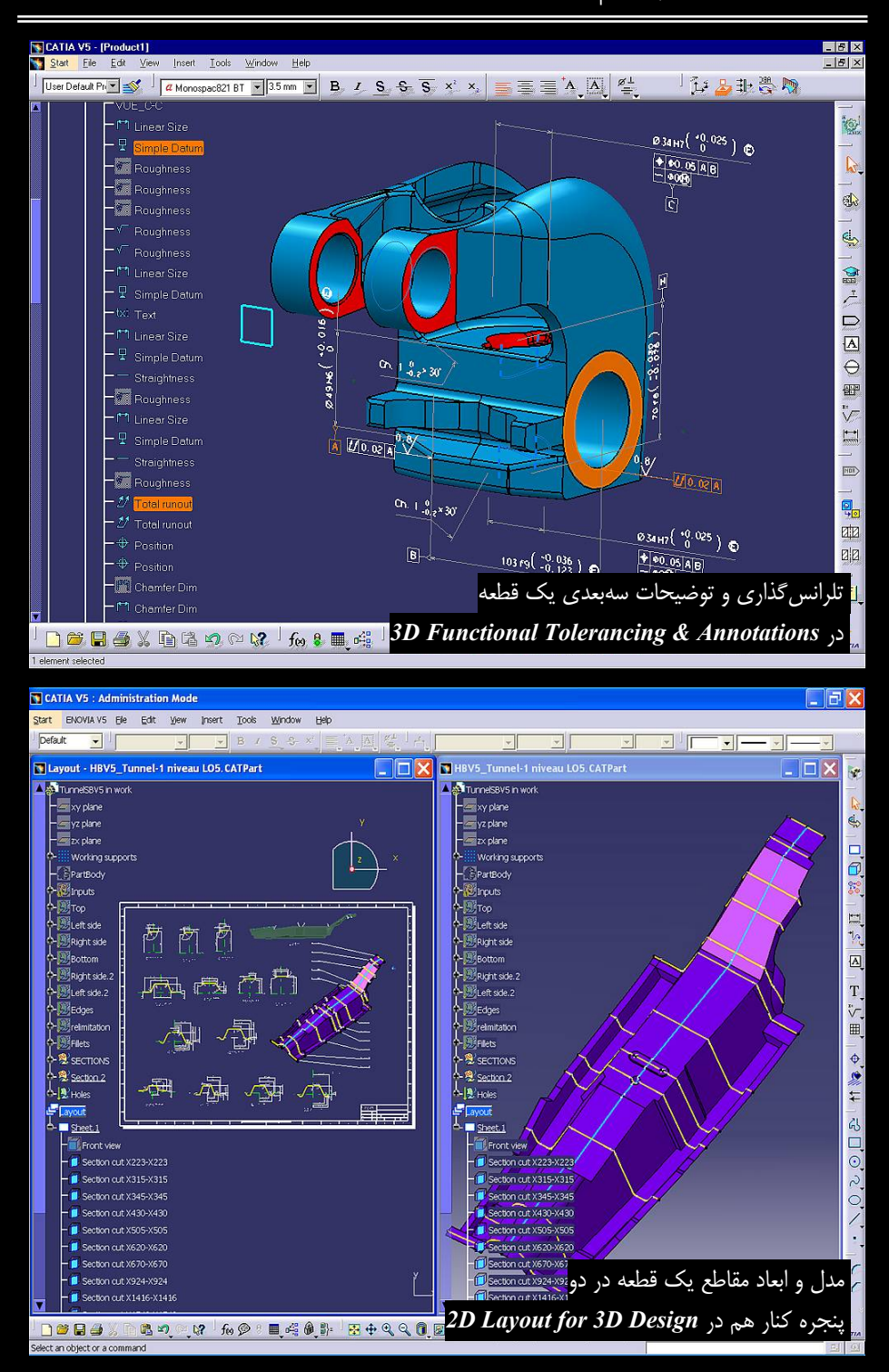

### CATIA – Part Design (PDG) 1-Y-Y

**PDG** شبیه محیطهای ایجاد قطعه سایر نرمافزارهای طراحی مکانیکی میباشد که در آنها مدل سهبعدی قطعه طراحی میباشد که در آنها مدل از سهبعدی قطعه طراحی میشود اما امتیاز برتر **PDG** امکان تعریف پارامترهای مهم قطعه برای سیستم قبل از شروع به طراحی است (Rule). در حین طراحی، هر زمان که طرح با پارامترهای استاندارد از قبل تعریف شده تناقض پیدا کرد سیسستم با پیغام خطا کاربر را از بروز خطای طراحی آگاه میکند.

در PDG می توان کلیه متغیرها از جمله متغیرهای ابعادی یک قطعه را وارد نرم افزار Excel کرد و با نسبت دادن مجموعهای از ابعادی که می تواند جایگزین ابعاد فعلی شود یک سیستم شناور برای تغییر ابعاد و سایر خصوصیات قطعه ایجاد کرد؛ نتیجه ایجاد قطعاتی متنوع است که تنها با یک کلیک ایجاد می شوند. این قابلیت در نرم افزارهای طراحی مکانیکی با عنوان Design Table شناخته می شود و یکی از بخشهای مهم هر نرم افزار طراحی مکانیکی را تشکیل می دهد. وجود چنین سیستم شناوری باعث می شود که تولیدکنندگان تنها با تغییر چند متغیر، مدل هایی پاسخگوی نیاز و سلیقه های متفاوت را وارد بازار کنند. این خصوصیات در کنار ابزارهایی که برای مدل کردن قطعه در اختیار طراح است به او برای تغییر طرح آزادی عمل بی شتری می دهند.

یکی از خصوصیات مهم PDG توانایی آمادهسازی قطعه برای ساخت میباشد زیرا هدف از طراحی و مدل کردن قطعات در نرمافزارهای طراحی مکانیکی ساخت آنها میباشد. علم به فرمانهای نرمافزار و نحوه استفاده از آنها تنها بخشی از دانش یک طراح میباشد که تا در خدمت این هدف قرار نگیرد نتیجهای جز ایجاد یک مدل سهبعدی بیفایده ندارد. علم به فرآیندهای ساخت و تولید فاکتور دیگری است که باید یک طراح برای طراحی اصولی به آن آگاه باشد. ایجاد شیب خروج از قالب برای قطعاتی که با استفاده از قالب ساخته میشود و تحلیل این شیب نمونههایی از ابزارهایی هستند که برای آمادهسازی قطعه برای ساخت استفاده میشوند.

توانایی ایجاد مدل ترکیبی (Hybrid Model) یکی دیگر از مشخصات این محیط است که آن را از نرمافزارهای مشابهاش تمایز میدهد؛ یعنی علاوه بر ایجاد مدل صلب (Solid Model) میتوان مدل هایی را امکان ایجاد آنها با فرمانهای این محیط وجود ندارد، پس از ایجاد در محیطهای کاری مخصوص ساخت مدلهای سطح (مانند WS1 یا GSD) به PDG انتقال داد و پس از تبدیل آن به یک مدل صلب، آن را با مدل موجود ترکیب کرد. هر گونه تغییر در مدل سطح به مدل صلب نیز انتقال مییابد و ارتباط این دو مدل همواره برقرار است مگر اینکه طراح تصمیم بگیرد با قطع موقت یا همیشگی این ارتباط برهمکنش بین دو مدل را تحت تاثیر قرار دهد.

هر زمان طراح در مراحل طراحی قطعه دچار خطا شود سیستم با دادن پیغام خطا یا هشدار او را از بروز خطا آگاه می سازد. همچنین در زمان اجرای فرمان ها با نمایش پیغامهای کمکی، کاربر را در انتخاب موضوعات مناسب برای اجرای فرمان یاری می دهد. اینجاست که مفهوم Interactive در CATIA معنا می یابد (CATIA سر واژه عبارت CATIA معرف دوشی است که توسط آن مبادله اطلاعات بین است). واژه Interactive آن مبادله اطلاعات بین کاربر و رایانه میسر میشود؛ همچنین از آن با عناوینی همچون همکنشی یا وابسته به تاثیر متقابل یاد شده است. این قابلیت، CATIAV5 را همچون همکاری در کنار طراح قرار میدهد و او را در ایجاد یک طرح قابل قبول یاری میکند. در واقع ویژگی این نرمافزار هوشمند بودن آن است.

قابلیت Smart Solid Design طراح را قادر می سازد علاوه بر استفاده از ابزارهای معمول مدل کردن سه بعدی قطعه که تقریباً مشابه سایر نرمافزاره ای همرده PDG است از ابزاری به نام Boolean برای طراحی قطعات استفاده کند. با Boolean می توان یک قطعه را از قطعه اصلی کم کرد یا به آن افزود. به بیان ساده تر، برای طراحی یک مدل یکپارچه صلب می توان از چندین بدنه (Body) استفاده کرد تا طرح موثرتری ایجاد شود. با این امکان از چند قطعه مجزا برای طراحی یک قطعه پیچیده استفاده می شود. این قابلیت باعث ایجاد روش طراحی این امکان از چند قطعه مجزا برای طراحی یک قطعه پیچیده استفاده می شود. این قابلیت باعث قطعه اصلی، مدل سه بعدی ماهیچه ها نیز طراحی شده است. در این حالت ابعاد ماهیچه و محل استقرار آنها بر روی قطعه به یکدیگر وابسته شده اند.

آشنایان با روشهای طراحی مکانیکی و مدل کردن سهبعدی میدانند که در آیجاد یک مدل سهبعدی ابتدا باید یک ترسیم (Sketch) رسم شود و پس از مقیدسازی ترسیم، با قراردادن یک نمایه (Feature) ترسیم به یک مدل سهبعدی تبدیل می شود. با این کار محل ایجاد و شکل نمایههای یک قطعه کنترل می شود و فقط با تغییر اندازهها و قیدهای ترسیم و نمایه میتوان آن را ویرایش کرد. تا این بخش در تمام نرمافزارهای طراحی مکانیکی که قابلیت طراحی پارامتریک (Parametric Design) دارند مشابه است ولی *PDG* پا را فراتر نهاده است و مفهوم Post Design را مطرح کرده است. با استفاده از این قابلیت و قرار دادن تعدادی اندازه سهبعدی، محل قرار گرفتن نمایه قابل تغییر است بدون اینکه در اندازههای قرار داده شده در دو مرحله قبل (رسم ترسیم و ایجاد نمایه) تغییری ایجاد شود.

در PDG می توان طراحی قطعات و ابعاد آنها را فرموله کرد و رابطه آنها را با هم برقرار ساخت. این بخش در CATIA V5 با نام Formula شناخته می شود. این نرمافزار در این زمینه خصوصیت ممتازی دارد. در طراحی قطعه علاوه بر برقراری رابطه بین قسمتهای مختلف یک قطعه با اندازه هایی از نوع Length، متغیرهای دیگری از جنس زمان، جرم، حجم، وزن، چگالی، مساحت، ممان اینرسی، انرژی، نیرو، اینرسی، ممان، فشار، دما، دبی حجمی، فرکانس، توان الکتریکی، ولتاژ، مقاومت الکتریکی، جریان الکتریکی، شتاب خطی، شتاب زاویه ای، انرژی کرنش و ... را می توان تعریف و به هم وابسته نمود.

Formula می تواند پارامترهایی با دیمانسیونهای متفاوت را بههم مرتبط کند. یک قطعه مکعب شکل با یک سوراخ قرار گرفته بر وجه بالایی آن را در نظر بگیرید. طبیعتاً عمق این سوراخ توسط یک اندازه کنترل می شود اما با استفاده از این قابلیت می توان با نوشتن رابطه ای، عمق سوراخ را به وزن قطعه وابسته کرد تا با تغییر وزن قطعه عمق سوراخ افزایش یا کاهش یابد.

اگر عملیاتی به صورت تکراری انجام میشود میتوان با نوشتن مجموعهای از توابع در یکی از زبانهای برنامه نویسی یک Macro ایجاد کرد و هر بار که نیاز به اجرای مجموعهای از عملیات بود تنها با فـشردن دکمهای آنها بهصورت متوالی انجام میشود. با این روش وارد کردن مختصات کارتزین ۱۰۰۰ نقطـه توسط برنامهای که از امکانات نرمافزارهای Excel و Sasic استفاده میکند زمان انتقـال دادهها و درصـد خطا کاهش مییابد. یکی از خصوصیات اکثر نرمافزارهای ایجاد شده بر پلاتفرم Windows امکان نوشتن Macro است. Macro با یک زبان برنامه نویسی مانند Visual Basic نوشته میشود و پس از اجرای آن میتوان مجموعهای از فرمانها را تنها با کلیک بر یک دکمه اجرا کرد. این نرمافزار نیز از این قاعده مستثنی نیست و این قابلیت را دارد.

از قابلیتهای جالب CATIA V5 توانمند کردن کاربر برای ایجاد یک محیط کاری مستقل شامل نـوار ابزارهای مورد نیاز انتخاب شده از محیطهای کاری مختلف نرمافزار است. حتی میتوان نام فرمان ها را تغییر داد و برای آنها کلید میانبر (Shortcut Key) نیز تعریف کرد.

### CATIA – Assembly Design (ASD) Y-Y-Y

قطعاتی که در سایر محیطهای کاری CATIA V5 ایجاد شدهاند پس از وارد کردن بـه ASD، بـر هـم سوار میشوند. پس از قرار دادن قطعات بر روی هم با استفاده از قیـدهـای مونتـاژی، مـیتـوان دادههـایی از مجموعه مونتاژ شده از قبیل جرم، فهرست و تعداد قطعات را استخراج کرد.

بدیهی است که روند صحیح طراحی یک ماشین (Machine) از **ASD** آغاز و سپس فایل تکتک قطعات ایجاد می شود؛ شاید به همین دلیل این محیط کاری، Assembly Design یعنی محیط کاری طراحی مونتاژ نامیده شده است. این گفته ممکن است با تصور شما از طراحی در نرمافزارهای طراحی مکانیکی یعنی طراحی تکتک قطعات در **PDG** و سپس انتقال آنها به **ASD** متفاوت باشد. این روش برای مجموعه های ساده و مشخص استفاده می شود اما در طراحی مجموعه های پیچیده نمی تواند کاربرد داشته باشد. در این گونه مجموعه ها قطعات در کنار یکدیگر شکل می گیرند و با حضور چند قطعه می توان قطعه جدید را طراحی کرد. این بدان معناست که باید بتوان داخل **ASD** قطعه ایجاد کرد.

وقتی قرار است در طراحی، دادههای طرحی از ذهن شما به عنوان طراح به محیط نرمافزار منتقل شود هـ ر قطعه زمانی که در کنار سایر قطعات قرار داشته باشد شکل نهایی خود را پیدا می کنـد. آیـا تـاکنون بـا مـشاهده قطعهای از یک ماشین پرسیدهاید که چطور این شکل خاص برای این قطعه به ذهن طراح رسـیده اسـت؟ بایـد بدانید یک قطعه به تنهایی طراحی نمیشود و شکل و خصوصیات آن در ارتباط با سایر قطعـات یـک مجموعـه شکل می گیرد. پس می توان دو روش طراحی برای در نرمافزارهای طراحی مکانیکی متصور شد:

- ۰. روشی که در آن قطعات از قبل ایجاد شده در محیط کاری طراحی قطعه در محیط کاری طراحـی مونتاژ روی هم سوار میشوند (روش طراحی <mark>Bottom Up)</mark>.
- ۲. روشی که در آن قطعات در محیط کاری طراحی مونتاژ همزمان با مدل شدن در کنار یک دیگر، روی هم سوار نیز می شوند (روش طراحی Top Down).

اصولاً زمانی طراح از روش اول استفاده می کند که نقشه یا خود قطعه را در اختیار داشته باشد و بخواهد آن را وارد محیط نرمافزار کند (گرچه در این حالت نیز بهتر است از روش دوم استفاده شود). با در پیش گرفتن چنین روشی دیگر واژه "طراحی" برای کار انجام شده توسط کاربر مناسب نیست بلکه فقط انتقال داده به سیستم CAD انجام شده است.

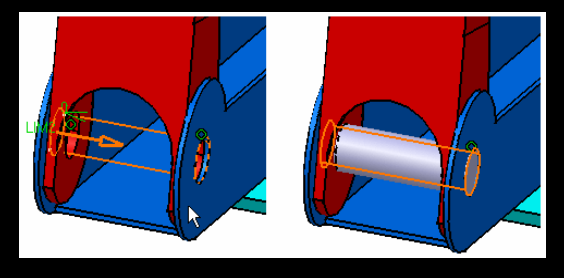

استفاده از قابلیت طراحی قطعات در **ASD**؛ قطر و ارتفاع پین به ابعاد بازو وابسته می شود

در طراحی قطعات با روش Top Down با نوشتن فرمول و رابطه میان ابعاد و شکل آنها ارتباط برقرار می شود تا تغییرات قطعات، سایر قطعات مجموعه مونتاژی را تحت تاثیر قرار دهد. در ASD علاوه بر مونتاژ قطعات می توان شروع به مدل کردن آنها کرد. به طور خلاصه می توان گفت که ASD یک محیط کاری برای طراحی قطعات و برقراری ارتباط بین اجزاء یک مجموعه برای دستیابی به مهندسی همزمان با هدف ایجاد یک مجموعه مونتاژی و ایجاد همزمان تک تک قطعات در PDG می باشد.

**ASD** دارای ابزاری برای بررسی تداخل قطعات یک مجموعه مونتاژی است. این تشخیص ممکن است در یک مجموعه مونتاژی با ۱۵۰۰۰ قطعه ریز و در یک مجموعه مونتاژی با تعداد قطعات کم امکان پذیر باشد اما در مجموعه مونتاژی با ۱۵۰۰۰ قطعه ریز و درشت وجود چنین ابزاری در طراحی قطعات بسیار مهم است. با استفاده از ابزار Clash Analysis علاوه بر تشخیص تداخل بین قطعات میتوان حداقل فاصله لازم بین آنها را نیز بررسی کرد. در یک شاتون سوار شده بر میللنگ به دلیل لزوم قرار گرفتن غشای نازک روغن میان این دو قطعه، نرمافزار باید فاصله بین این دو قطعه درگیر را از نظر کمتر نبودن از مقداری معین (ضخامت فیلم روغن) بررسی کند و در صورت بروز خطا در طراحی با ارسال پیغامی کاربر را از آن آگاه کند.

این محیط کاری دارای فرمانهایی برای ایجاد نمایه بر مجموعه مونتاژی است. به عنوان مثال برای سوراخ کردن محل پیچهای مورد نیاز برای بستن درب جعبه دو روش وجود دارد؛ روش اول انجام عملیات سوراخکاری بر روی جعبه و درب به صورت مجزاء در PDG و سپس مونتاژ آنها در ASD میباشد. این روش باعث عدم انطباق سوراخهای دو قطعه در تغییرات محل و ابعاد سوراخها میباشد. روش دوم این است که پس از مونتاژ دو قطعه در ASD با استفاده از مجموعه فرمانهای Feature معلیات سوراخکاری بر روی درب و قطعه همزمان انجام شود.

در برخی تصاویر، بخشی از یک ماشین بهصورت بـرش خـورده و بخـش دیگـری از آن بـرش نخـورده نمایش داده میشود. با استفاده از یکی دیگر از فرمانهـای Assembly Feature مـیتـوان یـک مجموعـه مونتاژی را به صورت سهبعدی با هدف درک بهتر چگونگی ارتباط قطعات و مکانیسم آن برش داد.

| 7 | Clash Detection                                                                                                | ? >    |
|---|----------------------------------------------------------------------------------------------------|--------|
|   | Definition Clash ZhadyzingAssembly01/CRIC_FRAME.1 //AnalyzingAssembly01/Product2.1/CRIC_BRANCH_3.1 Result Eash |        |
|   | Septy Septy                                                                                                    | Cancel |

فرمانی در *ASD* برخورد دو قطعه را در مونتاژشان بر روی هم را معلوم کرده است

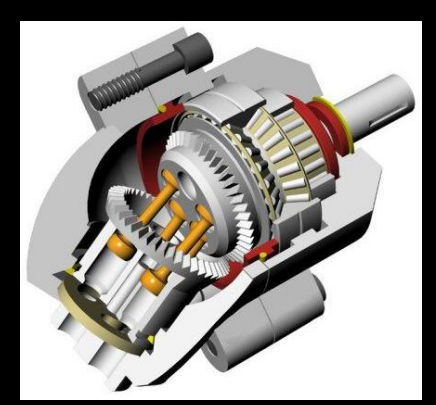

ایجاد قطعات برش خورده با استفاده از مجموعه فرمان های Assembly Feature

یکی از خصوصیات یک محیط مونتاژ این است که در حین طراحی لیستی از قطعات با تمام خصوصیات فیزیکی و مکانیکی آنها از قبیل جنس، وزن و تعداد قطعات منفرد و مـشابه تهیـه گـردد. ایـن لیـست کـه در اصـطلاح Bill of Material یا BOM گفته مـیشـود در ASD نیـز بهصورت خودکار همزمان با طراحی مجموعه تهیه می گردد.

با استفاده از مجموعه فرمانهای Measure می توان اندازهبرداری های پیشرفته ای را از روی ماکت دیجیتالی انجام داد؛ مانند اندازه گیری وزن یک قطعه، اندازه گیری وزن و مرکز ثقل مجموعه قطعات، مساحت سطوح، حجم قطعات، مرکز جرم و حتی مرکز جرم یک سطح.

ابزار Sectioning که در کمتر نرمافزار طراحی مکانیکی مشابه آن یافت میشود میتواند فصل مشترک بین یک مجموعه مونتاژی و یک صفحه را مشخص کند (یک مقطع خاص از مجموعه).

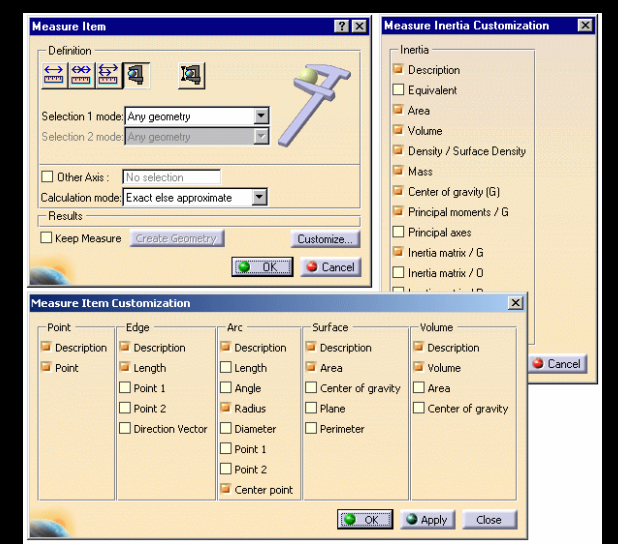

پنجرههای مجموعه فرمانهای Measure

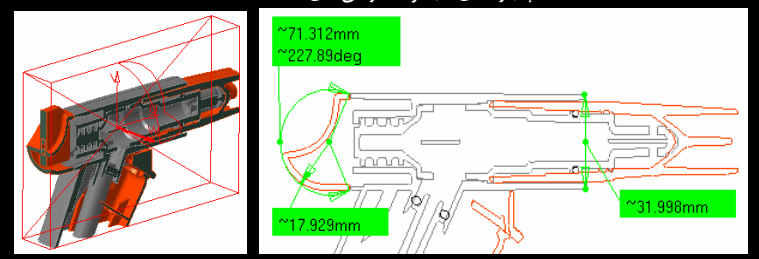

اندازه برداری بر روی مقطع یک مجموعه مونتاژی

### CATIA – Composites Design (CPD) ۳–۲–۲

مواد مرکب (Composite) که در صنعت آن را با نام کامپوزیت نیز می شناسیم از دو یا چند ماده مختلف تشکیل می شوند که برای ایجاد خواص متفاوتی و گاه بهتر از مواد تشکیل دهنده آن به کار گرفته می شوند. مواد مرکب معمول دارای ماده پلیمری با پایه رزین می باشند که مواد الیافی تقویت کننده در داخل آن پراکنده شدهاند. عواملی که در مواد مرکب یا کامپوزیتها در اختیار طراح می باشند و با تغییر آنها می توان بسته به موارد استفاده به خواص متفاوتی دست یافت شامل نوع رزین پایه، نوع الیاف تقویت کننده، مقدار الیاف موجود در ماده مرکب، جهت الیاف، تعداد لایه های بکار رفته، ضخامت کلی، جهت لایه ها نسبت به یکدیگر و ترکیب در ماده مرکب، جهت الیاف، تعداد لایه می بگار رفته، ضخامت کلی، جهت لایه اسبت به یکدیگر و ترکیب در و یا چند ماده مرکب یا مواد مرکب دیگر در ساختمان ماده مرکب می باشد.

مواد مرکب در مقایسه با فلزات و پلاستیکهای بدون الیاف تقویت کننده، بهویژه درمواردی که نیاز به وزن کم میباشد، مزایای چندی دارند. بر اساس دو پارامتر مقاومت و سفتی، میتوان مواد مرکبی را انتخاب کرد که طرحهای حاصل از آن سبکتر از طرحهای مربوط به فلزات و پلاستیکها باشد. از این روست که از این مواد برای ساخت بدنه اتومبیلها، ساخت بدنه انواع ادوات نظامی مثل بدنه هلیکوپتر، هواپیماهای سبک، بدنه قایقها، تولید میلهها، لولههای جدار نازک، اجزای T شکل به عنوان قسمتهای محکم کننده سازههای هواپیما، مخازن تحت فشار، پوسته موتورهای راکت، پوسته وسایل اندازه گیری و ظروف دارای شکلهای نامتقارن به کار میرود (حمیدرضا قاسم زاده، طراحی مکانیکی اجزای ماشین، انتشارات دانشگاه تبریز).

بهنظر میرسد آنچه که لزوم وجود نرمافزاری برای طراحی کامپوزیت ها را ضروری می سازد تفاوت بین طرحهای فلزی و مواد مرکب است. زیرا فلـزات نوعاً همگـن و با خـواص مقاومت و سـفتی ایزوتروپیک (Isotropic) فرض می شوند در حالی که مواد مرکب اساساً این گونه نیستند. حضور لایه های الیاف که جهـت قرار گیری آنها در هر لایه نسبت به لایه دیگر برای دستیابی به خواص مورد نظر متفاوت است، محاسبات مربوط به خصوصیات مکانیکی کامپوزیت ها را پیچیده می سازد. این ترکیب پیچیـده اهمیـت و طـرح بهینه در پارامتریکی که بتواند پارامترهای موثر در طراحی مواد مرکب را بـرای رسـیدن بـه ترکیب و طـرح بهینـه در حداقل زمان تغییر دهد مشخص می کند.

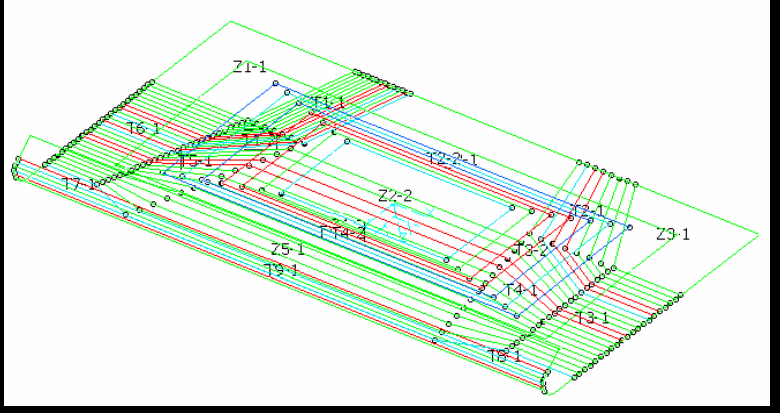

ناحیههای یک صفحه کامپوزیتی طراحی شده در CPD
CATIA V5 در CPD این سرویس را در اختیار طراحان صنایع نظامی تا صنایع اتومبیلسازی قرار میدهد. نه تنها میتوان مواد مرکب را طراحی کرد بلکه طراح میتواند طرح را در محیطهای کاری تحلیل مدلهای کامپوزیتی با استفاده از روش اجزاء محدود (Finite Elements Method) تحلیل کند و زمان طراحی را برای رسیدن به طرح مناسب کاهش دهد.

دارای ابزاری برای محاسبه مرکز ثقل، وزن، مساحت و هزینه ساخت طرح کامپوزیت میباشد. مدلهای صلب ساخته شده در PDG یا سایر نرمافزارهای CAD را میتوان وارد CPD کرد و آن را به یک مدل کامپوزیت شامل صفحات و الیاف متعدد تبدیل کرد.

### CATIA – Composites Engineering (CPE) <sup>6</sup>-<sup>7</sup>-<sup>7</sup>

با افزودن امکانات CPD به CPD توانایی آن برای طراحی و مهندسی قطعات کامپوزیت افزایش مییابد.

# CATIA – Composites Design for Manufacturing (CPM) Δ-Y-Y

در *CPM* با افزودن جزئیات لازم به طرح ایجاد شده در *CPD* و انجام بررسی دقیـق در مـورد صـحت طرح، قطعه کامپوزیت برای ساخت آماده میشوند.

امکانات *CPM* نیز به *CPD* اضافه می گردد و به همراه *CPE* همگی با نـام Composits Design در نرمافزار CATIA V5 قرار می گیرند.

استفاده گسترده از مواد کامپوزیت در صنایع ساخت هواپیما، اتومبیل و کشتی باعث توجه بیشتر شرکت Dassault Systemes برای گسترش امکانات محیطهای کاری مربوط به طراحی ایـن نـوع قطعـات شـده است. این توجه از آغاز پروژه جدید مشترک با صنایع هوایی BOEING در سالهـای گذشـته یعنـی سـاخت نسل جدید هواپیماهای BOEING (787 BOEING) شتاب بیشتری گرفته است. درصد زیادی از بدنه ایـن هواپیمای جدید با هدف کاهش مصرف سوخت و استفاده از فناوری Self-Monitoring بـرای پـایش مـداوم سلامتی مکانیکی بدنه از مواد کامپوزیت ساخته شده است.

### CATIA – Weld Design (WD1) $\mathcal{P}$ – $\Upsilon$ – $\Upsilon$

جوش یکی از اتصالاتی است که برای اتصال دو یا چند قطعه به هم مورد استفاده قـرار مـیگیـرد. در *WD1* انواع مدل.های جوش بر روی مجموعه ای از قطعات مونتاژ شده قرار میگیرد.

در *WD1* نوع جوش مطابق استاندارد ISO بر روی مجموعه مونتاژی قرار داده می شود. البته به این ۱۵ نوع جوش ها اکتفا نشده است و امکان ایجاد مدل جوش های دیگری نیز وجود دارد.

همانطور که میدانید برای ایجاد اتصالی بهتر توسط مواد جوش، لبه ورقها را پخ مـیزننـد. ایـن محـیط کاری امکان آمادهسازی خودکار لبهها همزمان با تعریف نوع جوش را نیز فراهم آورده است.

این نرمافزار هوشمند نیازهای کاربر را در هر محیطی پیش بینی میکند و بـر اسـاس آن نـوار ابزارهـای مناسب را برای تـسهیل عملیـات طراحـی در اختیـار او قـرار مـیدهـد. بـر همـین اسـاس ممکـن اسـت در

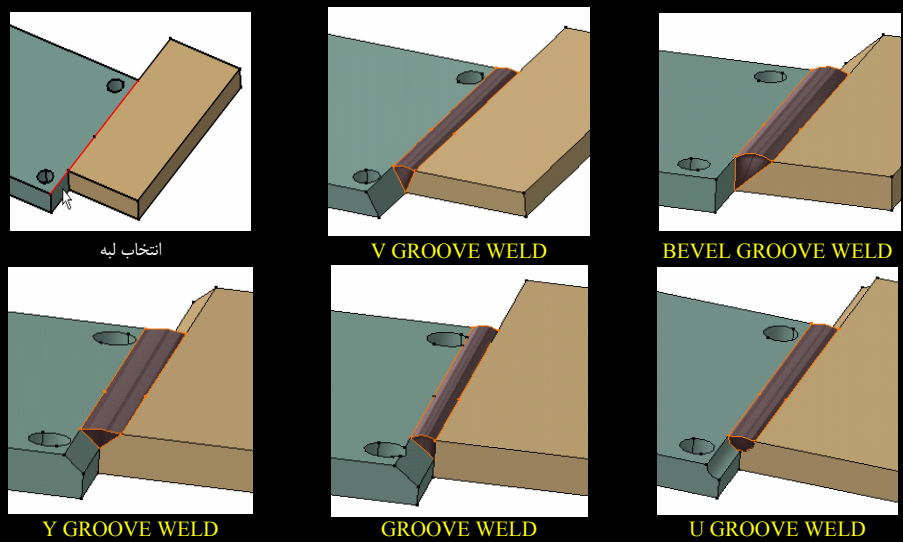

چند نوع اتصال جوش؛ برای قراردادن هر کدام از اتصالات تنها باید محل اتصال دو قطعه را انتخابکرد..

محیطهای کاری متفاوت CATIA V5 با نوار ابزارهای مشابهی روبرو شوید. به عنوان مثال در *IW* نوار ابزارهای مربوط به *ASD* نیز برای مونتاژ قطعات مشاهده می شود تا پس از سوار کردن قطعات، اتصالات جوش بر روی آن قرار داده شود. در اینجا ذکر نکته ای مهم است، زمانی که CATIA V5 از بازار ایران خریداری می شود و می توان از تمام محیطهای کاری آن بهره گرفت تکرار نوار ابزارهای مشابه با توجه به امکان حرکت در محیطهای کاری مختلف برای دستیابی به نوار ابزارهای محیطهای کاری دیگر (یکی دیگر از قابلیتهای CATIA V5 بیهوده به نظر می رسد. اما بدانید که خریداری نسخه اصلی این نرمافزار و استفاده از هر کدام از محیطهای کاری آن آنها هزاران دلار هزینه دارد و هر کاربر تنها با توجه به نیاز خود آنها را خریداری می کند. بر همین اساس پیش بینی نیاز خریدار نرمافزار در هر کردام از محیطهای کاری مختلف منطقی به نظر می رسد.

جوشهایی که برای اتصال قطعات یک مجموعه مونتاژی به کار میروند از نظر وزن و نـوع مـاده قابـل محاسبه هستند و از آنها میتوان برای سفارش تعداد الکترودهای مورد نیاز و همچنین وزن نهـایی مجموعـه استفاده کرد. تمام این محاسبات به صورت خودکار همزمان با قراردادن جوش انجام میگیرد.

قسمتهایی از مدل سهبعدی که نمایههای جوش بر آن قرار گرفتهاند در GRD (محیط کاری ایجاد نقشه) بهصورت خودکار با علائم استاندارد مربوط به جوش علامت گذاری می شوند و یک نقشه استاندارد برای مونتاژ ماشین ایجاد می شود.

### CATIA – Sheetmetal Design (SMD) V-Y-Y

روش خمکاری (Bending) یکی از پرکاربردترین روشهای ساخت قطعات میباشد. اغلب بر روی ایـن

قطعات فرمهای استانداردی با منظورهای متفاوت ایجاد شده است. مثال ساده این نوع قطعات کیس دستگاه رایانه است. این بار که آن را برای تعویض سختافزار باز میکنید با دقت بیشتری ساختار قاب آن را بررسی کنید. برای مدل کردن این نوع قطعات باید از امکانات **SMD** بهره جست.

با توجه به اینکه فرآیند ساخت این نوع قطعات با قطعاتی که در PDG ساخته می شوند متفاوت است محیط کاری جداگانه ی برای آن در نظر گرفته شده است. آنچه که وجود SMD را مهم می سازد تمایل طراح به مشاهده طرح گسترده قطعه در هنگام مدل کردن آنها می باشد. یک قطعه L شکل با ضخامت ۲ میلی متر و ابعاد ۵۰ در ۵۰ میلی متر و شعاع خم ۳ میلی متر را در نظر بگیرید. شما به عنوان سازنده باید ماده لازم برای ساخت این قطعه را از یک تسمه فولادی استاندارد از محل مناسب برش دهید و از محل مناسب خم کنید. اگر به هندبو کهای مهندسی مکانیک مراجعه کنید روابطی با ضرایب مشخص در آنها آمده است تا توسط آنها طول گسترده ورق محاسبه شود. شاید این محاسبات برای قطعه ساده این مثال امکان پذیر باشد ولی در مورد قطعهای پیچیده به سختی ممکن است و شاید هم امکان ناپذیر باشد.

در طراحی قطعه هر دو نمای گسترده و قطعه اصلی در کنار هم قابل مشاهده است تا از ایجاد طرحهای غیرمنطقی جلوگیری شود. به عنوان مثال ممکن است همپوشانی (Overlap) دو قسمت از ورق در بررسی گسترده یک قطعه خمکاری شده مشخص شود. مطمئناً نمی توان تکه ای از ورق را برای ساخت چنین قطعهای از آن جدا کرد. SMD سرویسی ارائه می دهد که می تواند این هم پوشانی و برخوردها را در مدل اصلی و گسترده شناسایی کند.

زمانی که از این نوع قطعات و گسترده آنها نقشه تهیه می شود محل های خم (Bend Axis) بر روی شکل گسترده ورق در نقشه به صورت خودکار مشخص می شود. حتی با تهیه خروجی با قالب DXF می توان نقشه گسترده ورق را در نرمافزارهای نقشه کشی دوبعدی مانند AutoCAD باز کرد.

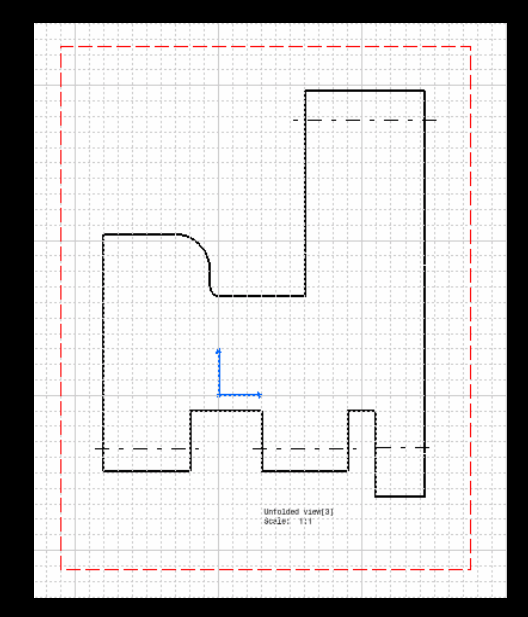

نقشه گسترده یک قطعه خم شده؛ خط محور نشان دهنده محلهایی است که باید ورق خم شود

در SMD می توان انواع فرمها را بر روی ورق ایجاد کرد. نکته جالب این است که برای ایجاد این فرمها هیچ محدودیتی وجود ندارد زیرا می توان با ساخت فرمهای دلخواه و انتقال آن به این محیط کاری فرم مورد نظر را با ایجاد یک مجموعه سنبه و ماتریس بر روی ورق منتقل کرد؛ یا با استفاده از ابزار ایجاد شده توسط کاربر، فرمها و برشهایی را به طور همزمان بر روی ورق ایجاد کرد.

در دو انتهای محل خم شدن ورق در جایی که دو خم بههم میرسند شکافه ایی بـرای جلـوگیری از چروکیدگی یا پارهشدن ورق در محل خم شدن ورق ایجاد میشود (Relief). در SMD انواع شـکافهـای از پیش تعریف شده به دو سوی یک خم افزوده میشود.

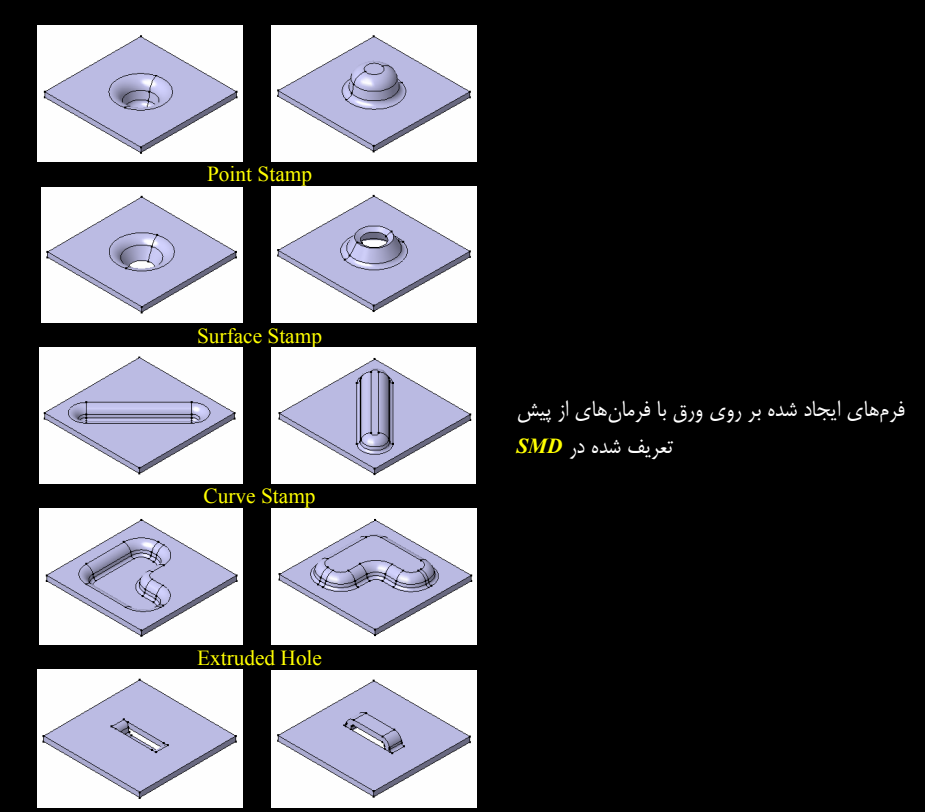

Bridge

# CATIA – Sheetmetal Production (SH1) Å−Y−Y

در SMD قطعه مدل شده در SMD از نظر قابلیت ساخت (Manufacturing) مورد بررسی قرار می گیرد. تحلیل Self Overlapping Checking System از این دسته بررسیها برای یافتن ناحیههای دارای همپوشانی میباشد. ترکیب قابلیتهای SH1 با SMD تمامی مراحل طراحی تا تولید این نوع قطعات را پوشش میدهد.

برای خم کردن ورق هایی با ضخامت و جنس های متفاوت حداقلی برای شعاع داخلی وجود دارد که در

صورت خم شدن ورق با شعاعی کمتر از آن، ورق بهعلت تنشهای وارده به ناحیه خارجی خم ممکن است دچار شکست شود. با تکیه بر این تئوری و تهیه جدولی از ورقهای استاندارد و مشخص کردن حداقل شعاع خم برای هرکدام از آنها از ایجاد این عیب در ساخت قطعات جلوگیری می شود. SH1 ابزاری دارد که پس از پایان طراحی قطعه در SMD می توان خمهای موجود در قطعه را با این جداول استاندارد مقایسه کرد تا هرگونه مغایرت در خصوص عدم رعایت حداقل شعاع داخلی خم به طراح گزارش داده شود.

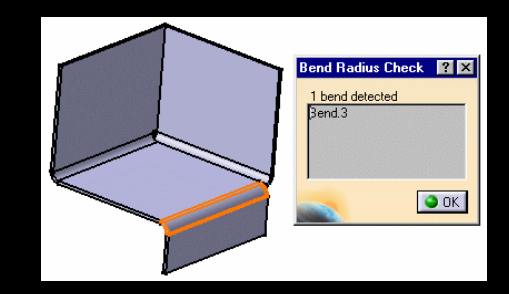

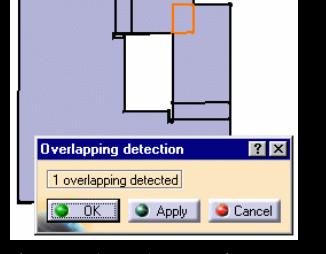

تشخیص یک همپوشانی در گسترده قطعه

بازبيني شعاع خم؛ تشخيص عدم تطابق شعاع خم با استاندارد ورق

# CATIA – Aerospace Sheetmetal Design (ASL) 9-7-7

ASL نیز مانند SMD اختصاص به مدل کردن قطعات ساخته شده با روش خمکاری دارد با این تفاوت که این محیط کاری برای صنایع هوایی اختصاصی شده است.

# CATIA – Part Design Feature Recognition (FR1) \ +−Y−Y

نرمافزارهای طراحی مکانیکی پارامتریک هستند و هر عملی که طراح در راستای مـدلکـردن قطعـه در نرمافزار انجام میدهد در ساختاری با عنوان درخت طراحی (Design Tree) ثبت میشود تا در صورت تمایل بتوان طرح را ویرایش کرد.

در نرمافزارهای غیر پارامتریک، اگر طراح در طول طراحی یک قطعه متوجه اشتباهی در مراحل قبل شود باید تمامی عملیات انجام داده شده را پاک کند و پس از حل مشکل دوباره به طراحی قسمتهای دیگر بپردازد. در این گونه نرمافزارها قطعه هویت ندارد و صرفاً برای یکبار طراحی می شود. اما در نرمافزارهای پارامتریک اگر طراح فاکتورهای طراحی و شناوری طرح را در مدل کردن قطعه رعایت کرده باشد، هر زمان و بر روی هر کدام از قسمتهای طرح می تواند تغییر مورد نظر خود را اعمال کند. بیان اخیر مفهوم پارامتریک بودن را روشن می سازند. در FR1 برای قطعات فاقد این هویت، درخت طراحی ایجاد می شود تا بتوان اقدام به ویرایش و تغییر طرح نمود.

#### CATIA – Structure Design (SR1) 11–7–7

در ساختمان ماشینهای بسیاری پروفیلهای فولادی مشاهده میشوند. همان طور که میدانید مقاطع

این پروفیل ها بر اساس استانداردهای متفاوت تعریف می شوند. در SR1 ایـن امکـآن فـراهم شـده اسـت کـه مجموعهای از مقاطع با اندازههای استاندارد در Catalog در اختیار طراح باشد تا در ساخت سازههای فـولادی از آنها استفاده کند.

مفهوم Catalog تنها اختصاص به SR1 ندارد؛ در محیطهای کاری که طراح نیاز بـه اسـتفاده مکـرر از

قطعات استانداردی مانند انواع پیچ، بلبرینگ، رولربرینگ، چرخدنده، بوش و ابزار برشی دارد او از مجموعه قطعات از پیش تعریف و ذخیره شده در Catalog استفاده می کند.

در *SR1* میتوان انتهای تیرها را برای اتصال شان به یکدیگر آماده کرد. در این محیط کاری علاوه بر ایجاد تیرهای مستقیم می وان تیرهایی با فرمهای قوسی را نیز مدل کرد.

با واردکردن سازه به محیطه ای کاری تحلیل CATIA V5 میتوان رفتار آن را در مقابل نیروه ای وارده تحلیل کرد.

# CATIA – Core & Cavity Design (CCV) \Y-Y-Y

قالبهای تزریقی عموماً از دو بخش اصلی سنبه (Core) و ماتریس (Cavity) تشکیل شدهاند. زمانی که قالب بر روی دستگاه تزریق بسته شود ما بین دو قسمت سنبه و ماتریس فضایی خالی ایجاد می شود؛ این فضا هم شکل قطعه ای است که با عملیات قالبریزی ساخته خواهد شد. بسته به جنس قطعه این فضا با مواد پلیمری یا فلزی مذاب پر می شود تا پس از خنک و باز شدن قالب، حاصل قطعه مورد نظر باشد.

در *CCV* سطوح سنبه و ماتریس قطعات ایجاد می شود و قطعه برای ساخت قالب آن در *MTD* (محیط کاری طراحی ابزار قالب) آماده می گردد؛ تعریف محل خط جدایش قالب (Parting Line)، صفحه جدایش (Parting Surface) برای استفاده در ساخت سنبه و ماتریس قالب، تعریف جهت جدا شدن قسمتهای قالب (Parting Direction) برای استفاده در ساخت سنبه و ماتریس قالب، تعریف جهت جدا شدن قسمتهای قالب (Parting Direction) بررسی شیب خروج قطعه از قالب و اعمال درصد انقباض یا انبساط بر روی قطعه از سرویس هایی هستند که برای آماده کردن قطعه برای مدل کردن قالب آنها در اختیار طراحان قالب می باشند.

### CATIA – Mold Tooling Design (MTD) 17-7-7

پس از آمادهسازی مقدمات ساخت قالب در *CCV* قالب قطعه با استفاده از ابزار از پیش مدل شده و قرار گرفته در کاتالوگهای حاوی قطعات ساخت شرکتهای فعال در امار ساخت ابازار قالب در *MTD* مادل میشود.

با بكارگیری قابلیت پارامتریک نرمافزارهای طراحی مکانیکی و طراحی وابسته میتوان با یکبار طراحی

| Shape                    |              |   |        | ? ×     |
|--------------------------|--------------|---|--------|---------|
| Type: Sele<br>Properties | ct Support 💌 |   |        |         |
| Section:                 | HP14x89      | - |        |         |
| Material:                | Steel A100   | • |        | .∬      |
| Anchor point:            | 🚹 Gravity    | - | •      | + •     |
| Orientation:             | Odeg         | ÷ | 000000 | e eeeee |
|                          | Flip Reset   |   | -      |         |
| Placement -              |              |   |        |         |
| Support:                 | lo selection |   |        |         |
| Reference: 🚺             | lo selection |   |        |         |
|                          |              | ٩ | OK     | Cancel  |

ینجره انتخاب مقطع پروفیل فولادی استاندارد در SR1

قالب شرایطی را فراهم کرد تا امکان اعمال تغییرات در قالب، در برابر تغییرات ابعادی قطعه بـهصورت خودکار میسر شود. تمام این قابلیتها در MTD یافت میشود.

*MTD* نکته قابل توجه این است که *MTD* مختص طراحی قالبهای تزریق پلاستیک است. امروزه بخش عظیمی از قطعات پلاستیکی با این روش ساخته میشوند. دخالت عوامل متعدد در ساخت قطعات باکیفیت پلاستیکی باعث شده است که مختصصان طراح و سازنده قالب از جایگاه ویژهای در بین متخصصین ساخت و تولید برخوردار باشند.

قطعات و ابزار قالبهای تزریق پلاستیک همگی

<< Table Filter: Ref MoldL MoldW OverL OverW N3030 296mm 296mm Omm Oron 35 N3030 296mm 296mm 0mm 25mm N3035 346mm 296mm Omn 296mm N3040 396mm 🕥 OK 🥥 Cancel

Catalog Browser:e:\DownloadsTLGprjCXR10\intel\_a... 🔋 🗙

💽 🗈 🗐 🖼 🥩 🏆

یکی از کاتالوگهای *MTD* شامل مجموعهای ابزار استاندارد قالب

با ابعاد پارامتریک از پیش تعریف شده در MTD موجود می باشند و به راحتی فقط با مشخص شدن محل قرارگیری، ابزار بر روی بدنه قالب منتقل می شود. علاوه بر این ابزارها انواع فرمهای راهگاهی، گیتها و همچنین فرمهای سیستم خنککاری در MTD قرار داده شده است.

از سایر ویژگیهای MTD میتوان به توانایی برقراری ارتباط با PMG (محیط کاری طراحی برنامه ماشینکاری با ماشین ابزار فرز) برای تهیه برنامه سوراخکاری و SMG (محیط کاری طراحی برنامه ماشینکاری با ماشین ابزار سهمحوره) برای تهیه برنامه ماشینکاری سطوح سنبه و ماتریس اشاره کرد.

ایجاد همزمان BOM برای سفارش ابزار و قطعات قالب، آن را به محیطی واقعی تبدیل کرده است کـه در آن طراحی برای ساخت (Design for Manufacturing-DFM) انجام میشود.

# CATIA – Tooling Design (TG1) \%-Y-Y

در TG1 ابزار عمومی و وسیعتری برای مدل کردن سایر انواع قالبها در اختیار قالب سازان قرار می گیرد. تفاوت TG1 با MTD در عدم ارائه برخی از سرویسهای در TG1 است و همین امر آن را به ابزار مفیدی برای سازندگان قالب تبدیل کرده است زیرا تخصصی بودن MTD برای ساخت قالبهای تزریق پلاستیک دلیل بر افزایش قیمت آن نیز است.

# CATIA – Functional Molded Part (FM1) \∆-Y-Y

میباشد که برای طراحی قطعات CATIA V5 میباشد که برای طراحی قطعات FM1 نیز یکی دیگر از محیطهای کاری طراحی قطعات پلاستیک تخصیص یافته است. در FM1 قسمتهایی مانند انواع تقویتیهایی که در پشت قطعات پلاستیک دیده می شود مدل می شود. این تقویتیها با اهداف مختلف به قطعات پلاستیک اضافه می شوند که از آنها

Current: Dme

می توان به افزایش استحکام قطعات پلاستیک، افزایش کیفیت سطح قطعه و همچنین ایجاد موقعیت های مناسب برای قرار دادن محتویات دستگاه اشاره کرد.

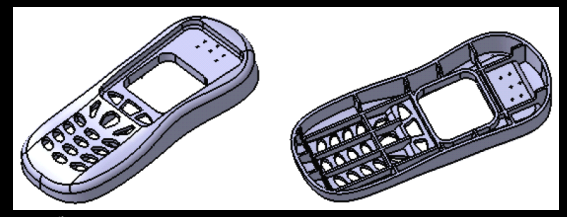

مدل یک قطعه پلاستیک به همراه تقویتیهای ایجاد شده برای آن

ایجاد شیب خروج از قالب، ایجاد لبه بر روی دو قطعه، ایجاد جای پیچ مخصوص قطعات پلاسـتیک بـر روی دو قطعهای که بر روی هم قرار می گیرند و ایجاد گیره و قفل برای بستن دو قطعه بههم در فرمانهـای FM1 گنجانده شده است. در شکل، پنجره فرمانی نشان داده شده است که به راحتی میتوان با تعیـین چنـد پارامتر، بین دو قطعه پلاستیک که باید بر روی هم قرار گیرند لبه ایجاد کرد.

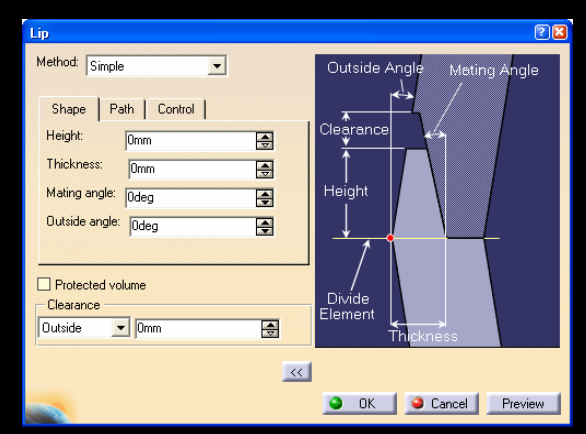

پنجره تعريف متغيرهاي لازم براي مدل كردن لبه قطعات جفت شونده بر روى هم

FM1 اما پاسخ به سوال باقی میماند، آیا نمی توان این نوع قطعات را در PDG مدل کرد و دلیل وجود FM1 برای ایجاد این نوع قطعات چیست؟! در اینجا باید به فاکتورهای زمان و شناوری در طراحی قطعه توجه کرد. ممکن است عملیات ایجاد این قطعات در PDG با اجرای چند فرمان انجام شود اما در FM1 هر کدام از نمایهها تنها با اجرای یک فرمان و تعیین چند متغیر ابعادی ایجاد می شود و نتیجه، افزایش بازده در طراحی قطعات و قطعات و قطعات و قطعات در PDG با اجرای چند فرمان انجام شود اما در طراحی قطعه توجه کرد. ممکن است عملیات ایجاد این قطعات در PDG با اجرای چند فرمان انجام شود اما در طراحی از می نمایهها تنها با اجرای یک فرمان و تعیین چند متغیر ابعادی ایجاد می شود و نتیجه، افزایش بازده در طراحی قطعات و قطعات و نمای می از می بازده در طراحی می فرمان و تعیین چند منفیر ابعادی ایجاد می شود و نتیجه، افزایش بازده در طراحی قطعات و از می بازده در طراحی قطعات و ایجاد طرحهایی کاراتر می باشد.

در واقع FM1 بهجای اینکه انرژی تیم طراحی را معطوف پیدا کردن روشهای مدل کردن قطعه در نرمافزار کند با ایجاد فرمانهای تخصصی ذهن او را آزاد میگذارد تا تنها بر ایجاد طرحهایش متمرکز شود. در واقع نرمافزارهایی در این سطح شرایطی را برای طراح فراهم میآورند تا افکارشان بر روی این موضوع متمرکز کند که "چه چیز طراحی کنند" نه اینکه "چه طور طراحی کنند". امتیازی که فقدان آن در نرم-افزارهای طراحی مکانیکی سطح پایین امکان ارائه طرحهای خلاقانه را از طراح میگیرد. از امکانات جالب *FM*I میتوان به ابزاری برای ایجاد مدلهای پوستهای اشاره کرد با این تفاوت که به جـای انتخاب متغیر ضخامت میتوان با مشخص کردن حجم پوسته، تعیین ضخامت آن را بهعهده نرمافزار گذاشت.

### CATIA – Wireframe & Surface (WS1) 19-7-7

که آن را در بازار نرمافزارهای طراحی مکانیکی ایـران MSI که آن را در بازار نرمافزارهای طراحی مکانیکی ایـران محبوب کرده است. این محیط کاری قابلیت ایجاد مدلهای سیم و سطح را دارد.

پارامتریک بودن، امتیازی است که WSI را در کنار داشتن ابزار قدرتمند برای ایجاد سطوح و مدل هایی با رویه پیچیده از محبوبیت فوق العاده ای برخوردار کرده است؛ امتیازی که در نرمافزارهایی که قابلیت ساخت چنین مدل هایی را دارند کمتر به چشم میخورد. به عنوان مثال در نرمافزار Mechanical Desktop برای ایجاد مدل های سطح درخت طراحی (Design Tree) ایجاد نمی شود و مدل ها پارامتریک نیستند. در نرمافزارهای طراحی مکانیکی عملیاتی پارامتریک است که در درخت طراحی ثبت شود و قابل ویرایش باشد.

یکی ازخصوصیات *WSI* امکان تبدیل مدل سطح به مدل صلب است. این بدان معنی است که اگر طراح به این نتیجه رسید که ایجاد یک مدل صلب با مجموعه فرمانهای *PDG* امکان پذیر نیست میتواند تمام یا بخشی از طرح خود را در *WSI* ایجاد کند سپس آن را به یک مدل یکپارچه صلب تبدیل کند. البته این امکان به صورت عکس یعنی تبدیل مدل صلب به مدل سطح نیز وجود دارد. این قابلیت طراحی را Hybrid Design مینامند و مدلهای حاصل نیز به ا

جالب است بدانید که می توان مدل های سطح ایجاد شده را در یک مجموعه مونتاژی در کنار قطعات صلب مونتاژ کرد؛ قابلیت اخیر Hybrid Assembly نامیده می شود.

قابلیت ایجاد مدلهای سیم و سطح با استفاده از مدلهای صلب مفهوم Design in Context را بیان می کند که به طراح اجازه می دهد با استفاده از مهندسی همزمان ارتباطها را کنترل و مدیریت کند تا با تغییر مدل اصلی تغییرات بر روی مدلهای وابسته نیز اعمال شوند.

*WS1* قابلیت ایجاد انواع منحنیهای پارامتریک ریاضی را برای ساخت مدلهای سیمی دارد که از جمله میتوان به منحنیهای Polyline ،Helix ،Spline 3D،Spline ،Parabola ،Hyperbola ،Polyline ،Helix ،Spline 3D،Spline ، میتوان به منحنیهای Conic ، Circle اشاره کرد. همچنین کیفیت و نوع منحنیها را میتوان در آن کنترل کرد تا بتوان سیمهای GD، GD و CC) را ایجاد کرد.

### CATIA – Healing Assistant (HA1) \V-Y-Y

 از آنجا که دادههای این نوع مدلها فقط دادههای رویه قطعه است در صورت ایجاد درز بین دو سطح که ممکن است با چشم نیز قابل رویت نباشد، طراح در مراحل بعدی طراحی مانند ایجاد مدلهای صلب یا تهیه برنامه ماشینکاری قطعه دچار مشکل خواهد شد. همچنین عملیات یکپارچهسازی سطوح را نمی توان انجام داد. *HA1* با فرمانهایی که در اختیار دارد این درزها را ترمیم می کند. البته می توان به غیر از درز بین دو سطح، شکستگی (عدم مماس بودن) بین آنها را که مانع از ایجاد سطوح پارامتریک G1 و C2 و C2) می شود را یافت و ترمیم شان کرد. انجام این عملیات ترمیمی بر روی مدلهای سطح، Healing Healing دانی، جوش دادن، جوش دادن) نامیده می شود.

عملیاتی که در **HAI** بر روی مدلهای سطح انجام می شود به خصوص برای عملیات قالبسازی و ماشینکاری بسیار مهم است. زیرا اکثر طراحان داده های یک قطعه را برای ساخت قالب و عملیات ماشینکاری به صورت داده های سطوح از قسمت CAD دریافت می کنند (قالب های ذخیره سازی IGES و STEP). حال ممکن است با ذخیره سازی با این گونه قالب ها و انتقال آن از یک نرمافزار به نرمافزار دیگر، داده های بعضی از قسمت های سطوح از بین برود. بروز این اشکال ادامه کار را دچار مشکل می کند.

### CATIA – Cast & Forged Part Optimizer (CFO) \∧-Y-Y

امکانات CFO به PDG اضافه میشود و با استفاده از آنها میتوان قطعات مدل شده در PDG را برای ساخت با روشهای فورجینگ و ریخته گری آماده کرد.

در فورجینگ با وارد کردن ضربات متوالی فلز به فرم دلخواه درمیآید. قطعه بیشکل خارج شده از کوره با دمای بالا با وارد آمدن چند ضربه توسط پرسهای سنگین، شکل قالب را به خود میگیرد (فورج گرم). در فـورج سرد قطعه در دمای معمولی با وارد آمدن ضرباتی توسط پرسهای سنگین بهشکل قطعه مورد نظر درمیآید.

در ریخته گری نیز فلز یا آلیاژ مذاب وارد یک قالب میشود و پس از خنکشدن، شکل قالب را بـه خـود می گیرد. از معروفترین این نوع قالبها میتوان به قالبهای ماسهای اشاره کرد.

امکانات جدیدی که در *CFO* برای بهینهسازی قطعات ریخته و فورج قرار داده شده است پا بـه پـای فناوریهای جدید بخش فورجینگ و قالبریزی در صنعت باعث افزایش کیفیت و بهرهوری در طراحـی ایـن نوع قطعات میشود.

### CATIA – Generative Drafting (GRD) 19–7–7

تهیه نقشههای مهندسی قطعه یا مجموعهای از قطعات همیشه مدنظر طراحان بوده است و شرکتهای سازنده نرمافزارهای طراحی مکانیکی این سرویس را برای مشتریان خود قرار دادهاند. CATIA V5 نیز آن را ارائه داده است. اما بهنظر میرسد با گسترش روشهای نوین انتقال داده طی سالهای آتی که چندان هم دور نیست حضور این بخش در نرمافزارهای طراحی مکانیکی کمرنگتر شود و چاپ نقشه بر روی کاغذ جای خود را به نقشههای الکترونیک دهد. در GRD نقشههای دوبعدی از قطعات مدل شده در محیطهای کاری سهبعدی که در محیطهای کاری سهبعدی در نماها و برشهای مختلف و با استفاده از علائم استاندارد نقشه با استاندارهایی مانند ISO (سازمان بین المللی استاندارد سازی)، JIS (استاندارد صنعتی ژاپن)، ASME (جامعه مهندسان مکانیک آمریکا)، ANSI (موسسه استاندادهای ملی آمریکا) ایجاد میشود.

ایجاد اندازههای دوبعدی یک نقشه پیچیده بهصورت خودکار تنها با فشردن یک دکمه، طراح را در ایجاد نقشه تا رسیدن به هدف مورد نظر همراهی میکند. در انتها با استفاده از یک ابزار تحلیل میتوان تمام نقـشه را بررسی کرد و اندازهها و علائم قرار گرفته بر روی هم را یافت. این ابزار در نقشههای پیچیده برای دستیابی به نتیجهای بهتر بسیار مفید است.

قابلیت بازخوانی فایل نقشههای دوبعدی از قالبهای مختلف باعث شده است تا به راحتی بتوان نقشهای را که در نرمافزار دیگری ایجاد شده است به GRD انتقال داد و تغییرات لازم را بر آن اعمال کرد. وجود قابلیت ذخیره داده در قالب نرمافزارهای دیگر باعث می شود تا ارتباط شرکتهای استفاده کننده از CATIA V5 با شرکتهای کاربر سایر نرمافزارها حفظ شود.

ارتباط نماهای نقشه با قطعه اصلی همواره برقرار است و در صورت تغییر ابعاد و شکل قطعات، نقشههای آن به صورت خودکار بهروز میشوند. حتی این جریان به صورت عکس نیز میتواند اتفاق بیفتد یعنی با تغییر ابعاد در نقشه دوبعدی تغییرات به قطعه اصلی انتقال یابد. خصوصیت مذکور قابلیت کار همزمان بر روی نقشه و قطعه را برای طراح فراهم میآورد.

تهیه نقشه از نماهای انفجاری (نمای قطعات در وضعیت جدا از هم)، تهیه لیست قطعات، همچنین قراردادن علائم استاندارد جوش، صافی سطوح، تلرانسهای هندسی و اندازه و تهیه جدول سوراخهای قطعه همراه با مشخصات مکانی سوراخ از سایر قابلیتهای GRD است.

### CATIA – Interactive Drafting (ID1) Y + -Y-Y

در *ID1* نیز نقشههای دوبعدی تهیه می شود با این تفاوت که در *ID1* نماهای دوبعدی مستقیماً توسط طراح ایجاد می شود (مانند نرمافزار AutoCAD) اما در *GRD*، کاربر نقشههای دوبعدی را از یک مدل سهبعدی استخراج می کند. امکانات *ID1* در *GRD* در دسترس کاربر قرار می گیرد.

# CATIA – 3D Functional Tolerancing & Annotations (FTA) Y1–Y–Y

در *FTA* توضیحات و تلرانسهای قطعه اعم از ابعاد، تلرانسهای هندسی، تلرانسهای ابعادی، علائم جوش و صافی سطوح را بر روی مدل سهبعدی قرار می گیرد.

### CATIA – 2D Layout for 3D Design (LO1) YY-Y-Y

LO1 ترکیبی از PDG و GRD است. پس از ورود به LO1 دو پنجره در کنار یکدیگر قرار می گیرنـد که یکی اختصاص به طراحی سهبعدی قطعه و دیگری به استخراج همزمان نقشههای دوبعـدی آن اختـصاص دارد. درخت طراحی واقع در این دو پنجره نیز مرکب است یعنی هر دو آنها اطلاعات پنجره دیگر را در بـر مـی گیـرد. اطلاعات این دو پنجره با نام یک فایل و با پسوند مشابه فایلهای PDG ثبت می شود.

از دیگر تواناییهای *LO1* استخراج مدل سهبعدی قطعه با ترکیب نماهای دوبعدی آن میباشد. در واقع در این محیط کاری مراحل طراحی از محیط کاری نقشه دوبعدی به سمت محیط کاری طراحی قطعه سهبعدی انجام می شود.

### Analysis مجموعه ۳-۲

مجموعه Analysis شامل محیطهای کاری توانمندی برای تحلیل با روش اجزاء محدود (FEM) هر نوع قطعه یا مجموعه مونتاژی می باشد. با استفاده از نتایج حاصله از تحلیل و استفاده از توانایی های CATIA V5 می توان محصولات را بهینه سازی کرد.

راحتی کاربر در استفاده از این امکان باعث شده است تا علاوه بر استفاده متخصصان تحلیل، طراحان نیز بتوانند از آن بهره گیرند. در واقع بین محیطهای CAD و CAD و FEA (Finite Element Analysis) حلقهای تشکیل می شود که همزمان با انجام کار طراحی می توان عملیات تحلیل را نیز انجام داد و هرگونه تغییر در قسمت CAD به قسمت CAE (Computer Aided Engineering) انتقال می یابد تا در تحلیل مورد توجه قرار گیرد. در نتیجه یک رابطه منسجم بین CAD و CAE ایجاد می شود.

در ابتدا به صورت تصویری با قابلیتهای مجموعه Analysis آشنا می شوید.

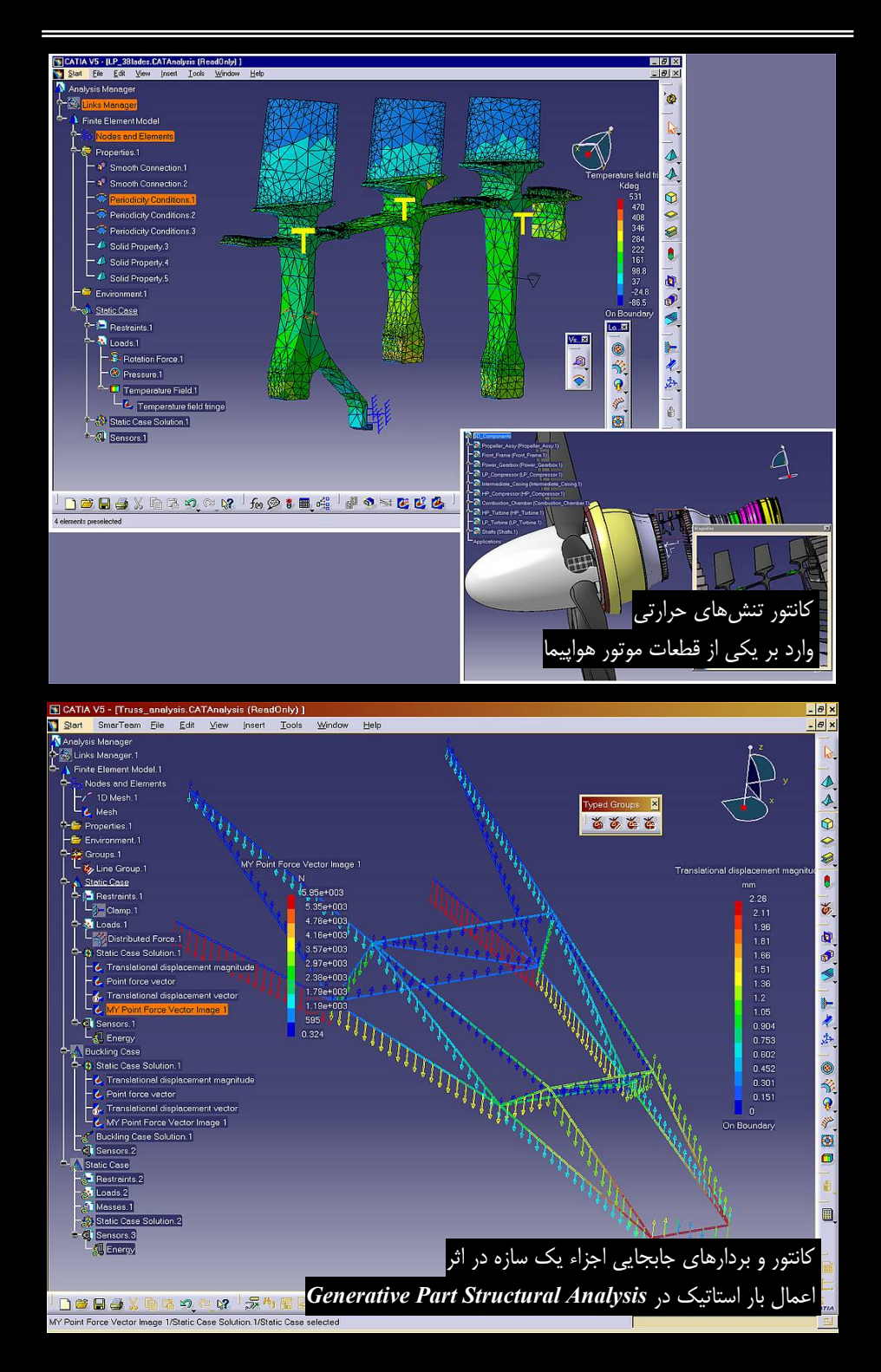

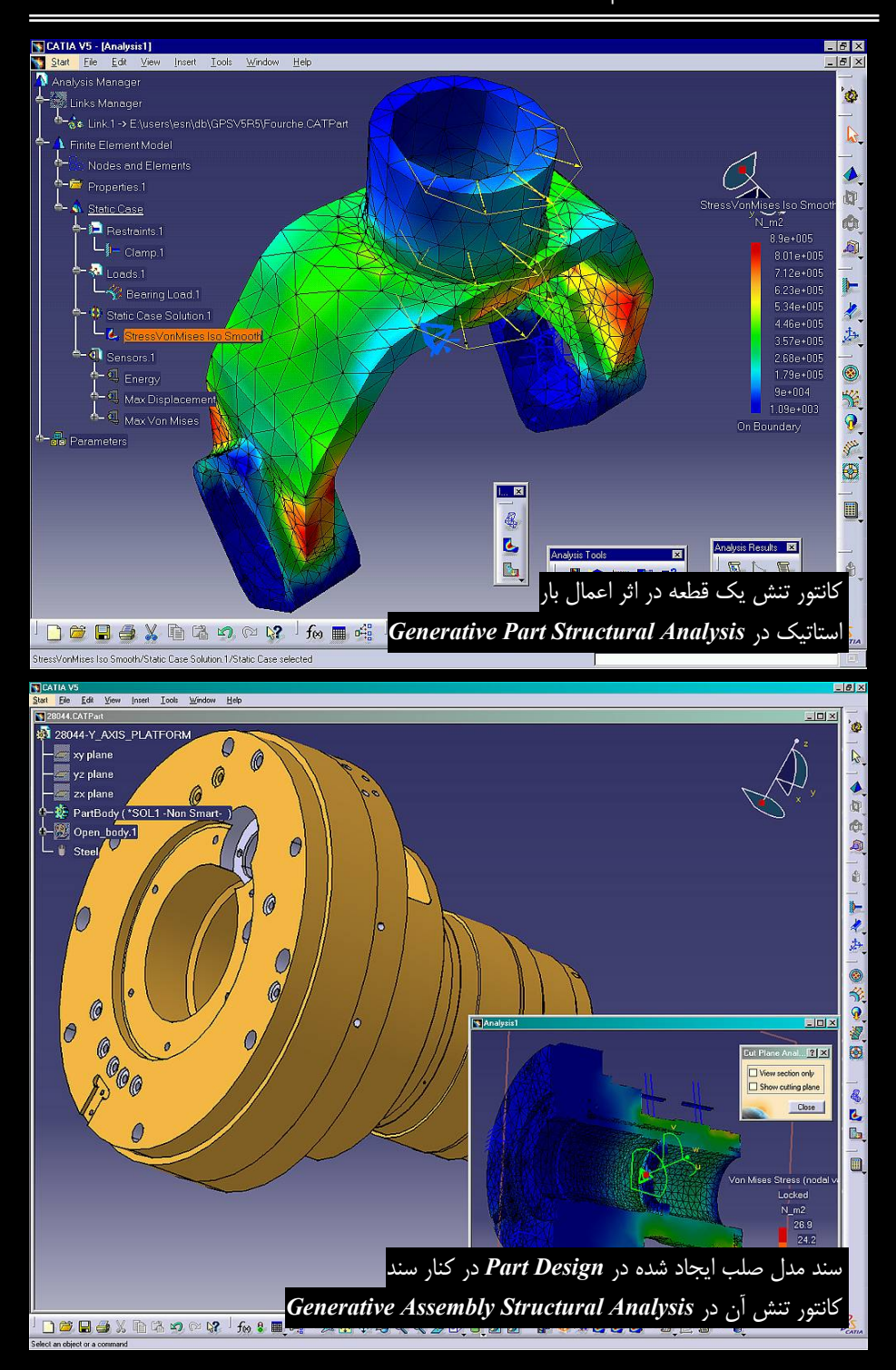

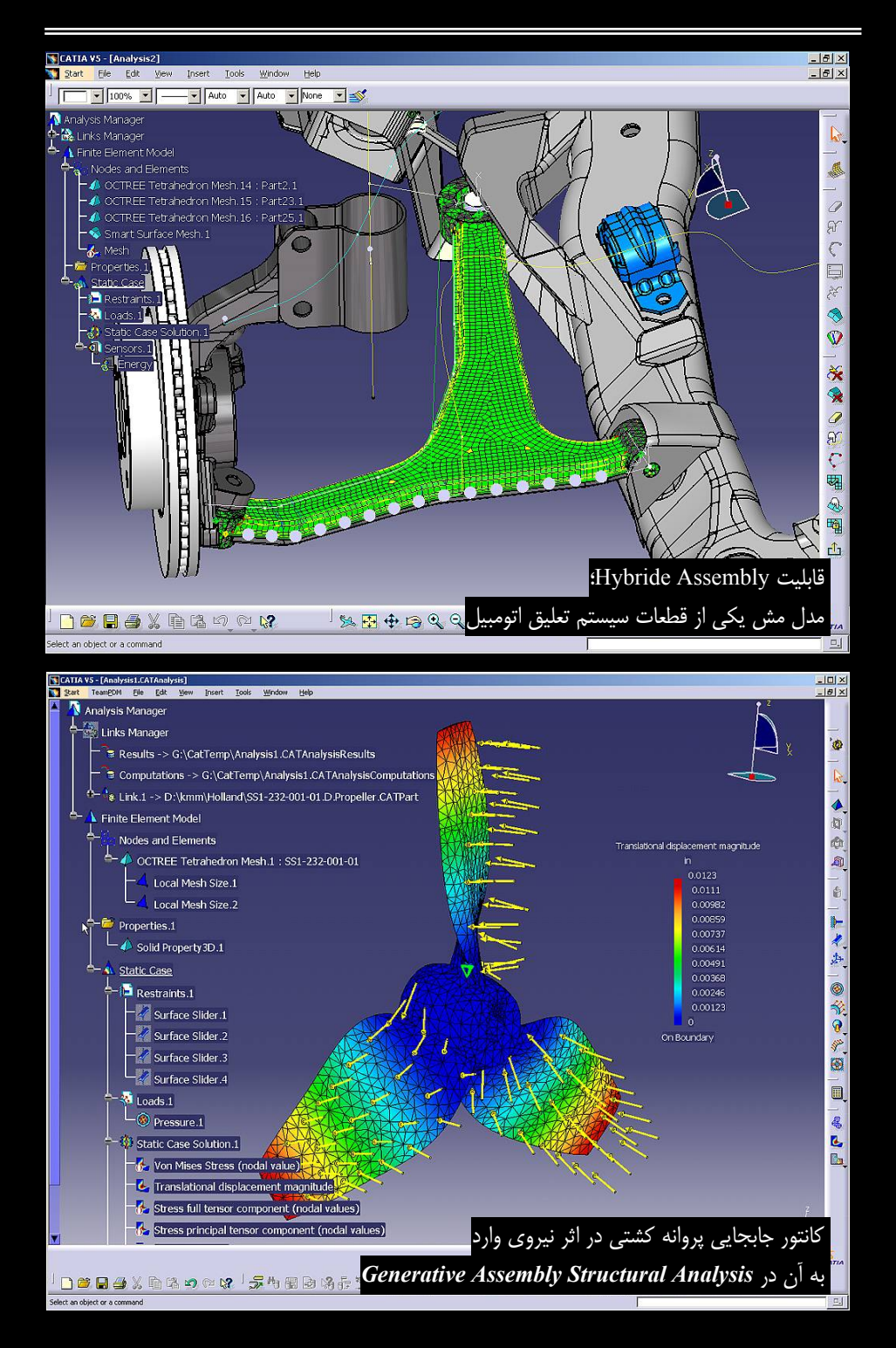

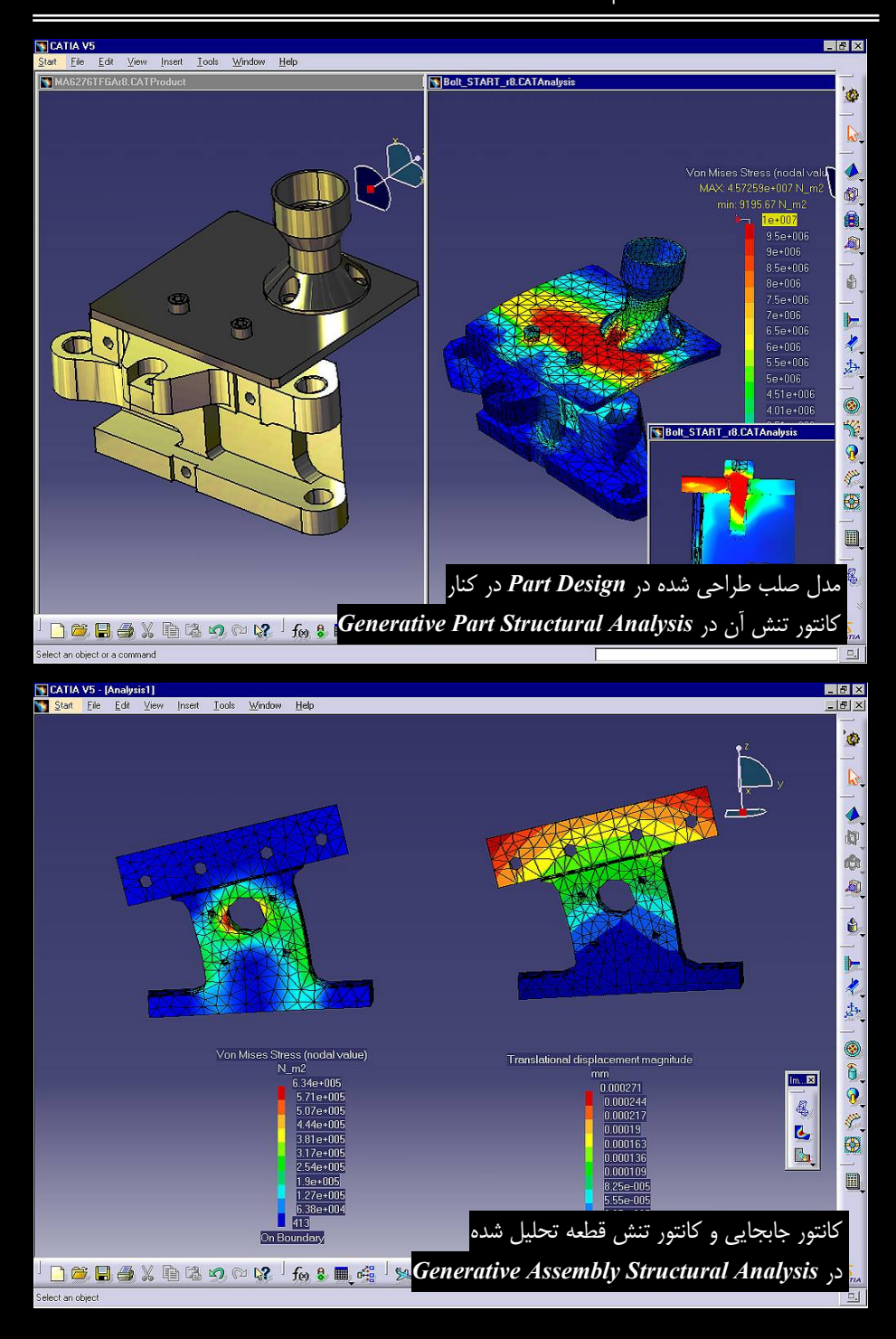

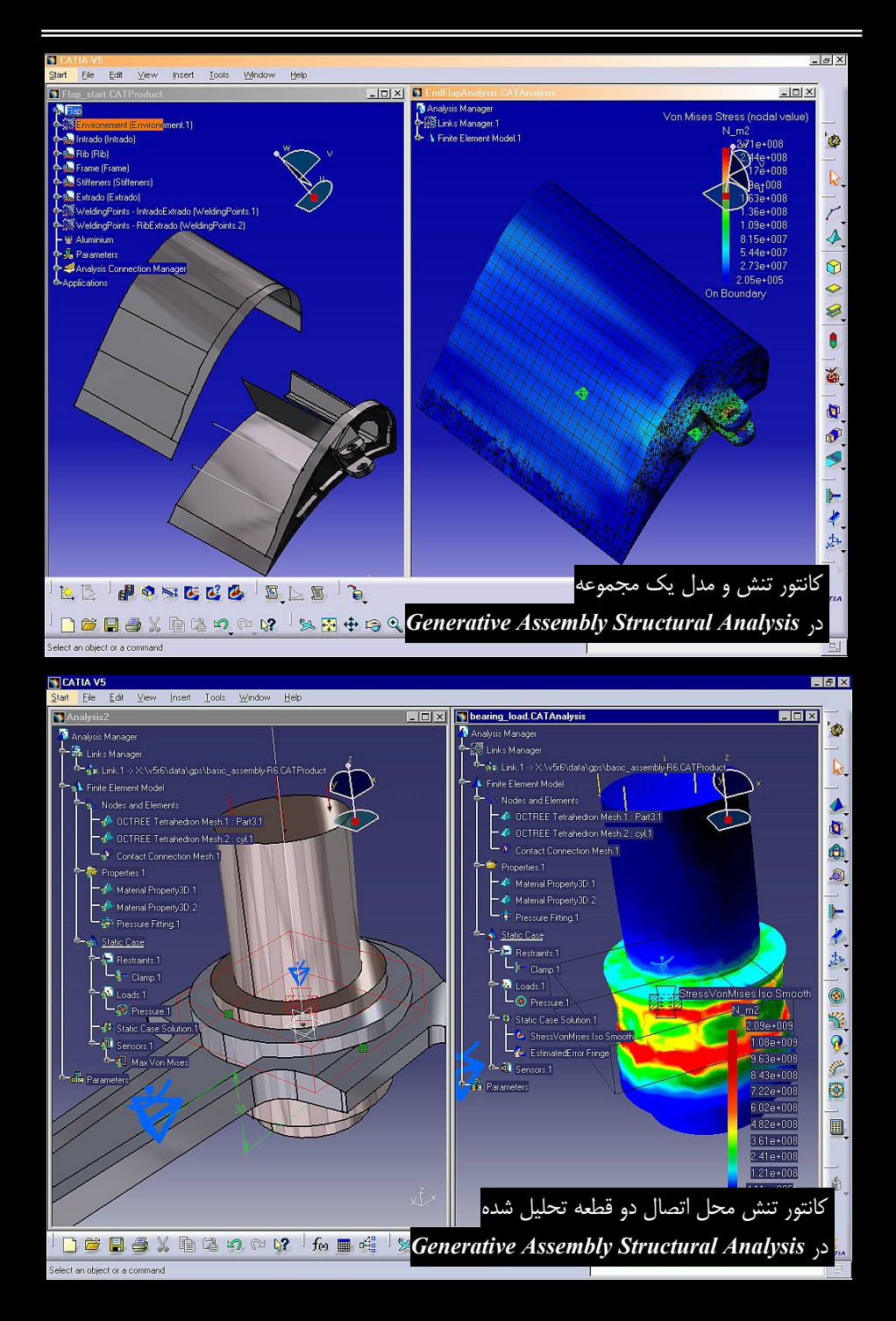

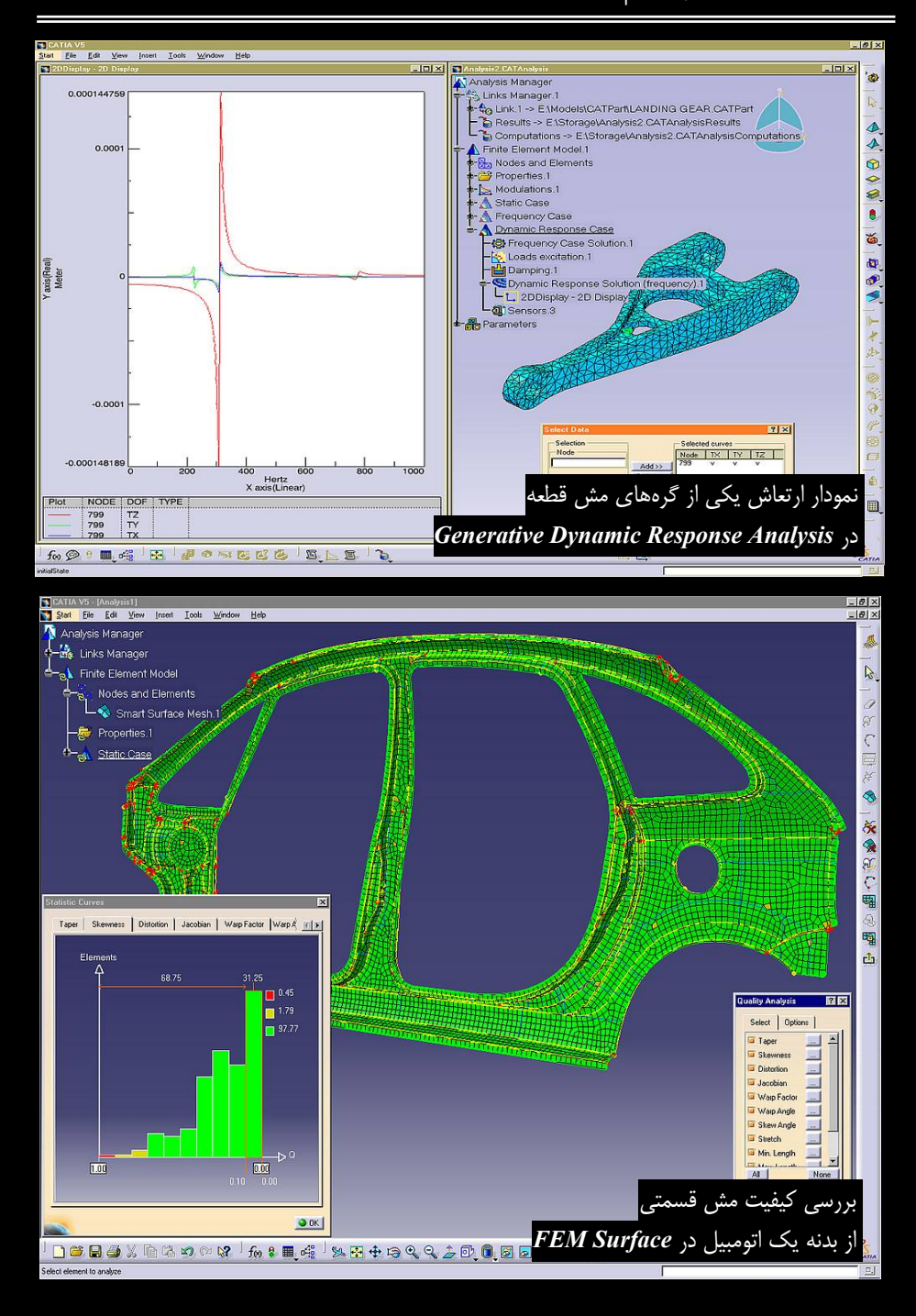

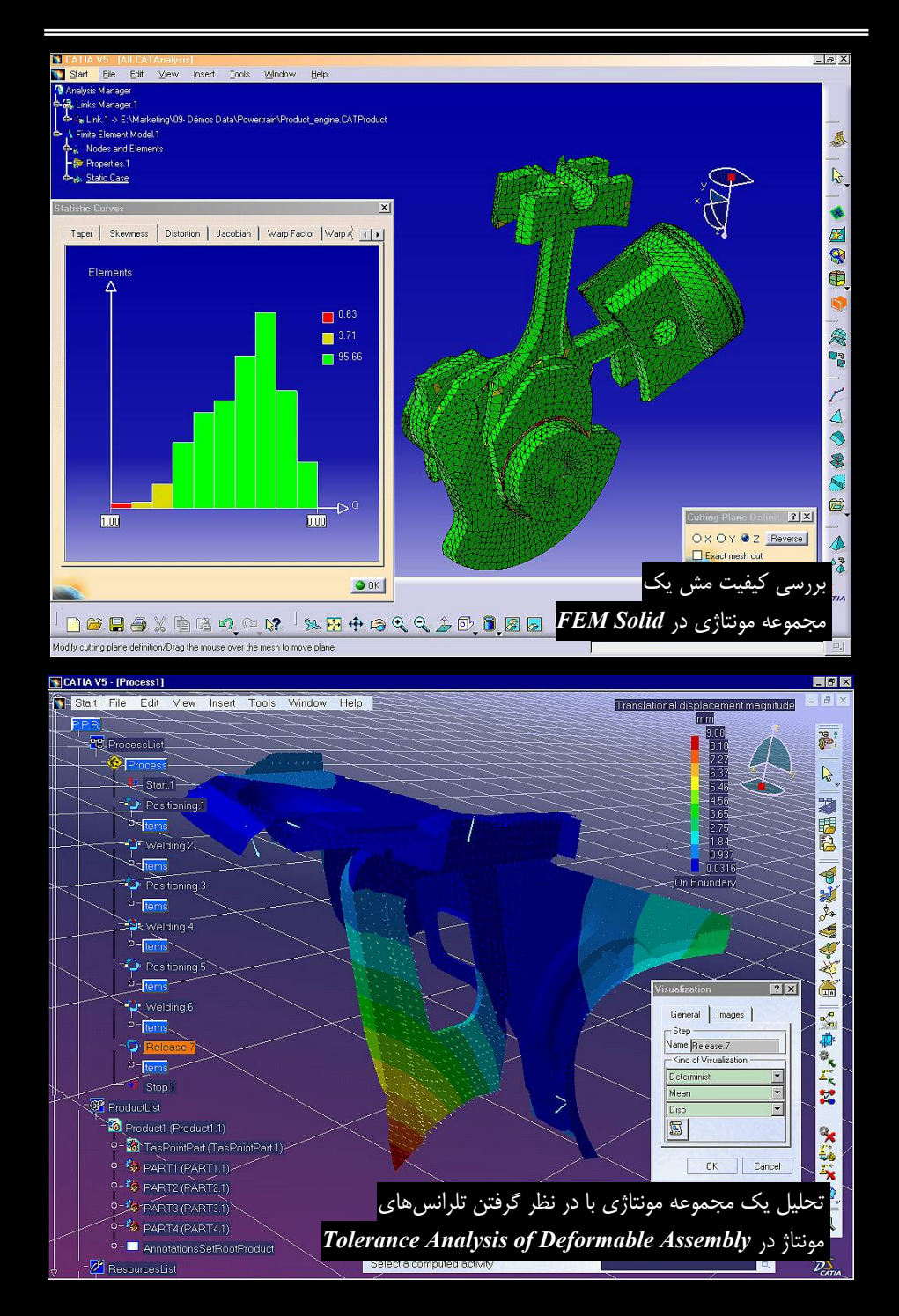

## CATIA – Elfini Structural Analysis (EST) 1–۳–۲

EST به همراه GPS و GAS امکان تحلیل مکانیکی قطعات سهبعدی را فراهم می آورد. EST می توانند به راحتی با GRD و GRD ارتباط برقرار کند و عملیات تحلیل را با استفاده از روش تحلیل اجزاء محدود انجام دهد. این محیطهای کاری درعین حالی که از قدرت بالایی برای تحلیل قطعه یا مجموعهای از قطعات برخوردار هستند، یادگیری آنها نیز بسیار سریع و آسان است؛ استراتژی مجموعهای از قطعات بدین در طراحی تمام محیطهای کاری درعین محیطهای کاری دو سیاد بین محیطهای را با ستفاده از روش تحلیل و ور تحلیل و محمود انجام دهد. این محیطهای کاری درعین حالی که از قدرت بالایی برای تحلیل قطعه یا مجموعهای از قطعات برخوردار هستند، یادگیری آنها نیز بسیار سریع و آسان است؛ استراتژی وسیله محدوده گستردهای از کاربران پوشش داده شود.

و GPS و GAS محیطهای کاری مستقل نیستند و همگی با نام Generative Structural Design در منوی Start نرمافزار CATIA V5 قرار می گیرند و نوارابزارهای اختصاصی آنها همگی در یک محیط کاری قرار می گیرند. GPS به عنوان یک محیط کاری اصلی برای تحلیل قطعات در نظر گرفته شده است و GAS و GAS و GAS طراحی شدهاند به صورت انتخابی به سیستم اضافه می شوند.

محیطهای کاری تحلیل CATIA V5 کلیه مراحل پیش-پردازش، حل و دیدن نتایج را شامل میشود. این سه مرحله در تمام نرمافزارهای تحلیل که از روش اجزاء محدود برای تحلیل استفاده میکنند برای رسیدن به جواب طی میشوند. در CATIAV5 نیز این مراحل به ترتیب زیر انجام میشوند:

- در مرحله پیش-پردازش، کلیه عملیات مدلسازی، تعریف جنس، تعریف ثوابت و مش بندی مدل انجام می گیرد.
- در مرحله حل، علاوه بر قیدگذاری و تعریف شرایط مرزی، انواع نیروهای وارده بر قطع و تعریف و عملیات حل انجام می شود.
- در انتها در مرحله دیدن نتایج، نتیجههای تحلیل بـهصورت نمـودار، جـدول مقـادیر، انیمیـشن و
  کانتورهای رنگی نشان داده میشوند و میتوان از آنها گزارش تهیه کرد.

این مراحل، مراحل استانداری هستند که در تمام نرمافزارهای مبتنی بر روش اجزاء محدود برای رسـیدن بــه جواب طی میشوند؛ البته ممکن است در جزئیات متفاوت باشند.

اگر EST نصب شده باشد میتوان برای مدل اجزاء محدود چندین تحلیل (استاتیک، هارمونیک، کمانش و ...) را همزمان تعریف و محاسبه کرد. در غیر این صورت در GPS، تنها میتوان در هر مرحله یک تحلیل بر روی مدل انجام داد. افزایش قابلیتهای GPS با استفاده از EST باعث می شود تا بتوان انواع تحلیلهای استاتیکی (Static Analysis) (بررسی رفتار قطعه تحت یک بار استاتیکی)، ارتعاشی (Buckling Analysis) (بررسی رفتار قطعه تحت بارگذاری هارمونیک) و کمانش (Frequency Analysis) (بررسی کمانش در تیرها) را انجام داد.

از امکانات جدید این محیط کاری امکان ایجاد مدل اجزاء محدود برای قطعات کامپوزیت است. خصوصیات این نوع مواد و همچنین جنس آنها از مدل تعریف شده در CPD استخراج می شود. اعمال بارهای حرارتی (Thermal Loads) و بارهای متغیر یاتاقانی (Variable Bearing Loads) نیـز در کنار سایر بارگذاریهای معمول بر روی مدل امکان پذیر است. همچنین میتوان بارهایی را که مشخـصات آنها در Excel یا یک فایل متنی TXT ثبت شده است بر بخشی از قطعه اعمال نمود.

Parallel نرمافزار برای حل مسائل پیچیده و افزایش کارایی در حل مسائل میتواند مسائل را به روش Parallel یا محدود استفاده از ماتریسهای سختی Lanczos یا Lanczos حل کند. پایه و اساس تحلیل با روش اجزاء محدود استفاده از ماتریسهای سختی (Stiffness Matrix) برای حل مسئله میباشد. زمانی که مدل پیچیده و بزرگ باشد با افزایش ابعاد ماتریسهای زمان محاسبه نیز افزایش مییابد. به همین دلیل با هدف افزایش سرعت محاسبات، ماتریسهای ماتریسهای بزرگ به ماتریسهای با روش اجزاری که مدل پیچیده و بزرگ باشد با افزایش ابعاد (Stiffness Matrix) برای حل مسئله میباشد. زمانی که مدل پیچیده و بزرگ باشد با افزایش سرعت محاسبات، ماتریسهای ماتریسهای زمان محاسبات، ماتریسهای کوچکتر تقسیم و همزمان با هم حل میشوند (Parallel). کاهش زمان محاسبات به کاهش هزینههای محاسبه میانجامد.

تحلیلها را میتوان بر روی قطعات حجمی مانند مدلهای صلب، مدلهای سطح و سیمها انجام داد. تمام بار و قیدگذاریها بر روی نمایههای (Features) قطعه اصلی قرار می گیرد و سیستم به صورت خودکار بعد از مشبندی مدل، بارها و قیدها را بر روی مدل مششده انتقال میدهد (متفاوت با سایر نـرمافزارهای تحلیل که باید ابتدا مدل را مش کرد و سپس بار و قیدگذاری را بر روی مدل قرار داد).

نتایج بهدست آمده در تحلیل را میتوان با تبدیل به قالب HTML به یک گزارش کامل شامل اطلاعات اجزاء قطعه (تعداد گرهها (Nodes) و المانها (Elements))، نوع تحلیل، نتایج تحلیل به صورت مصور، جداول عددی، نمودار و انیمیشن تبدیل کرد. این گزارشها قابل ویرایش هستند.

# CATIA – Generative Part Structural Analysis (GPS) Y-Y-Y

CATIA – Elfini Structural Analysis (EST) 1–۳–۲

### CATIA – Generative Assembly Structural Analysis (GAS) $ilde{V} - ilde{V} - ilde{V}$

*GAS* با افزایش قابلیتهای *GPS*، تحلیل را بر روی مجموعههای مونتاژی شامل مدلهای صلب یا مجموعههای با فزایش قابلیتهای *GAS* محموعههای شامل مدلهای صلب و سطح) انجام میدهد. همچنین مجموعههای تحلیل قطعات مش شده را در کنار سایر قطعات یک مجموعه مونتاژی دارد. این توانایی را قابلیت تحلیل قطعات مش شده را در کنار سایر قطعات یک مجموعه مونتاژی دارد. این توانایی را مدن محموعه مونتاژی دارد. این توانایی را مراحی با بهره گیری از قابلیت مهندسی همزمان در PLM می باشد یعنی میتوان قطعات مش شده در بر مراحی با بهره گیری از قابلیت مهندسی همزمان در PLM می باشد یعنی میتوان قطعات مش شده در برمان طراحی با بهره گیری از قابلیت مهندسی همزمان در PLM می باشد یعنی میتوان قطعات مش شده در برمان طراحی با بهره گیری از توابلیت مهندسی همزمان در بس از ایجاد یک مجموعه کامل مونتاژی تمام یا بخش هایی از آن را تحلیل کرد.

GAS شامل ابزارهای جامعی برای تعریف انواع حالتهای اتصال قطعات شامل تماسهای ساده، اتصالات جوشی، چسبی، پیچی و اتصالات تعریف شده توسط کاربر میباشد. معمولاً زمانی که کاربر میخواهد بین قطعات ارتباط برقرار کند در ابتدا یک قید مونتاژی در ASD ایجاد میکند سپس در GAS یک خصوصیت به آن قید میافزاید (چسبیده بههم، انطباق فشاری،

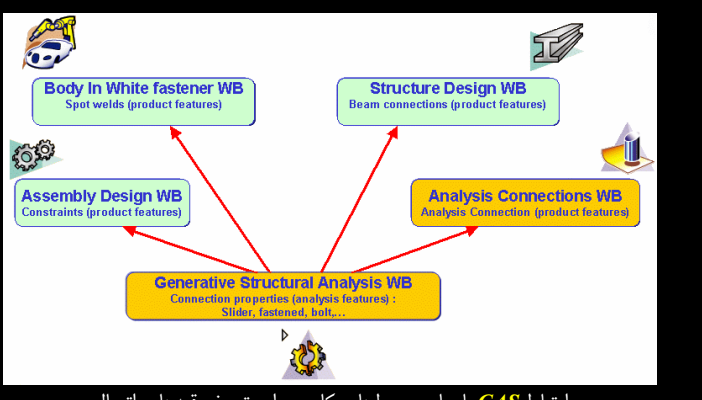

ارتباط GAS با سایر محیطهای کاری برای تعریف قیدهای اتصال

اتصال پیچی و…) اما در برخی موارد، قیدهای ASD برای مدل کردن اتصالات بین قطعات کارایی ندارند. علت مناسب نبودن قیدهای مونتاژی ASD برای استفاده در محیط تحلیل برای تحلیل مجموعه مونتاژی، در موارد زیر دستهبندی می شود:

- ۱. برای تعریف برخی خصوصیات و اتصالات خاص، کاربر باید تعداد زیادی قید در ASD بر روی قطعات قرار دهد که این کار باعث ایجاد خطای Over-Constraint می شود.
- ۲. تعریف قیدهای اتصال (Connection Constraints) در ASD امکان پذیر نیست و تنها می توان قیدهای موقعیت (Positioning Constraints) را در آن تعریف کرد. به عنوان مثال ممکن است بخواهیم وجه قطعهای به وجهی از قطعهای دیگر متصل شود اما چون نمی توان آنها را به دلیل در اختیار نداشتن قطعه دوم بر روی هم قرار داد باید از یک اتصال مجازی استفاده کرد.
  - ۳. در مونتاژ قطعات سطح نمی توان از قیدهای موقعیت استفاده کرد.
    - ۴. در ASD نمی توان اتصال جوش تعریف کرد.

برای پاسخ به این نیازها، یک محیط کاری جدید با عنوان Analysis Connection ایجاد شده است که به *ASD* در این زمینه کمک می کند (قرار گرفته در زیر منوهای Simulation منوی AsD در این زمینه کمک می کند (قرار گرفته در زیر منوهای محیط کاری وجود ندارد و نوار Start نرمافزار CATIA V5 البته در برخی از نسخههای نرمافزار این محیط کاری وجود ندارد و نوار ابزارهای آن در *GAS* قرار می گیرد). در Analysis Connection اتصالات مورد نیاز برای مدل تحلیل ایجاد می شود؛ این اتصالات را نمی توان با قیدهای *ASD* ایجاد کرد.

نتیجه اینکه به دو صورت می توان مجموعه مونتاژی را برای تحلیل آماده کرد:

۱. اضافه کردن یک خصوصیت در GAS بر روی قیدی که در ASD بین قطعات قرار داده شده است

تا مفهوم اتصال برای آن قید ایجاد شود. به عنوان مثال قرار دادن قید اتصال لغزنده با استفاده از قید مونتاژی قده است. قید مونتاژی Contact Constraints که در ASD بین دو قطعه قرار داده شده است.

 ۲. ایجاد اتصالاتی در محیط کاری Analysis Connection که از نوع اتصالات طراحی نیستند و نمی توان آنها را در ASD ایجاد کرد (مثلا اتصال جوش).

### CATIA – Generative Dynamic Response Analysis (GDY) <sup>e</sup>-<sup>e</sup>-<sup>e</sup>

GDY به کاربران اجازه میدهد تا پاسخ دینامیکی قطعه یا مجموعهای از قطعات را در مقابل بارگذاریهای تصادفی و نامنظم پیش بینی کنند. این قابلیت باعث افزایش توانایی GPS در تحلیل دینامیکی می شود. نوارابزارهای مربوط به این بخش به GAS افزوده می شوند.

### CATIA – FEM Surface (FMS) ۵–۳–۲

اساس روش تحلیل اجزاء محدود بر تقسیم مسئله به قسمتهای کوچکتر و حل قسمتهای کوچکتر برای رسیدن به جواب یک مسئله پیچیده میباشد. به همین دلیل در نرمافزارهایی که عملیات تحلیل را با روش اجزاء محدود انجام میدهند با مدلهای خاصی روبرو میشویم که آنها را Mesh Model مینامند. برای رسیدن به جواب، قطعه پیچیده به قسمتهای کوچکتر تقسیم میشود (مشبندی)؛ نحوه این مشبندی برای رسیدن به جواب دقیق یکی از حساسترین و مشکلترین مراحل تحلیل است.

و FMS و FMD که هر دو در محیط کاری Advanced Meshing Tool قرار می گیرنـد بـه کـاربران اجازه میدهد تا سطوح، سیمها و قطعات صلب را با کنترل بر خصوصیات مش، مش کنند.

با هدف دستیابی به یک مدل مش شده باکیفیت می توان بخش هایی از مدل اصلی را در مش بندی آن حذف کرد اما این تغییرات تنها بر روی مدل مش شده اعمال می شود و در طراحی اصلی قطعه تغییر ایجاد نمی کند. مثلاً حذف سوراخهای کوچک یا برخی گردی لبه ها که تاثیری در تحلیل ندارند ولی حذف آنها کیفیت مش بندی را تحت تاثیر قرار می دهد. در واقع هدف FMS رسیدن به یک مش باکیفیت می باشد. نتیجه این بررسی به صورت نمودار یا مقدار عددی در اختیار کاربر قرار می گیرد.

بررسی کیفیت مش (Mesh Quality) عملیاتی است که در کمتر نرمافزار تحلیل اجزاء محدودی می توان آن را یافت.

# CATIA – FEM Solid (FMD) $\mathcal{P}$ – $\mathcal{V}$ – $\mathcal{V}$

CATIA – FEM Surface (FMS) ۵–۳–۲

### CATIA – Tolerance Analysis of Deformable Assembly (TAA) V−V−Y

TAA به طراح کمک میکند تا دریابد در طی فرآیند مونتاژ چه تنشهایی در اثر ایجاد اتصالات بر روی قطعات بهوجود میآید تا فرآیند مونتاژ را برای رسیدن به یک محصول بدون اشکال اصلاح کند.

در صنایع تولید اتومبیل، هواپیما و کشتی بارها از اتصالات جوش، پرچ، پیچ، چسب و انواع انطباقات در مونتاژ قطعات استفاده می شود. ساخت قطعات معیوب به دلیل انتخاب یک فرآیند مونتاژ نامناسب و کنترل رفتار این نوع قطعات در حین مونتاژ برای پیش بینی دگر گونی های احتمالی و غیرقابل پیش بینی، لـزوم وجود چنین محیط کاری را با اهمیت می سازد.

در *TAA می توان* تنشهای ناشی از جوشکاری قطعات، استفاده از اتصالات پیچی و همچنین تنشهای ایجاد شده در اثر مونتاژ قطعات با انطباق مورد نظر را پیش بینی کرد و ابعاد قطعات و ترتیب عملیات مونتاژ را بهینه نمود تا باعث ایجاد تنشهای ناخواسته در قطعه نشود. این تنشها باعث کاهش عمر قطعه و محصول می شود. اطلاع از ایجاد این گونه تنشها قبل از مونتاژ نهایی قطعات باعث کاهش هزینهها و جلوگیری از خسارتهای جبران ناپذیر محتمل در عملیات مونتاژ می شود. به دلیل اینکه ممکن است در هنگام تحلیل قطعه یا مجموعهای از قطعات در *GAS* و *GAS* تنشهای پسماند ایجاد شده در فرآیند مونتاژ در نظر گرفته نشود از *TAA* برای تشخیص این نوع تنشها استفاده می گردد.

# ۲-۲ مجموعه Machining

هدف از استفاده از مجموعه Machining تهیه برنامههای ماشینکاری قطعات برای ماشینهای ابزار NC و NC میباشد. شبیهسازی عملیات برادهبرداری با هدف تحلیل و بهینهسازی فرآیند به منظور ساخت NC یک قطعه با کیفیت بالا نیز از دیگر اهداف محیطهای کاری این مجموعه است.

در ابتدا به صورت تصویری با قابلیتهای مجموعه Machining آشنا می شوید.

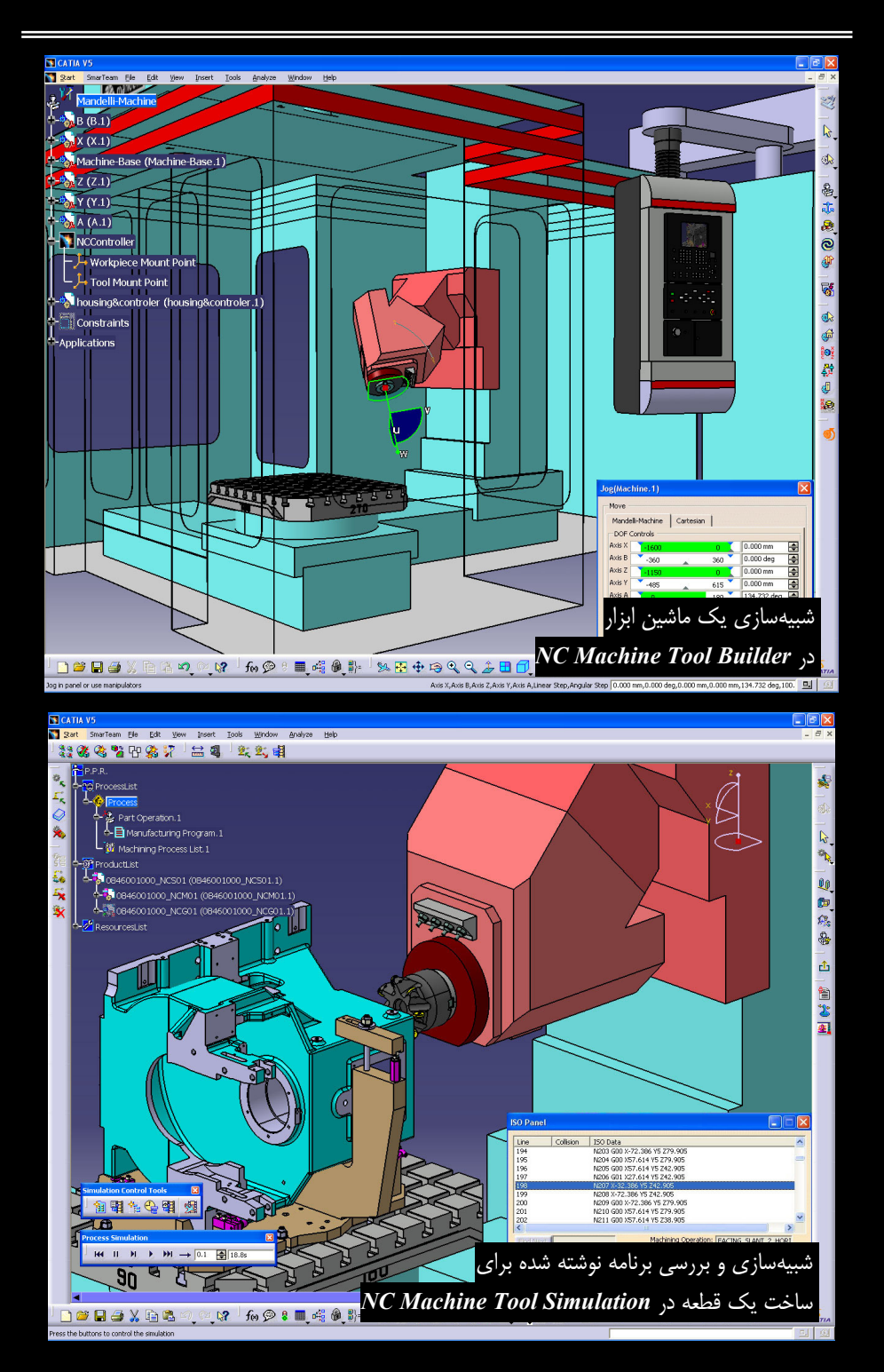

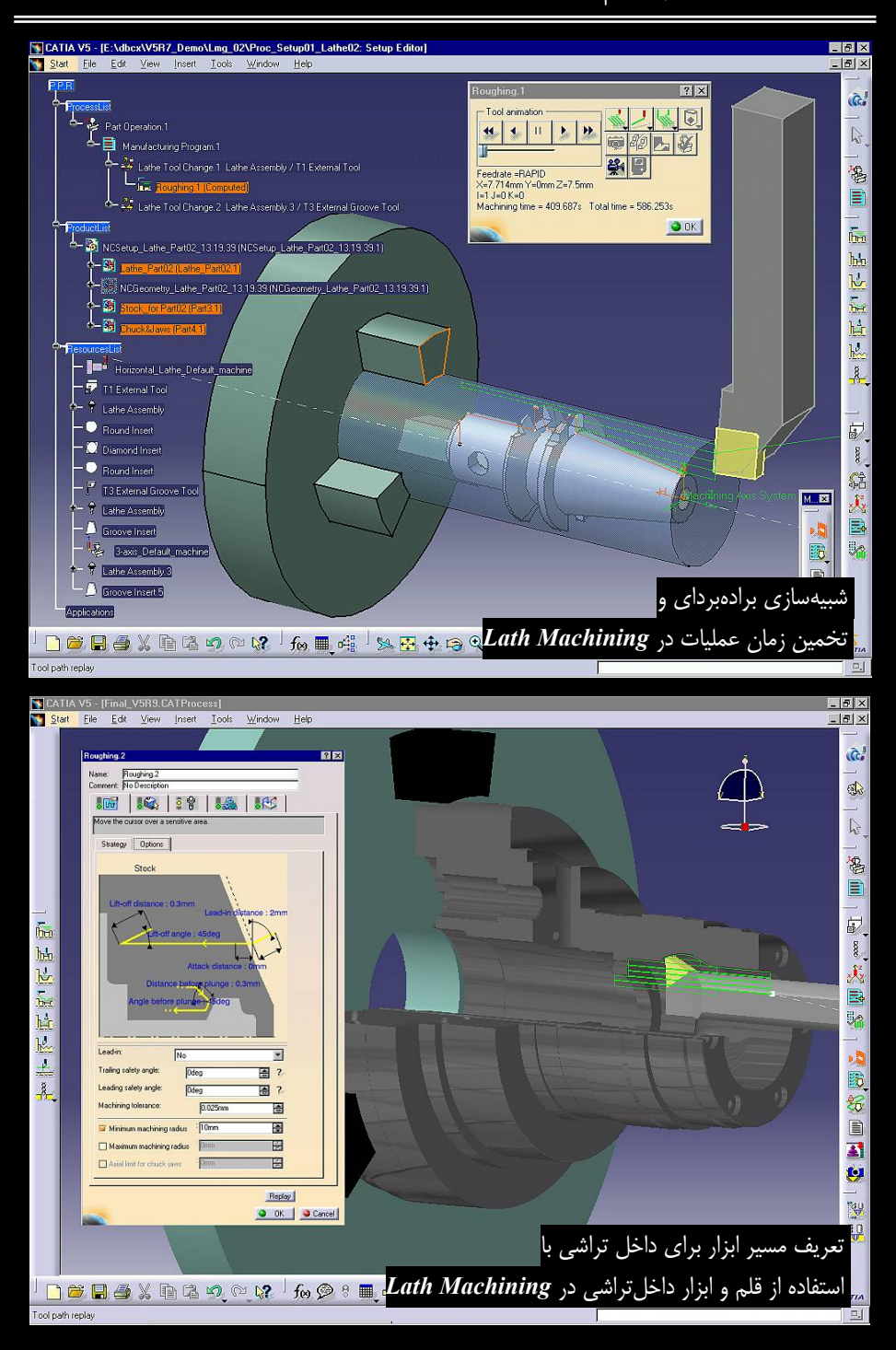

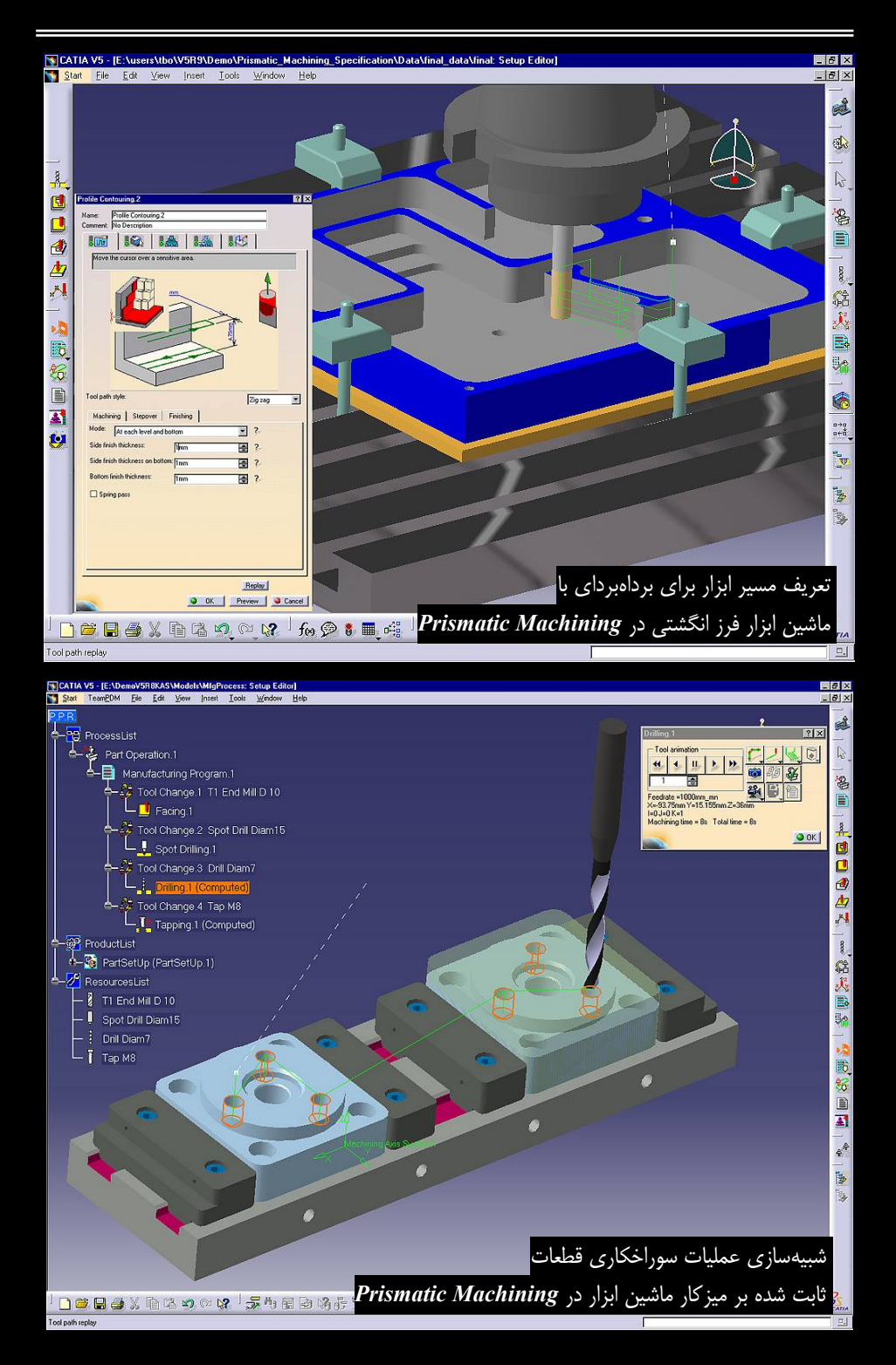

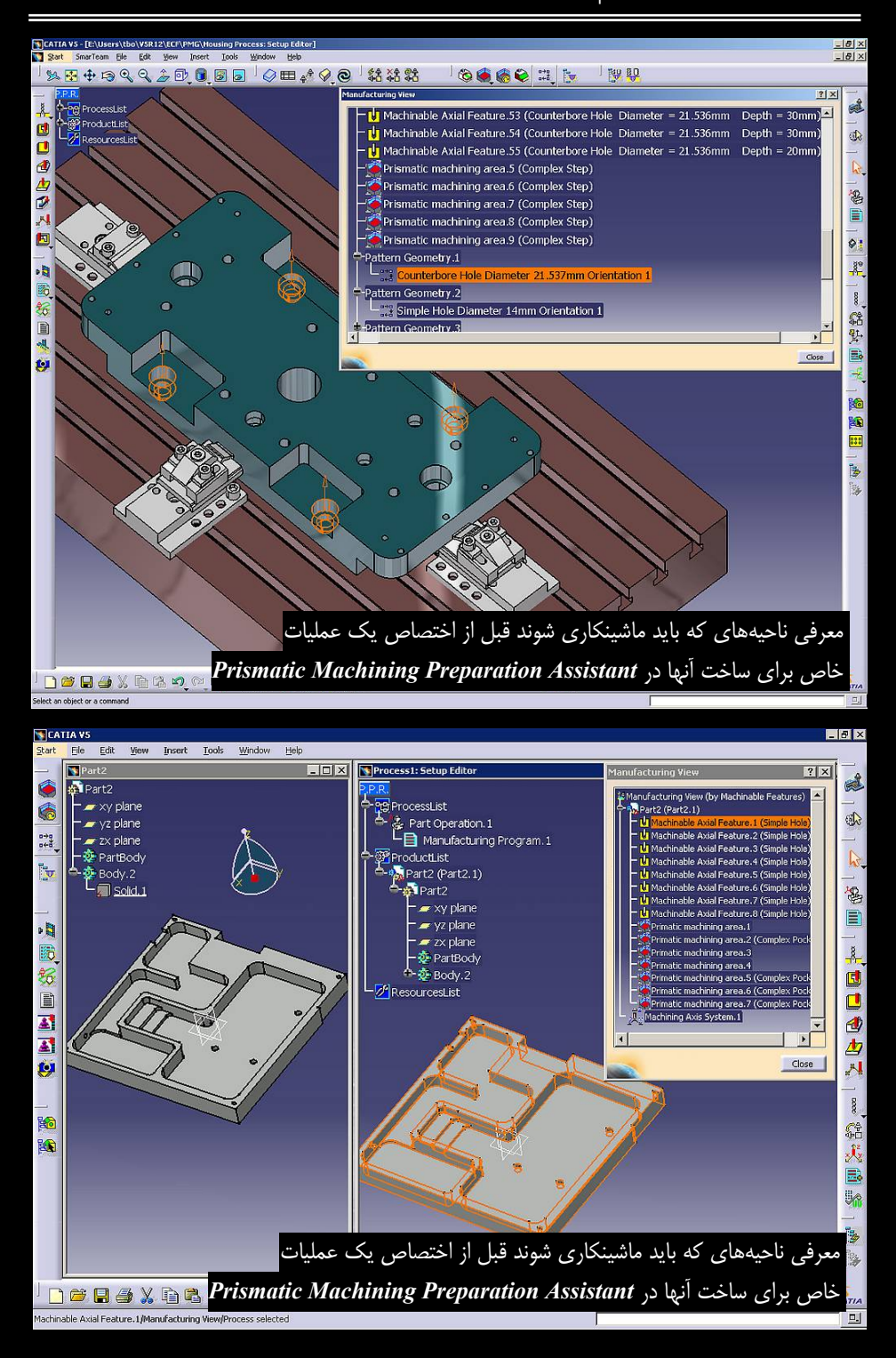

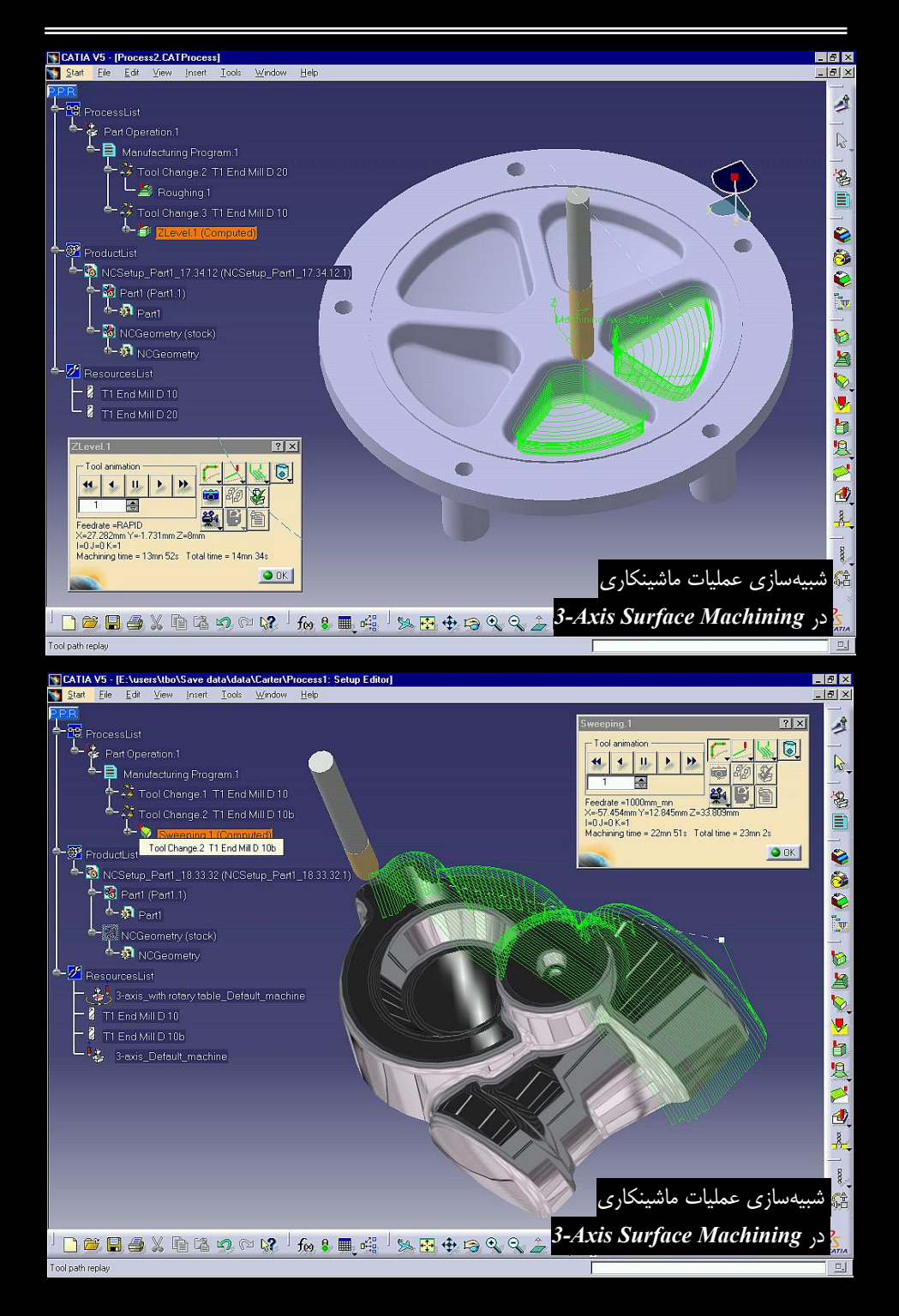

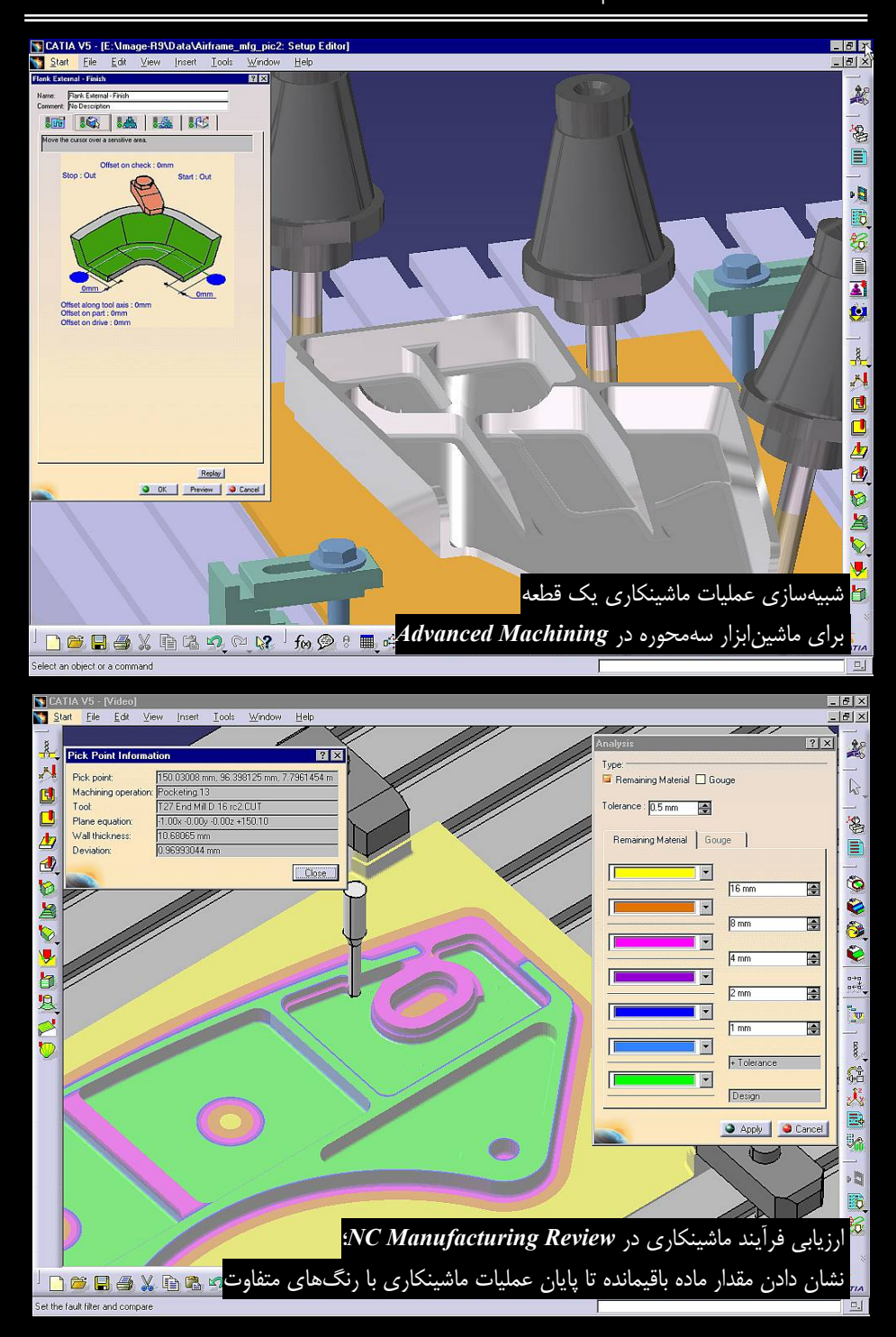

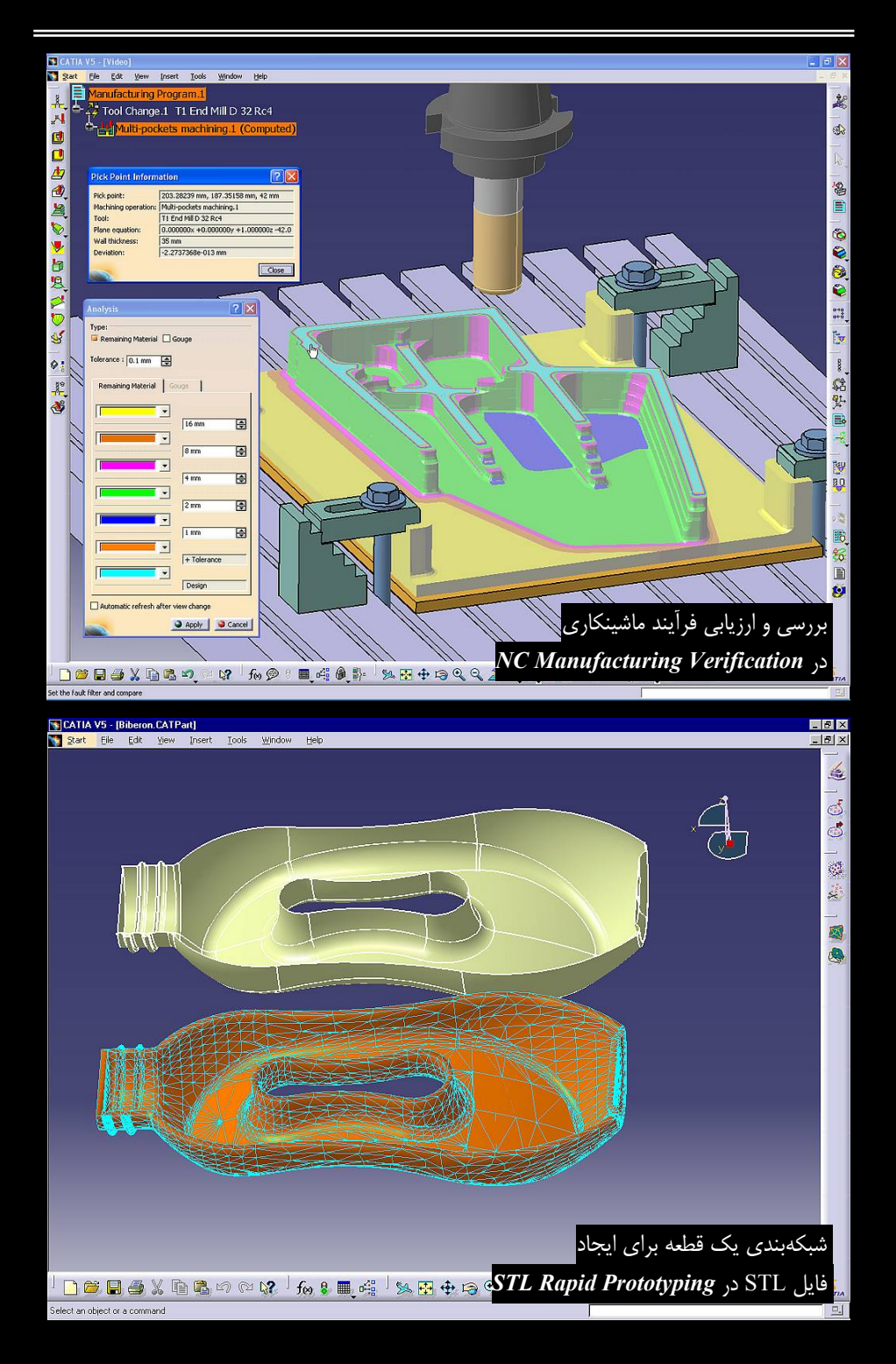

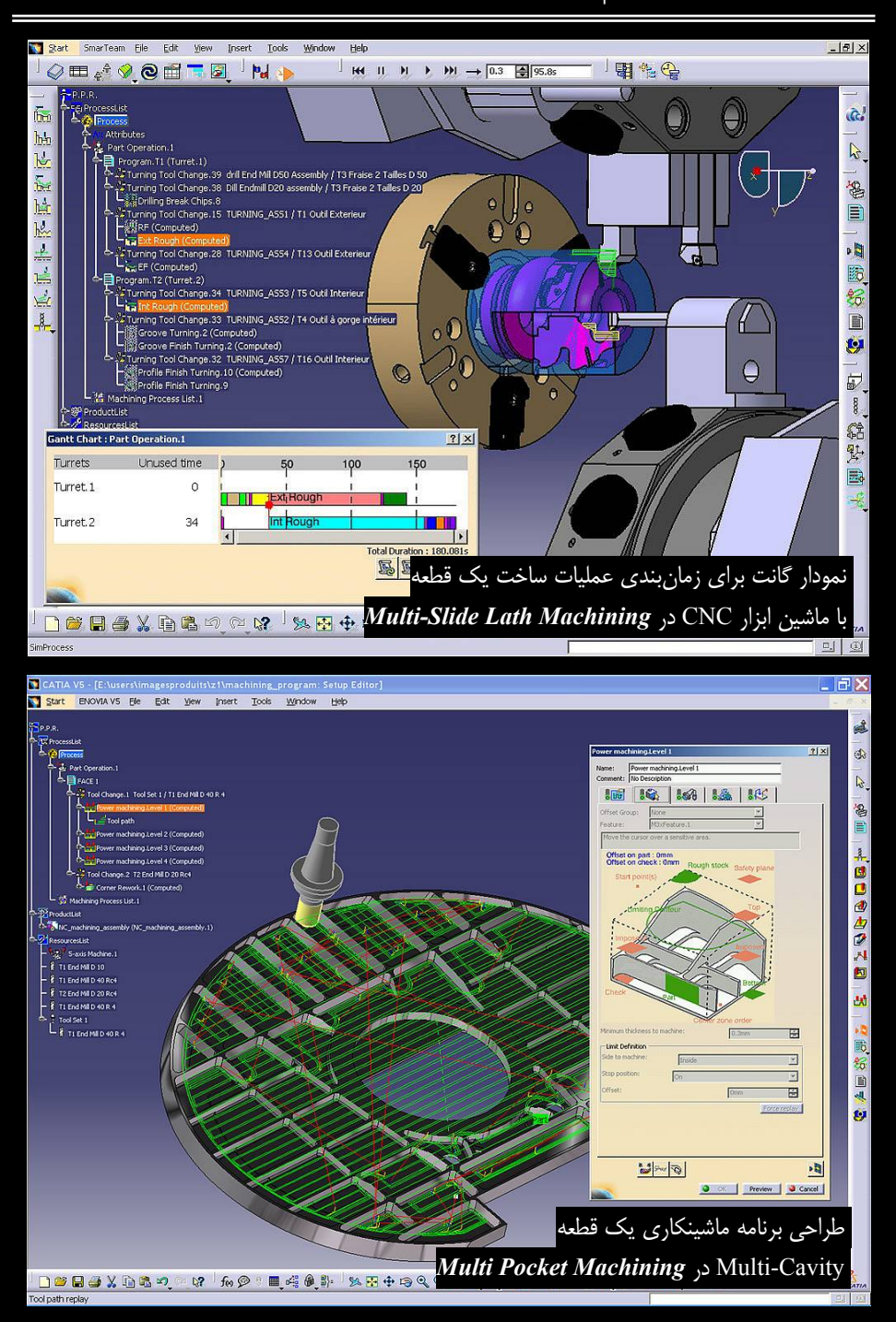

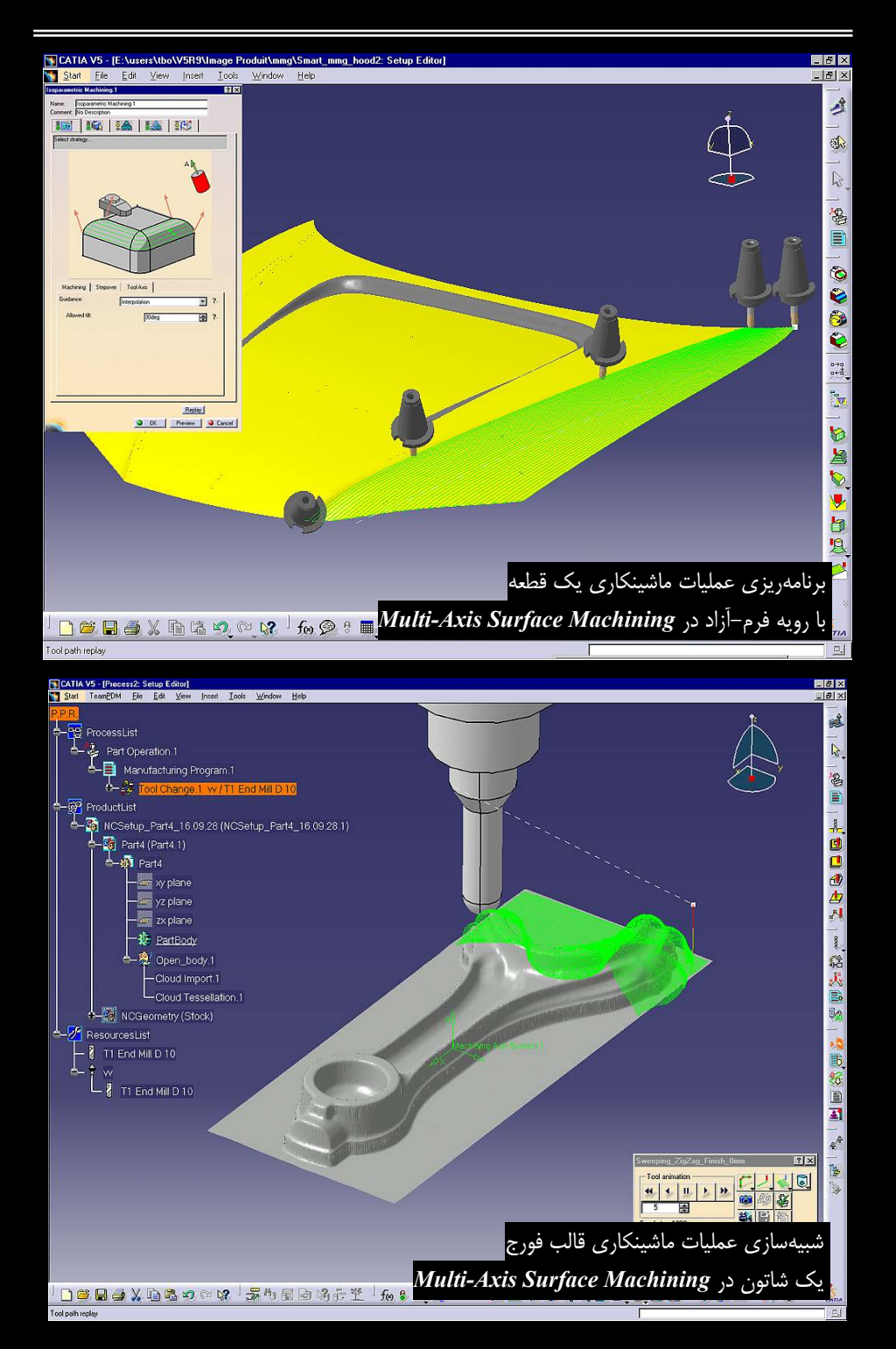

## CATIA – NC Machine Tool Builder (MBG) )- <sup>e</sup>-<sup>e</sup>

در *MBG می*توان یک ماشین ابزار را با تمام خصوصیات آن شبیهسازی کرد تا با استفاده از این مدل مجازی برنامه ساخت قطعه مورد نظر تعریف شود. در واقع طراح کارگاه کوچک یا کارخانه بزرگی را با تمامی ماشین ابزارهای آن به صورت مجازی شبیهسازی میکند. برای شبیهسازی از ماشینهای ابزارهای مدل شده در همین محیط کاری، ASD یا DELMIA استفاده می شود.

همانطور که در KIN (محیط کاری طراحی مکانیسم) به مجموعه مونتاژی عنصر حرکت افزوده میشود در MBG ماشین ابزار مونتاژ شده حرکت داده میشود و درجات آزادی ابـزار و میـز مطـابق واقعیـت تعریـف میشود سپس خصوصیاتی مانند نقطه قرارگیری قطعه کار و محل سوار شدن ابزار، محـدودیتهـای حرکتـی برای هر کدام از اتصالات ماشین ابزار، موقعیت مبداء، نقطه تعویض ابـزار، محورهـای مختـصات و محـدوده سرعت و شتاب تعریف میشود.

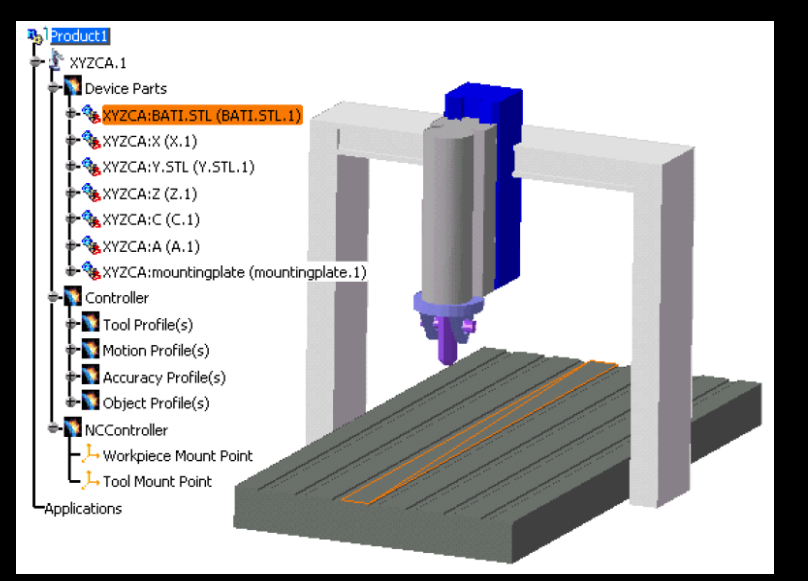

مدل ماشین ابزار وارد شده از DELMIA به DELMIA

### CATIA – NC Machine Tool Simulation (MSG) Y-Y-Y

در *MSG* عملیات برادهبرداری از قطعه در مسیرهای تعریف شده به صورت گرافیکی یا با استفاده از کدهای عددی از قبل تهیه شده (برنامه آماده شده در سایر محیطهای کاری برای ساخت قطعه) شبیهسازی می شود. در شبیه سازی، از ماشین ابزار ایجاد شده در *MBG* برای بررسی برنامه ساخت قطعه استفاده می شود.

در واقع هدف از استفاده از *MSG* بررسی برهمکنش بین قطعه و ماشین ابزار در اثر اجرای برنامه ساخت می باشد. بر همین اساس یکی از قابلیتهای *MSG* توان تحلیل برخورد بین عوامل موجود در ساخت یک قطعه می باشد تا با استفاده از آن بتوان از بروز خسارتهای ناشی از این برخوردها جلوگیری کرد. طراح

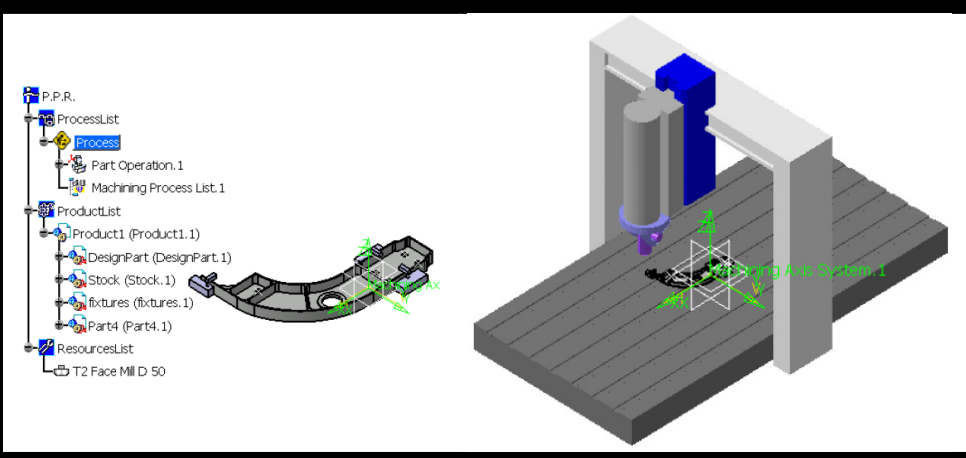

استفاده از ماشین ابزار شبیهسازی شده در MBG برای بررسی برنامه ساخت قطعه در MSG

میتواند برخورد بین کلگی، میز، ابزار و ضمائم آن، قطعه نهایی، قطعه خـام و فیکـسچرها را در شـبیهسـازی عملیات ساخت قطعه بررسی و برنامه و مسیرهای ابزار را برای رسیدن به وضعیت مطلـوب در همـین محـیط کاری ویرایش کند.

### CATIA – Lath Machining (LMG) ۳–۴–۲

ماشین تراش ماشین ابزاری است که با چرخش یک قطعه خام در برابر لبه برشی یک ابزار و براده برداری به آن شکل میدهد. *LMG* همانند یک ماشین تراش مجازی عمل میکند و با پشتیبانی عملیات مربوط به ماشینهای تراش افقی و عمودی برنامه عملیات ماشینکاری توسط ماشینهای ابزار برای قطعه تدوین میشود و پس از شبیهسازی کدهای مربوط به ماشینهای تراش CNC به صورت خودکار استخراج میشود.

*LMG* برخی از پارامترهایی که برای ایجاد یک برنامه ساخت (Manufacturing Program) در *LMG* میتوان تعریف کرد عبارتند از نوع ماشین (ماشین تراش افقی یا عمودی)، نقطه مرجع، انتخاب صفحه حد مرز قلم دستگاه، محدوده قطعه کار نهایی و قطعه خام، مکان تعویض ابزار، مختصات مرکز میز کار، روش برادهبرداری از قطعه خام (برادهبرداری از روی قطعه در مسیر طولی، براده برداری از سطوح تخت (کفتراشی)، برادهبرداری از روی قطعه در مسیر طولی، براده برداری از سطوح تخت مروع عملیات، براده برداری از سطوح تخت مروع عملیات برادهبرداری از روی قطعه در مسیر طولی، براده برداری از سطوح تخت (کفتراشی)، برادهبرداری از روی قطعه در مسیر کانتورهای موازی با کانتور نهایی، داخل تراشی، روتراشی، روتراشی، برادهبرداری از لبه جلوی قطعه در مسیر طولی، براده برداری از روی قطعه در مسیر از لبه انتهایی آن)، مشخصات قلم ابزارگیر، زاویه نصب قلم (بزارگیر، مختصات مرجع قطعه کار (نقطه آغاز حرکت ابزار در زمان شروع)، نوع قلم ابزارگیر (قلم روتراشی یا ابزارگیر، مختصات مرجع قطعه کار (نقطه آغاز حرکت ابزار در زمان شروع)، نوع قلم ابزارگیر (قلم روتراشی یا داخل تراشی)، نوع و شکل ابزار برشی و تعریف ابعاد آن (ابزارهای برشی ۵ ضلعی، ۳ ضلعی، ۴ ضلعی، ۲ ضلعی، اماسه، داخل تراشی یا و شکل ابزار برشی و تعریف ابعاد آن (ابزارهای برشی ۵ ضلعی، ۳ ضلعی، ۴ ضلعی، الماسه، گرد، شیار زن)، مشخصات دستگاه (سرعت دستگاه در حین برادهبرداری، سرعت پیشروی، زمان تاخیر، کیفیت سطح (سطح زبر یا سطح تمام شده)، سرعت نزدیک شدن به قطعه کار، سرعت اسیندل)، نحوه حرکت قلم برف و قطعه و برگشت بعد از اتمام عملیات.

عملیات زیر را می توان برای یک قطعه کار تعریف کرد: الف– خشن تراشی (تراش اولیه قطعه تا نزدیک اندازه نهایی بـا حـداکثر سـرعت و بـار بـرداری) شـامل برادهبرداری طولی، کف تراشی، برادهبردای موازی کانتور نهایی

ب– تراشیدن شیار روی قطعه

پ- ایجاد تورفتگی (تکراه/ زیگزاگ/کانتور موازی)

با در اختیار داشتن پنج نوع قلم و نگهدارنده شامل قلم نگهدارنده ابزار شیارزن خارجی یا داخلی، قلم نگهدارنده ابزار شیارزن بر روی پیشانی قطعه، قلم روتراشی و قلم داخل تراشی عملیات برادهبرداری تعریف میشود.

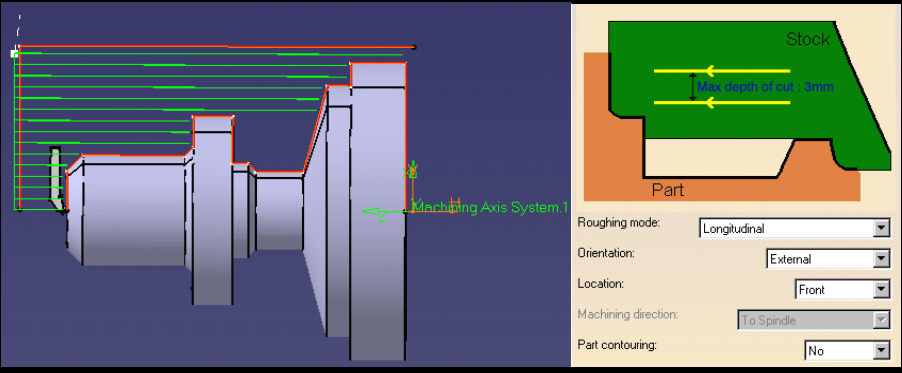

تعریف مسیر ابزار در عملیات خشن تراشی؛ خطوط سبز در شکل مسیر حرکت ابزار را نشان میدهد

ت– عملیات ماشینکاری نهایی یک شیار ث– عملیات ماشینکاری نهایی در امتداد یک پروفیل ج– عملیات ایجاد رزوه بر قطعه

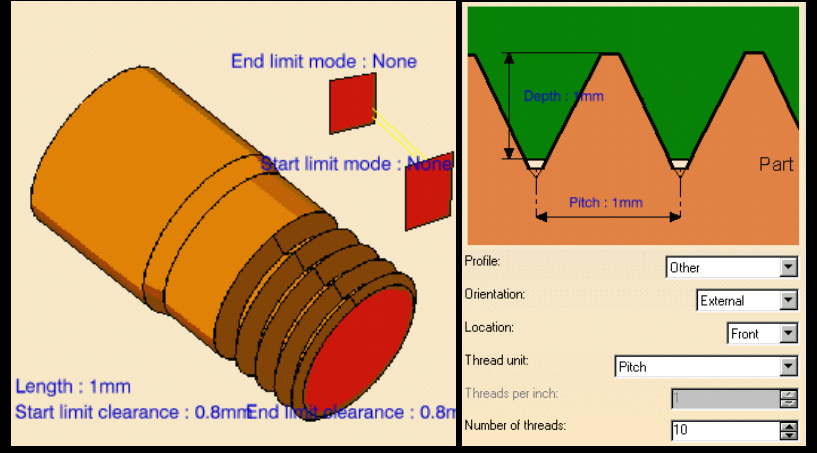

پنجره تعریف پارامترهای ماشینکاری نهایی ایجاد رزوه بر روی قطعه کار
برای عملیات ایجاد رزوه علاوه بر پارامترهای ذکر شده پارامترهایی همچون تعیین استاندارد دنده (..., ISO, Trapezoid, UNC, GAS)، نوع دنده (داخلی یا خارجی)، تعداد دندانهها، گام رزوه، تعداد پاسهای برادهبرداری برای کامل شدن دندهها، فاصله و زاویه حرکت قلم در زمان برادهبرداری، مشخصات قلم (دندهزن داخلی یا خارجی) و کیفیت سطح نهایی را میتوان مشخص کرد.

> چ- خـشن تراشـی بـا روش شـیبدار، ایـن روش بـرای برادهبرداری از قطعات دارای جنس سخت توسط ابـزار برشـی گرد مناسب است تا اثـرات سـاییدگی بـر روی ابـزار برشـی و تنشهای برشی کاهش یابد.

> ح- عملیات ایجاد تورفتگی به روش شیبدار، این روش برای برادهبرداری از قطعات دارای جنس سخت توسط ابزار برشی گرد مناسب است تا اثرات ساییدگی بر روی ابزار برشی و تنشهای برشی کاهش یابد.

> علاوه بر عملیات ذکر شده که تنها مختص ماشینهای تراش است برخی از عملیات عمومی سوراخکاری، برقوزنی، پخزنی، بورینگ و تغییر شکل سوراخهای استوانهای قابل تعریف است.

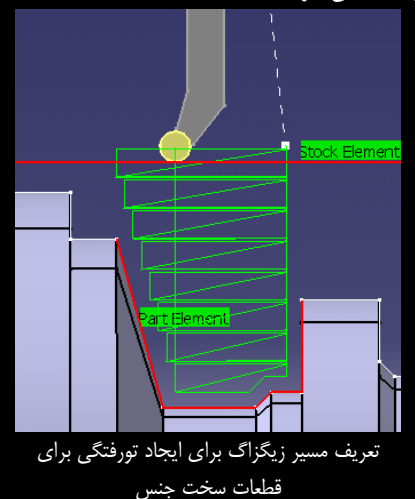

با توجه تعدد پارامترهایی تعریف شده توسط کاربر ممکن است تعریف برخی آنها از نظر دور بماند. بـرای حل این مشکل علائمی مانند چراغهای کنترل ترافیک در پنجره فرمانهای محیطهای کاری مجموعه Machining قرارگرفته است. سبز بودن این علائم، نشانه تکمیل تعریف پارامترهای لازم است و سایر رنگها نشانه نقص عملیات می باشد.

| Lathe Threading, 1             | 2 🔀 |
|--------------------------------|-----|
| Name: Lathe Threading.1        |     |
| comment: No Description        |     |
| 100   100   29   250   145   1 |     |
| 🔋 🕈 🛯 🕵 🚺 📔                    |     |
| Manay Lathe Tooling Assembly.2 |     |
| Comment :                      |     |
| Tool number : 2                |     |
| Setup angle : Odeg             |     |

علائم راهنمایی کننده کاربر در تعریف یک برنامه ماشینکاری

پس از تعریف مسیرهای ماشینکاری و تعیین پارامترهای مربوط به آن، عملیات برداهبرداری در محیط مجازی نرمافزار شبیهسازی می شود تا کیفیت سطح ماشین شده مشاهده و اشکالات احتمالی رفع شود. همچنین در حین شبیه سازی عملیات برادهبرداری زمان مورد نیاز برای ماشینکاری تخمین زده می شود. مسلماً در طی تهیه برنامه فرآیند ماشینکاری از ابزارهای برشی مختلفی استفاده میشود که به صورت از پیش تعریف شده در یک بانک اطلاعاتی قرار گرفتهاند یا در حین تهیه برنامه بـهصورت دلخواه تعریف میشوند. به هر حال تمام ابزار برشی مورد استفاده در شاخه Resource List درخت طراحی ثبت میشوند که با تهیه لیستی از آنها میتوان ابزار برشی مورد نیاز را سفارش داد.

ایجاد ارتباط موثر بین LMG و PDG به طراح اجازه میدهد که عملیات ماشینکاری را به طور کامل با فرآیند طراحی سهبعدی قطعه مرتبط کند و تمام تغییرات قطعه در حین مراحل طراحی قطعه و ایجاد برنامه ساخت تحت تاثیر قرار می گیرد و سطح اتوماسیون افزایش مییابد.

#### CATIA – Prismatic Machining (PMG) <sup>e</sup>-<sup>e</sup>-<sup>e</sup>

در *PMG* برنامه ماشینکاری با ماشین|بزارهای فرز تهیه و کدهای آن بـرای اسـتفاده در ماشـینهای فرز NC استخراج میشود.

در *PMG* می توان به راحتی عملیات سوراخکاری و فرزکاری با ماشین ابزاره ای سه تا پنج محوره و همچنین ماشینهای سهمحوره با میز چرخان را برنامهریزی کرد. این محیط برنامهریزی عملیات برش با سرعتهای بالا (High Speed Cutting) را نیز پشتیبانی می کند.

نکته مهم در شبیه سازی، بررسی مسیر ابزار میباشد و مقصود کنترل ابزار در حین حرکت از نقطهای به نقطه دیگر برای بررسی احتمال برخورد با قطعه میباشد. برخوردهای ناگهانی در سرعتهای بالا باعث آسیب دیدن قطعه، دستگاه و ابزار میشود.

تعیین نوع و مشخصات ماشین ابزار (ماشین سهمحوره، ماشین سهمحوره با میز چرخان، ماشین نقاط پنجمحوره، ماشین تراش افقی، ماشین تراش عمودی) و انواع تنظیمات برای ماشین و ابزار (تعیین نقاط مرجع، قطعه کار، بلوک خام، فیکسچر، تعیین صفحه حد مرز قلم دستگاه، نقطه تعویض ابزار، مختصات مرکز میز ماشین، مشخصات ابعادی ابزار، سرعت برادهبردای دستگاه، سرعت پیشروی ابزار، سرعت نزدیک شدن و دور شدن ابزار به قطعه کار، سرعت دورانی اسپیندل (سرعت خطی یا دورانی)، نحوه تماس قلم با قطعه کار، موقعیت مکانی قلم ابزار قبل و بعد از انجام عملیات، تعریف نقطه شروع و پایان حرکت بر روی قطعه کار، میزان برادهبرداری در هر بار حرکت قلم (در هر پاس)، مسیر براده بردای و نحوه برادهبرداری، میزان تلـرانس قلم میزان برادهبرداری در هر بار حرکت قلم (در هر پاس)، مسیر براده بردای و نحوه برادهبرداری، میزان تلـرانس میزان برادهبرداری در هر بار حرکت قلم (در هر پاس)، مسیر براده بردای و نحوه مرادهبرداری، میزان تلـرانس میزان برادهبرداری در هر بار حرکت قلم (در هر پاس)، مسیر براده بردای و نحوه مرادهبرداری، میزان تلـرانس میزان برادهبرداری در هر بار حرکت قلم (در هر پاس)، مسیر براده بردای و نحوه مادهبرداری میزان تلـرانس میزان برادهبرداری در هر بار حرکت قلم (در هر پاس)، مسیر براده بردای و نحوه مادهبرداری، میزان تلـرانس میزان برادهبرداری در هر بار حرکت ایم (در هر پاس)، مسیر براده بردای و محوه مادهبرداری، میزان تلـرانس میزان برادهبرداری در هر بار حرکت ایم (در هر پاس)، مسیر براده بردای و نحوه مرادهبرداری، میزان تلـرانس متوالی، تعداد دفعات برادهبرداری، زاویه دیوارههایی که تراشیده میشوند، نحـوه عملیات ماشینکاری نهایی و مسیر دور شدن از قطعه کار (Retract)) از ویژگیهای *PMG* است.

اگر کاربر در درک مفهوم پارامترهای بالا دچار مشکل شود با کلیک بر دکمهای که در کنار پارامتر قـرار گرفته است متوجه میشود که پارامتر مذکور چه قسمتی از عملیات را تعریف میکند.

در **PMG** عملیات زیر برنامهریزی و شبیهسازی می شود:

Pocketing برادهبرداری با هدف ایجاد حفره در قطعه بهوسیله فرز

- ۲. Facing برادهبرداری از سطح قطعه یا کفتراشی قطعه به وسیله فرز
- ۳. Profile Contouring برادهبرداری از سطوح منحنی شکل بهوسیله فرز
  - ۴. <mark>Curve Following</mark> برادهبرداری در امتداد یک منحنی بهوسیله فرز
- ۵. Point-Point تعریف مسیر برادهبرداری توسط تعدادی نقطه و سطح بهوسیله فرز

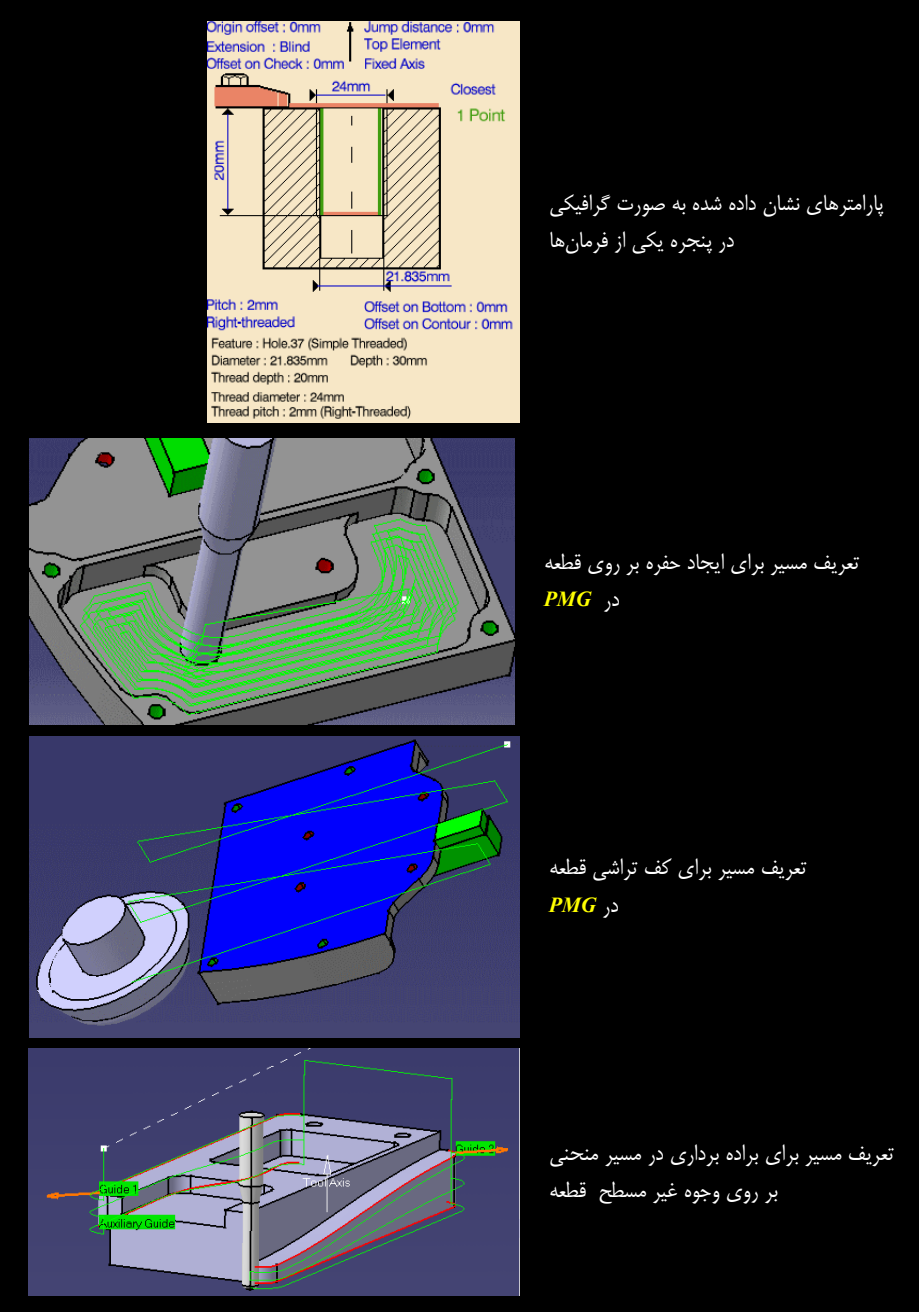

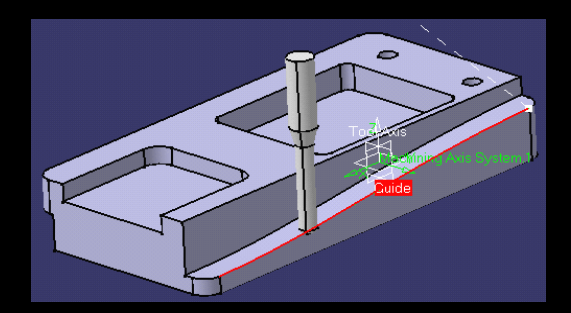

تعریف مسیر براده برداری در امتداد یک لبه غیر مستقیم

در اختیار داشتن ابزارهایی جهت انجام عملیات سوراخکاری، برقوزنی، پخزنی، بورینگ و تغییر شکل سوراخهای استوانهای که از آنها میتوان به مواردی مانند سوراخکاری با مته، ایجاد نشان روی قطعه کار قبل از سوراخکاری، ایجاد سوراخ با تاخیر دو مرحلهای، سوراخکاری با عمق زیاد، سوراخکاری براده شکن، قلایزکاری، ایجاد دنده معکوس، ایجاد دنده غیر استاندارد در داخل سوراخ، بورینگ، بورینگ و پخزدن، بورینگ در حالت اسپیندل ثابت، برقوزدن، ایجاد خزینه در لبه سوراخ، ایجاد خزینه مخروطی در لبه سوراخ، ایجاد پخ در دو لبه سوراخ، ایجاد خزینه در داخل سوراخ، ایجاد خزینه مخروطی در لبه سوراخ، ایجاد پخ در دو لبه سوراخ، ایجاد خزینه در داخل سوراخ، ایجاد می افزایش قطر سوراخ، فرمانها را با شکل دکمههای نوار ابزار زیر مطابقت دهید.

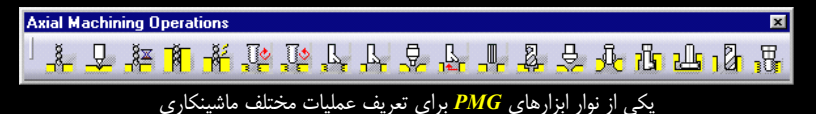

پس از ایجاد برنامه، هر مرحله از آن در فضای مجازی **PMG** شبیهسازی و با بررسی کیفیت ماشینکاری، ایرادات احتمالی برطرف می شود. این عملیات بارها بدون مصرف کمترین ماده برای ساخت قطعات متعدد قابل اجرا است.

مراحل ساخت قطعه و تهیه برنامه ماشینکاری را میتوان بههم وابسته کرد، طوری که مثلاً عمق عملیات سوراخکاری بر روی قطعه با استفاده از عمقی که در PDG برای طراحی سوراخ مشخص شده است تعیین و تغییرات آنها بههم وابسته شود.

#### CATIA – Prismatic Machining Preparation Assistant (MPA) Δ-۴-۲

به عنوان یک محیط کاری مستقل CATIA V5 نیست بلکه قابلیتی است که بـه محـیطهـای کاری دیگر افزوده میشود. نوارابزارهای *MPA ب*ه نوار ابزارهای *PMG* و AMG افزوده میشود.

با ابزاری که به واسطه نصب MPA در PMG در اختیار کاربر قرار می گیرد، می توان به صورت خود کار با استفاده از نمایه های قطعه (Part Features) نمایه های ماشینکاری را استخراج کرد. مثلاً نرمافزار بعد از اجرای فرمان مربوط به عملیات سوراخکاری قسمت هایی را که باید سوراخ شود، نوع سوراخ و مشخصات آن را به صورت خود کار تشخیص می دهد و ابزار مناسب را برای آن انتخاب می کند. کاربر تنها باید با ویرایش اطلاعات ثبت شده در درخت طراحی جزئیات را تغییر دهد و پارامترهای مربوط به عملیات ماشینکاری تشخیص داده شده توسط سیستم را تعریف کند. اگر کاربر این ابزار را در اختیار نداشته باشد باید تکتک مراحل ماشینکاری و نوع عملیات مربوطه را تشخیص دهد و با استفاده از فرمانهای PMG آنها را ایجاد کند. این قابلیت به برنامهنویسان عملیات ماشینکاری اجازه میدهد تا رابطهای بین PDG و مجموعه محیطهای کاری Machining ایجاد کنند.

### CATIA – 3-Axis Surface Machining (SMG) 8-4-4

در SMG عملیات فرزکاری و سوراخکاری ماشینهای ابزار سهمحوره تعریف میشود. فناوری فرزکاری با سرعتهای بالا توسط SMG پشتیبانی می شود. سایر امکانات این محیط کاری مشابه سایر محیطهای کاری مجموعه Machining است.

ماشینکاری سطوح یک عملیات چند سویه است و با نیازهای کاری کاربران هماهنگ میباشد. مسیر تعریف شده برای عملیات ماشینکاری میتواند از فرم یک ناحیه از قطعه تبعیت کند (Area Oriented) یا مستقلاً تعریف شود (Operation Oriented).

در روش Area Oriented قبل از تعریف عملیات ماشینکاری، تمام ناحیههایی که باید ماشینکاری شود به سیستم معرفی میشود. کاربرد این روش زمانی مفید است که طراح میداند برای ماشینکاری یک قطعه پیچیده باید چه عملیاتی برای هر کدام از ناحیهها استفاده شود. این امکان زمانی بیشترین کاربرد را دارد که به عنوان مثال باید یک خانواده (Family) از قطعات مشابه ماشینکاری شود و از ماشین ابزار برای تولید انبوه (Mass Production) استفاده میشود. پس از تعریف ناحیههای مورد نظر بر روی یک قطعه یک عملیات برای هر ناحیه اختصاص داده میشود. در انتها برنامهای که برای یک قطعه تعریف شده است برای ترک ک

در روش Operated Oriented کاربر به صورت تدریجی برنامه عملیات ماشینکاری را به صورت عملیات متوالی تعریف می کند. این مورد برای تولید یک قطعه منفرد یا تولید محدود مناسب است زیرا به او امکان می دهد تا به صورت قدم به قدم مراحل ماشینکاری را تعریف کند. در این روش پس از انتخاب عملیات، ناحیه یا ناحیه هایی را که باید ماشینکاری شوند با انتخاب کل قطعه، یک وجه از قطعه یا گروهی از وجوه قطعه انتخاب می شوند. سپس پارامترهای مورد نظر در پنجره فرمان تعریف و در نهایت عملیات اجرا می شود. در صورت صحت نتیجه، عملیات برای ناحیه های باقیمانده انجام شود.

عملیات ماشینکاری که در SMG پس از عملیات خشن تراشی انجام می شود شامل موارد زیر است:

- Sweeping Machining یک عملیات ماشینکاری Finishing یا Semi-Finishing که پس از عملیات خشن کاری استفاده می شود و تمام قطعه را ماشینکاری می کند. مسیر ابزار در این عملیات در صفحات موازی تعریف می شود.
- ۲. Zlevel Machining یک عملیات ماشینکاری Finishing یا Semi-Finishing که مسیر ماشینکاری در صفحات موازی افقی عمود بر ابزار قطعه را ماشینکاری می کند.

- ۳. Contour-driven Machining این عملیات به سه دسته تقسیم میشود:
   ۱لف – Parallel Contours ابزار یک ناحیه الف – Parallel Contours ابزار یک ناحیه را به تبعیت از مسیری که به صورت افست از یک کانتور راهنما ایجاد شده است جاروب میکند.
   ب – Between Counters ابزار بین دو میکند.
   کانتور راهنما را که در طول مسیری که به وسیله میانیابی بین دو کانتور ایجاد شده است و انتهای هر پاس برداهبرداری به دو کانتور ختم میشود، جاروب میکند.
   پ – Spine Contours ابزار با عبور از کانتورهایی در صفحات عمود بر سطح قطعه،
- ۴. Isoparametric Machininig عملیاتی است
  که به کاربر اجازه میدهد تا باریکهای از سطح
  یک قطعه را برای ماشینکاری انتخاب کند.

آن را جاروب می کند.

- ۵. Spiral Milling با استفاده از این عملیات
  یک سطح با کیفیت خوب بدون نیاز به
  استفاده از ابزار خاص ایجاد می شود.
- ۶. Pencil Operation کاربرد این عملیات در جایی است که حرکت ابزار باید در محل اتصال دو سطح مجاور مماس باشد. کاربرد این عملیات بیشتر حذف قسمتهای زائد باقیمانده از عملیات قبلی در محل برخورد دو سطح مجاور میباشد.

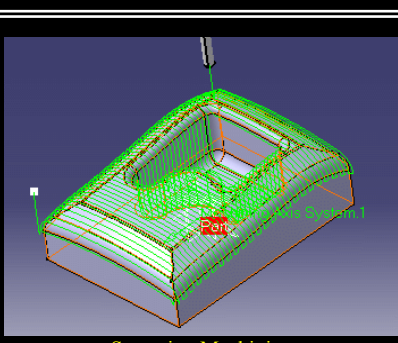

Sweeping Machining

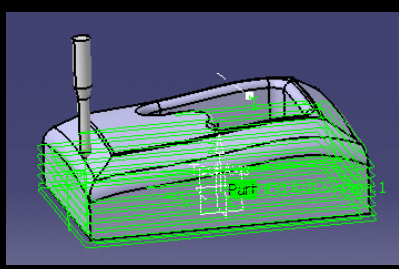

**Zlevel Machining** 

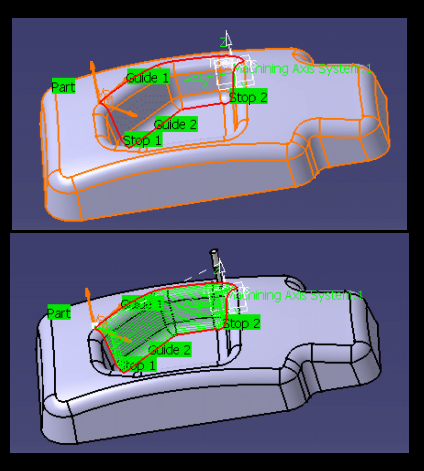

Contour-driven Machining (Parallel Contours) مراحل انتخاب ناحیه وه اختصاص مسیر ابزار

۲. Roughing Rework Operation عملیاتی که هدف آن تنها توجه به مناطق خاصی است که احتمال باقیماندن قسمتهای زائد از عملیات ماشینکاری قبلی وجود دارد. این ناحیهها معمولاً محل اتصال دو ناحیهای است که عملیات تعریف شده برای هر کدام متفاوت می باشد و در یک یا دو عملیات مرز اتصال این دو ناحیه پوشش داده نشده است.

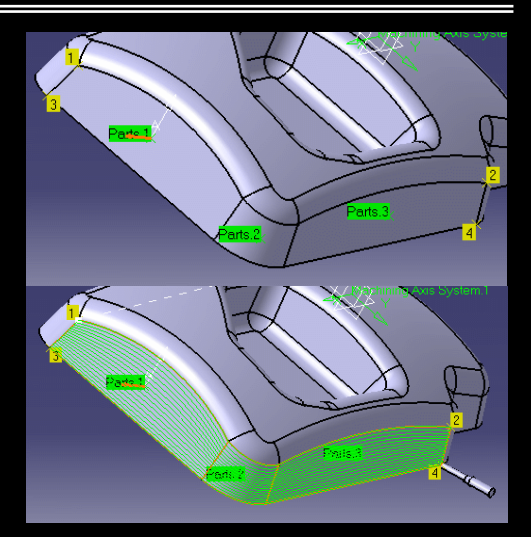

Contour-driven Machining (Isoparametric Machinig) مراحل انتخاب باریکه و تعریف مسیر ابزار

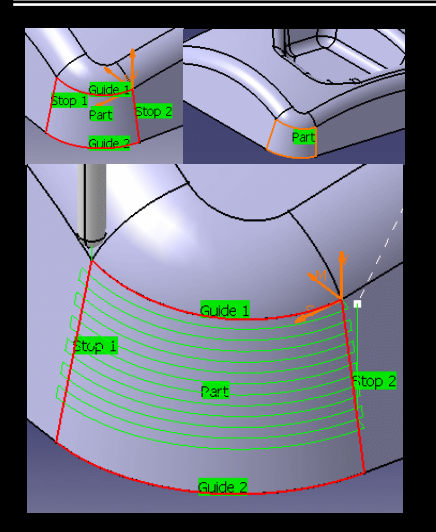

Contour-driven Machining (Between Contours)

# CATIA – Advanced Machining (AMG) Y-Y-Y

CATIA – 3-Axis Surface Machining (SMG) *۶*–۴–۲ CATIA – Prismatic Machining (PMG) ۴–۴–۲

# CATIA – NC Manufacturing Review (NCG) Å−<sup>e</sup>−<sup>e</sup>

میباشد و مجموعهای از سرویسها Machining میباشد و مجموعهای از سرویسها NCG با برای برای تمام محیطهای کاری مجموعه Machining میباشد و مجموعهای از سرویسها را برای بررسی صحت مسیر ابزار، شبیه سازی عملیات براده بردای، بررسی ماده باقیمانده را، ویرایش مسیر ابزار و انتقال برنامه ماشینکاری به ماشین ابزار را ارائه میدهد.

# CATIA – NC Manufacturing Verification (NVG) ۹-۴-۲

در *NVG* صحت فرآیند ماشینکاری تائید و دقت قطعه ماشینکاری شده بررسی میشود. *NVG* هرگونـه برخورد ابزار یا ابزارگیر با قطعه خام و فیکسچرهای قطعه را پیدا میکند. همچنـین دقـت قطعـه ماشـینکاری شده به وسیله یافتن هرگونه خراش و شیار نابجا بررسی میشود. نتیجه به صـورت گرافیکـی بـا کـانتورهـای رنگی (هر رنگ معرف مقدار ماده باقیمانده در قسمتی از قطعه است) بر روی آن نمایش داده میشود.

# CATIA – STL Rapid Prototyping (STL) 1+-۴-۲

یکی از روش های نمونه سازی سریع (Rapid Prototyping) استریولیتوگرافی (Stereo lithography) نام دارد. با استفاده از این روش می توان یک قطعه سه بعدی را برای بررسی عیوب طراحی اولیه تهیه کرد. در <u>STL</u> فایلهایی با قالب STL ایجاد و مدیریت میشود. همچنین میتوان فایل STL موجود را وارد STL کرد و پس از مشبندی، کیفیت آن را بررسی کرد.

### CATIA – Multi-Slide Lath Machining (MLG) 11–4–1

جند محوره را پشتیبانی می کند. MLG عملیات ماشینکاری توسط ماشینهای ابزار تراش Center چند محوره را پشتیبانی می کند. Center Machine یکی از اجزاء اصلی یک خط تولید خودکار است که به صورت عددی کنترل می شود. امروزه ماشینهای ابزاری که چند عملیات را با هم انجام می دهند به یکی از بخش های استاندارد صنایع تولیدی تبدیل شدهاند.

# CATIA – Multi Pocket Machining (MPG) 17-7-7

MPG دارای فرمان هایی برای تعریف عملیات ماشینکاری قطعات Multi Cavity است. قابلیت های MPG برای فرمان های MPG و MMG ترکیب و باعث افزایش قدرتشان می شود.

#### CATIA – Multi-Axis Surface Machining (MMG) \\"-\-\

*MMG* کاربران را قادر می سازد تا برنامه عملیات ماشینکاری مدل های صلب یا سطح را برای ماشینکاری مدل های صلب یا سطح را برای ماشین های ابزار چند محوره به علت قابلیت های فوق العاده و انعاده و انعاده و انعاده پنجیده برای مصارف خاص از جمله صنایع ساخت هواپیما و اتومبیل و صنایع نظامی مورد استفاده قرار می گیرند.

افزوده شدن امکانات *MMG* به *SMG* توانایی آن را افزایش میدهد. سایر امکانـات *MMG* هماننـد سایر محیطهای کاری مجموعه Machining میباشد.

### ۲–۵ مجموعه ۵−۳

هدف از استفاده از مجموعه محیطهای کاری مجموعه Product Synthesis تامین اتوماسیون و بررسی دادههای طراحی و تولید با هدف افزایش صحت آنها میباشد. همچنین با استفاده از امکانات این مجموعه میتوان دانش فنی یک شرکت را در سیستم جمعآوری و از آنها بارها در طرحهای جدید استفاده کرد.

در ابتدا بهصورت تصویری با قابلیتهای مجموعه Product Synthesis آشنا می شوید.

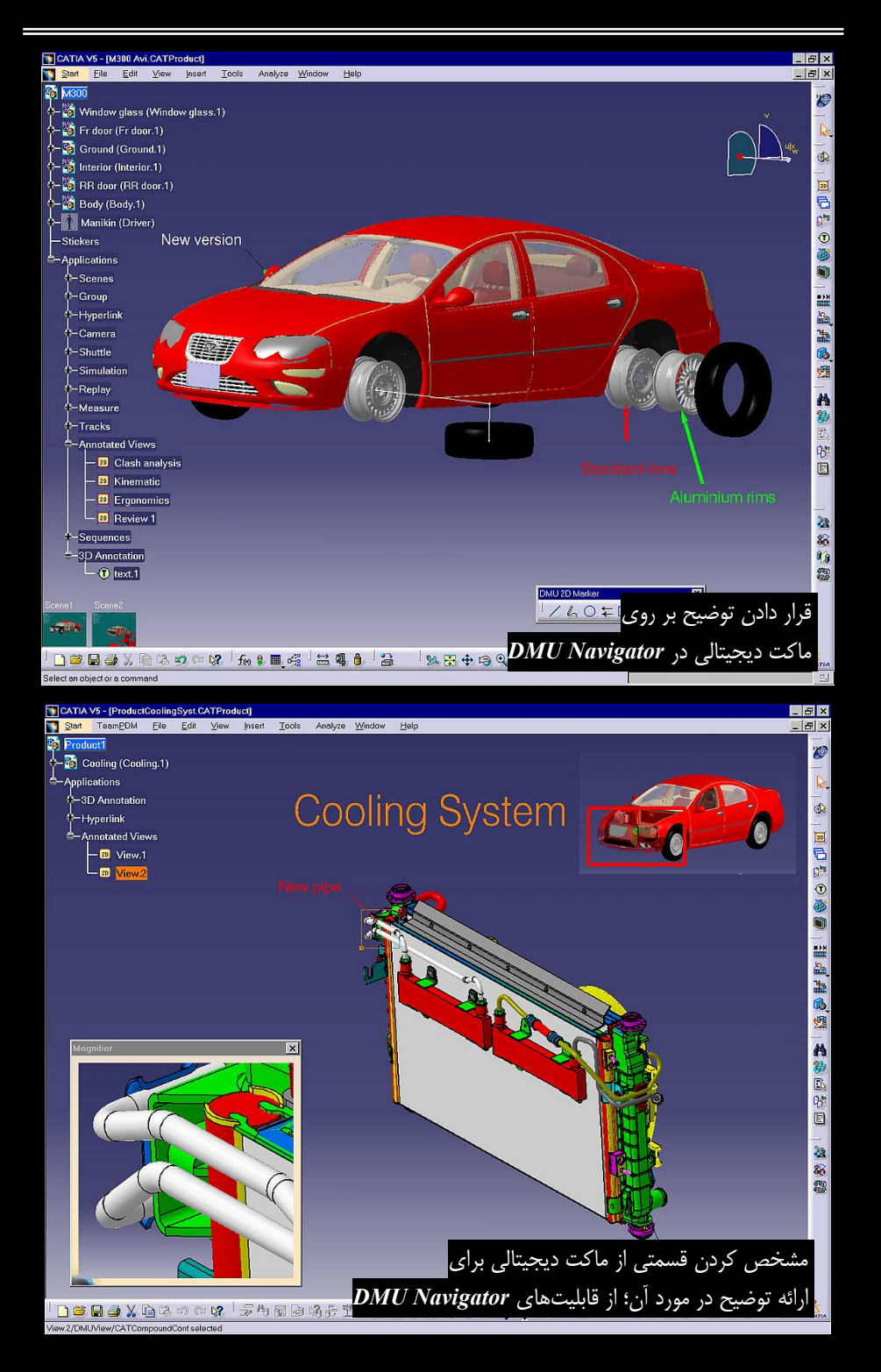

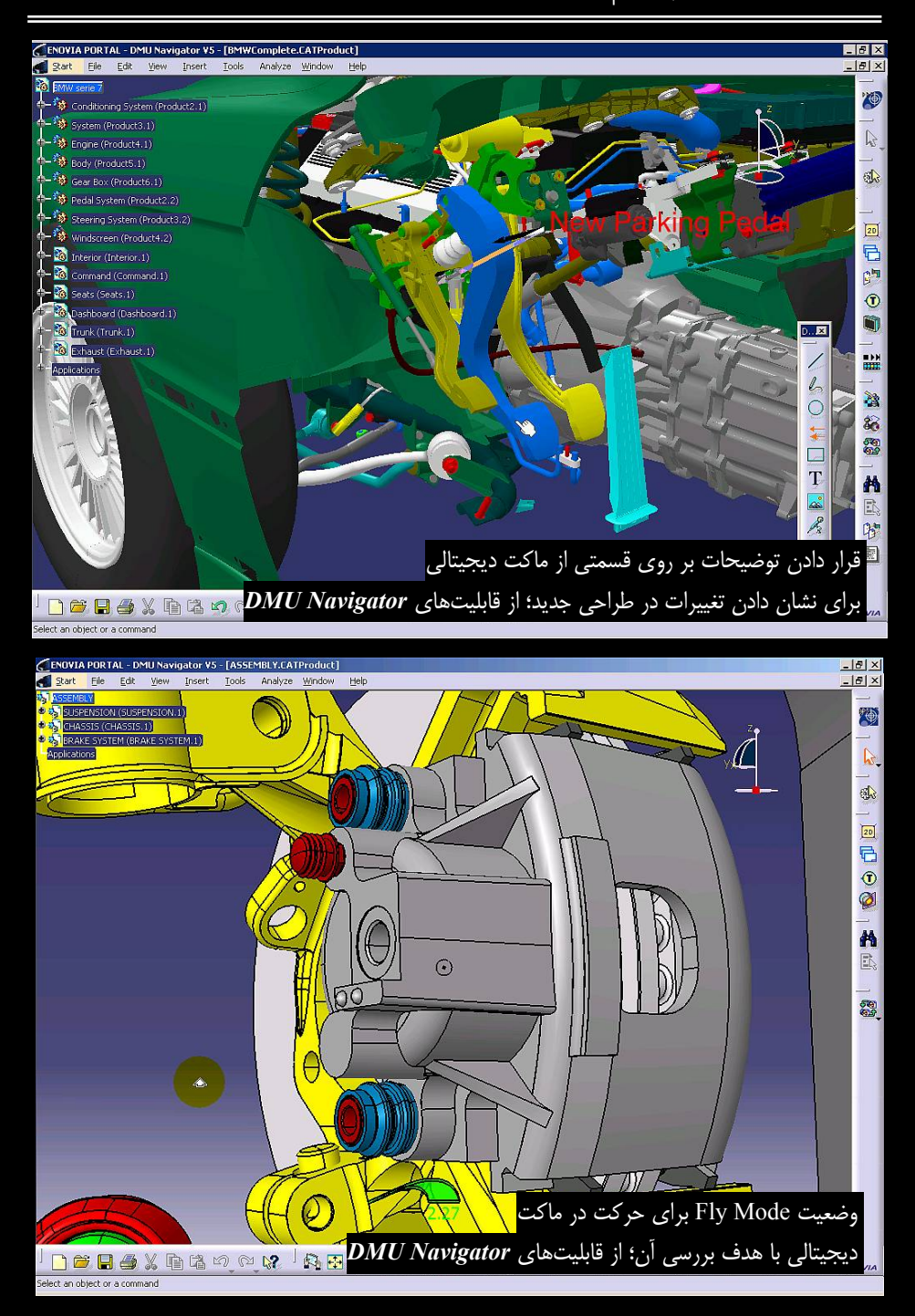

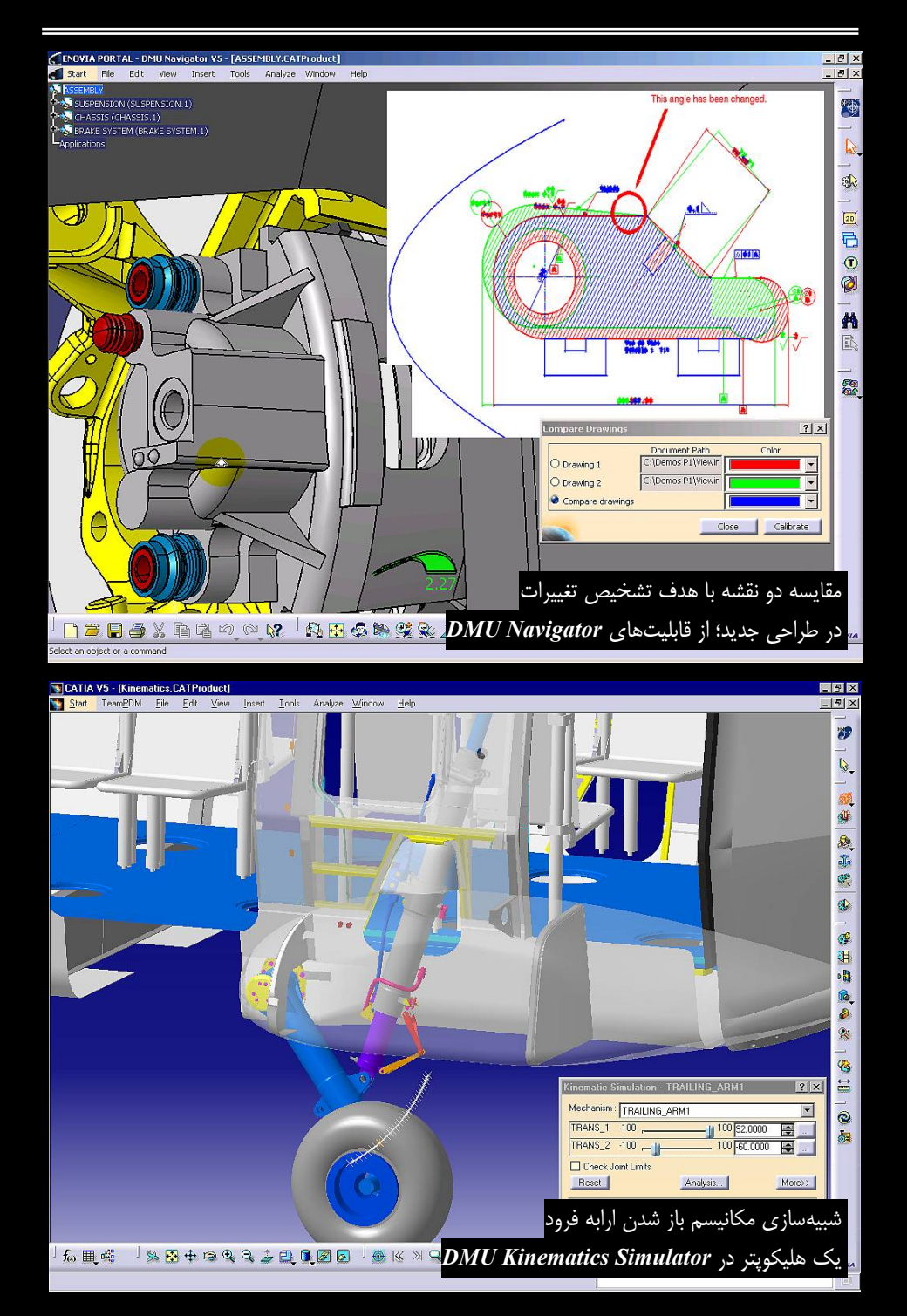

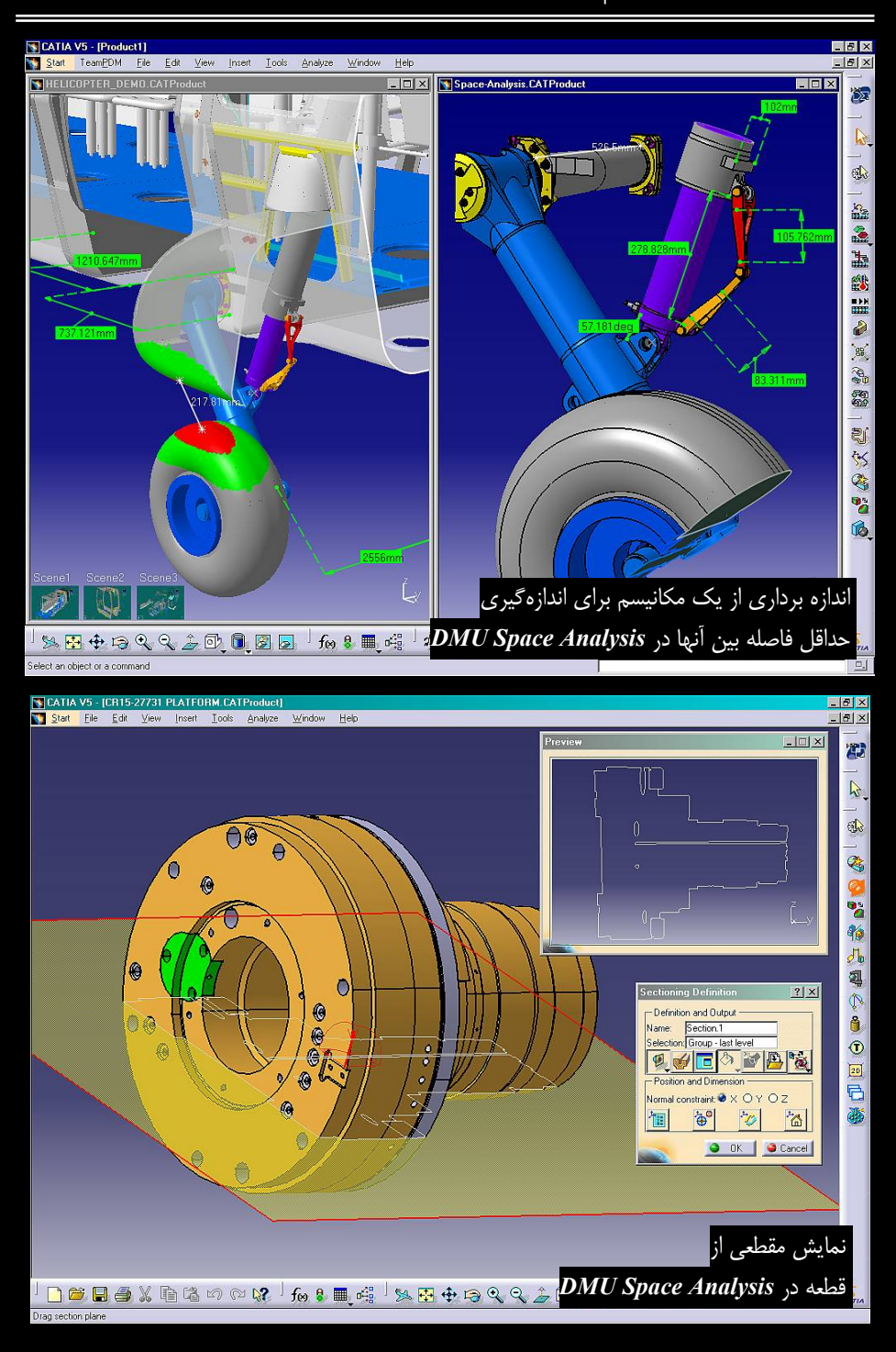

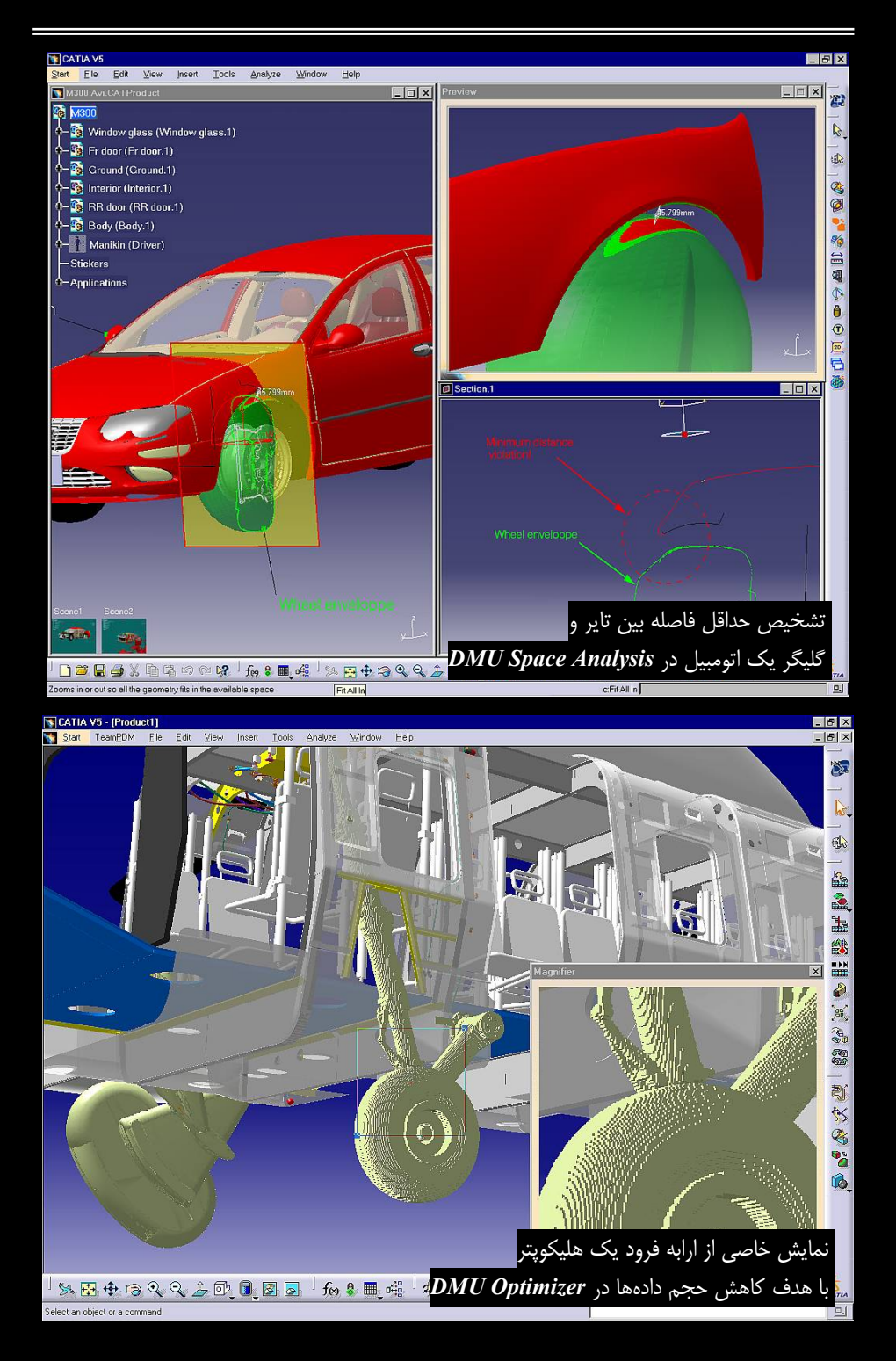

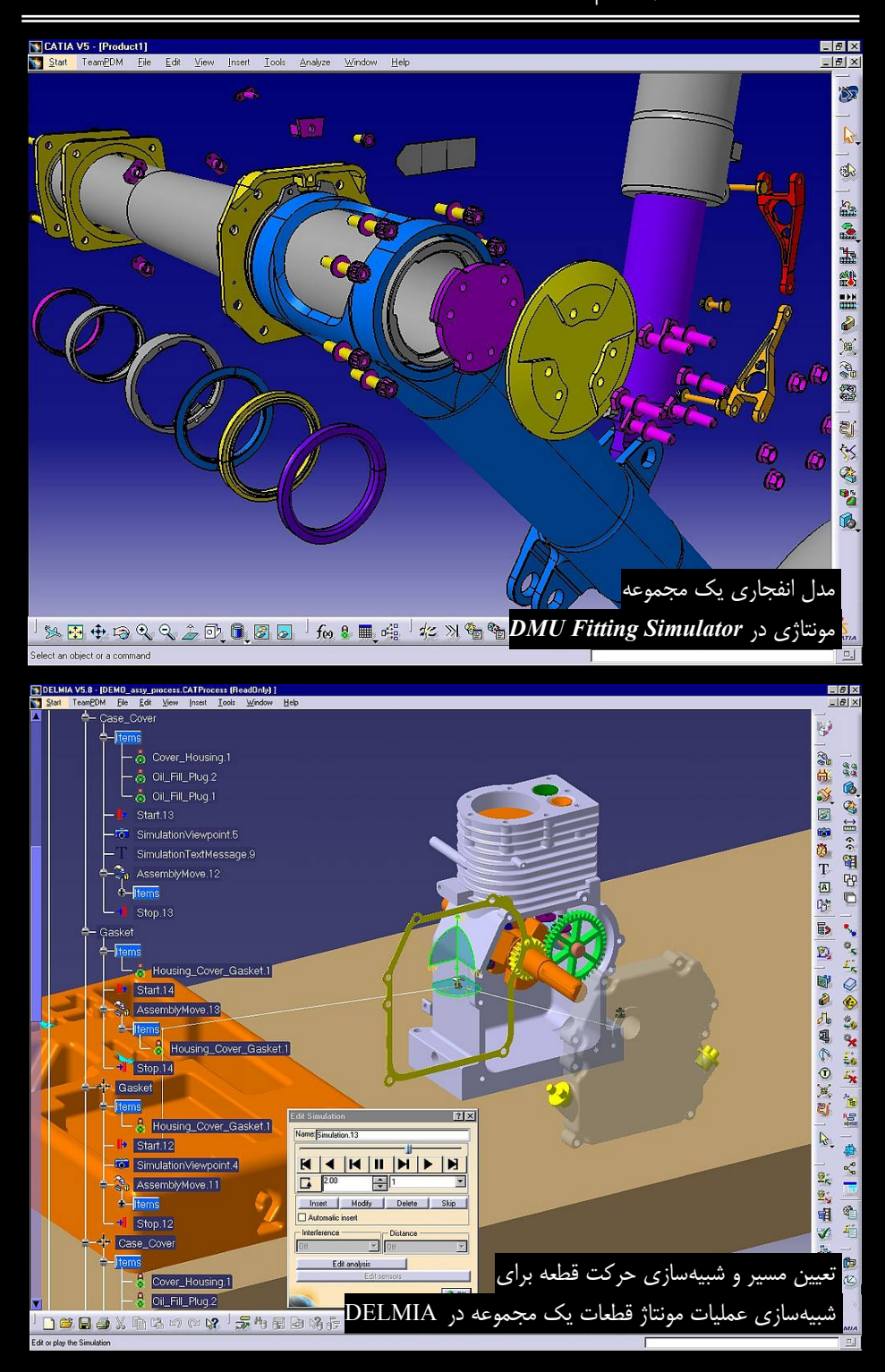

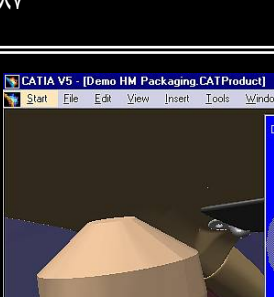

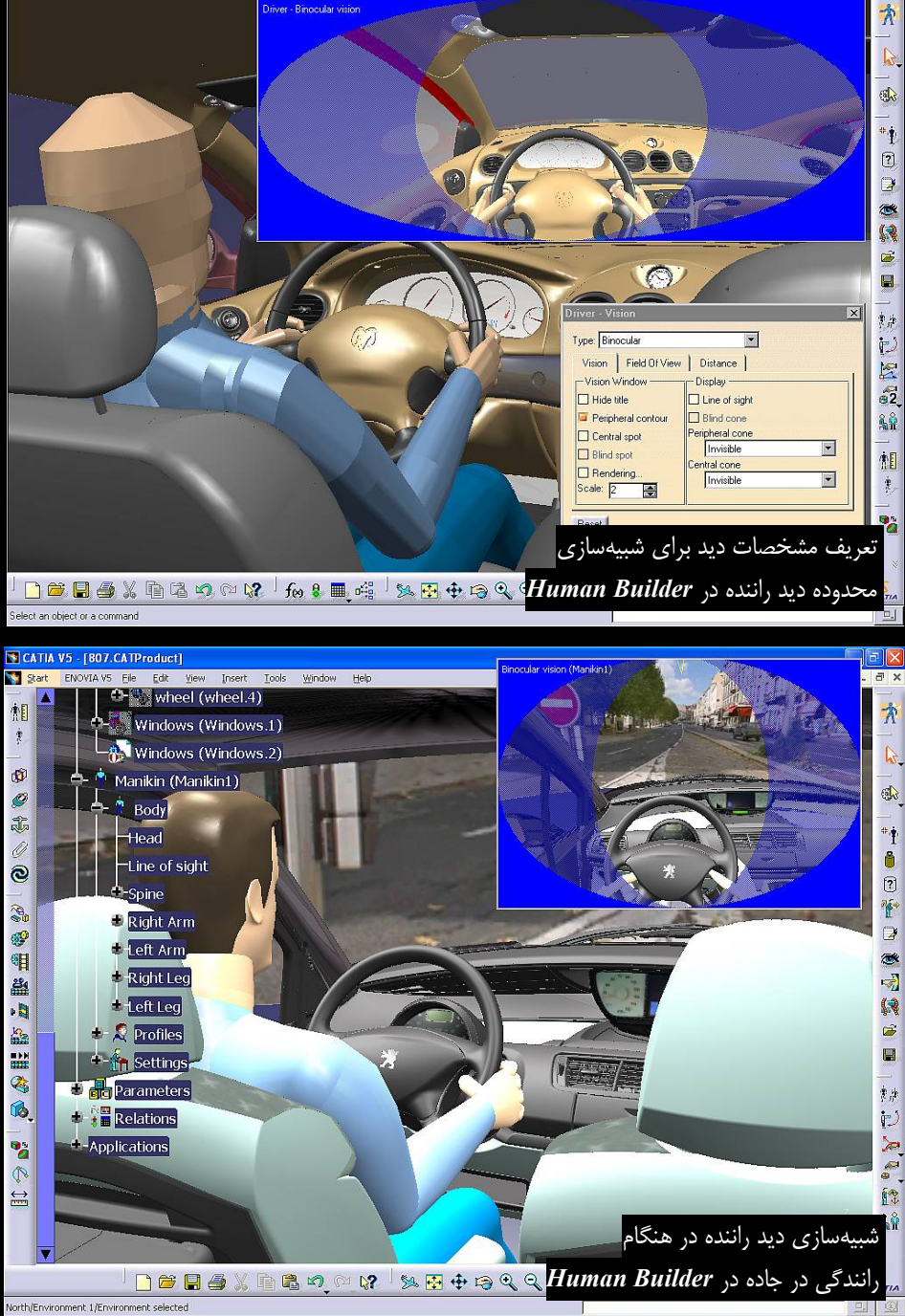

- 8 × - 8 ×

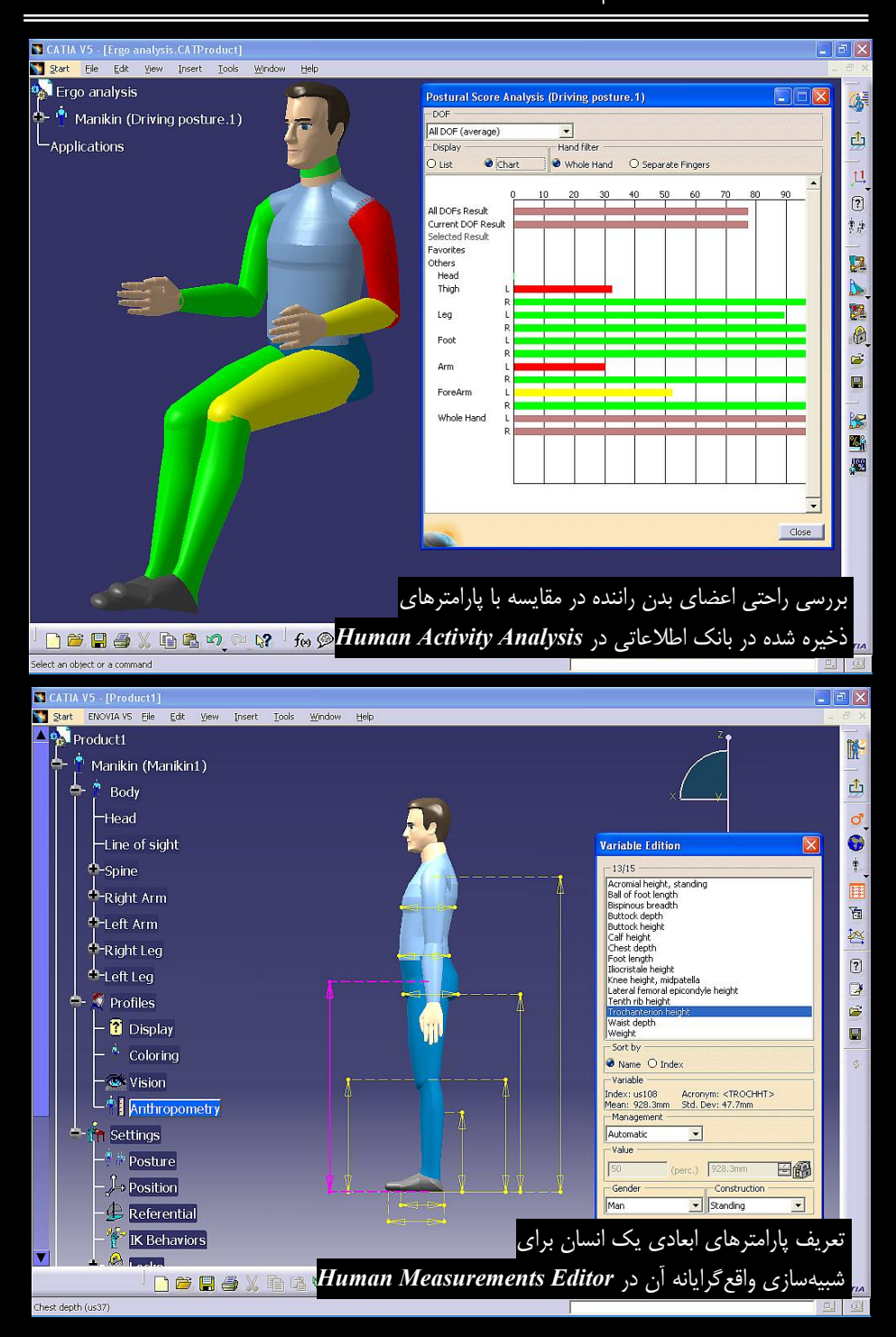

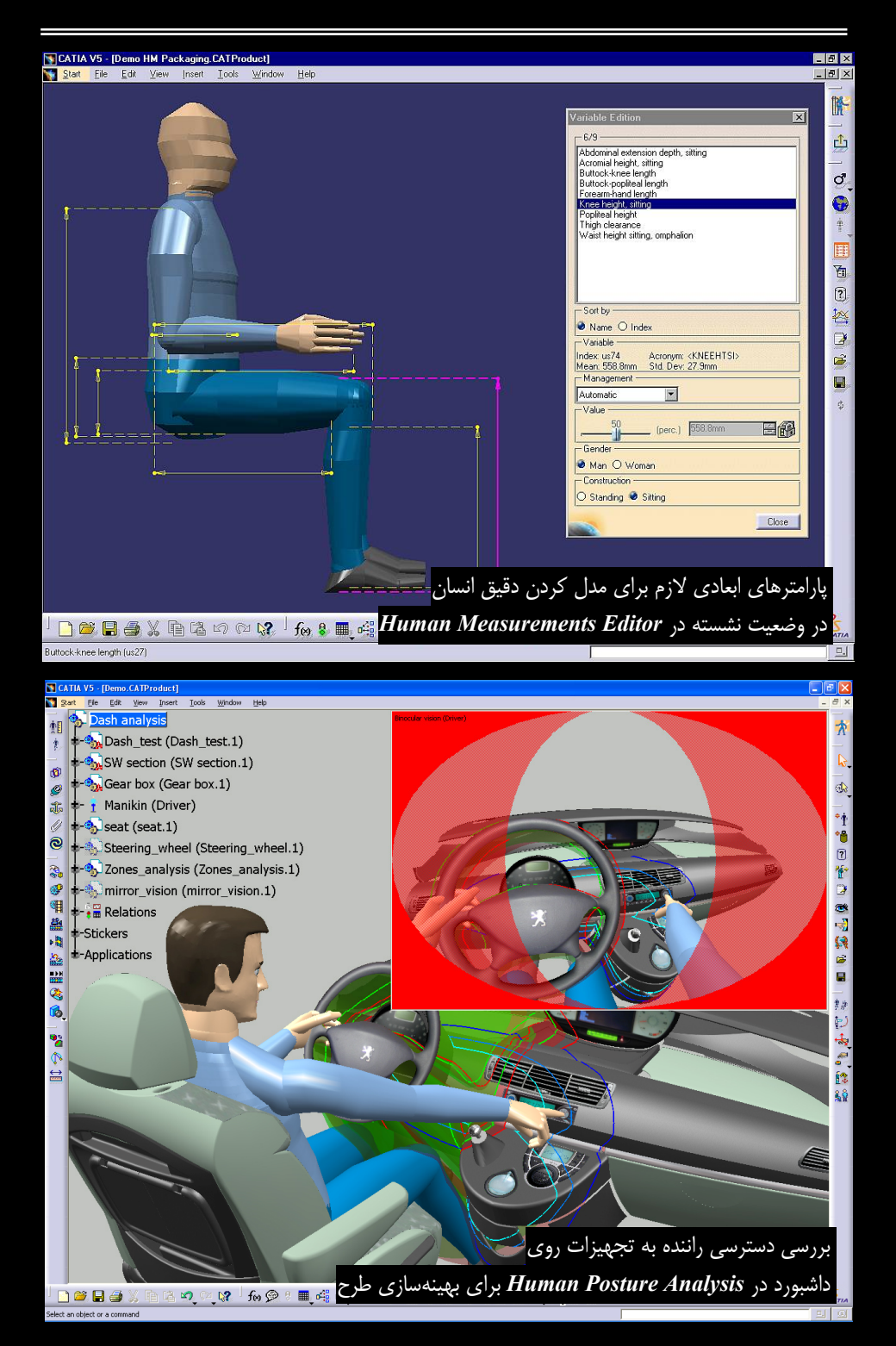

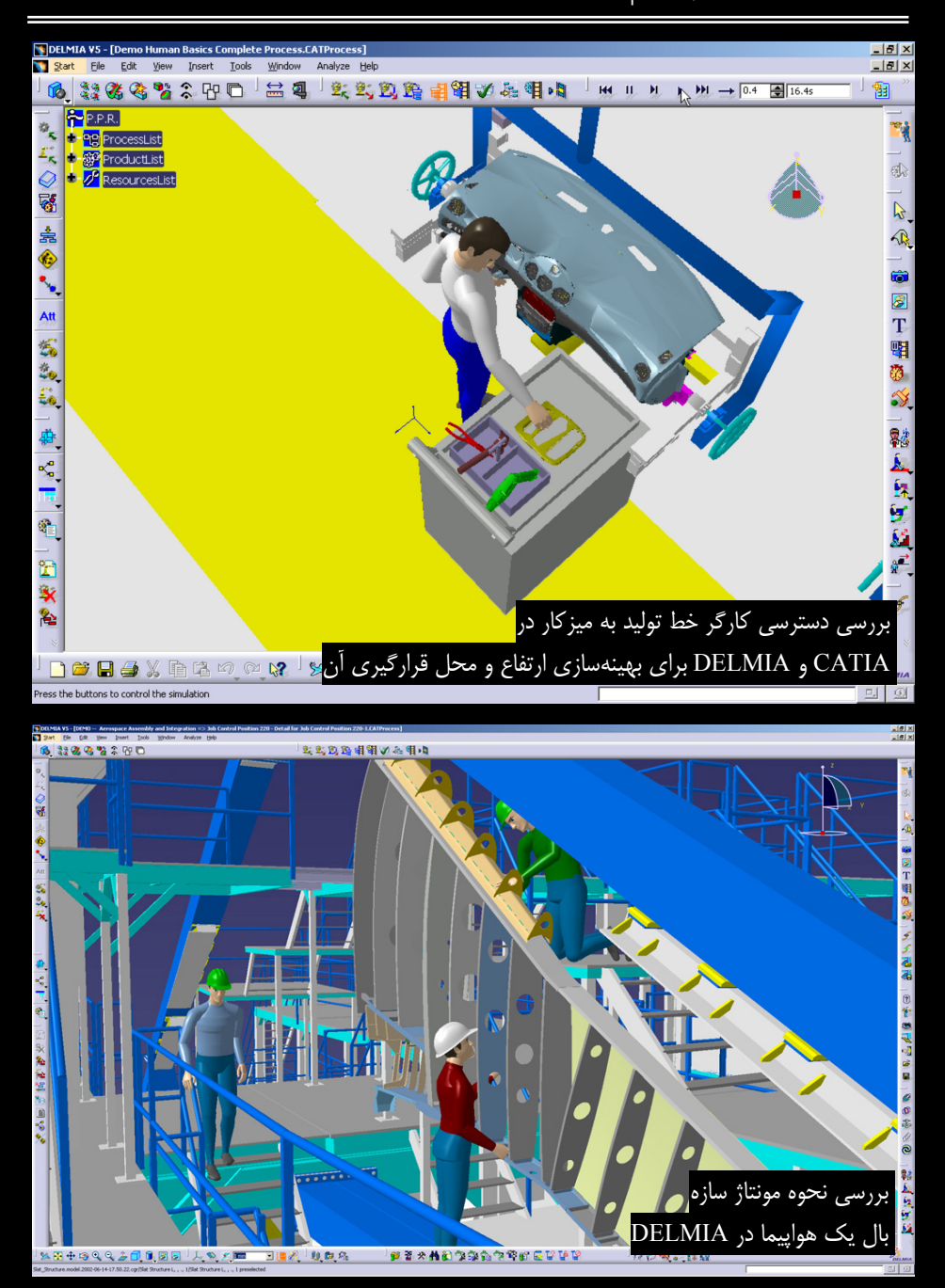

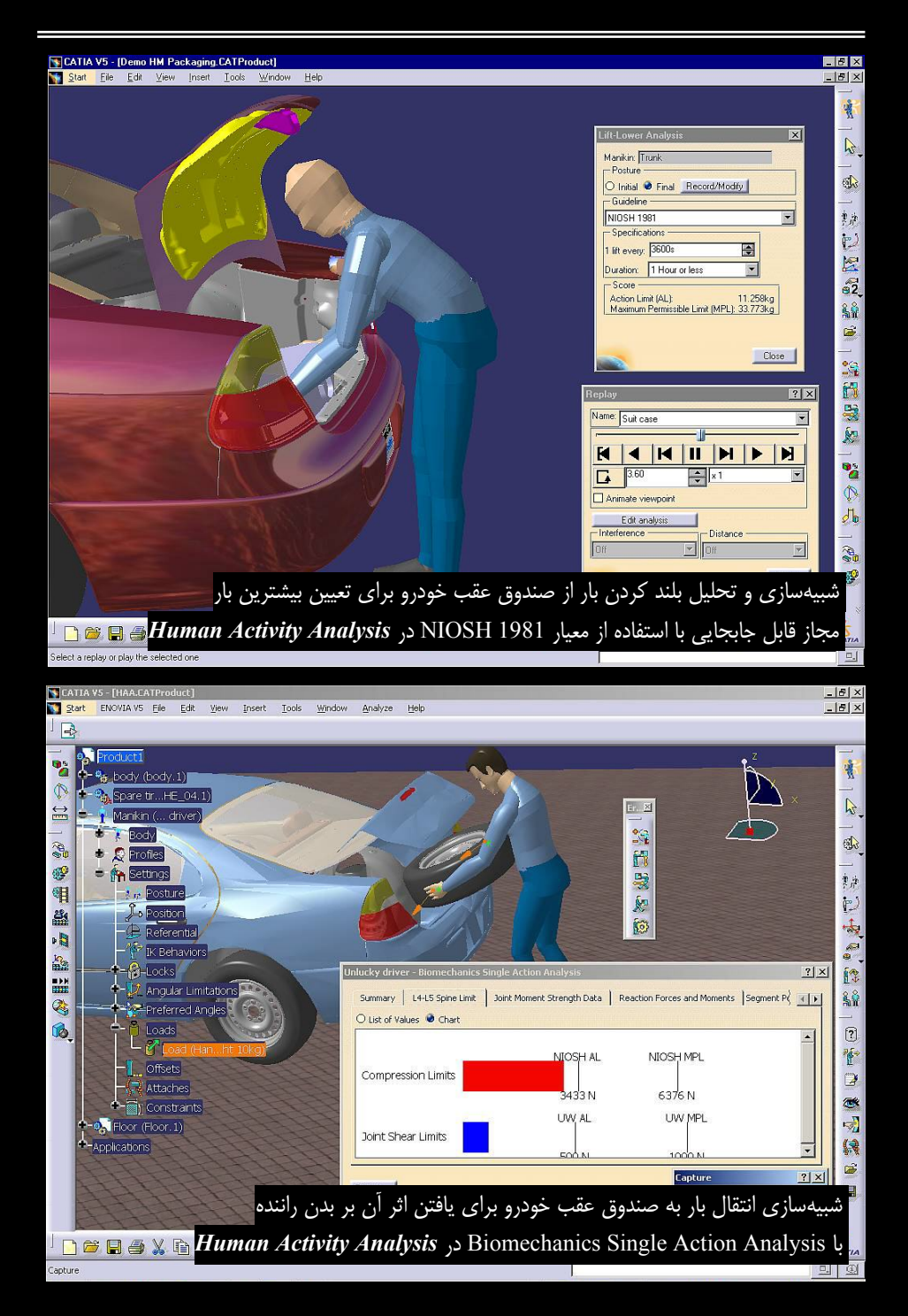

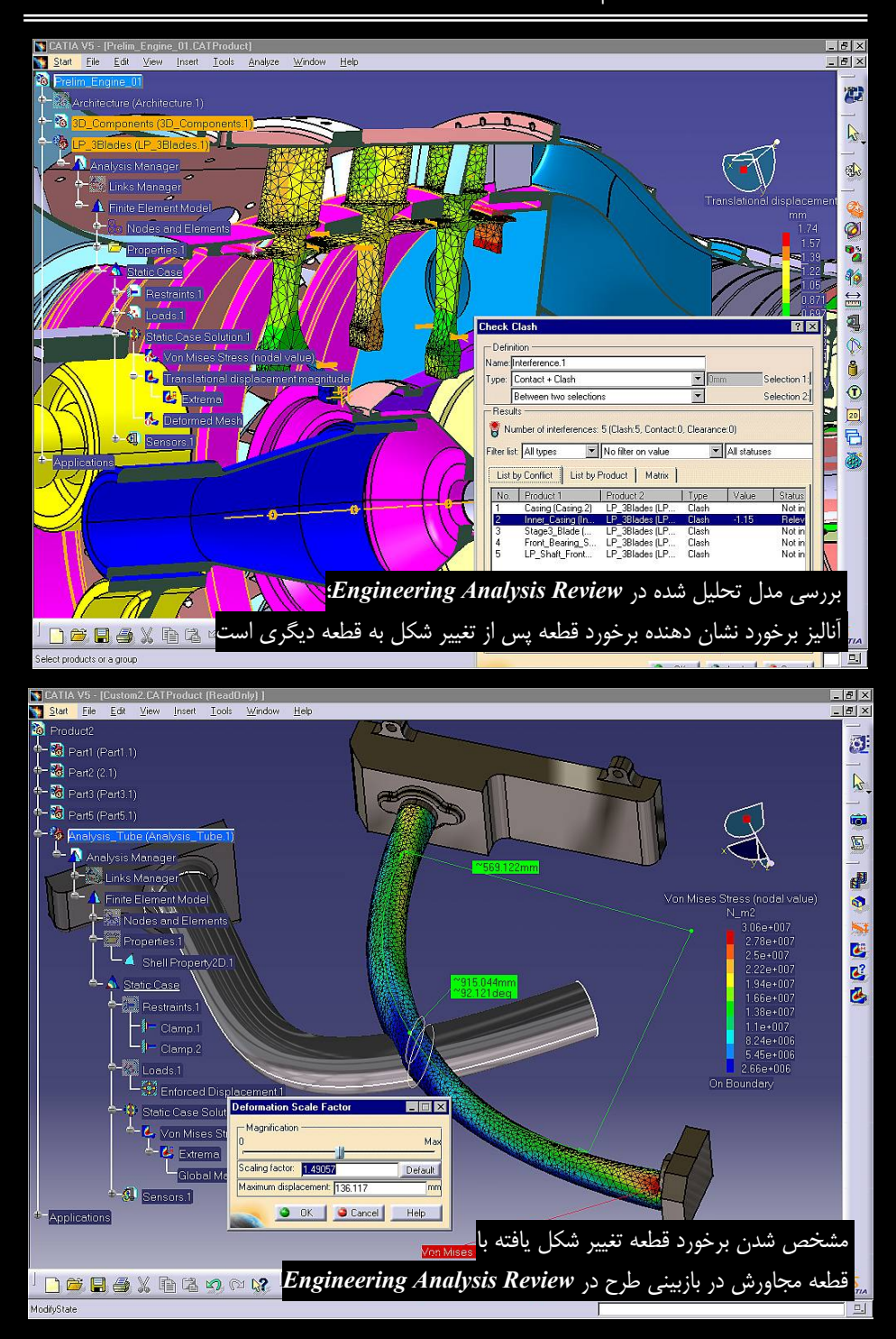

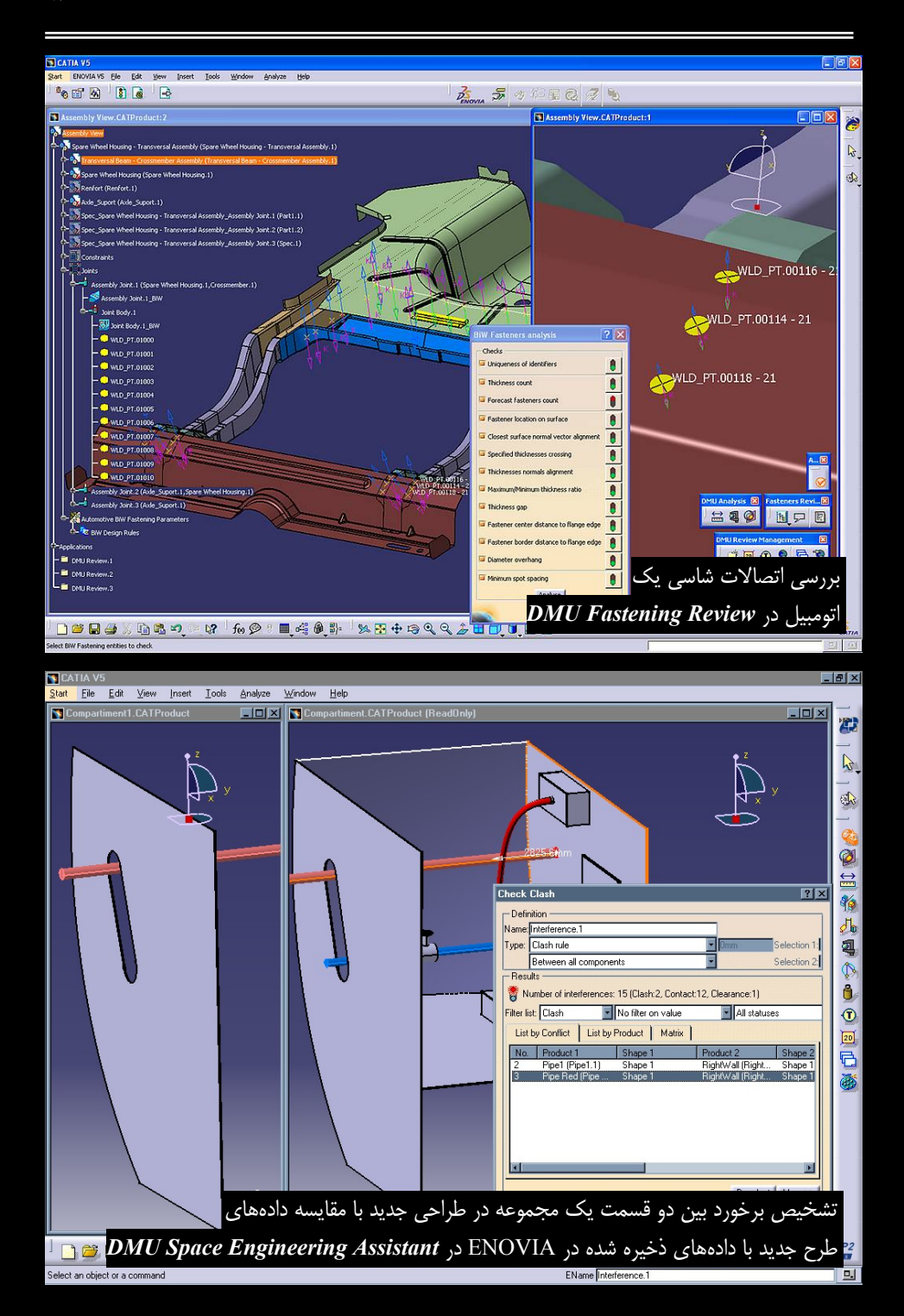

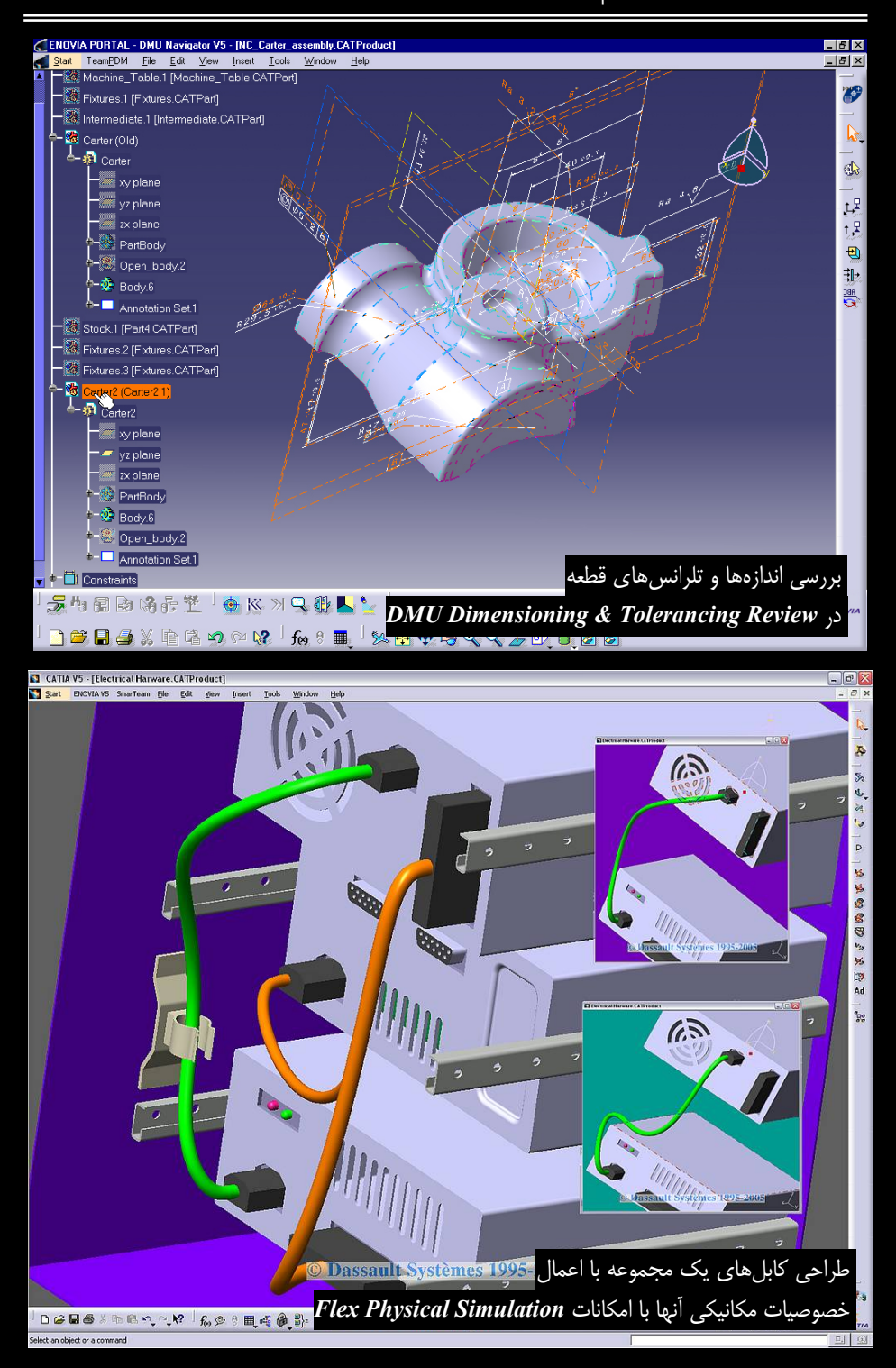

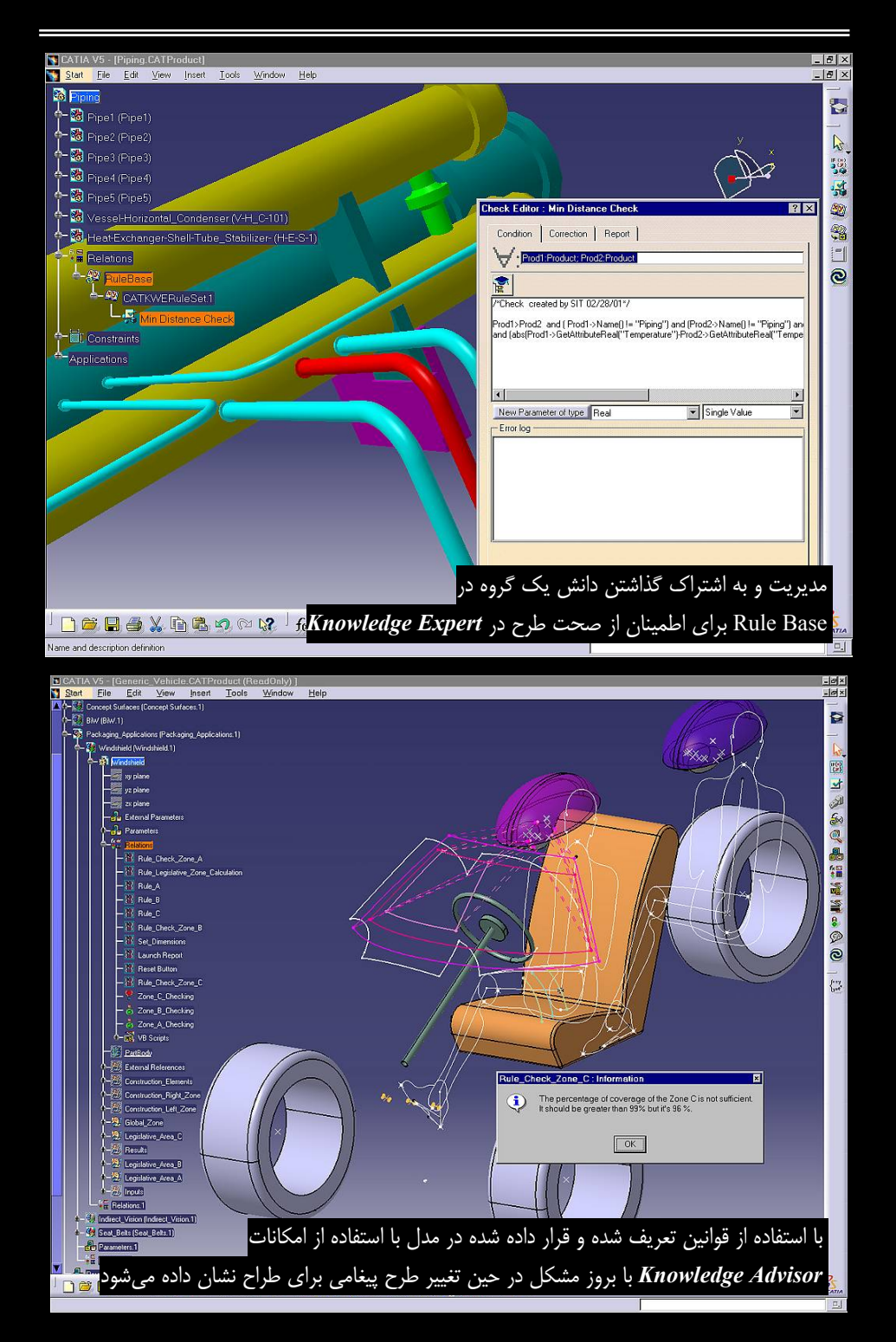

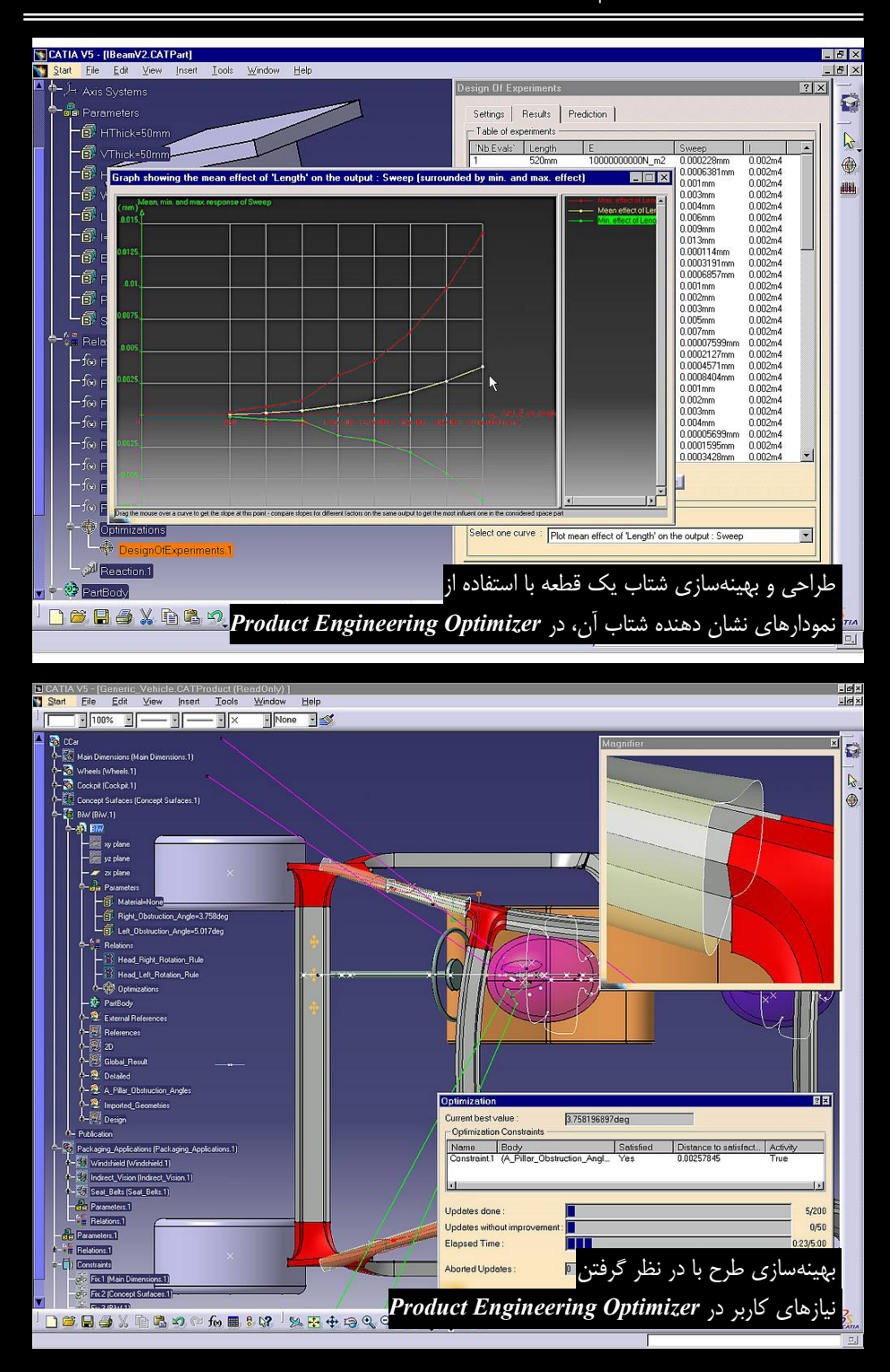

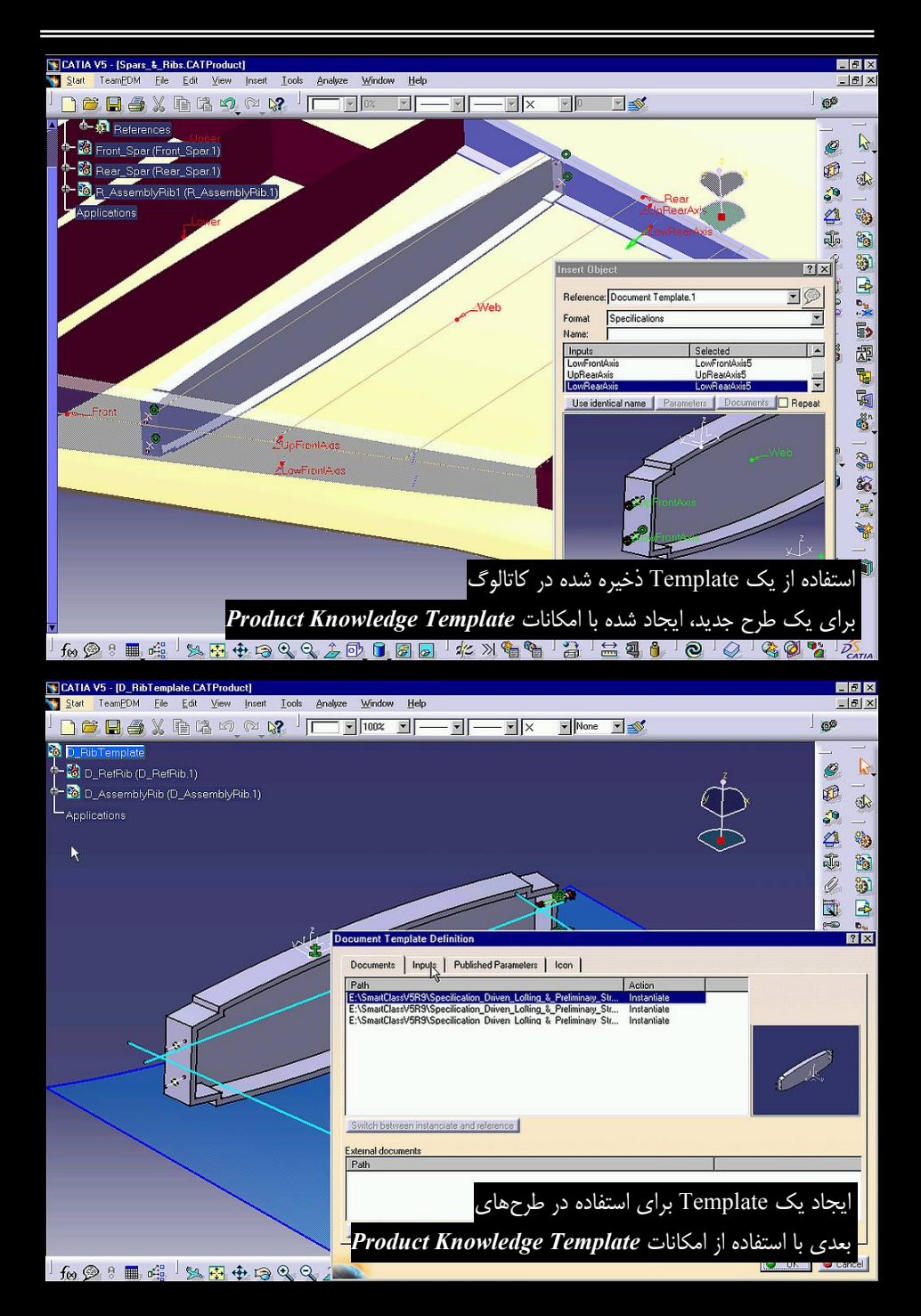

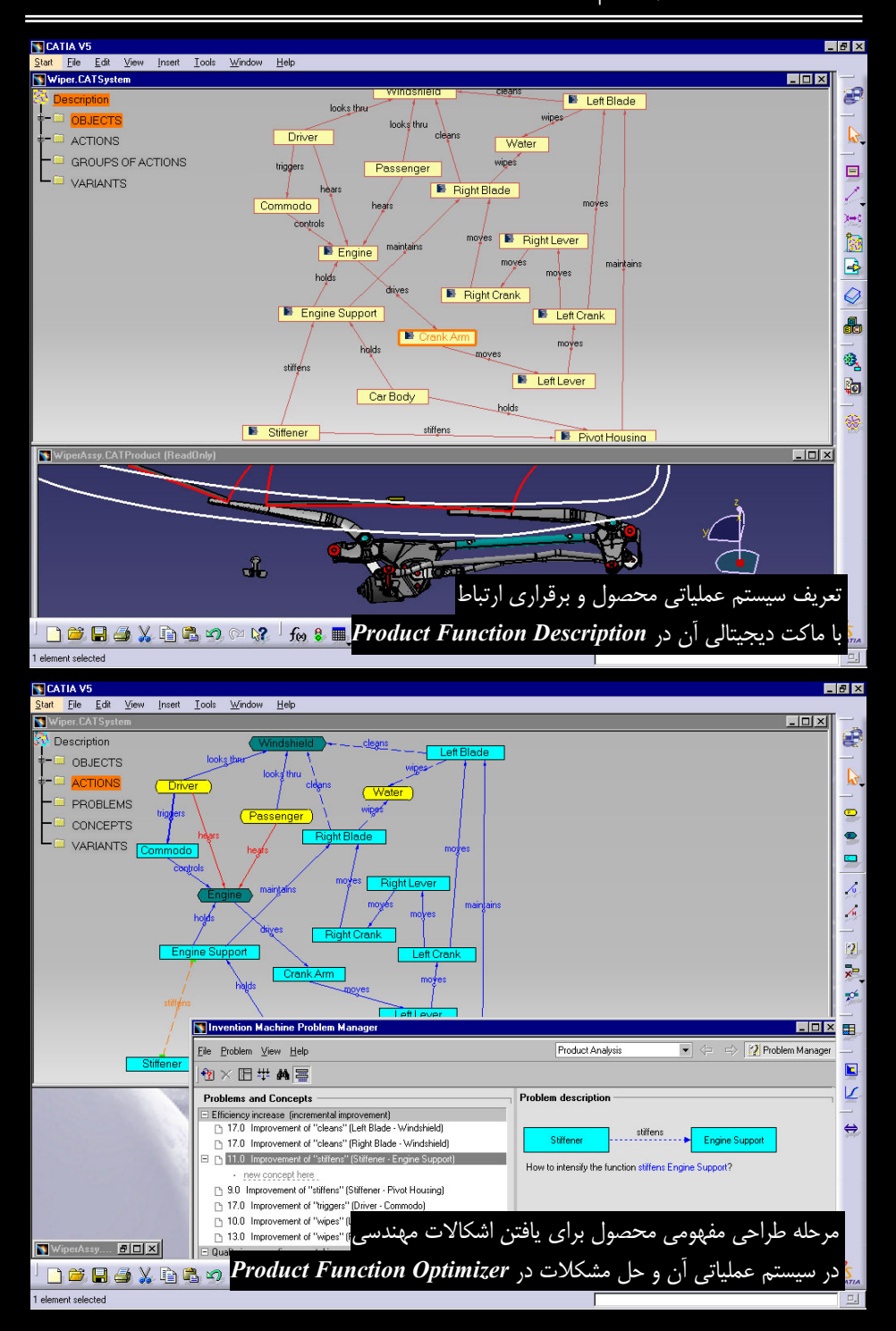

# CATIA – DMU Navigator (DMN) 1–Δ–Ψ

با امکانات *DMN* میتوان به بررسی ماکت دیجیتالی پرداخت و با افزودن توضیحات، آن را برای یک نمایش (Presentation) با اهدافی مانند مشاوره و بررسی گروهی بر طراحی محصول یا نمایش محصول به مشتری آماده کرد. واژه DMU – در ابتدای نام محیطهای کاری مجموعه Product Synthesis – سر واژه عبارت Digital Mock-Up میباشد. Mock-Up مدلی است با اندازههای واقعی که برای آزمایش از آن استفاده میشود اما این ماکت در به صورت مجازی در نرمافزار ایجاد میشود از این رو به آن ماکت دیجیتالی گفته میشود.

*DMN* قابلیت بررسی ماکتهای دیجیتالی در ابعاد مختلف از کالاهای مصرفی در ابعاد کوچک تا ماشین آلات عظیم را دارد. *DMN* شامل محیطهای کاری KIN (شبیهسازی مکانیسم)، FTT (شبیهسازی مونتاژ و دمونتاژ محصول)، SPA (بررسی فواصل بین قطعات) و *DMO* (بهینهسازی نمایش فایلها) میباشد. در واقع *DMN* یک محیط پایه برای محیطهای کاری مذکور محسوب می شود که در آن کارهای اولیه بر روی ماکت دیجیتالی انجام می شود.

در سایر نرمافزارهای طراحی مکانیکی قابلیت مشاهده طرح فقط در نماهای خاص (دید از بالا، چپ، راست و ایزومتریک) امکان پذیر است اما با استفاده از این نماهای استاندارد نمی توان اجزا پر پیچ و خم یک ماکت دیجیتالی را مشاهده و بررسی کرد اما در محیط مجازی CATIA V5 می توان با در اختیار داشتن یک ماوس خاص و ابزار Navigating in Fly Mode می مول را برای کنترل طرح طی کرد.

درخت طراحی DMN دقیقاً مشابه درخت طراحی ASD است زیرا در اینجا نیز قطعات وارد می شوند و در موقعیت مکانی مناسب قرار می گیرند. با این تفاوت که در اینجا قطعات با روش ها و قیودی غیر از قیدهای مونتاژی (Assembly Constraints) (Ass برای رسیدن به یک مکانیسم مطلوب روی هم مونتاژ می شوند زیرا ارتباط قطعات در دنیای واقعی با ارتباط آنها با یکدیگر در ASD متفاوت است. این بار که یک مجموعه مونتاژی ایجاد می کنید از خود بپرسید آیا قیدی که به وسیله آن، دو قطعه به هم مرتبط شدهاند واقعیت خارجی نیز دارند؟! آنگاه به تفاوت ASD و مجموعه محیطهای کاری DMU در مونتاژ قطعات پی می برد. در ASD با قرار دادن قید، تمام درجات آزادی (Degree of Freedom) قطعات گرفته می شود اما در KIN با تعریف می ماند.

همان طور که پیش تر بیان شد در FTA توضیحات به صورت سه بعدی روی قطعه قرار داده می شوند، در این محیط کاری نیز امکان مشابهی وجود دارد. کاربر با ایجاد توضیحات سه یا دوبعدی در محلهای مورد نظر و تنظیم زاویه دید می تواند در حین ارائه پروژه با انتخاب این توضیحات از درخت طراحی، نمای دید را در محل مورد نظر برای ارائه توضیحات قرار دهد. همچنین می تواند با ایجاد ایب البوا ارتباط آن راباسایر قسمتها برقرار کند. این امکان به کاربر کمک می کند مثلاً در نمایش فایل خود با ارتباط برقرار کردن با نرم افزارهای دیگر، نمودارها و جداول مربوط به آن قسمت یا اطلاعاتی از شرکت سازنده آن قطعه خاص را نمایش دهد. حتی می توان بر روی قطعه یک لینک صوتی برای ارائه توضیحات ایجاد کرد. در واقع با استفاده

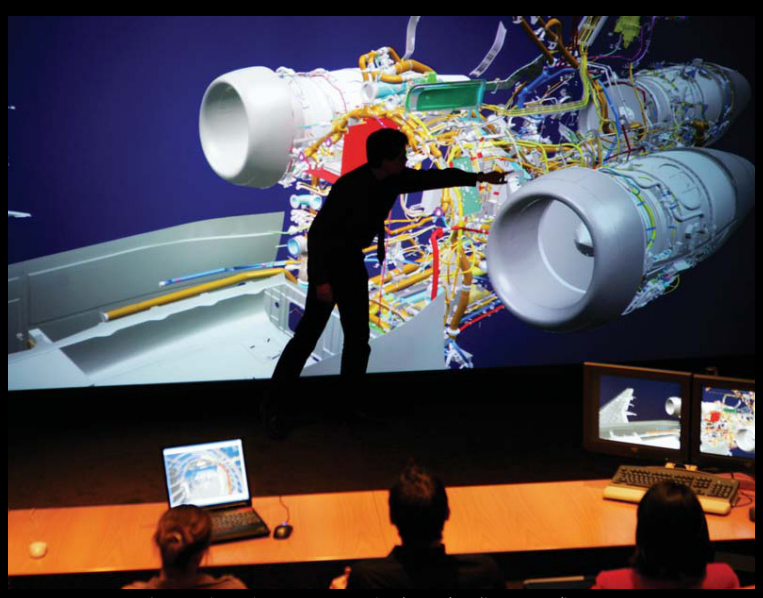

بررسی ماکت دیجیتالی یک هواپیمای جت در صفحات نمایش بزرگ

از این گونه ابزارها، فایلی از قطعه یا مجموعه مونتاژی ایجاد می شود که حاوی اطلاعاتی کامل است و هیچ محدودیتی از لحاظ قالب ذخیرهسازی داده در آن وجود ندارد. این ها ابزارهای کمکی برای تیم طراح و ارائه دهنده ماکت دیجیتالی می باشند.

به لحاظ اینکه CATIA V5 در سیستمی قرار می گیرد که بخشهای مختلف یک مجموعه بزرگ کاری (Enterprise) را در نقاط مختلف دنیا بههم متصل می کند وجود چنین محیط کاری برای نمایش و انتقال بهتر اطلاعات هنگام انتقال یک فایل به مکان دیگری از دنیا بسیار ضروری به نظر می رسد. در منوهای CATIA V5 قسمتهایی وجود دارند که برای دستیابی به این هدف ایجاد شدهاند. به عنوان مثال در منوی Tools همه محیطهای کاری قسمتی به نام Conferencing قرار گرفته است که وظیفه آن برقراری ارتباط با سایر افراد درگیر در طراحی یک محصول می باشد. در واقع با حذف محدودیت فاصله بین متخصصین، یک محیط کار گروهی در یک اتاق مجازی ایجاد می شود که می توان از نظرات سایر افراد از طریق برقراری ارتباط محیط کار گروهی در یک اتاق مجازی ایجاد می شود که می توان از نظرات سایر افراد از طریق برقراری ارتباط شد و با استفاده از قابلیت ویدئو کنفرانس در مورد طراحی قطعهای با حضور سایر افراد از طریق برقراری ارتباط ماهوارهای، ارتباطی رودرو ایجاد کرد. در چنین جلسهای اهمیت یک نمایش مناسب (Presentation) مشخص

در *DMN* با انجام تنظیماتی که در مورد مسیر حرکت دوربین، خصوصیات نماها و نحوه نورپردازی انجام میشود میتوان یک انیمیشن جامع برای طرح تهیه کرد. همچنین امکان تهیه گزارشهایی در قالب HTML شامل توضیحات و تصاویر وجود دارد. این گزارش در یکی از شاخههای درخت طراحی ثبت میشود و قابل ویرایش است.

اگر CATIA V5 در کنار ENOVIA قرار گرفته باشد می توان با امکاناتی که به DMN افزوده

می شود نقشه های دوبعدی طرح جدیـد قطعـهای را بـا طـرح قبلـی آن بـه صـورت خودکـار مقایـسه کـرد و تفاوتهای آنها را بر روی نقشه مشخص نمود.

## DMU Kinematics Simulator (KIN) Υ-Δ-Υ

است که در آن مکانیسم شبیهسازی و Product Synthesis است که در آن مکانیسم شبیهسازی و KIN تحلیل میشود. این مکانیسم میتواند مکانیسم حرکت یک بیل مکانیکی یا مکانیسم باز شدن ارابه فرود یک هواپیما باشد. در واقع در این محیط ویژگی "حرکت" به محصول افزوده میشود.

در *KIN* ارتباط قطعات با استفاده از ۱۶ نوع اتصال (Joint) برای رسیدن به یک مکانیسم مناسب برقرار میشود. این اتصالات که هر کدام از آنها حرکت ویژهای را تامین میکنند در نوار ابـزار Kinematics Joints قرار گرفته است.

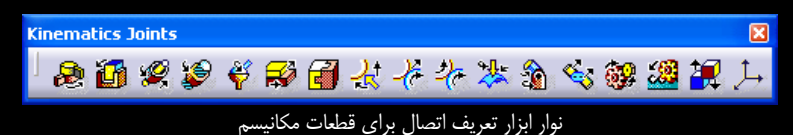

امتیاز مثبت محیطهای کاری CATIA V5 برقراری ارتباط آسان با کاربر در عین قدرتمندی آنها میباشد. تمام دکمهها و پنجره فرمانها هوشمندانه طراحی شدهاند و به نوعی کاربر را در انتخاب عناصر مورد نیاز برای اجرای یک فرمان راهنمایی میکنند. نمونهای از این خصوصیت در شکل بالا نشان داده شده است. این قوانین در طراحی رابط گرافیکی کاربر (Graphical User Interface-GUI) نرمافزار رعایت شده است و باعث کاهش زمان آموزش نیروی انسانی برای کاربری این نرمافزار شده است.

پیش تر، تفاوت مونتاژ قطعات در محیط کاری طراحی مونتاژ و ایجاد یک مکانیسم بیان شد؛ اما قیدهایی که در ASD بر قطعات یک مجموعه مونتاژی قرار داده می شوند می تواند با استفاده از ابزاری به اتـصالهای KIN تبدیل شوند و دیگر نیازی به مونتاژ دوباره قطعات برای ساخت مکانیسم نیست.

پس از ایجاد مکانیسم، با تحلیل آن امکان حرکت برای مکانیسم با توجه به اتصالات قرار داده شده بررسی می شود. همچنین طراح می تواند با استفاده از ابزارهای ساده مکانیسم را از نظر حداقل فواصل بین قطعات مختلف در حین حرکت و برخوردهای احتمالی بررسی کند. مکانیسم به محض برخورد قطعات از حرکت باز می ایستد تا طراح در جهت رفع اشکال بر آید.

برای بررسی کارایی مکانیسم در حین حرکت آن، سرعتها و شتابهای خطی و زاویهای قطعات قابل اندازه گیری و در گرافهایی قابل مشاهده است. با استفاده از ابزار Sensor می توان مقدار حرکت اجزای یک مکانیسم را طی متحرکسازی آن در نمودارهایی به صورت وابسته به زمان رسم کرد. به عنوان مثال می توان طی باز شدن یک جک هیدرولیک در طی ۱۵ ثانیه مکان سر جک را در زمانهای مختلف نسبت به یک مبنا در گرافی مشاهده کرد.

در شبیه سازی مکانیسم می توان عنصر زمان را دخالت داد و زمان بندی حرکت قطعات نسبت بـه هـم را تغییر داد. با استفاده از این قابلیت تقدم و تاخر اجرای حرکاتها در شبیه سازی تنظیم می شود. به عنوان مثـال حین فرود یک هواپیما انتظار داریم که ابتدا درب محفظه ارابه فرود هواپیما باز شود و سـپس ارابـه فـرود بـاز شود و در موقعیت مناسب قرار گیرد و در انتها درب محفظه به محل خود باز گردد. این ترتیـب زمـانی باعـث استفاده از ابزار Simulation with Law می شود.

در تمامی محیطهای کاری CATIA V5 این امکان وجود دارد که کاربر از کارهایی که در محیط نرمافزار انجام میدهد عکس یا فلیم تهیه کند. این قابلیت در KIN نیز به طراح کمک می کند که از متحرکسازی مکانیسم فیلم تهیه کند و نحوه حرکت مکانیسم را در آن نمایش دهد.

ابزار دیگری با نام Swept Volume مکان هندسی یک قطعه را در حین حرکت در فضا از لحظه شروع تا پایان حرکت به صورت یک حجم ثبت میکند. این حجم همانند فایل یک قطعه ذخیره میشود. حجم ایجاد شده فضایی را که قطعه مورد نظر در حین حرکت از آن عبور میکند نشان میدهد و با استفاده از آن احتمال برخورد با سایر قطعات بررسی میشود.

#### DMU Space Analysis (SPA) デー۵ーザ

گاهی در طراحی مکانیسم، اندازههایی در حد دهم میلیمتر میتواند عملکرد آن را با مشکل مواجه کند لـذا اندازه گیری فواصل بین اجزاء مکانیسم و تصحیح آن برای رسیدن به اندازههای استاندارد وظیفه <u>SP4</u> است.

به طور کلی قطعات نسبت به هم سه وضعیت دارند؛ فاصله منفی، در ایـن وضـعیت در محـیط مجـازی نرمافزار قسمتی از یک قطعه در داخل قطعه دیگر فرو میرود، فاصله صفر، در این وضعیت دو قطعـه بـا هـم تماس دارند و فاصله مثبت، که در آن دو قطعه نسبت به هم فاصله دارند.

از انواع تحلیلهایی که بر روی مکانیسم انجام می شود Interference Checking & Analysis از اهمیت خاصی برخوردار است. در این تحلیل با مشخص کردن انتظار از وضعیت دو یا چند قطعه نسبت به یکدیگر، تحلیل آغاز می شود. اگر بین آنها شرط برقرار نگردید محل و نام قطعات تحت تاثیر نشان داده می شود. به عنوان مثال فرض کنید که انتظار داریم بین دو قطعه یک فاصله مجاز برای قرار گرفتن غشای نازک روغن جهت روانکاری باشد. چنانچه فاصله بین قطعات از فاصله تعیین شده کمتر باشد سیستم اخطار خواهد داد. این تحلیل طراح را از برخورد قطعات می سازد.

حضور ابزارهای اندازه گیری ابعادی بسیار قدرتمند طراح را قادر می کند تا با انواع ابزارهای اندازه گیری دقیق در محیط مجازی نرمافزار فواصل مهم را اندازه گیری کند. اندازههای گرفته شده به صورت پارامتریک در درخت طراحی ثبت و در صورت تغییر ابعاد قطعات و فاصله آنها، این اندازهها نیز به صورت خود کار بهروز می شوند. علاوه بر اینکه می توان با ایجاد مقاطع دوبعدی یا ایجاد برش در قسمتی از قطعه یا مجموعهای از قطعات، از وضعیت قطعات نسبت به هم آگاه شد و اندازه گیری هایی را بر روی مقاطع دوبعدی و بر روی قسمتهای داخلی که در حالت عادی مشاهده نمی شوند تنها با حذف بخشی از قطعه انجام داد.

علاوه بر ابزار اندازه گیری که در تمام محیطهای کاری دیده می شود ابزار Arc Through Tree Points بـ م افزوده شده است. از این ابزار برای محاسبه طول کمان، مختصات سه نقطه ابتـدایی، میـانی و انتهـایی کمان، شعاع کمان، زاویه کمان و مختصات مرکز کمان استفاده می شود. یکی از امکانات مفید CATIA V5 گزارش گیری از عملیات اجـ را شـده در ایـن نـرمافـزار اسـت. ایـن گزارشها در قالبهای XML، XML و TXT قابل ذخیرهسازی است.

## DMU Optimizer (DMO) ゲー۵ーザ

بهینهسازی نمایش قطعات در *DMO* به طراح کمک میکند تا با افزایش کارایی سیستم، فایله ایی با حجم بالا را بررسی کند.

در *DMO* با سادهسازی (Simplification)، تنها دادههای سطح قطعات نمایش داده می شود ت ابتوان مکانیسم را بدون در نظر گرفتن محدودیت ناشی از حجم بالای فایل های مجموعه قطعات بررسی کرد. در بسیاری از موارد برای بررسی یک طرح، داشتن دادههایی دقیق از رویه یک قطعه برای دستیابی طراح به منظور خود کافی است. همچنین با استفاده از فرمان هایی می توان جزئیات قطعات را از بین برد و شکلی حدودی از قطعه را به نمایش گذاشت تا اطلاعات محرمانه طراحی در حین مشاوره با سایر افراد حفظ شود.

بهطور کلی در تعریف جامعی از *DMO* میتوان گفت که در این محیط کاری کارایی نـرمافـزار بـرای مدیریت بهتر ماکت دیجیتالی افزایش داده میشود.

در *DMO* فضاهایی که در محصول ایجاد میشود، بهینهسازی میشود. با محاسبه مکان اجزاء مرتعش در موقعیتهای دامنه ارتعاش، فضای لازم برای قرارگیری این نوع قطعات محاسبه میشود. ابزار Vibration فضایی را که قطعات نیاز دارند تا در حین کار به لحاظ داشتن ارتعاش به قطعات دیگر برخورد نکنند محاسبه میکند.

با استفاده از ابزاری می توان به سطح (Surface) ضخامت اختصاص داد تا تحلیل برخورد برای مدلهایی از این دست انجام شود. این ابزار مختص صنایعی است که قطعات خود را بیشتر به صورت مدلهای سطح ایجاد می کنند و نیاز دارند اندازه گیریهایی را بر روی قطعه صلب آن انجام دهند.

حجم بین قطعات یک مجموعه مونتاژی، محدوده ابعادی یک قطعه و همچنین فضای خالی داخل یک قسمت را میتوان با یک جسم صلب پر کرد تا محاسبات لازم بر روی آن انجام شود. بهعنوان مثال حجم داخل باک بنزین یک اتومبیل با هندسه نامعین یا بیشینه ابعاد خارجی آن برای محاسبه فضای لازم برای استقرار باک در اتومبیل با ابزار Free Space قابل محاسبه است.

### **DMU Fitting Simulator (FIT)** △-△-٣

مطمئناً با تهیه مدل انفجاری آشنا هستید. در مدل انفجاری، قطعات به صورت خودکار از هم باز می شوند تا در تهیه نقشه و لیست قطعات یک ماشین از آنها استفاده شود. اما در CATIA V5 باز شدن قطعات به صورت حرفهای انجام می شود. در *FIT* با ایجاد مسیرهای سهبعدی در محیط مجازی نرمافزار، عملیات قرار گرفتن قطعات بر روی هم و در محل مناسب به صورت انیمیشن نشان داده می شود.

با استفاده از FIT مدیریت مونتاژ ماشین اَلات بزرگ با حجم بالای قطعات تسهیل و باعث کاهش هزینههای ناشی از خطای انسانی میشود. FIT نه تنها در مونتاژ قطعات بلکه در واحدهای سرویس و نگهداری و تعمیرات میتواند نحوه باز شدن اجزای محصول و تقدم و تاخر باز کردن قطعات را که نکتهای مهم در تعمیرات ماشینآلات میباشد برنامهریزی کند. اگر هدف، باز کردن قطعات یک هواپیما برای سرویس و تعمیرات سالیانه آن باشد وجود یک راهنمای دیجیتال که مجموعه عملیات باز یا بسته شدن قطعات را به صورت متحرک نمایش میدهد بهصورت معنیداری در کاهش زمان، هزینه و خطای انسانی موثر است. امروزه در واحدهای سرویس و نگهداری کاتالوگهای حجیم جای خود را به لپتاپهای همراه تکنسینها دادهاند.

از فایلهای ایجاد شده در *FIT* برای آموزش نیروی انسانی و همچنین در واحدهای بازاریابی و فـروش برای ارائه یک نمایش تاثیرگذار به تامینکنندگان استفاده میشود.

این نوع متحرکسازی را میتوان به نوشتن یک سناریو برای ساخت یک فیلم سینمایی تشبیه کرد. در این سناریو طراح مشخص میکند که هر قطعه هر زمان در کدام نقطه از فضا قرار داشته باشد و چه مسیری برای رسیدن به هدف طی شود. فرمان Path Finder به طراح برای یافتن بهترین مسیر برای بازکردن یک مجموعه مونتاژی کمک میکند. این ابزار به صورت خودکار منطقیترین مسیر را برای متحرکسازی مونتاژ و دمونتاژ شدن یک مجموعه مونتاژی انتخاب میکند.

در شبیهسازی بازکردن مجموعه اگر قطعه مورد نظر در مسیر جابجاییاش به قطعات دیگر برخورد کنـد سیستم با یک اخطار صوتی یا باز داشتن قطعه از حرکت یا شاخصکردن قطعاتی که بههم برمیخورند کـاربر را از نحوه و محل برخورد مطلع میسازد.

استفاده از امکان Swept Volume در *FIT* نیز وجود دارد اما در اینجا این حجم بـا اسـتفاده از مکـان هندسی قطعه در حال مونتاژ ایجاد میشود.

بررسی نحوه مونتاژ یا دمونتاژ شدن یک دستگاه بسیار مهم است؛ چه بسا با این شبیهسازی عدم امکان اجرای این عملیات در دنیای واقعی مشخص شود و همین امر باعث تغییر طراحی یک قطعه یا مجموعهای از قطعات شود. "طراحی برای مونتاژ" و "طراحی برای تعمیر و نگهداری" در کنار "طراحی برای ساخت" اصول مهمی هستند که باید در طراحی محصول مد نظر طراح قرار گیرند. دسترسی آسان به برخی از قطعات در طراحی یک محصول مهم است.

### Human Builder (HBR) タームーザ

به مدل کردن انسان به عنوان اولین مرحله تحلیل برهمکنش بین محصول و انسان اختصاص HBR دارد. عوامل انسانی یکی از مهمترین پارامترها در طراحی ماشینآلات و ابزار میباشند.

هدف مهندسی عوامل انسانی سازگار کردن محیط و وسایل کار با عملکرد انسان در ارتباط با مشخصههای فیزیکی، ذهنی، ادراکی، حسی و .... انسان میباشد. از اطلاعات مربوط به این سازگاری میتوان در طراحی تجهیزات، محیطهای کاری و ... استفاده کرد. این اطلاعات باید کمک کند تا محیطها و طرحهای فراهم شده بیشترین راحتی کار و ایمنی ممکن را برای انسان تامین کند و همچنین اطلاعات مربوط به انـواع محدودیتهای ظرفیتی انسان نیز باید تامین گردد. مهندسی عوامل انسانی را ارگونومی مینامند (دکترعلی امیرفضلی، روشهای طراحی در مهندسی، موسسه انتشارات علمی دانشگاه شریف). *HBR* وظیفه مدل و هدایت دقیق یک انسان دیجیتالی را با هدف تحلیل رفتار و برهمکنش با محیط اطراف بر عهده دارد. این مدل های دیجیتالی از پیش تعریف شده با ابعاد پارامتریک در اختیار طراح قرار دارد. بدن دیجیت الی طراحی شده برای رATIA V5 یکی از دقیق ترین مدل های دیجیت الی موجود از شبیه ان است. این بدن با دارا بودن ۹۹ اتصال حرکات یک انسان را شبیه سازی می کند. مشخص کردن جنسیت مدل، انواع روش های محدودیت حرکت زاویه ای با توجه به خصوصیات بدن (مثلاً محدودیت حرکت زاویه ای بازوی انسان)، مجموعه ای کامل از حرکت های خاص (مثلاً تفاوت فرم نگه داشتن یک جسم سیلندری و یک جسم کروی در دست)، امکان ذخیره مدل های ایجاد شده در یک کاتالوگ برای استفاده مجدد، ساخت انیمیشن از حرکتها و ابزار پیشرفته شبیه سازی فضای دید یک انسان از امکانات *HBR* است.

مدلهای دیجیتالی تنها در طراحی و بهینهسازی محصولات بکار نمیروند بلکه از آنها برای شبیهسازی عملیات مونتاژ و بستهبندی در خطوط تولید و تعمیر و نگهداری نیز استفاده میشود تا آسیبهای احتمالی وارده به بدن کارگران خط تولید و دسترسی آسان تکنسین برای بازرسی و تعمیر قسمتی از یک ماشین مورد بررسی قرار گیرد. البته در این راه DELMIA نیز به کمک CATIA میآید.

170deg (50.096) -60deg (50.096) -60deg (50.096)

محدوديت حركت بازوى انسان ديجيتالي

حالت یک دست دیجیتالی هنگام نگهداشتن اجسامی با فرمهای متفاوت؛ حالت نگه داشتن جسمی مانند یک پیچ (۱)، جسم کروی (۲) و جسم استوانهای (۳)

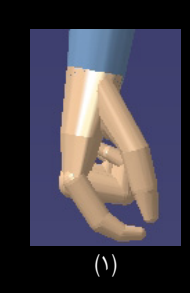

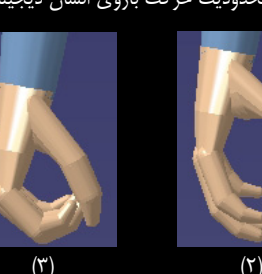

# Human Measurements Editor (HME) V−∆−V

امکانات **HME** به طراح اجازه میدهد تا خصوصیات ابعادی یک انسان (آنتروپومتری (Anthropometry) بررسی رابطه نسبی بین هیکل، وزن و ابعاد اجزاء بدن) را بهتر مدیریت کند.

Product1

Manikin (Manikin.1)

Anthropometry

-Vision T Constraints یکی از موضوعات مهم در این حیطه توجه به جنسیت و ملیت است که خصوصیات ابعادی را تحت تاثیر قرار میدهد. در HME امکان تعیین جنسیت و ملیت مدل فراهم شده است. توجه به ملیت طراحی را در کشورهای مختلف تحت تاثیر قرار میدهد. عدم توجه به این فاکتور و مسائل فرهنگی در استفاده از یک محصول در کشور دیگری باعث خسارتهای جانی و مالی جبران ناپذیری خواهد شد. در نظر گرفتن این HME موضوع برای تولید کنندگانی که محصولات آنها در بازارهای جهانی توزیع می شود حیاتی است. علاوه بر پوشش ۵ ملیت به صورت پیش فرض (آمریکایی، کانادایی، فرانسوی، ژاپنی و کرهای) قابلیت ایجاد مدل دیجیتالی از ملیت مورد نظر کاربر را نیز دارد.

در محیط مجازی CATIA V5 کاربر ابزاری در اختیار دارد تا بتواند ملیت مدل را انتخاب کند و به تبع این انتخاب، فرم بدن، ابعاد اعضاء، وزن و مرکز ثقل مدل دیجیتالی تحت تاثیر قرار می گیرد. این اطلاعات از داده-های آماری هر کشور در مورد خصوصیات ابعادی مردم آن کشور تهیه می شود. همچنین بر اساس اطلاعات آماری کاربر مشخص می کند که مدل طراحی شده چند درصد از جمعیت آماری را پوشش دهد.

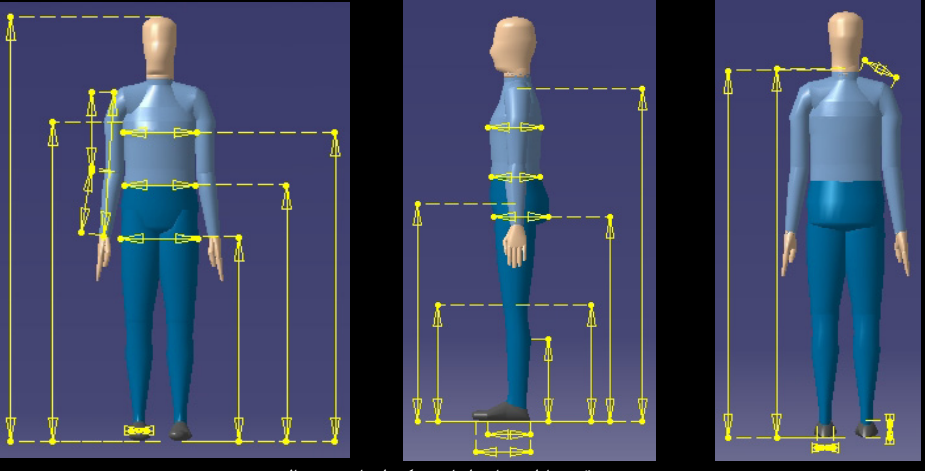

در **HME** متغیر آنتروپومتری پارامتریک قابل تعریف است.

تعريف دقيق پارامترهای ابعادی يک انسان ديجيتالي

#### Human Posture Analysis (HPA) A-۵-٣

امکانات *HPA* به طراح امکان میدهد که به صورت کیفی جنبههای مختلف حالتهای قرارگیری مدل دیجیتالی (Posture) و نحوه تاثیرگذاری این حالتها بر روی عملکرد او را تحلیل کند و با اجرای آزمونهایی راحتی و عملکرد اپراتور را در ارتباط با محیط اطراف بهینه نماید.

این بهینهسازی با توجه به اطلاعات از قبل ذخیره شده در بانک اطلاع اتی در مورد وضعیت ایده آل قرارگیری اندام بدن انجام می شود. تمام یا قسمتی از بدن می تواند تحلیل شود و با مقایسه حالت مدل (مثلاً حالت نشستن راننده بر روی مبل اتومبیل در رانندگی) با بهترین معیارهای حالتهای قرارگیری بدن که از قبل در بانکهای اطلاعاتی ذخیره شده است به هر کدام از اعضای بدن مدل یک مقدار عددی اختصاص داده می شود تا مشخص شود که مثلاً زاویه خم شدن زانو در هنگام نشستن چه مقدار با معیارهای مطلوب فاصله دارد. این امتیازها به صورت مقادیر درصدی، نمودار یا کدهای رنگی برای هر کدام از اعضای بـدن در اختیار کاربر قرار می گیرد تا پارامترهای ابعادی برای رسیدن به وضعیت مطلوب تـصحیح شود. ایـن سیـستم می تواند به صورت خودکار بهترین حالت را به طراح پیشنهاد کند. این تغییرات، طراحی محصول (در اینجا طراحی مبل و پدالها) را به طور مستقیم تحت تاثیر قرار می دهد. بر همین اساس هـدف از استفاده از ابـزار کار با محصول می باشد.

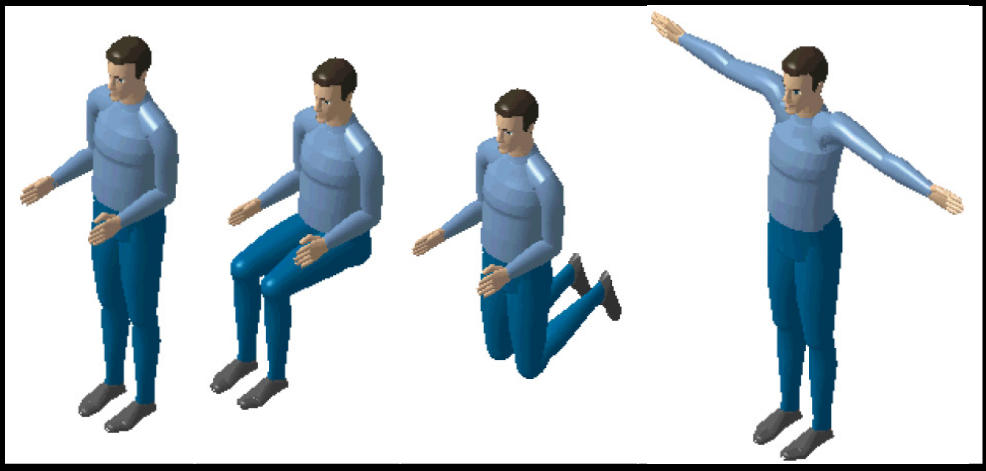

حالتهای از پیش تعریف شده برای بدن در HPA

## Human Activity Analysis (HAA) 9-0-7

با استفاده از ابزار تحلیل ارگونومی HAA میتوان راحتی، ایمنی و کارایی کاربر را در زمان استفاده از محصول در دنیای واقعی افزایش داد و از آسیب به بدن او جلوگیری کرد. امکانات HAA زمانی که در کنار امکانات HAA و ایر استفاده از مدل مکانات HAA و ایر استفاده از مدل مکانات HAA و ایر استفاده از مدل میانات AA و ایر استفاده از مدل میانات HAA و ایر ایر داد و از آسیب به بدن او جلوگیری کرد. امکانات HAA زمانی که در کنار امکانات HAA و ایر استفاده از می میتوان راحتی، ایمنی و کارایی کاربر را در زمان استفاده از محصول در دنیای واقعی افزایش داد و از آسیب به بدن او جلوگیری کرد. امکانات HAA و مال و HPA و محصول در دنیای و می استفاده از مدل مدان و در کنار و حرکات انسان با استفاده از مدل دیجیتالی تبدیل میشود. HAA پاسخگوی نیاز مهندسین عوامل انسانی، بیومکانیک، تعمیر و نگهداری، صنایع بستهبندی، ساخت و تولید و طراحان خطوط تولید می اشد.

اطمینان از انطباق طراحی با خصوصیات استفاده کنندگان برای رقابت در بازارهای جهانی از اهمیت بسزایی برخوردار است. *HAA* توجه خود را بر این مسئله متمرکز میکند که چگونه یک انسان با اشیاء محیط واقعی برهمکنش دارد و نحوه بلندکردن، پایین گذاشتن، هل دادن، کشیدن و حمل اشیا بر سلامتی و کارایی او چه تاثیری می گذارد. در این محیط کاری تمام وضعیتهای بدنی از حالت ایستادن تا حرکات پیچیده ایجاد و ذخیره می شود و مورد بررسی قرار می گیرد.

برای بهینه سازی فعالیت های بلند کردن-پایین گذاشتن، هل دادن-کشیدن و حمل می توان از معادلات استفاده کرد. طراح برای تحلیل، متغیرهای NIOSH 1991، ۱۹81 استفاده کرد. متعددی از جمله محدودیتهای کاری، وزنی (مثلاً حداقل وزن در توان یک فرد برای جابجـایی) و بیـشترین وزن در توان یک فرد برای جابجایی را مشخص میکند. نتیجه این تحلیل پیش.بینی کارایی، اطمینان از حفظ سلامتی و رعایت استانداردهای ایمنی کاربر می.باشد.

پنج تحليـل Biomechanicks Single Action و Carry ،Push-Pull ،Lift-Lower ،RULA بــــل استفاده از امکانات *HAA* انجام می شود.

RULA سرنام عبارت Rult میارت Rapid Upper Limb Assessment است. این روش برای تحقیق و بررسی خطراتی است که ممکن است هنگام کار برای اندام بالا تنه کارگر اتفاق بیفتد. باید در پارامترهای ایـن نـوع تحلیل، تعداد دفعاتی قرار گرفتن مدل در این حالت، تنـاوب آن و وزن شـی در دسـت مـدل مـشخص شـود. تحلیل، برای طراح قابل قبول بودن وضعیت بدنی یا تصحیح آن را مشخص مـیکنـد. در ایـن تحلیل تعـداد حرکات، کار استاتیک عضلات، نیرو، وضعیت بدنی درحالت کار و زمان کار بـدون وقف بـرای تعیین امتیاز نهایی دخالت داده می شود. نتیجه این تحلیل با امتیازی بین ۱ تا ۷ به طراح منتقل گـردد (امتیاز ۱–۲ (رنـگ سبز) وضعیت قابل قبول و بدون مشکل در طولانی مدت، امتیاز ۳–۴ (رنگ زرد) نیاز به تحقیق بیشتر به دلیل مشخص شدن نیاز به ایجاد تغییر، امتیاز ۵–۶ (رنگ نارنجی) نیاز به انجام تغییر، امتیاز ۷ (رنـگ قرمـز) نیـاز فوری به اعمال تغییر). در شکل نتیجه این تحلیل با استفاده از کدهای رنگی بر روی اعضای بدن مدل نشان داده شده است.

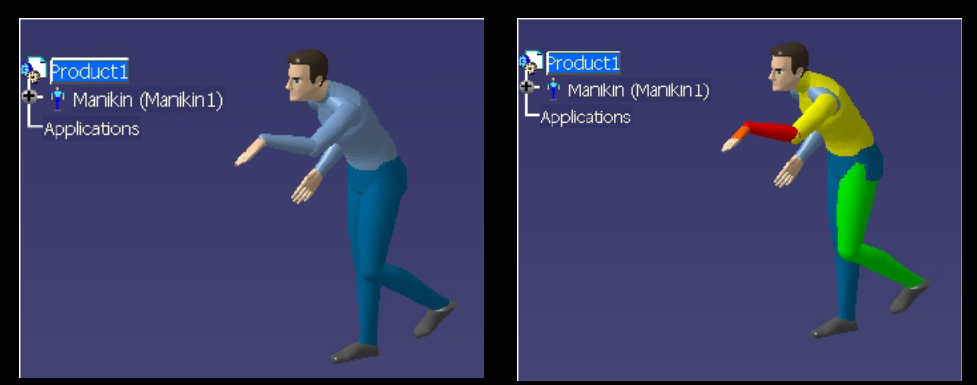

نتیجه تحلیل RULA نشان داده شده با کدهای رنگی بر روی اعضای مدل بدن

در Lift-Lower Analysis از معيارهای NIOSH 1981، NIOSH او NIOSH از معيارهای Snook and Ciriello و NIOSH 1991، 1991 1991 برای تحلیل استفاده می شود. نکته مهم اینکه باید وضعیت بدن در حالت ابتدایی و انتهایی برای انجام این تحلیل به سیستم معرفی شود.

در Push-Pull Analysis با معیار Push-Pull Analysis و بر اساس تحقیقات اس. اسنوک و وی. سیریلو در زمینه هلدادن و کشیدن اجسام پایه گذاری شده است. در این تحلیل باید زمان تکرار، مسافت هل دادن یا کشیدن جسم و همچنین محدوده آماری آن را در نظر گرفت. نتیجه انجام این تحلیل مشخص شدن نیروی اولیه برای شروع حرکت هر کدام از عملیات کشیدن یا هل دادن و نیروی لازم برای ادامه حرکت جسم می باشد. در شکل نتیجه نمونه ای از این تحلیل نشان داده شده است.
| Push-Pull Analysis (Manikin1)       |          |          |
|-------------------------------------|----------|----------|
| Guideline                           | <u></u>  |          |
| Snook & Ciriello 1991 🔹             |          |          |
| Specifications                      |          |          |
| 1 push every:                       | 5s       |          |
| Distance of push:                   | 2133.6mm |          |
| Distance of pull:                   | 2133.6mm | -        |
| Population sample:                  | 50% 💌    |          |
| Score                               |          |          |
| Maximum acceptable initial force:   |          |          |
| Push                                |          | 325.964N |
| Pull                                |          | N/A      |
| Maximum acceptable Sustained force: |          |          |
| Push                                |          | 173.337N |
| Pull                                |          | N/A      |
| -Warning                            |          |          |
| Invalid duration.                   |          |          |
|                                     |          | Close    |

و بر اساس تحقیقات اس. اسنوک و وی. سیریلو در زمینه حمل اجسام پایه گذاری شده است. در این تحلیل باید زمان تکرار عمل، مسافت جابجایی جسم و محدوده آماری را در نظر گرفت. نتیجه انجام این تحلیل مشخص شدن وزن مناسب بار با در نظر گرفتن فاکتورهای ایمنی و سلامت فرد میباشد.

Biomechanics Single ابزار Action Analysis در نهایت با استفاده از ابزار Action Analysis دادههای بیومکانیکی بر روی کارگر در وضعیت قرارگیری بدنی معین شده اندازهگیری می شود و اطلاعاتی مانند بارهای وارد بر مهرههای پایین تنه و همچنین نیروها و گشتاورهای وارد بر مفاصل بدن محاسبه می شود. نیروهای وارد بر دستهای مدل دیجیتالی در تحلیل بیومکانیک در نظر گرفته می شود؛ این نیروها بارهای وارده

ها بارهای وارده نتیجه یک تحلیل Push-Pull Analysis

در جابجایی، بلند کردن، پایین گذاشتن، هل دادن یا کشیدن میباشند. معیارهایی که این تحلیلها از آن استفاده می کنند بدین شرح هستند:

- ۱. معیار 1981 NIOSH توسط موسسه ملی ایمنی و سلامت شغلی به صورت یک تساوی جبری برای تحلیل بلند کردن دو دستی اجسام به صورت متقارن (به وسیله دو دست، بدون خم شدن بدن و فاصله دو دست کمتر از ۲۵ سانتیمتر (۳۰ اینچ) باشد) ارائه شد. در این تحلیل باید بار با دستها و همچنین کف کفش ها با سطح زمین کاملاً جفت باشند. در این حالت باید زمان تکرار عمل و تداوم آن توسط طراح مشخص شود. نتیجه انجام تحلیل با این معیار مشخص شدن بار مناسب برای جابجایی و بار بحرانی (حد وارد آمدن صدمات شدید به بدن) می باشد.
- ۲. تساوی جبری NIOSH 1991 تساوی تجدید نظر شده NIOSH 1981 میباشد که توسط آن بلند کردن با دو دست تحلیل میشود. حالت عدم تقارن در بلند کردن نیز در نظر گرفته می شود. در این حالت باید زمان تکرار عمل و تداوم آن و وضعیت جفت شدن دستها با بار و میزان بار مشخص شود. نتیجه انجام این تحلیل مشخص شدن بار مناسب برای بلند کردن تکرار شده در طول یک زمان طولانی با توجه به وضعیت اولیه و نهایی بدن می باشد.
- ۳. معیار 1991 Snook and Ciriello یر اساس تحقیقات اس. اسنوک و وی. سیریلو بر نحوه بلند کردن و پایین گذاشتن اجسام به وجود آمده است. در این حالت فقط باید زمان تکرار عمل و محدوده آماری مشخص شود. نتیجه انجام تحلیل با این معیار مشخص شدن بار مناسب با در نظر گرفتن ایمنی برای بلند کردن ۷۵ ٪ از جمعیت در نظر گرفته شده می باشد.

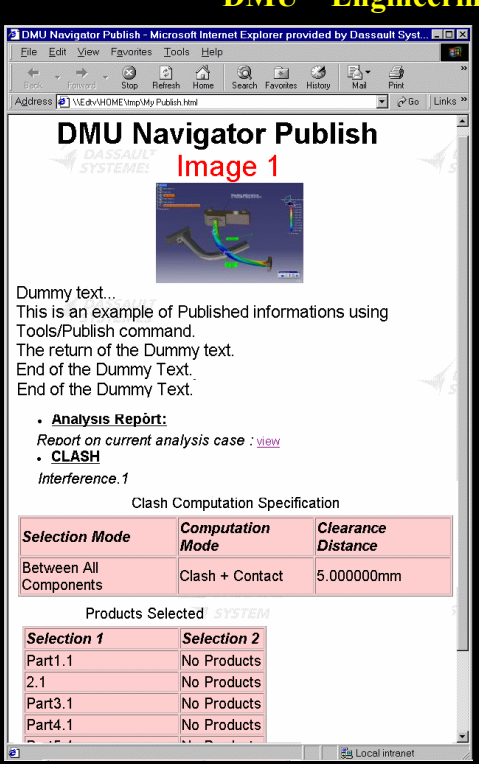

DMU – Engineering Analysis Review (ANR) ハームーザ

در ANR بررسی ماکت دیجیتالی در کنار نتایج حاصل از تحلیلهای مجموعه محیطهای کاری Analysis که اختصاص به تحلیل قطعات با روش اجزاء محدود دارد انجام میشود بدون اینکه محیطهای کاری اختصاصی مربوط به آن در اختیار کاربر باشد. به عنوان مثال می توان تغییر شکل قطعه یا مجموعهای از قطعات را با تحلیل مدلهای مش مشخص کرد تا احتمال برخورد قطعاتی که دچار این تغییرات شدهاند بررسی شود.

در ANR تحلیلهای تداخل، برشهای مقطعی، اندازه گیری و بررسی کمترین فاصله بین قطعات بر روی مدلهای اجزاء محدود در حالت نرمال یا تغییر شکل یافته انجام می شود. همچنین می توان نتایج حاصل از بارگذاری بر روی مدل مش را متحرک کرد و از نتایج حاصل از آن گزارشی شامل جدول، تصویر و انیمیشن در قالب HTML ایجاد کرد.

نمونه گزارش تهیه شده در ANR در قالب HTML

# DMU Fastening Review (FAR) 11-Δ-۳

برای اتصال اجزاء یک ماشین (Machine) از انواع روش های جوشکاری، چسب های صنعتی، اتصالات پرچی و درزگیرها استفاده می شود. در FAR اتصالات ایجاد شده در ABF مورد بررسی قرار می گیرند و برای مجموعه اتصالات مدارک فنی تهیه می شود. در بررسی اتصالات در FAR می توان آنها را با استانداردها مقایسه کرد. با ابزار FAR می توان عملیات جستجو را در بین انبوهی از اتصالات تعریف شده با توجه به خصوصیات شان انجام داد یا تمام اتصالات مربوط به یک قطعه خاص را مشخص کرد.

# CATIA – DMU Space Engineering Assistant (SPE) \Y-&-Y

SPE زمان طراحی طرحهای جدید یا تغییر یافتن طرحهای قبلی را به واسطه بررسی طرحها با مقایسه آن با اطلاعات از قبل ذخیره شده در ENOVIA کاهش میدهد؛ لذا با این روش میتوان صحت ماکتهای دیجیتالی را بررسی کرد.

همزمان با طراحی در CATIA V5 اطلاعات طرح جدید با قـوانین از پـیش تعریـف و ذخیـره شـده در ENOVIA مقایسه میشود و در صورت بروز هرگونه خطا در طراحی طرح جدید این خطا بـه کـاربر منتقـل میشود؛ نتیجه، کاهش زمان و خطاهای طراحی محصول در یک محیط کار گروهی میباشد.

#### DMU Dimensioning & Tolerancing Review (DT1) 1Υ-Δ-Υ

در *DT1* اندازهها، تلرانسها و توضیحات سهبعدی قرار داده شده بر روی ماکت بررسی و ویرایش می شود. به دلیل تعدد اندازههای سهبعدی قرار داده شده روی یک مدل لازم است که اندازههای مورد نظر از بین آنها انتخاب شود از این رو با استفاده از امکانات فیلترینگ *DT1* می توان تنها توضیحات و اندازههای لازم را نمایش داد. اندازهها و توضیحات سهبعدی در *FTA* مجموعه Mechanical Design ایجاد می شوند.

#### CATIA – Flex Physical Simulation (FLX) 19–Δ–Ψ

با استفاده از امکانات FLX خصوصیات واقعی در طراحی سیستم کابلی یک محصول اعمال می شود. از این خصوصیات می توان به در نظر گرفتن وزن، انعطاف پذیری و رفتار غیر خطی سیم اشاره کرد. امکانات FLX به FLX (در مجموعه Brgineering) که مختص طراحی سیستم کابلی یک مجموعه مونتاژی است افزوده می شود.

# CATIA – Knowledge Expert (KWE) 1Δ–Δ–۳

با استفاده از امکانات KWE می توان طرحهای جدید را با استفاده از قواعد و قوانین پایه یا قوانین متعلق به یک شرکت بررسی کرد و هرگونه مغایرت بین طرحهای ایجاد شده و قوانین از قبل تعریف شده را مشخص نمود. به زبان ساده تر طراح قوانین و ضوابطی را پیش از طراحی تعریف می کند تا طرحهای جدید با استناد به این قواعد و قوانین مهندسی استاندارد صحت پیدا کنند و هرگونه مغایرت باید با تصحیح و تغییر طرح برطرف شود. روش حل مشکل و اجرای این تغییرات را نیز CATIA V5 به طراح پیشنهاد می دهد چون سیستم از قبل برای ارائه چنین پیشنهادهایی آموزش داده شده است. این قواعد در V5 PRUE به عراح معروف هستند و بررسی آنها توسط نرمافزار Check نامیده می شود.

دانش یک فرد متخصص در چنین سیستمی وارد و به اشتراک گذاشته می شود تا دیگران نیز بتوانند از این دانش استفاده کنند. این دانش ها و قواعد است که بهترین شیوه و کاربردی ترین فرآیند را مشخص می کند. با تعریف ارائه شده از <u>KWE</u> می توان نتیجه گرفت که این محیط کاری به صورت مستقل کارایی ندارد بلکه باید از آن به عنوان یک ابزار در کنار سایر محیطهای کاری برای بررسی طرحها استفاده شود.

زمانی که از یک قاعده تخطی می شود، اقدام اصلاحی مطلوب به طراح پیشنهاد می گردد. وضعیت بررسی طرح با آیکون سبز (نشان دهنده طرح معتبر) یا قرمز (نشان دهنده طرح غیرمعتبر) نمایش داده می شود. اقدامات اصلاحی که ممکن است بتواند مشکل را حل کند در منوبی با مشخص کردن موضوعاتی که باید اصلاح شوند (در محیط گرافیکی نرمافزار) نشان داده می شوند. به عنوان مثال، طراح می تواند ضخامت یک قطعه را با توجه به جنس ماده مورد استفاده برای اطمینان از کفایت این ضخامت برای ایجاد یک سوراخ بر روی آن مدیریت کند. حال اگر طراح سوراخی به قطعه اضافه کرد و قواعد *KWE*  که این سوراخ بسیار نزدیک به دیواره قطعه قرار گرفته است در منویی به طراح پیشنهاد میدهد که محل سوراخ باید تغییر کند یا یک جزء تقویتی در محل قرارگیری سوراخ باید به قطعه افزوده شود. طراح با انتخاب راهحل مناسب به سیستم اجازه حل مشکل را میدهد.

# CATIA – Knowledge Advisor (KWA) パタームーザ

*KWA* به مهندسین طراح اجازه میدهد تا دانش تجربی خود را در داخل طرحهایشان قرار دهند. کاربران با استفاده از ابزارهایی مانند Formula<sup>،</sup>، Formula<sup>۳</sup> و <sup>۴</sup>Check<sup>۳</sup> دانش خود را به طرحها انتقال میدهند و آن را به صورت کاربردی در میآورند تا در دسترس باشد. *KWA* با بررسی طرح و استفاده از Rule به کاربران در تصمیم گیری بهتر و دستیابی به طرحهای بهینه و بدون خطا کمک می کند.

ابزار این محیط کاری به همراه دیگر محیطهای کاری CATIA V5 برای حمایت هوشمند محصولات از طراحی تا فرآیند ساخت و تولید استفاده می شود. همچنین با استفاده از این امکانات، اجزای محصول برای بکارگیری در طراحی محصولات جدید "هوشمند" می شود.

طراح می تواند با استفاده از ابزار What if تاثیر تغییر یک یا چند پارامتر را بر روی طرح بررسی کند. مثلاً بررسی کند که وزن قطعه به ازای تغییر قطر و عمق یک سوراخ چگونه تغییر می کند. در واقع طراح از نـرمافـزار می پرسد چه می شد اگر...؟ در صورت نیاز می توان این تغییرات را بـر روی قطعـه اعمـال و در محـیط گرافیکی مشاهده شان کرد. همچنین با استفاده از ابزار How to این مسیر در خلاف جهـت طـی مـی شود، یعنـی بـرای رسیدن به یک هدف، پارامترها چگونه باید تغییر کنند. در مثال ما، اگر بخواهیم وزن قطعه ۵ کیلوگرم شود شعاع و قطر سوراخ قطعه چه مقدار باید باشد؟ در این روش طراح از نرمافزار مـی پرسـد چگونـه ...؟ ایـن دو قابلیـت از تواناییهای فرمان کاری نیز مشاهده می باشند که در سایر محیط های کاری نیز مشاهده می شوند.

# CATIA – Product Engineering Optimizer (PEO) 1V–Δ–Ψ

امکانات **PEO** در راستای بهینه سازی محصول می باشد. برای بهینه سازی محصول از دو ابزار و Design of Experiments و Design by Goal استفاده می شود.

برآورد و تعیین سریع بهترین پیکربندی برای یک طرح به دلیل ترکیبهای زیاد پارامترها (طول، جـرم، و ترتیـب دادن Design of Experiments و ...) بسیار مشکل است. در PEO با استفاده از ابـزار

 ۱- یک وابستگی است که قیدی را بر روی پارامتری اعمال میکند. Formula گزارهای است تکخطی که در طرف چپ آن پارامتر مقید شده و در طرف راست آن پارامترهای متغیر قرار دارند

۲- مجموعهای از دستورالعملها که عموماً به صورت گزارههای شرطی چندخطی می باشند و از طریق آن رابطه بین پارامترها کنترل می شود. نتیجه Rule می تواند اختصاص مقدار به پارامتر، نمایش پنجره اطلاعات، اجرای یک Macro یا تغییر نقاط، منحنیها و سطوح برای ایجاد تغییرات توپولوژیکی خودکار باشد

۳- نسبت به پیامدهای انجام یک فعل، بر روی موضوع مشخص عکس العمل نشان میدهد به عبارت بهتر Reaction نسبت بـه وقایع از خود عکس العمل نشان میدهد. Reaction مشابه Rule است اما مزایای بیشتری دارد

۴- مجموعهای از گزارههایی که برای آگاهی طراح از برآورده یا عدم برآورده شدن وضعیتی معین در نظر گرفته شده است.

آزمایشهای مجازی، پارامترهای زیادی مورد توجه قرار میگیرد. همچنین این ابزار به کاربران امکان ارزیابی برهمکنش بین پارامترها، پیشربینی پارامترها و تشخیص پارامتر موثرتر را میدهد.

با استفاده از ابزار Design by Goal هدفها و روشهای بهینه تعریف می شود. پس از تعیین اهداف، سیستم در جهت ارائه یک رامحل بهینه برای طرحی که حاوی تعداد زیادی متغیر و معیار می باشد هدایت می گردد. این اهداف می تواند Minimization (دست یافتن به کمترین مقدار)، Maximization (دست یافتن به بیشترین مقدار)، Objective Value (دست یافتن به مقدار مطلوب مشخص شده توسط طراح)، یافتن به بیشترین مقدار)، Constraint Satisfaction زیاد که محدوده آنها مشخص شده است سیستم را برای تغییر آنها با هدف رسیدن به یک طرح بهینه آزاد گذاشت. علاوه بر این می توان برای سیستم مشخص کرد که در طی اجرای بهینه سازی مقادیر مرزی (کمترین و بیشترین مقدار؛ برعکس حالت قبل) را نیز مشخص نماید.

میباشد Multidisciplinary یکی از قابلیتهای PEO توانایی انجام عملیات بهینهسازی به صورت Multidisciplinary میباشد یعنی میتوان چند هدف مانند هزینه، حجم، زمان و ... را با استفاده از یک رابطه به یکدیگر مرتبط نمود. برای بهینهسازی از الگوریتههای Simulated Annealing و Conjugate Gradient استفاده می شود.

### CATIA – Product Knowledge Template (PKT) \∧-∆-Ÿ

با استفاده از مجموعه فرمانهای *PKT* از نمایهها، قطعات، مجموعههای مونتاژی، روابط و پارامترهای پرکاربرد، الگو (Template) تهیه می گردد و در کاتالوگهایی قرار داده می شود تا با مراجعه به آنها بتوان به راحتی از آن موضوعات دوباره استفاده کرد. این موضوعات با به اشتراک گذاشته شدن در دسترس دیگران نیز قرار می گیرد. موضوعات ذخیره شده، پارامتریک و نسبت شرایط انعطاف پذیر هستند.

فرمانهای *PKT* در سایر محیطهای کاری مانند *PDG* نیز مشاهده میشوند. در واقـع امکانـات آن در ارتباط با سایر محیطهای کاری CATIA V5 قابل استفاده است.

#### CATIA – Product Function Description (PFD) \٩-Δ-Ψ

با استفاده از *PFD* می توان سیستمهای عملیاتی محصولی (Functional Systems of a Product) که طراحی خواهد شد را به صورت نموداری نشان داد.

برای روش شدن وظیفه **PFD** به این مثال توجه کنید. بهطور کلی سیستم (System) مجموعهای از اجزاء است که جهت رسیدن به هدف یا اهداف مشترک در تعامل با یکدیگر میباشند. با همین تعریف یک وسیله تزریق دارو را به عنوان یک سیستم در نظر بگیرید. این وسیله پزشکی از سه جزء اصلی یعنی محفظه، پیستون و سوزن تشکیل شده است که محتوی محلول دارو است. هدف از استفاده از این وسیله انتقال محلول دارو از طریق سوزن به بافت از داخل محفظه با فشار انگشتان به پیستون میباشد. نگه داشتن این وسیله وظیفه دیگر انگشتان میباشد. در این توضیحات علاوه بر تعریف سیستم، وظیفه هر کدام از اجزاء و نیز ارتباط آنها با یکدیگر گنجانده شده است. همین توضیحات را میتوان با یک نمودار نیز نشان داد. هر محصول

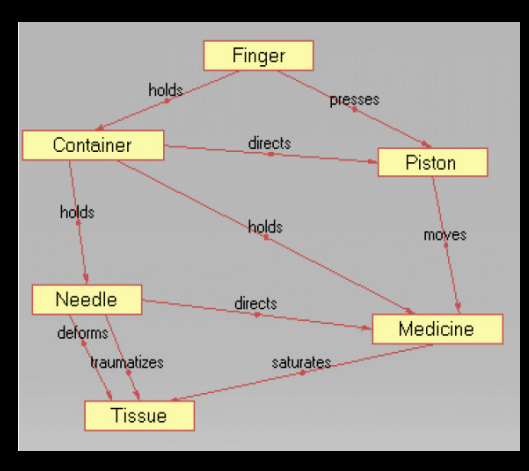

نمودار سيستم عملياتي يك وسيله پزشكي

می تواند چنین نموداری داشته باشد. معمولا برای شناخت و درک بهتر سیستم موجود ابتدا از عملیات و فرآیندهای عملیاتی سیستم جهت بررسی شروع می شود تا یک شناخت مناسب از سیستم موجود ایجاد شود و سپس طرح مناسب برای مدل انتخاب می شود. در طراحی سیستم جدید برای اینکه طراحی منطقی سیستم جدید برای اینکه نشان دهیم که سیستم جدید چگونه کار میکند، میدل عملیاتی

برای درک کامل از سیستم موجود باید اطلاعاتی درباره کار (وظایف)، دستور العمل انجام کار، زمان بندی معیارهای عملکرد و مکانیسمهای کنترل را تعیین کرد. این اطلاعات با استفاده از نمودار نمایش داده می شود. مدل عملیاتی در دو مرحله از فرآیند تحلیل و طراحی سیستم یعنی شناخت فیزیکی سیستم موجود و طراحی سیستم جدید کاربرد دارد.

## CATIA – Product Function Optimizer (PFO) Y + − △−Y

با استفاده از امکانات **PFO** زمانی که طراحی محصول در مرحله مفهومی است مشکلات مهندسی با استفاده از سیستمهای عملیاتی محصول مشخص و حل می شود. **PFO** قادر است مشکلات عملیاتی یک سیستم را تشخیص دهد و با جستجو در راه حلهای موجود در بانکهای اطلاعاتی به حل مشکل کمک کند.

همانطور که در بخش قبل توضیح داده شد کاربر عوامل عملیاتی یک محصول را به عنوان یک سیستم بررسی می کند همچنین برهمکنش بین آنها را با امکانات PFD و PFO تشخیص میدهد. این سیستم به صورت یک نمودار نمایش داده می شود؛ موضوعات در گرهها نشان داده می شوند و برهمکنش بین آنها نیز با خط بههم متصل شده است. بنابراین تصویر معنایی محصول پیش از مراحل طراحی آن تعریف می شود.

### ۶-۳ مجموعه Shape Design & Styling

مجموعه محیطهای کاری Shape Design & Styling به طراح امکان میدهند تا سطوحی با فرمهای پیچیده را ایجاد و آنها را بررسی مهندسی کنند. این سطوح میتواند رویه بدنه هواپیما یا یک اتومبیل، شکل آجهای یک تایر یا حتی رویه یک بطری تزئینی باشد.

کیفیت بالای ارائه <mark>(Rendering)</mark> محصولات با استفاده از امکانات برخی از محیطهای کاری این مجموعه باعث توانا شدن طراح به واقعیت بخشیدن به طرحهای مجازی خود می شود.

در ابتدا بهصورت تصویری با قابلیتهای مجموعه <mark>Shape Design & Styling</mark> آشنا میشوید.

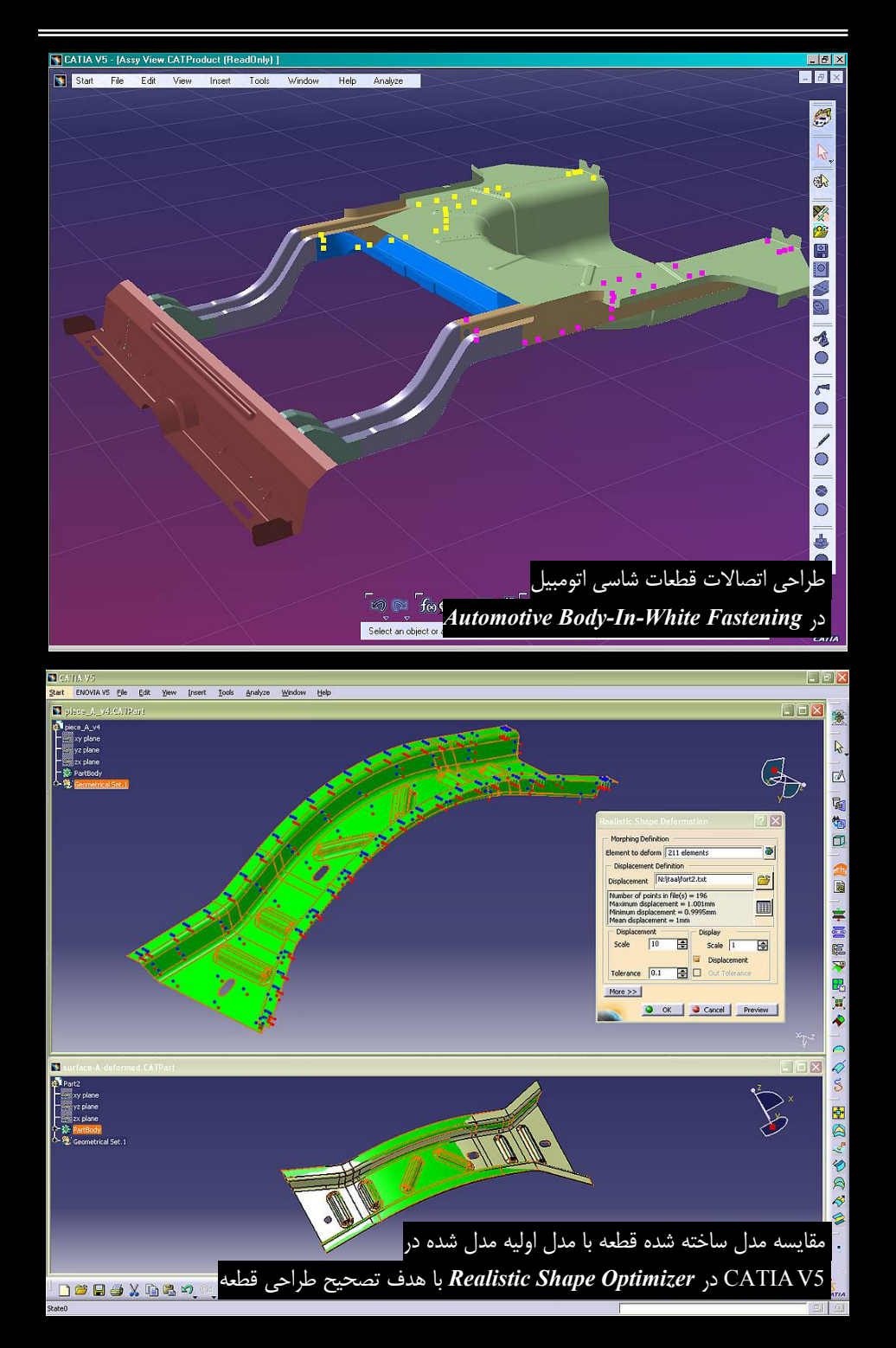

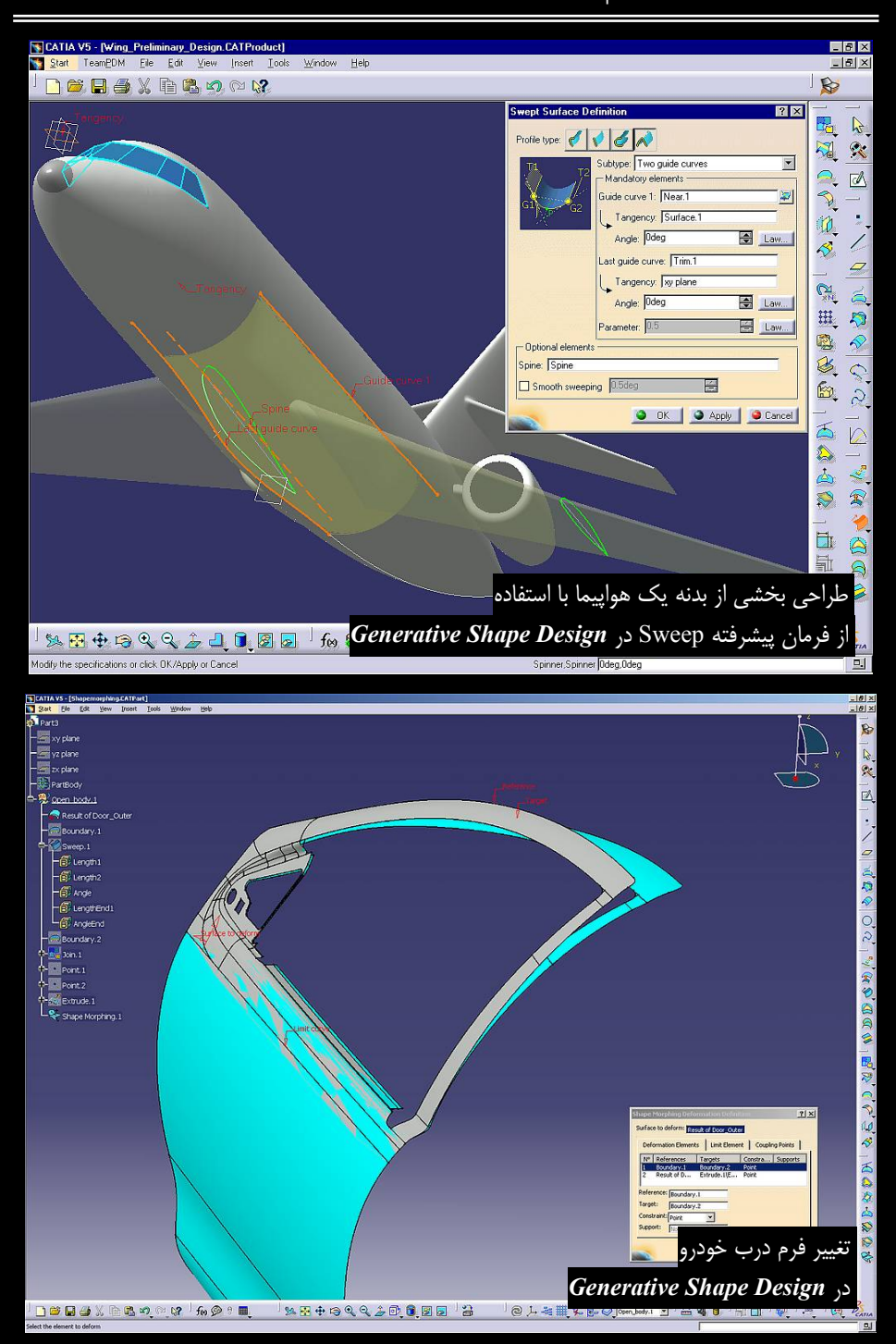

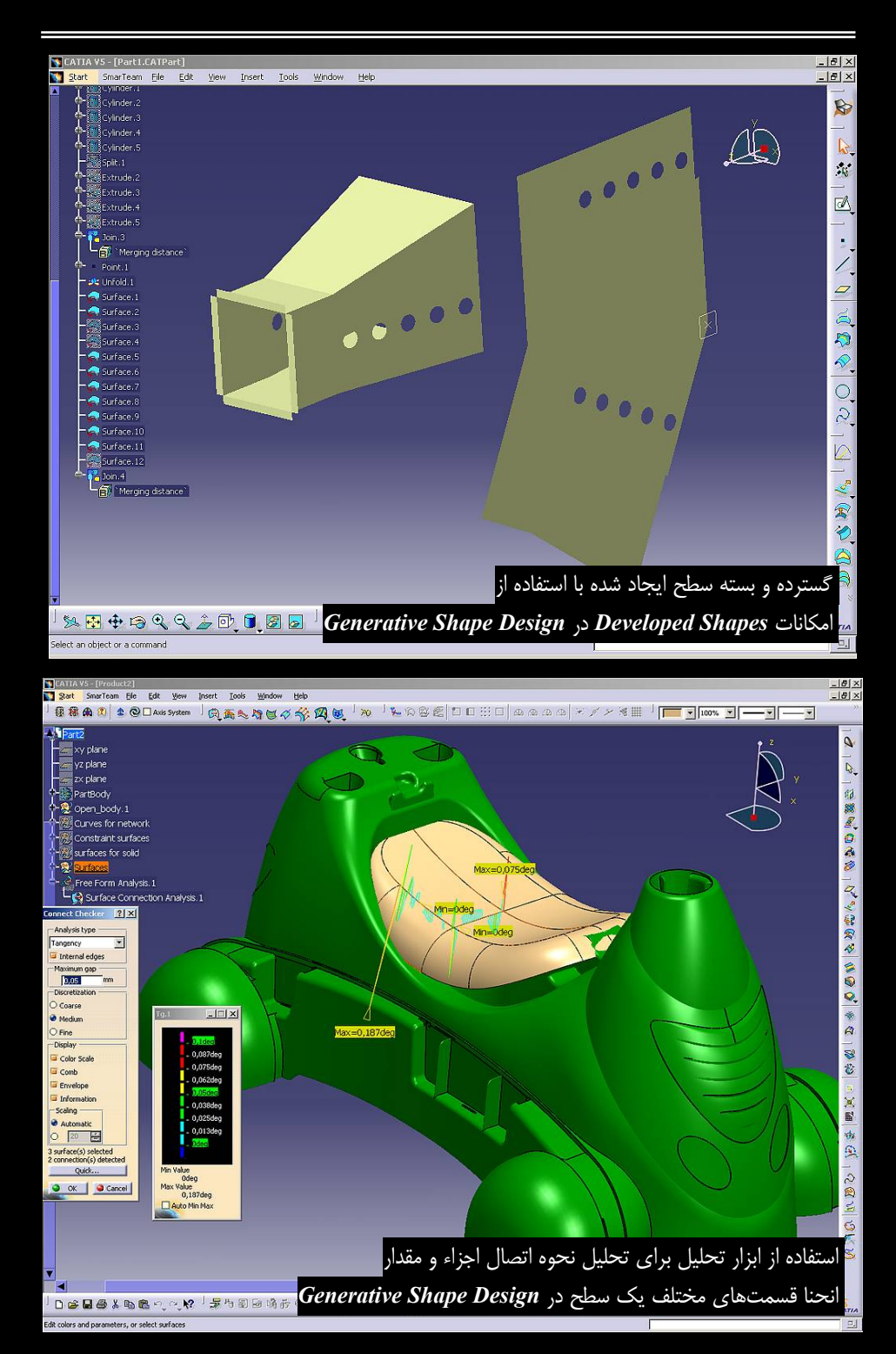

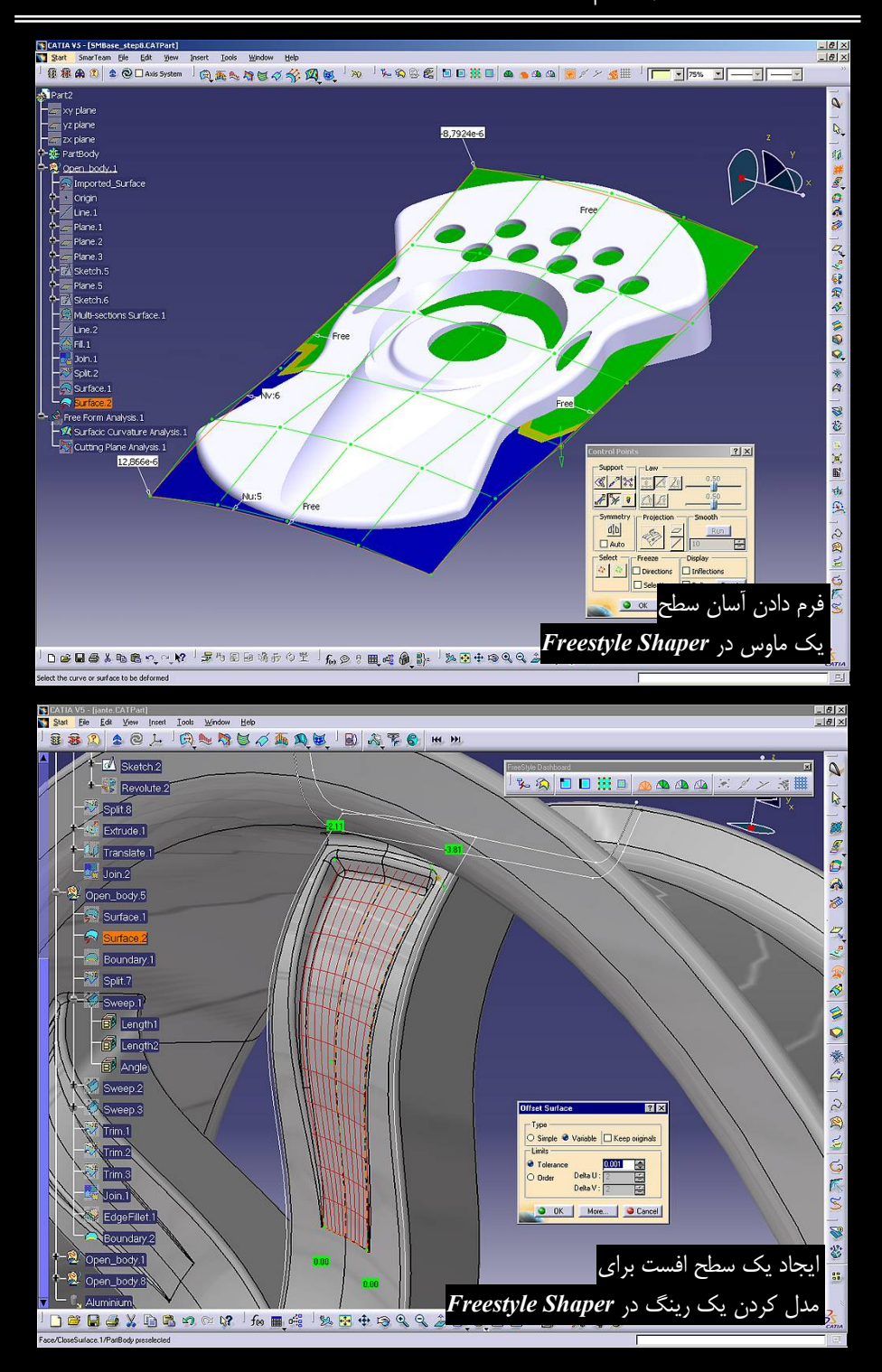

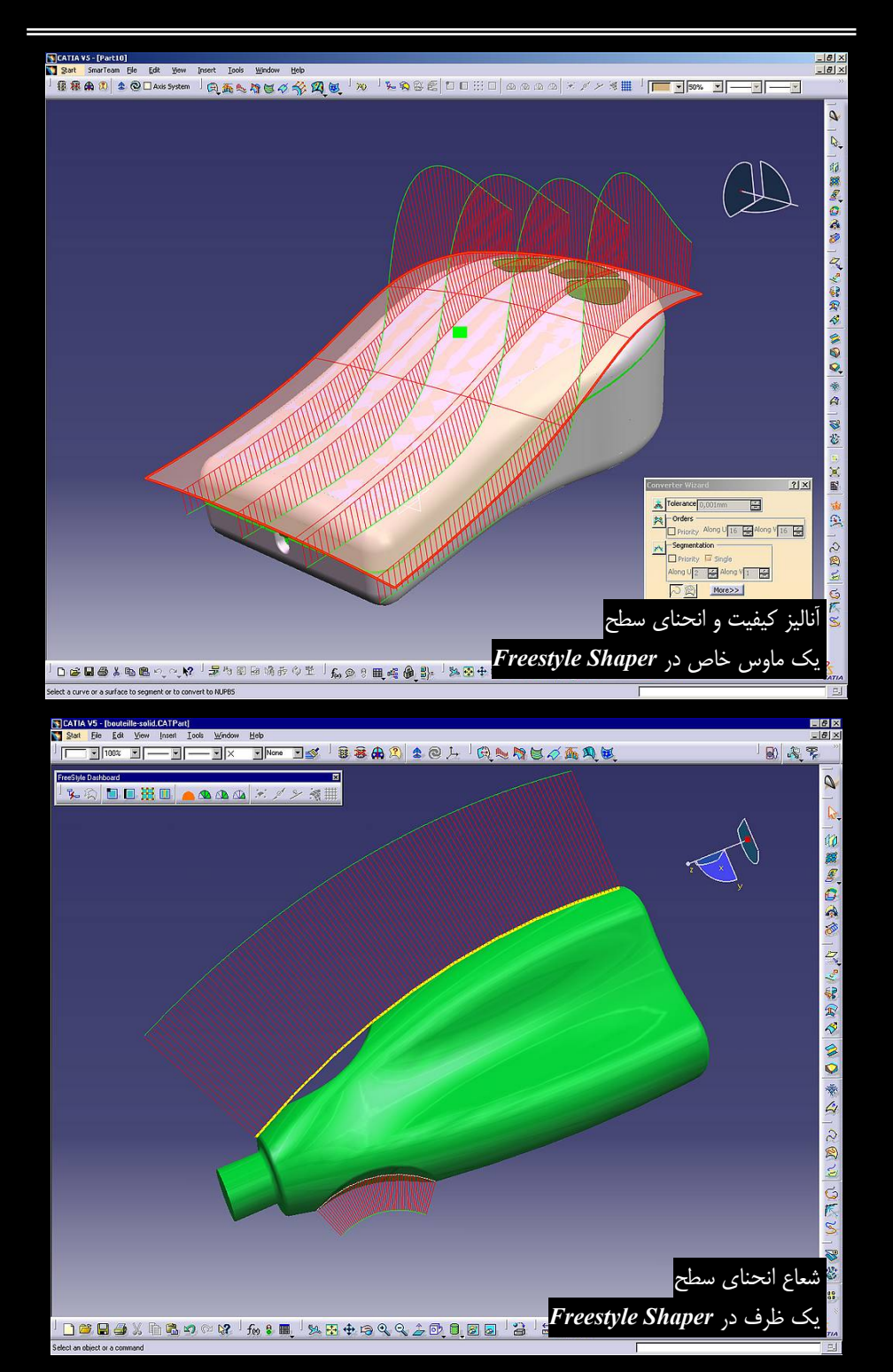

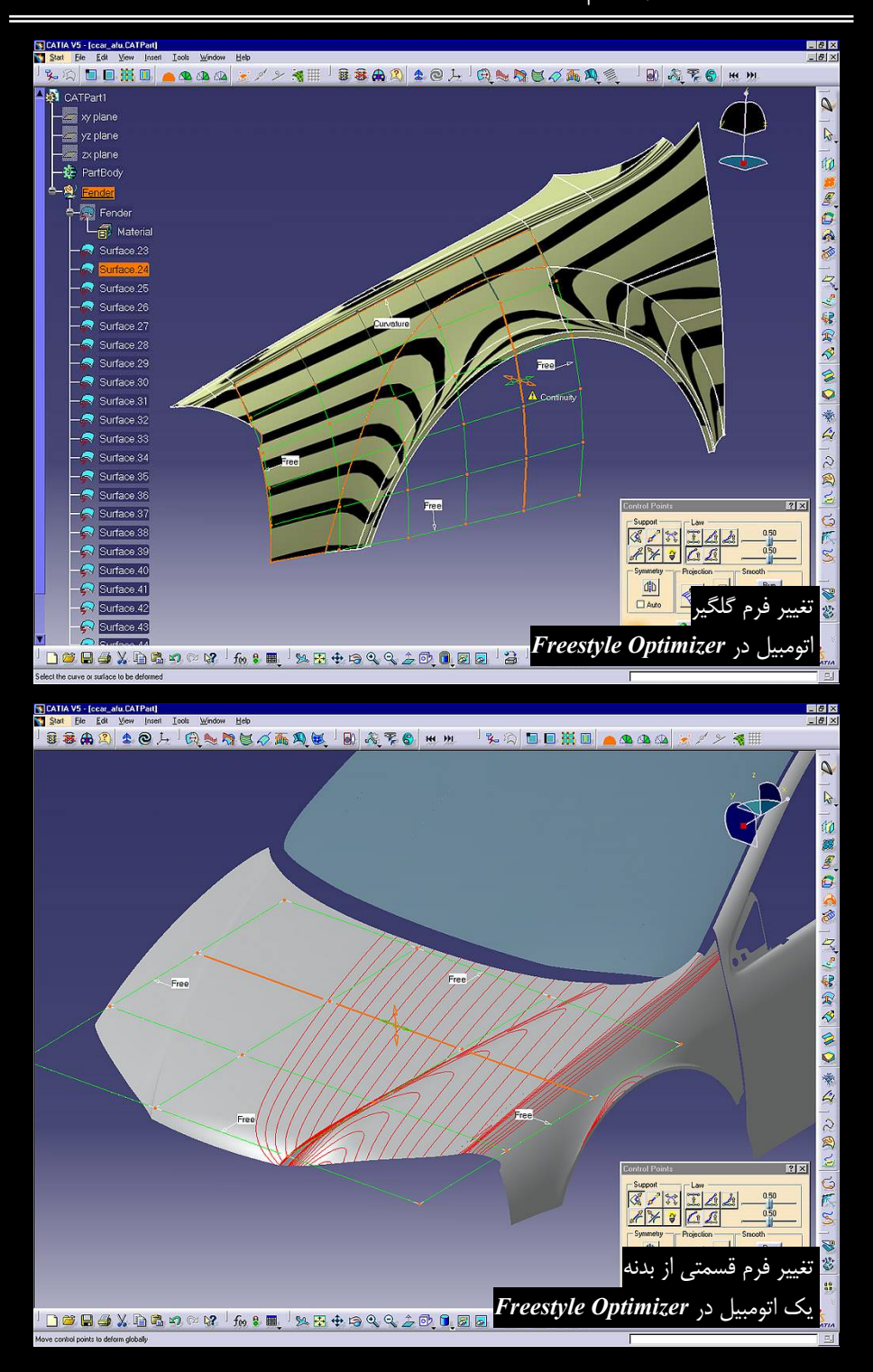

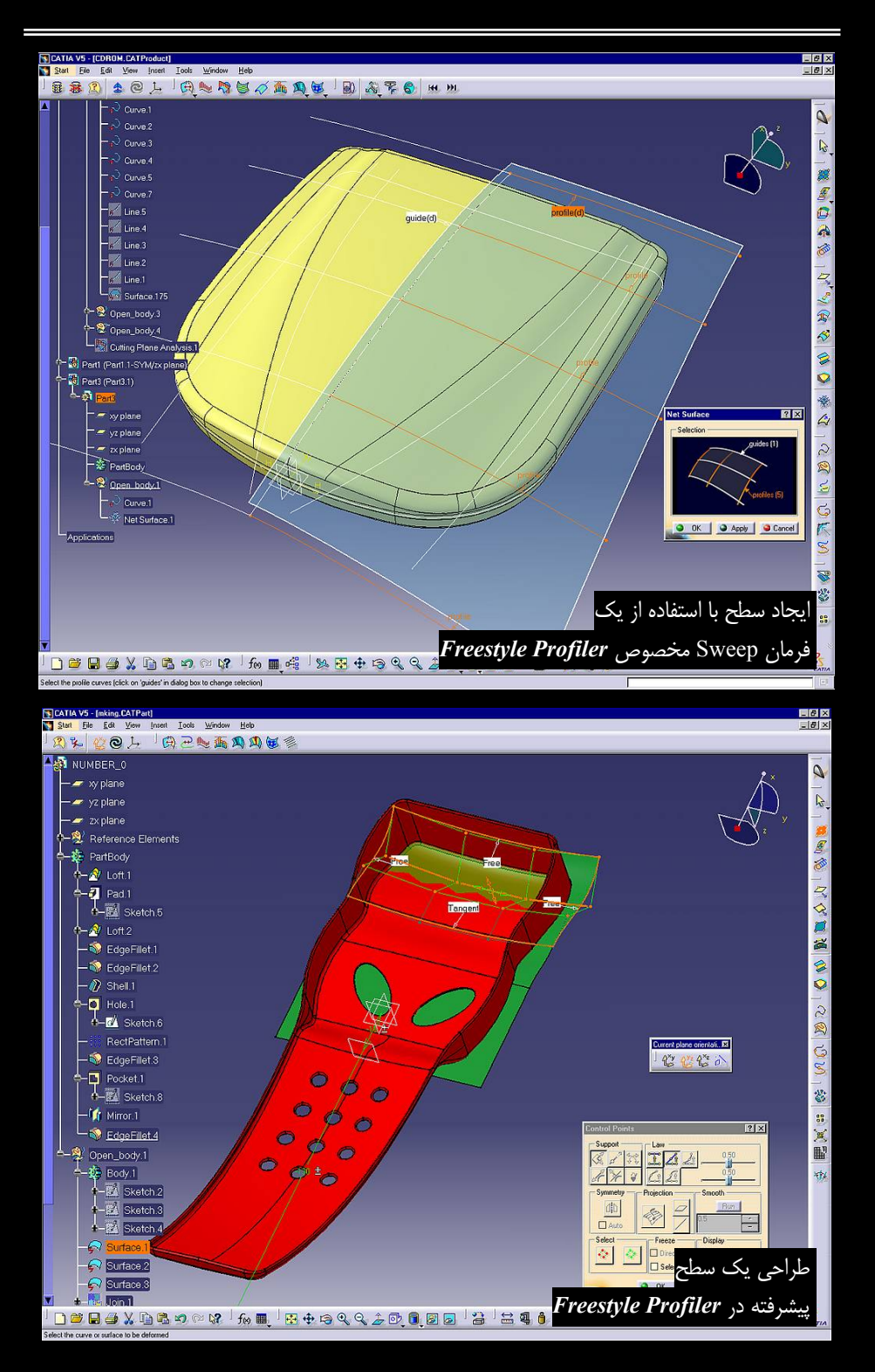

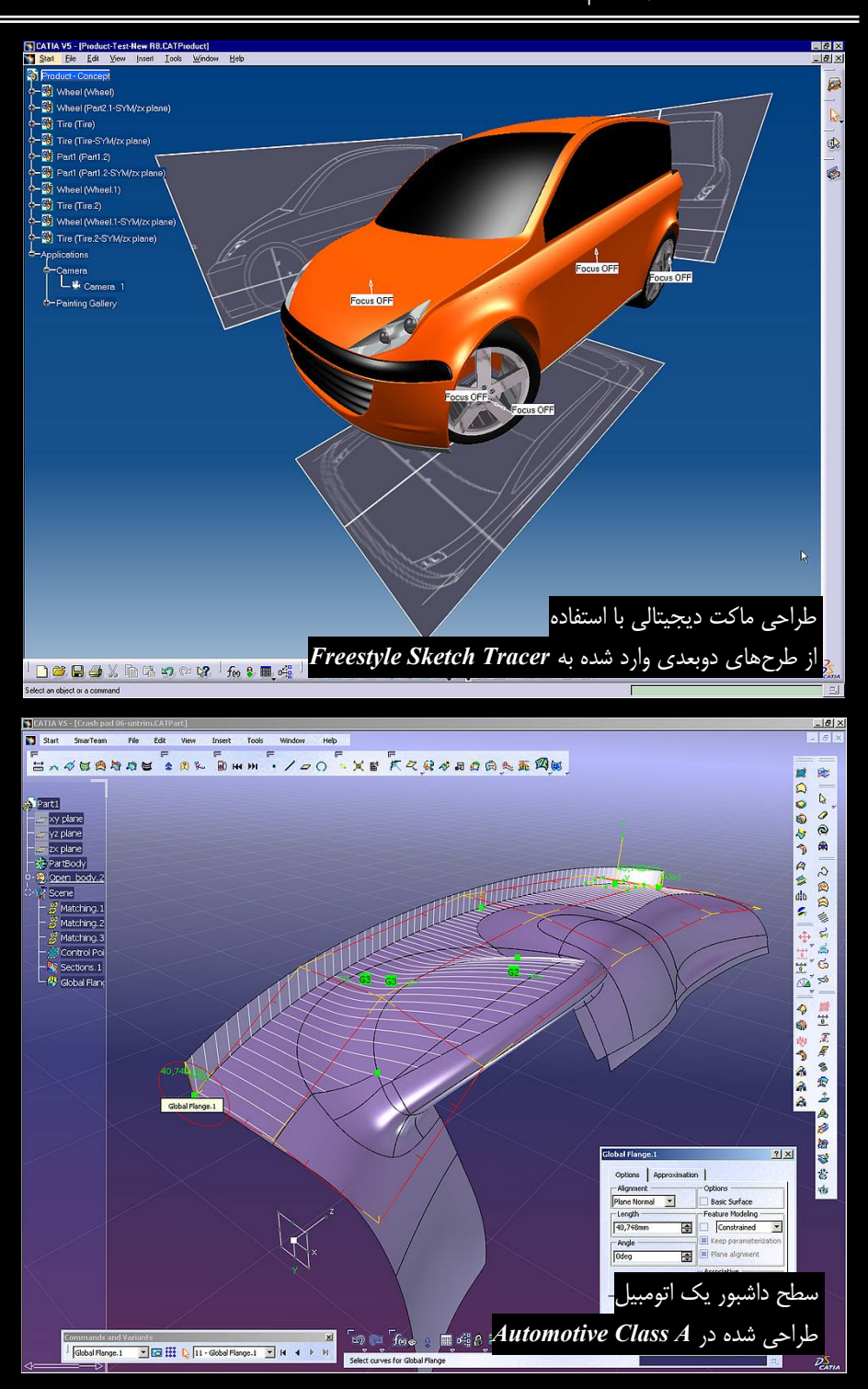

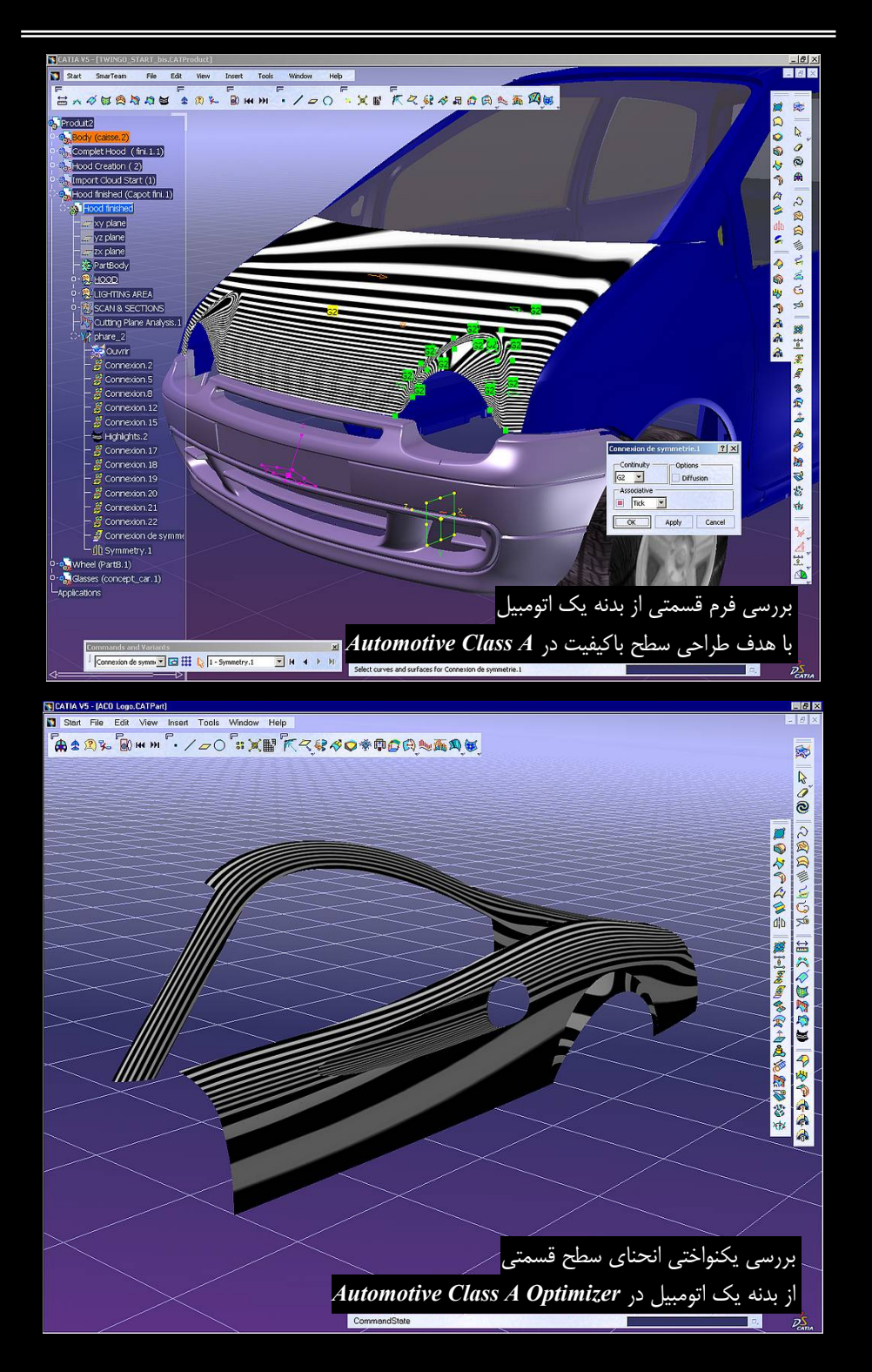

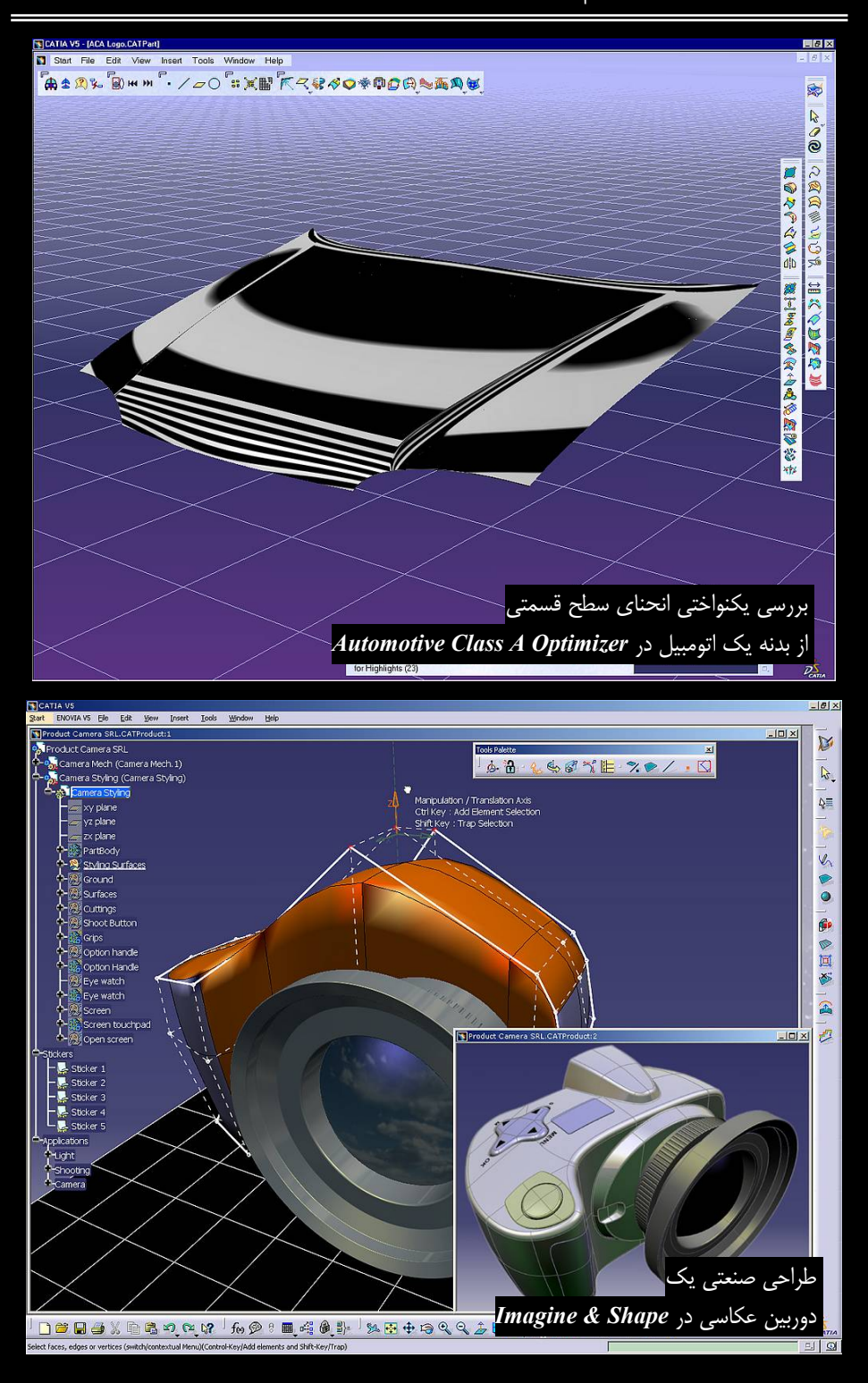

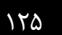

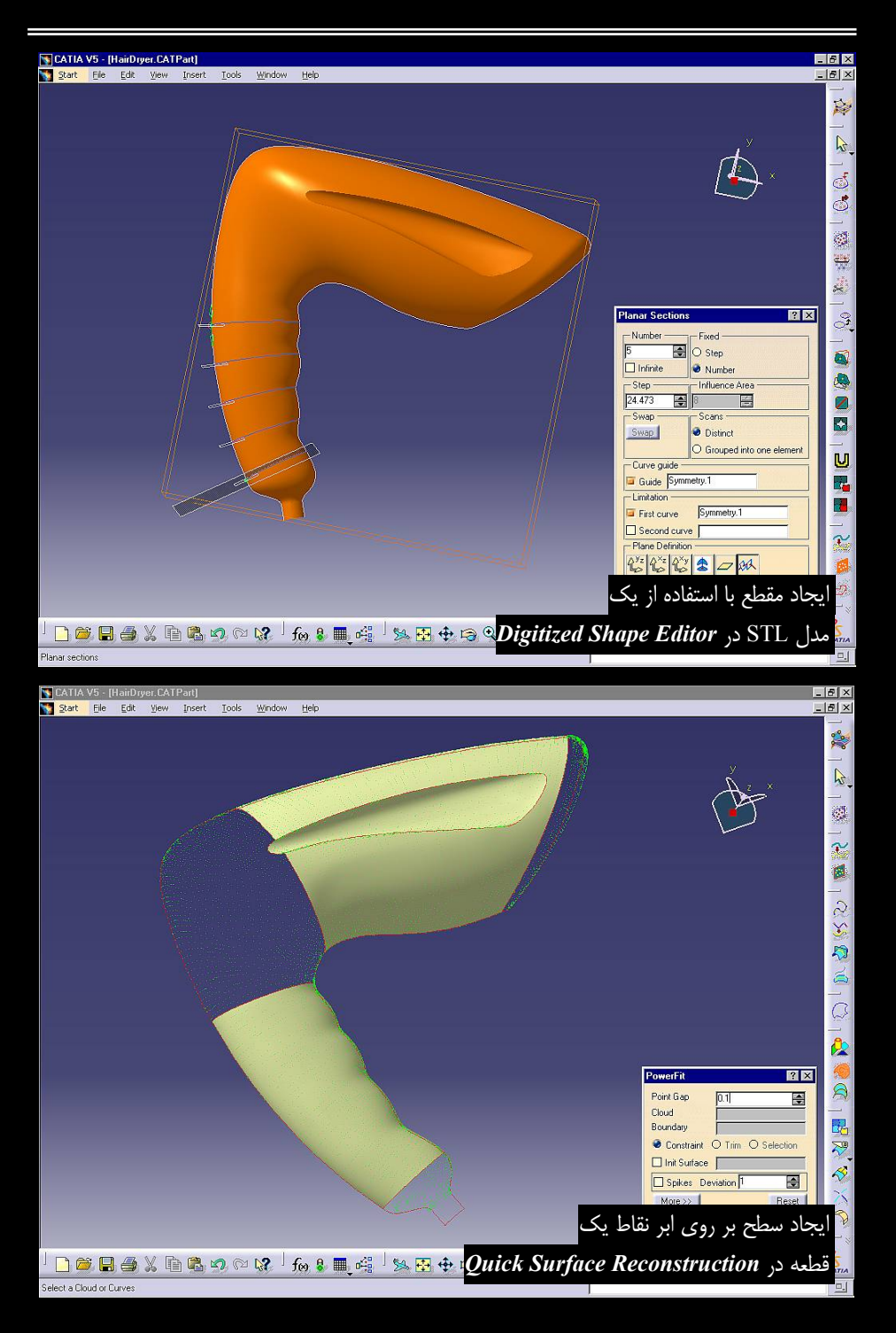

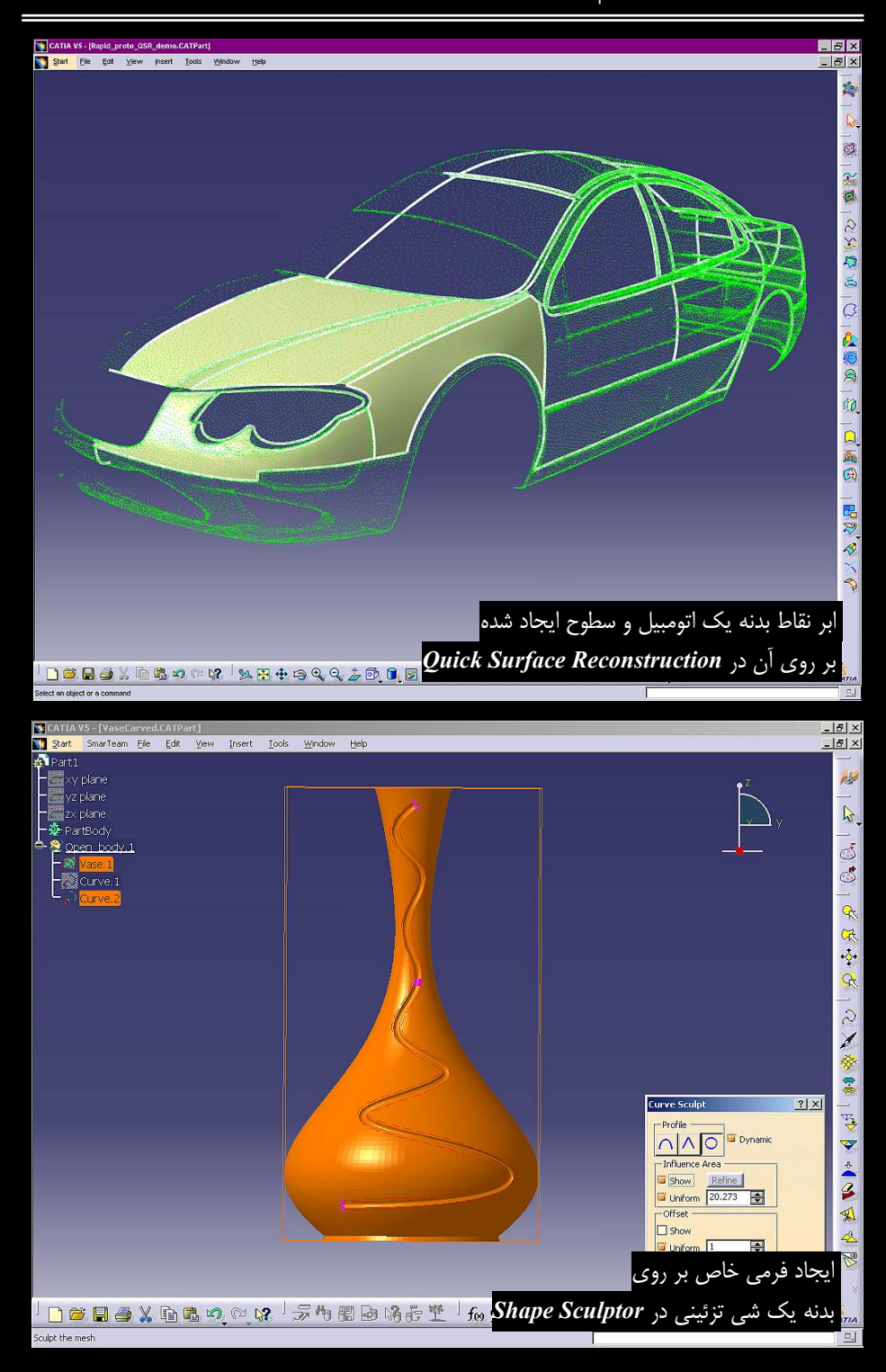

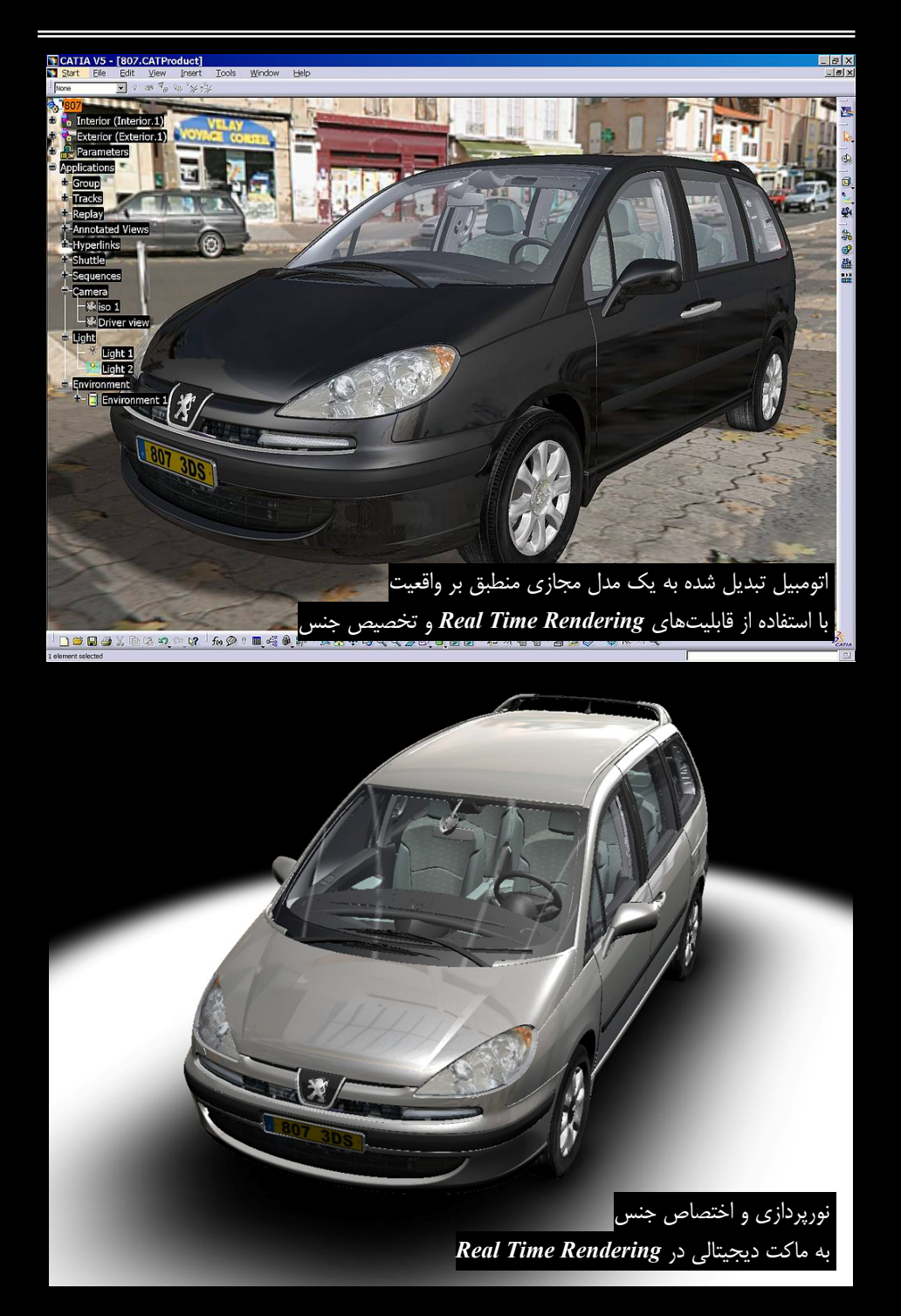

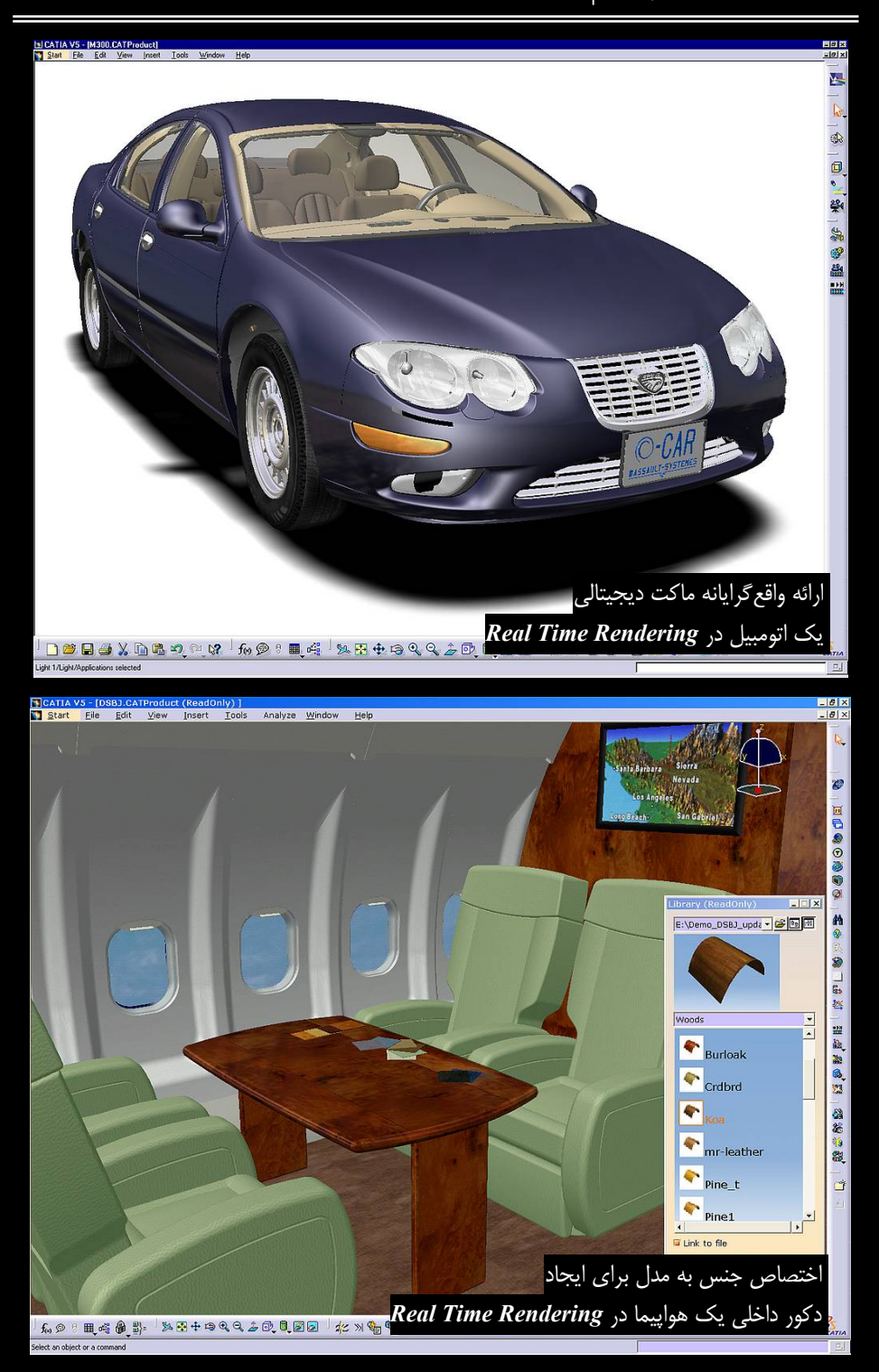

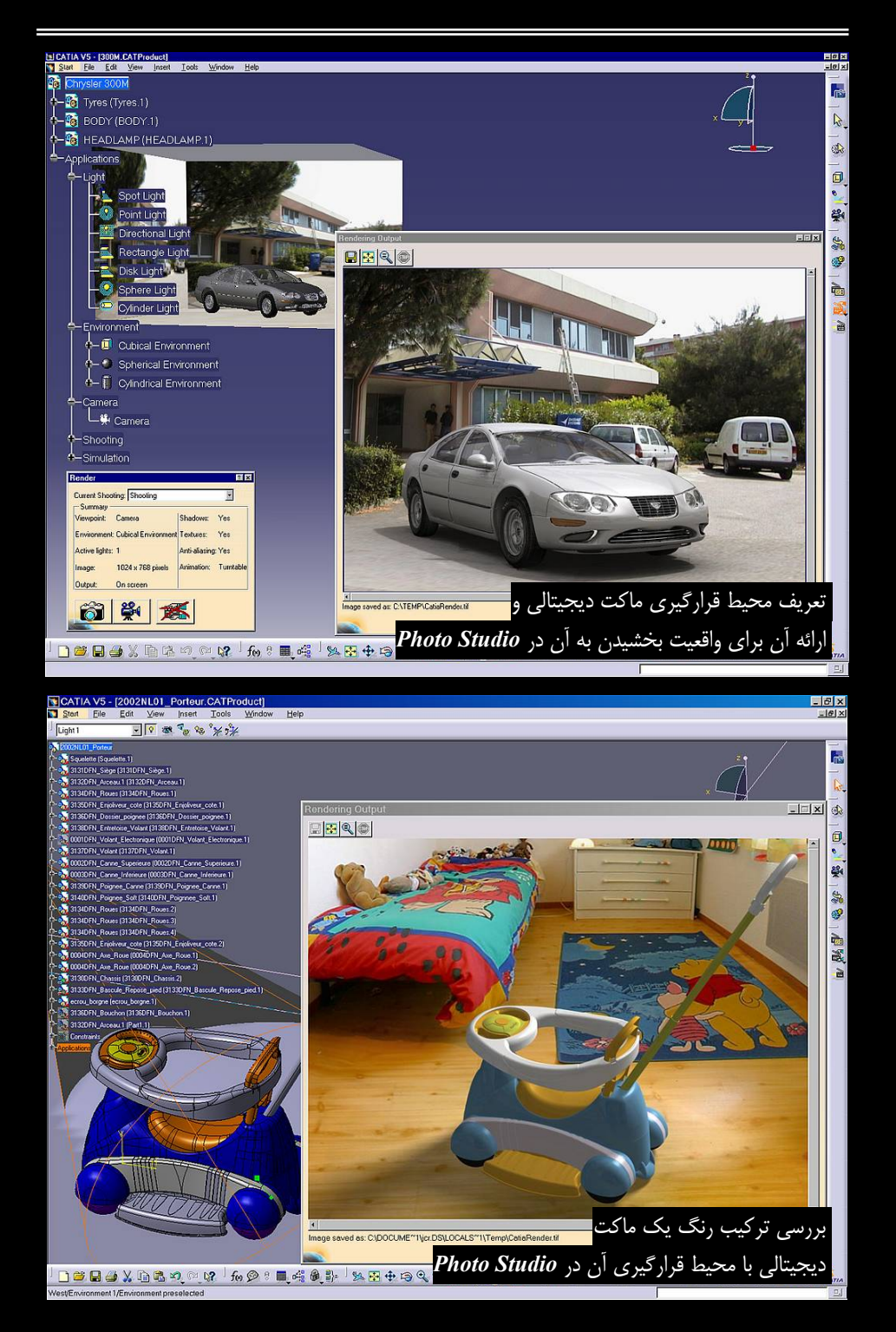

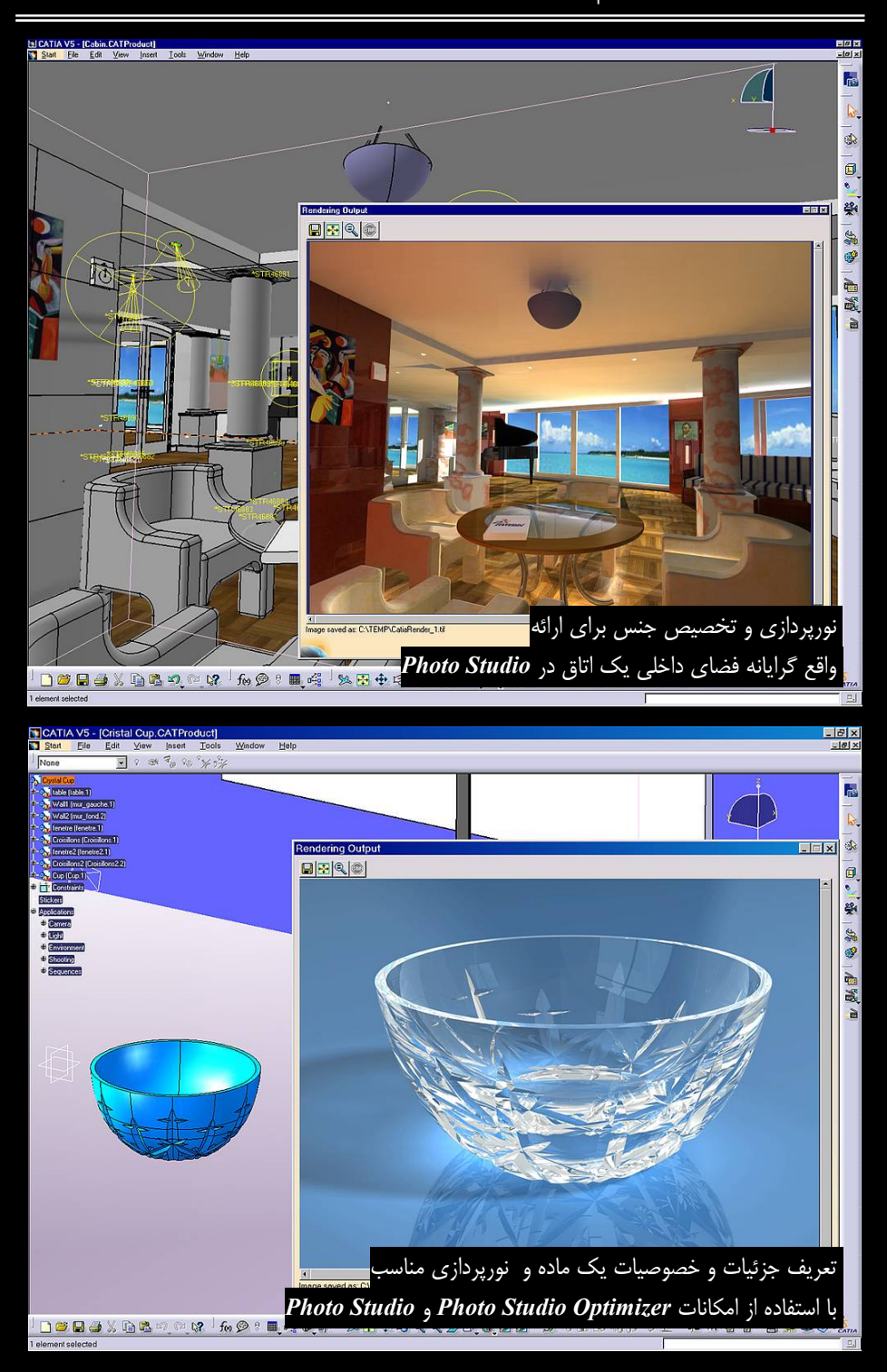

### CATIA – Automotive Body-In-White Fastening (ABF) $1-\beta-\gamma$

عبارت Body In White به بدنه یک اتومبیل پس جوش یا پیچ شدن اجزاء به یک دیگر قبل از سوار کردن دربها و تزئینات داخلی و رنگ کردن آن اط لاق می شود. با استفاده از امکانات *ABF ات*صالات (Fastener) بدنه اتومبیل برای سوار کردن اجزاء آن در کنار هم طراحی می شود. *ABF* فناوری های جوش، پرچ و استفاده از چسب و درزگیر را در خود جای داده است. پس از انتخاب این اتصالات می توان گزارش هایی شامل مختصات محل قرارگیری اتصالات و مشخصات قطعات متصل به هم در آن نقطه را استخراج کرد.

#### CATIA – Realistic Shape Optimizer (RSO) YーターY

در RSO از سطح ایجاد شده با استفاده از اطلاعات بهدست آمده از شبیهسازی یا اندازهبرداری از یک محصول ساخته شده برای بهینهسازی مدل دیجیتالی سهبعدی استفاده میشود. RSO محیطی مستقل نیست بلکه امکانات آن (شامل دو فرمان در نوار ابزار Realistic Shape Optimizer) به سایر محیطهای کاری مانند CCV (محیط کاری طراحی سنبه و ماتریس) و GSD (محیط کاری پیشرفته طراحی سطوح) افزوده میشود.

زمینههای اصلی کاربرد **RSO** مواردی همچون تجسم قطعات در وضعیتی که بارگذاری شدهاند، اجرای تحلیل معکوس (Reverse Analysis) برای بهینهسازی ابزار (انواع قالبها) و بهینهسازی قطعات با استفاده از اندازههای قطعه ساخته شده در مقایسه با مدل CAD اولیه می باشد.

فرض کنید که سطحی در اختیار است که با استفاده از مجموعه محیطهای کاری Analysis تحلیل شده است. هر کدام از نقاط این سطح در اثر اعمال بار و در نتیجه تنشهای ایجاد شده از محل خود جابجا می شوند. جابجایی هر کدام از این نقاط با یک بردار انتقال (یک راستا، جهت و فاصله جابجایی) نشان داده می شود. این مختصات عددی در یک فایل متنی ذخیره می شوند. حال با امکانات **RSO** و استفاده از مدل اصلی و فایل متنی بردارهای جابجایی نقاط مدل اصلی، می توان سطح مدل اصلی پس از اعمال بار را ایجاد کرد و آن را در وضعیت واقعی مشاهده کرد. در واقع به نوعی از سطح اصلی افست ایجاد می شود اما فاصله افست یکنواخت نیست و افست هر کدام از نقاط سطح اصلی توسط بردارهای انتقال مشخص می گردد. از این مدل تغییر شکل یافته می توان برای منظورهای مختلف از جمله بررسی برخورد قطعات زیر بار استفاده کرد.

هدف دیگر می تواند بررسی انطباق ابزار با شکل و کیفیت مورد انتظار از محصول باشد. به عنوان مثال، کاربر می تواند خصوصیت برگشت فنری به دست آمده از اطلاعات خروجی یک نرمافزار ثالث (Third-Party Software) در مورد قطعه مورد نظر را وارد CATIA V5 کند و با استفاده از امکانات CAD قطعهای که قالب تولید خواهد کرد را با استفاده از قطعه اصلی مدل نماید و با استفاده از آن، مدل CAD سنبه-ماتریس قالب را بهبود بخشد.

## CATIA – Generative Shape Design (GSD) $\gamma - \gamma - \gamma$

همانند *WSI* به ایجاد مدل سیم و سطح اختصاص دارد با این تفاوت که فرمانهای پیشرفتهتری در GSD برای ایجاد سطوح پیچیده در اختیار طراح قرار می گیرد. رویه بدنه یا داشبور یک اتومبیل و ماوسی که هر روز آن را در دست میگیرد همگی جز سطوح فـرم-آزاد (Free Form) دستهبندی میشوند. **GSD** ابزار مناسب را برای طراحی چنین سطوحی فراهم آورده است.

اگر نگاهی به اطراف خود بیاندازید میتوانید قطعات زیادی با این خصوصیت رویه ببینید؛ سطوحی که نمیتوان شکل و فرم آنها را با توجه به قالبهای هندسی مشخص (مکعب، کره، استوانه و...) توصیف کرد. از بدنه یک اتومبیل یا هواپیما که فرم آنها بر روی خصوصیات آئرودینامیکیشان مهم است تا بدنه ماوسی که فرم آن علاوه بر زیبایی بر روی طرح ارگونومیک آن موثر است، همگی قطعات و اجزایی هستند که برای طرحی آن فرم آن علاوه بر زیبایی بر روی طرح ارگونومیک آن موثر است، همگی قطعات و اجزایی هستند که برای طرحی آن فرم آن علاوه بر زیبایی بر روی طرح ارگونومیک آن موثر است، همگی قطعات و اجزایی هستند که برای طرحی آنها باید از مدلهای سطح استفاده کرد. قطعاتی از این دست قطعاتی هستند که نمیتوان آنها را با طرحی آنها باید از مدلهای صطح استفاده کرد. قطعاتی از این دست قطعاتی هستند که نمیتوان آنها را با ساوحی با فرمهای علام ی علامی مطح استفاده کرد. در بیشتر موارد استفاده از مدل های صلب برای طراحی قطعاتی و این طراحی قطعاتی و از ایل دست قطعاتی هستند که نمیتوان آنها را با ساوحی با فرمهای صلب ایجاد کرد. در بیشتر موارد استفاده از مدل های صلب برای طراحی قطعاتی و از ایل دست قطعاتی هستند که نمیتوان آنها را با ساوحی با فرمهای مدل های صلب ایجاد کرد. در بیشتر موارد استفاده از مدل های صلب برای طراحی قطعاتی با سلوحی با فرمهای میچیده و دقیق، خصوصیات مکانیکی (فاکتور مهم در مورد قطعات دقیق) و زیبایی (فاکتور مهم در طراحی معداد زیادی از محصولات مصرفی) مورد نظر را در بر ندارد. از ایس رو طراحان زیرمافزارهای طراحی مکانیکی، مدل های سطح را برای جبران کاستی مدل های صلب به وجود آوردند تا طراح آزادی عمل بیشتری در ایجاد قطعات مورد نظرش داشته باشد.

طراحی سطوح در **GSD** کاملاً پارامتریک است. این خصوصیت در کمتر نرمافزار قادر به ایجاد مدل.های سطحی مشاهده میشود.

### CATIA – Generative Shape Optimizer (GSO) ゲーターザ

**GSO** فرمانهایی برای بهینه سازی مدلهای ایجاد شده در **GSD** در اختیار طراح قرار می دهد. **GSO** محیط کاری مستقلی نیست و امکانات آن به **GSD** افزوده می شود و نتیجه استفاده از آنها تغییر فرم سطوحی است که قبلاً ایجاد شده است.

### CATIA – Developed Shapes (DL1) ۵-ターザ

قابلیتهای *DL1* نیز به GSD افزوده می شود. بیشتر امکانات *DL1* نیز مستقیماً قادر به ایجاد سطح نیستند بلکه با استفاده از آنها می توان تغییری بر روی بخش یا تمامی سطح از قبل ایجاد شده ایجاد کرد. از این فرمانها می توان به فرمانی که سیم ایجاد شده بر روی سطح تخت را بر روی یک سطح مدور انتقال می دهد اشاره کرد (فرمان مناسب برای ایجاد آج یک لاستیک با استفاده از اثر آن).

از امکانات جدید DL1 امکان مشاهده گسترده یک مدل سطح میباشد (مانند گسترده یک قطعه خم شده در SMD). از این امکان میتوان برای طراحی دماغه یا بدنه یک هواپیما یا حتی ایجاد گسترده پارچه یک کیف دستی استفاده کرد.

#### CATIA – Freestyle Shaper (FSS) ターターザ

از ابزار قدرتمندی برای مدل کردن سطوح از سطح اولیه تا سطح نهایی آماده ساخت برخوردار FSS است. با استفاده از FSS سطوح و سیمهای سامیعای فارم-آزاد ایجاد می شوند و با مصورت دینامیکی

تغییر شکل داده می شوند و تحلیل های مخصوص سطوح از قبیل تحلیل اتصال و انحنای سطوح برای بررسی کیفیت آنها انجام می شود. FSO این امکان را فراهم می آورد تا بتوان سیم و سطوح را با استفاده از داده های دستگاه های داده برداری ساخت و ویرایش شان کرد. این امکان در خدمت مهندسی معکوس قرار می گیرد. امکانات سه محیط کاری FSO FSS و FSP در محیط کاری FreeStyle قرار می گیرد.

CATIA – Freestyle Optimizer (FSO) V-ターザ

CATIA – Freestyle Shaper (FSS) ۶–۶–۳

# CATIA – Freestyle Profiler (FSP) $\Lambda - \beta - \Upsilon$

CATIA – Freestyle Shaper (FSS)  $\mathcal{F}$ – $\mathcal{F}$ – $\mathcal{F}$ 

## CATIA – Freestyle Sketch Tracer (FSK) ٩-۶-٣

در FSK طرحهای دوبعدی به مدل سهبعدی تبدیل می شوند. این طرحه ای دوبعدی می تواند یک عکس باشد که از آن به عنوان پایه ای برای ایجاد ماکت دیجیتالی استفاده می شود. کاربر ابتدا طرحهای دوبعدی یا تصاویر مورد نظر خود را در قالبهای تصویر (مانند IPG، TIFF، BMP) وارد محیط مجازی نرمافزار می کند سپس با استفاده از امکانات FSS و GSD ترسیم و سیمهایی را برای ایجاد طرحهای سهبعدی ایجاد می کند. در واقع طرحهایی که به صورت دستی رسم و سپس وارد FSK شده اند به عنوان یک ابزار کمک رسم (یک شابلون) برای ایجاد ترسیمهای دوبعدی عمل می کنند.

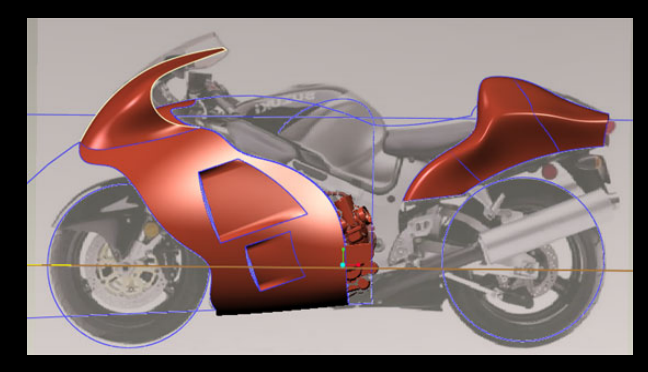

عکسی در زمینه برای ایجاد سیم و سطح سهبعدی (خطوط آبی و سطوح قهوهای)

## CATIA – Automotive Class A (ASA) ↑+-۶-۳

در ASA سطوح کلاس A ایجاد می شوند. سطوح در کلاس های A، B و C که کیفیت آنها را مشخص می کند دسته بندی می شوند. سطح کلاس A پیشرفته ترین و با کیفیت ترین سطح می باشد. کاربرد این سطوح در جاهایی است که زیبایی و کیفیت مکانیکی در آنها مهم است.

### CATIA – Automotive Class A Optimizer (ACO) 11-9-7

به طور کلی محیطهایی معرفی شده با عنوان Optimizer برای گسترش امکانات محیطهای کاری دیگری طراحی شدهاند و هنگام نصب، امکانات آنها بر روی محیط کاری اصلی قرار می گیرد. ACO نیز از این قاعده مستثنی نیست و برای گسترش امکانات ASA طراحی شده است.

با توجه به اینکه در طراحی یک بدنه شامل چندین سطح، ممکن است هر کدام از قسمتها مجزا مـدل شوند در انتها طراح باید با استفاده از فرمانهایی تمام سطوح جدا را با هم هماهنگ کند و توسط ابزاری آنها را بهصورت یکپارچه تغییر فرم دهد؛ این تغییرات با استفاده از امکانات ACO انجام می شود.

م فرمانی دارد که می تواند سطوح را از نظر انحنا تحلیل کند تا هر گونه ناهنجاری در انحنای سطح ACO در عبور از قسمتی به قسمت دیگر به صورت بصری تشخیص داده شود؛ با برطرف کردن اعوج اج، سطح یا مجموعهای از سطوح باکیفیت ایجاد می شود.

### CATIA – Imagine & Shape (IMA) パーターザ

*IMA* برای افرادی طراحی شده است که میخواهند مدلها را از لحاظ زیبایی شناختی طراحی کنند مانند طراحان صنعتی و افرادی که طرحهای مفهومی به وجود میآورند. *IMA* تکنیکهای جدیدی را معرفی می کند طراحان صنعتی و افرادی که طرحهای مفهومی به وجود میآورند. *IMA* تکنیکهای جدیدی را معرفی می کند که روشهای سنتی ایجاد مدلهای سطح را از بین می درد. طرح در ذهن طراح بدون استفاده از واسطهایی مانند طرحهای اولیه دستی و ماکتهای فیزیکی به سرعت به یک مدل محاز محازی تبدیل می شود.

*IMA* میتواند در واحدهای ساخت ماکت، ایدهپردازی و شبیهسازی کاربرد داشته باشد. در واقع در میندسی احساسی یک محصول (Engineering of Emotional Content) انجام میشود؛ فرم خاص یک وسیله اثر روانی مستقیمی در جذب مشتری برای خرید آن خواهد داشت.

افرادی که طرحهای خود را بر روی کاغذ و به صورت پرسپکتیو انجام میدهند برای اطلاع از چگونگی مدل شان در جهات مختلف، مجبور به ساخت ماکتهای فیزیکی پرهزینه هستند که نتیجه آن ایجاد محدودیت برای طراحان در ساخت مدل های مختلف برای بازبینی طرحهای شان میباشد. اما با استفاده از *IMA* خواهند توانست به سرعت مدل های دیجیتالی طرح خود با استفاده از طرحهای رسم شده بر روی کاغذ یا مستقیماً به وجود آورند؛ از همه مهم تر با استفاده از قابلیتهای فوق العاده ارائه (Rendering) با اختصاص جنس و نور پردازی مناسب، مدل خود را در شرایط واقعی مشاهده کنند.

### CATIA – Digitized Shape Editor (DSE) パーターで

DSE ابزار قدرتمندی برای خواندن، وارد کردن و پردازش مجموعه ابر نقاط (Cloud of Points) میباشد. ابر نقاط مجموعهای از دادههای هزاران نقطه با مختصات سهبعدی میباشد که حاصل دادهبرداری نقطهای از قطعات است؛ به عبارت بهتر هدف از استفاده از *DSE* مدیریت و ویرایش دادههای نقطهای قبل از ورود آنها به QSR، DMU یا SMG و انجام عملیات پیش-پردازش در این محیط کاری بر روی آنها است. پس از انتقال دادهها به **DSE** بر روی آنها عملیات مرتبسازی، کاهش حجم نقاط، ایجاد مدل موزائیکی (Tessellation) و ایجاد سطح مقاطع انجام میشود و در انتها کیفیت آنها توسط ابزارهای تشخیص عیب تجزیه و تحلیل میشود.

کر ابتدای فرآیند مهندسی معکوس قرار می گیرد؛ پس از دستگاههای دادهبرداری و قبـل از انجـام DSE در ابتدای و طراحی مدلهای سطح، دادهها ابتدا از DSE عبور می کند. اطلاعات ورودی مـی توانـد در قالبهای استاندارد ASCII ، IGES و STL وارد این محیط کاری شود.

#### CATIA – Quick Surface Reconstruction (QSR) パーターザ

در <u>QSR</u> با استفاده از دادههایی که از طریق <u>DSE</u> وارد CATIA V5 شده است، سطح ایجاد می شود.

### CATIA – Shape Sculptor (DSS) $1 \Delta - \beta - \gamma$

**DSS** فرمانهایی دارد که توسط آن میتوان به سرعت فرمهای مفهومی را مدل نمود. این محیط برای کاربران غیرحرفهای CAD این امکان را فراهم میآورد تا فرمهایی که از نظر زیبایی مورد توجه هستند ایجاد کنند. نتیجه این که **DSS** با هدف تکمیل و تقویت امکانات محیطهای کاری طراحی سطوح برای طراحی سطوح پیچیده ایجاد شده است.

#### CATIA – Automotive Body In White Templates (ABT) $\gamma^2 - \gamma^2$

*ABT* یک محیط کاری پیشرفته برای بالابردن کارایی طراحی بدنه اتومبیل میباشد. این ابـزار امکـان طراحی منطبق بر فرم بدنه اتومبیل را با توجه به خصوصیات طراحی و مهندسی به تیم طراحی میدهد. یکپارچه شدن قابلیتهای GSD، GSD و ABT با ABT قدرت آن را افزایش میدهد.

#### **Real Time Rendering (RTR) 1V-9-**

به کاربران اجازه میدهد تا تصاویر واقعی را با استفاده از مدل دیجیتالی بهوجود آورنـد. ایـن کـار مگر با اختصاص جنس به اجزاء یک مدل با تمام خصوصیات آن ماده (مکانیکی و بصری) میسر نیست.

از جنس تخصیص داده شده به مدل می توان در سایر محیطهای کاری مانند محیطهای کاری Analysis (اختصاص خصوصیات مکانیکی مانند مدول یونگ، چگالی، انبساط حرارتی و ... بـه مـدل) یا محیط کاری GRD (برای تعیین خودکار هاشور استاندارد با توجه به جنس) استفاده کرد.

جنسی که برای هر قطعه تعریف میشود علاوه بر خصوصیات مکانیکی دارای خصوصیات بصری مانند رنگ، بافت (تفاوت سطح یک قطعه آلومینیم با قطعه چدن)، درخشش (تفاوت یک سطح مات با یک سطح براق)، شفافیت (حالت شیشهای لامپ) و بازتاب (بازتاب نور از بدنه مدل) میباشد. با تعریف مکان، زاویه و شدت تابش نور خصوصیات فوق تقویت یا تضعیف میشوند.

## Photo Studio (PHS) 1A-8-W

در **PHS** از مدل دیجیتالی تصویر و فیلم واقع گرایانه تهیه میشود. اعمال سایه، بازتاب و انکسار نور بـر روی قطعات به ایجاد تصاویر واقعی باورپذیر کمک میکند.

اختصاص خصوصیات مدل واقعی به مدل دیجیتالی برای ایجاد یک مدل واقعی به طراحان در درک ظاهر محصول نهایی کمک میکند. در طراحی صنعتی فرم اجزاء و اندازه هر بخش از یک محصول بر روی انتخاب رنگ مناسب برای آنها و ترکیببندی رنگ کل محصول موثر است و این امر اثر مستقیمی بر بازاریابی و فروش محصولات خواهد داشت. در بازارهای امروز دنیا توجه به تنوع علاوه بر کیفیت برای پوشش قسمت بیشتری از بازار بسیار مهم است و ترکیب رنگها در یک محصول یکی از عوامل ایجاد کننده ایجاد این تنوع است.

در PHS کاربر برای ایجاد تصاویر مورد نظر خود از منبع نور (تعریف منابع نوری متعدد و خصوصیات نور از جمله رنگ نور، مکان قرارگیری، شدت و ایجاد سایه)، دوربین (تعریف محل قرارگیری دوربین برای عکسبرداری)، جنس (جنس تعریف شده در RTR)، برچسب (تعریف برچسب بر روی محصول یا تعریف بافت خاصی بر روی سطح مورد نظر)، محیط اطراف (تعریف یک محیط واقعی سهبعدی برای قرار دادن محصول در آن) و کاتالوگ (ذخیره سازی تصاویر برای ویرایشهای بعدی) بهره می گیرد.

### Photo Studio Optimizer (PSO) 19-8-7

نصب PSO باعث گسترش قابلیتهای PHS می شود. یکی از تواناییهای PSO قابلیت ایجاد نورهای محیطی است.

## Equipment & Systems Engineering مجموعه ٧-٣

مجموعه Equipment & Systems Engineering شامل مجموعهای از محیطهای کاری است که امکان طراحی و تلفیق همزمان سیستمهای الکتریکی، سیالاتی و مکانیکی را برای ایجاد ماکت دیجیتالی با توانایی بهینهسازی فضا فراهم میسازد.

این مجموعه دارای محیطهای کاری است که بتوان توسط آن فضا و چیدمان تجهیزات یک کارخانه، بوردهای الکترونیکی و همچنین سازههای مورد نیاز برای محصول را طراحی کرد.

در ابتدا به صورت تصویری با قابلیته ای مجموعه Equipment & Systems Engineering آشنا می شوید.

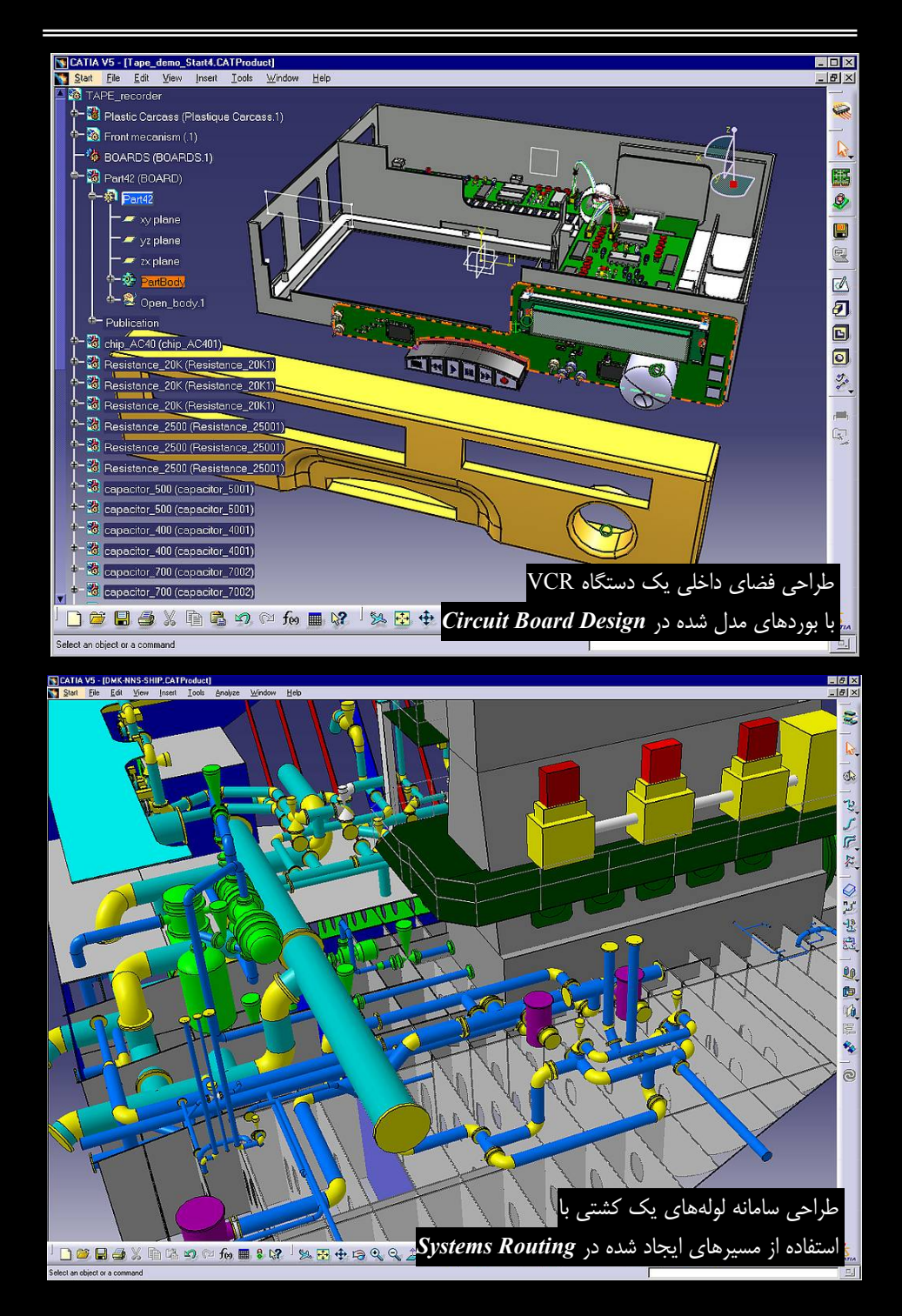

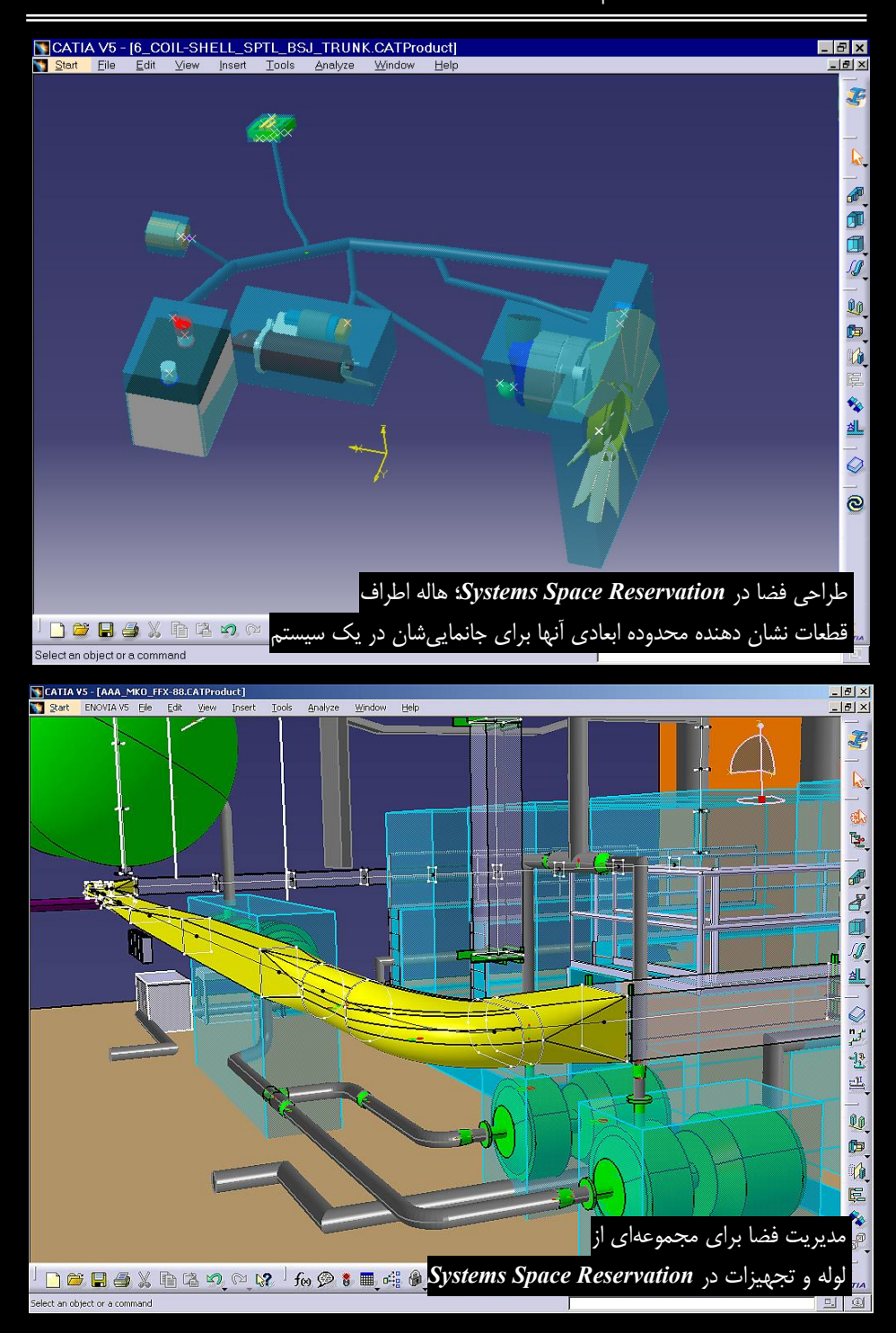

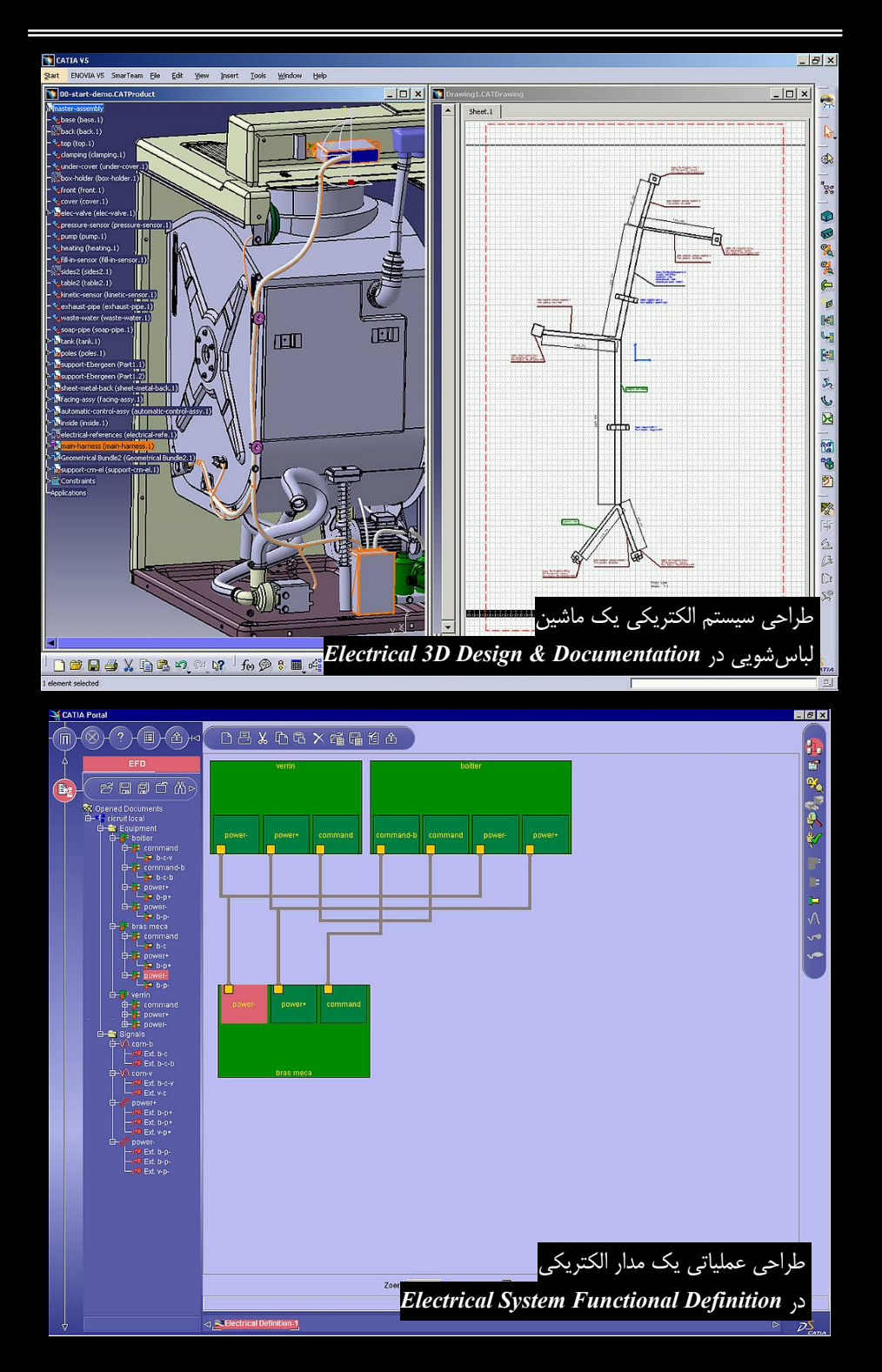

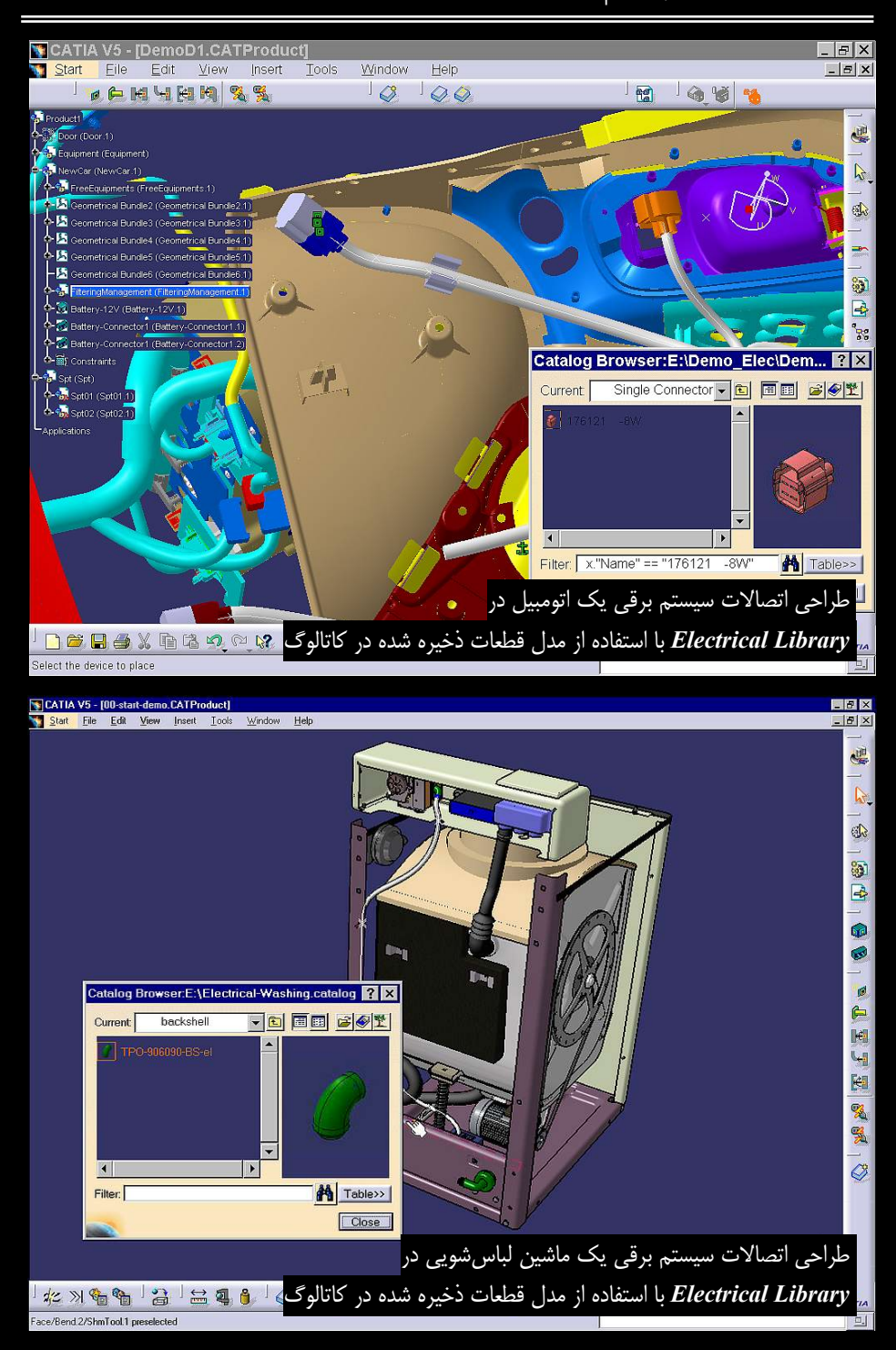

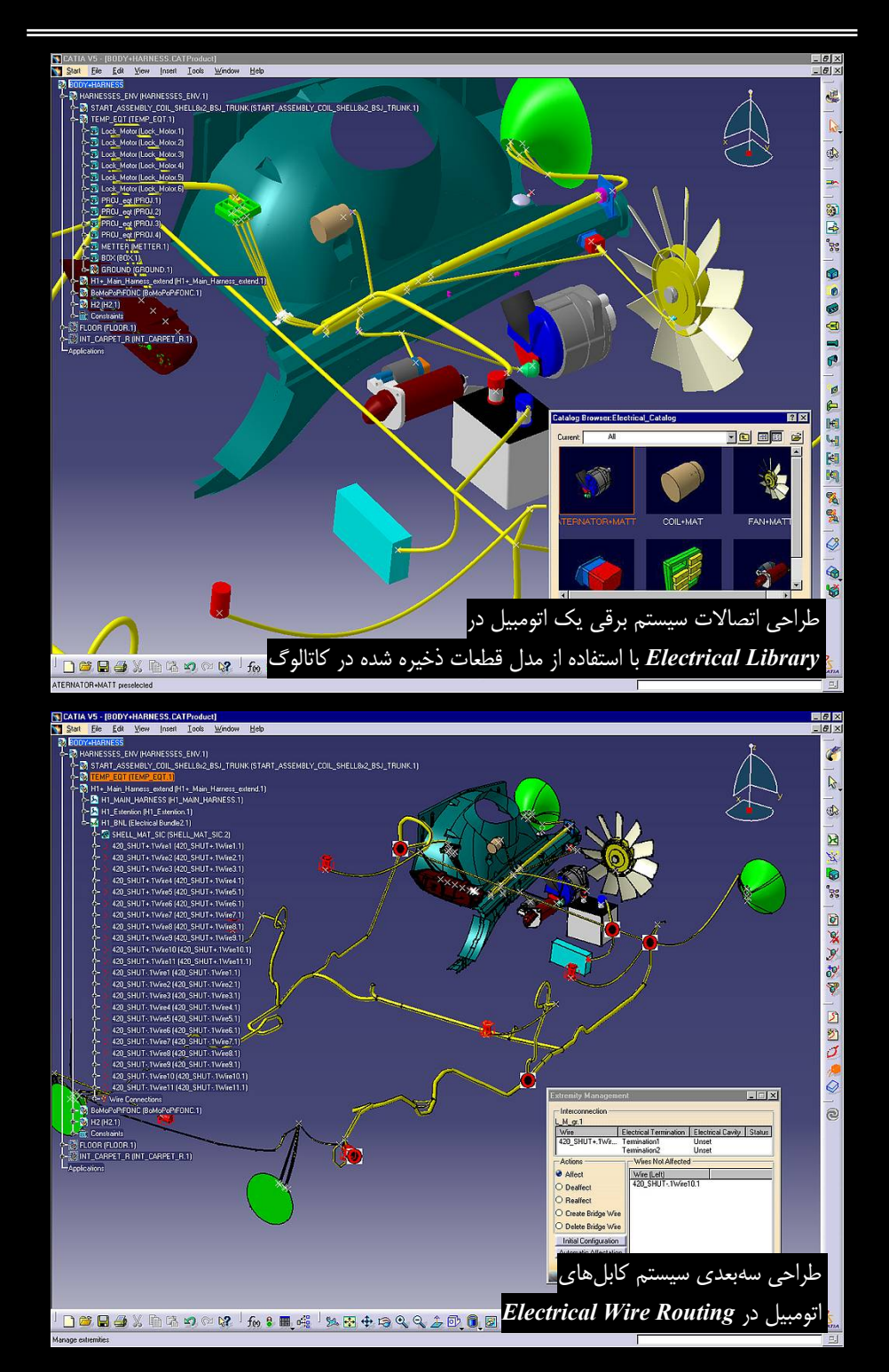

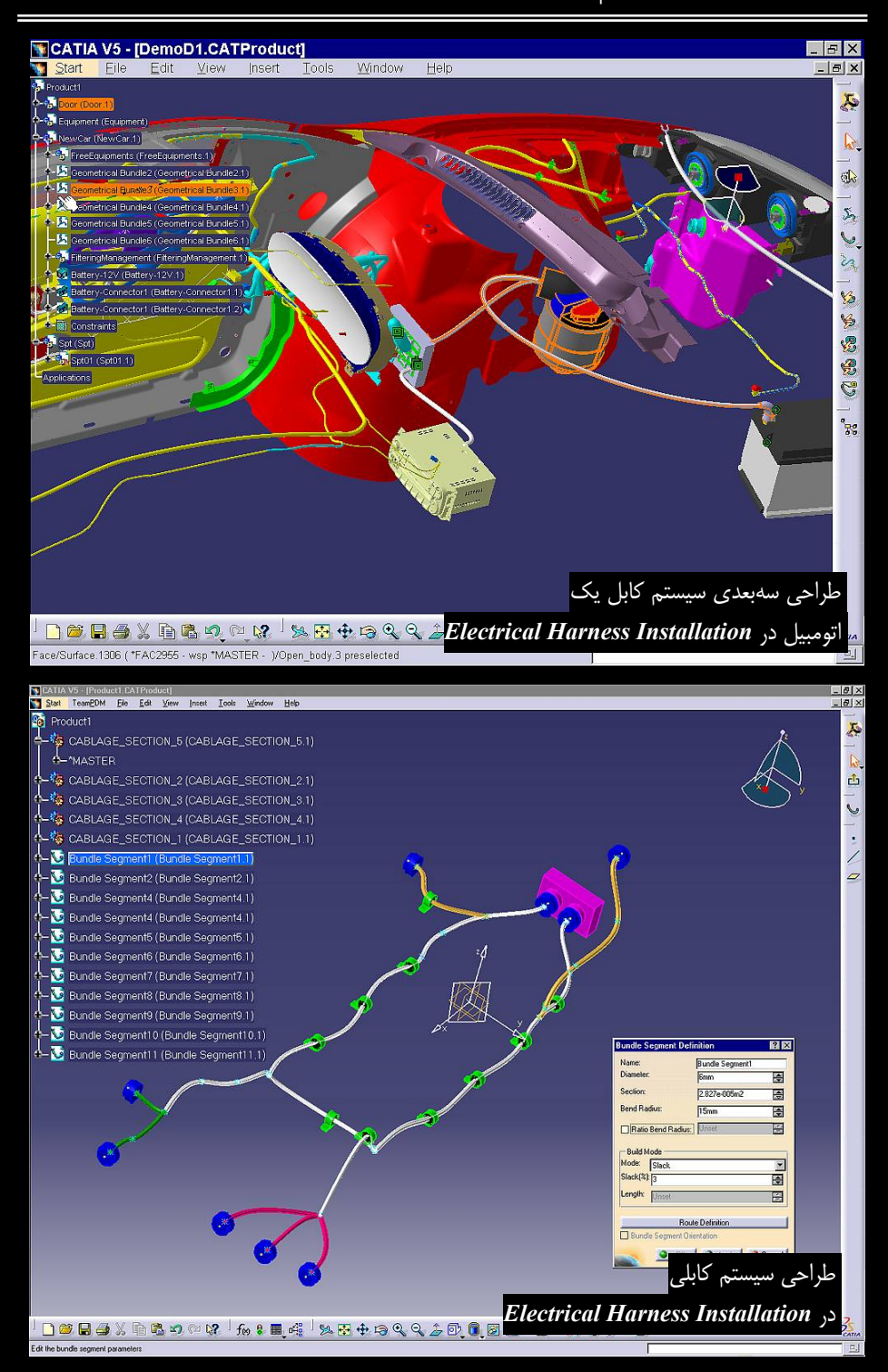

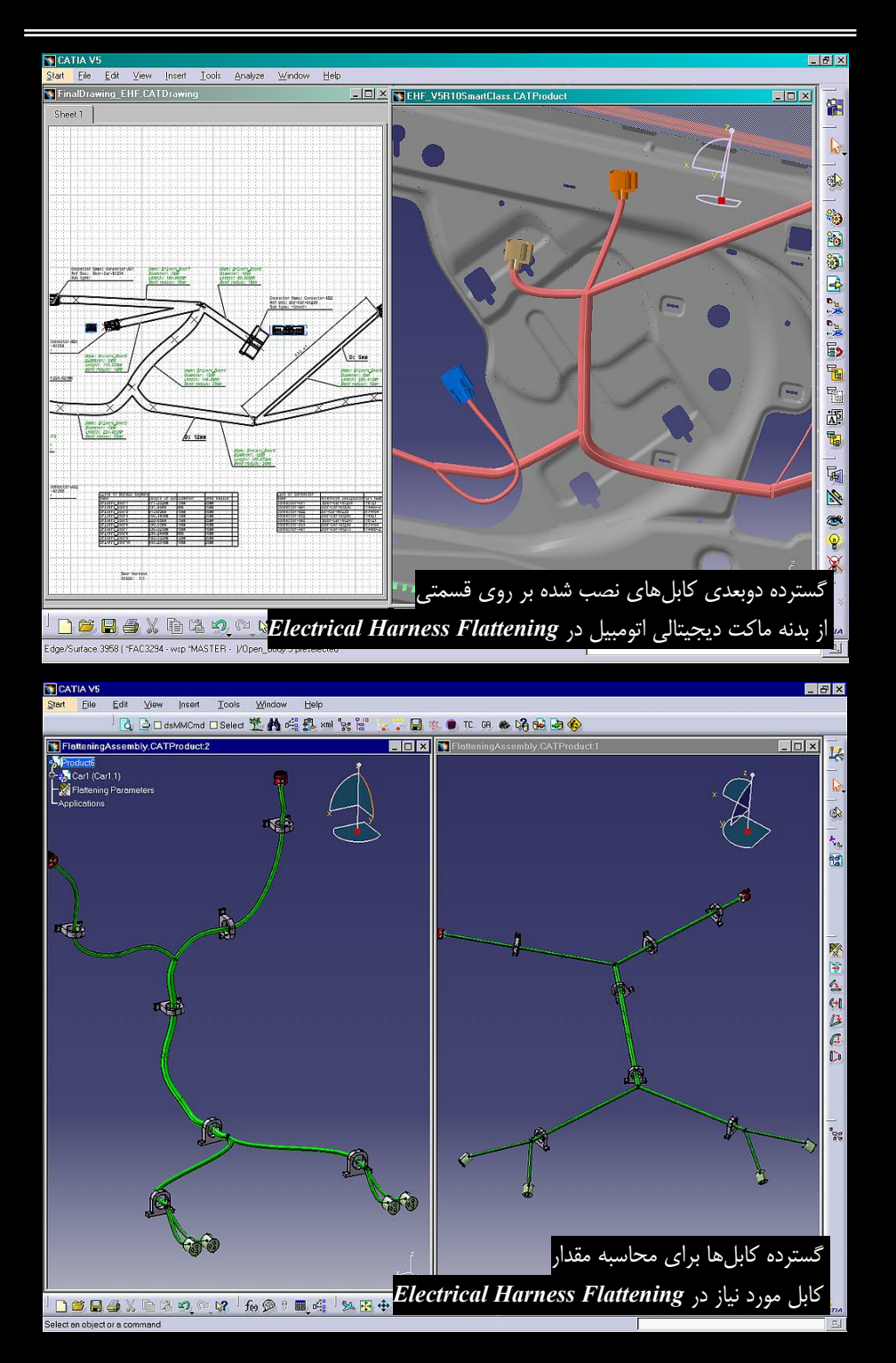

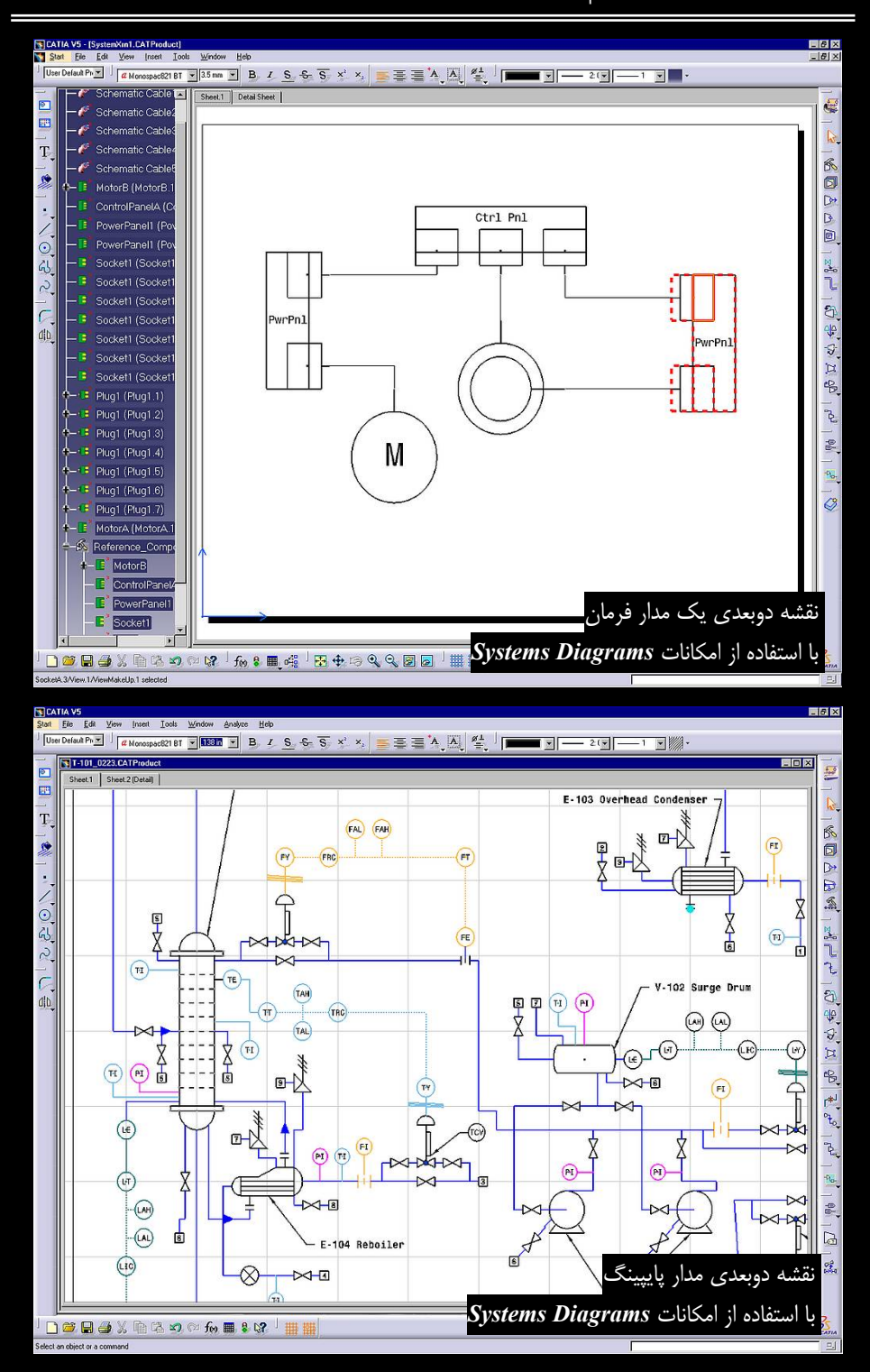
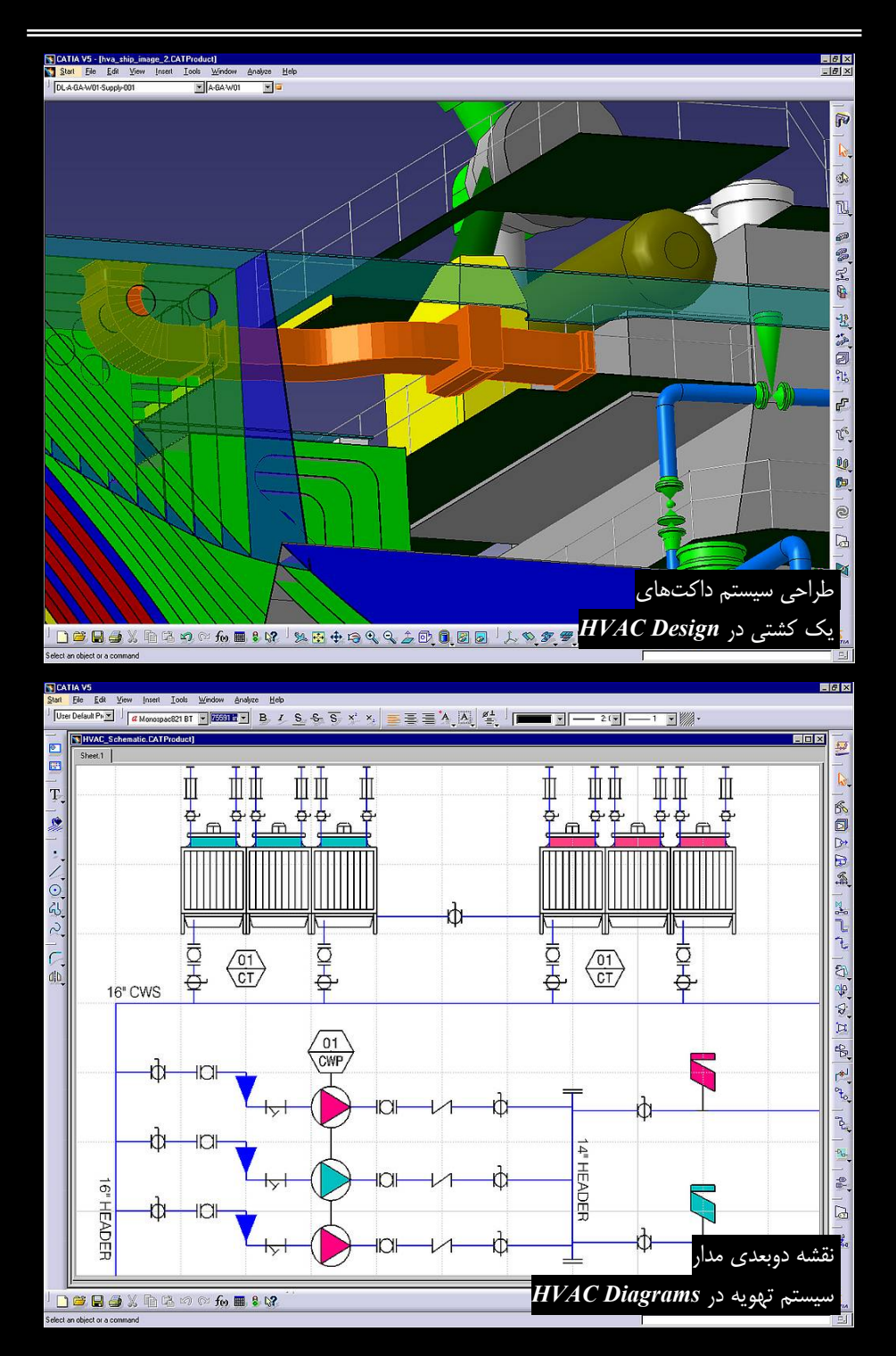

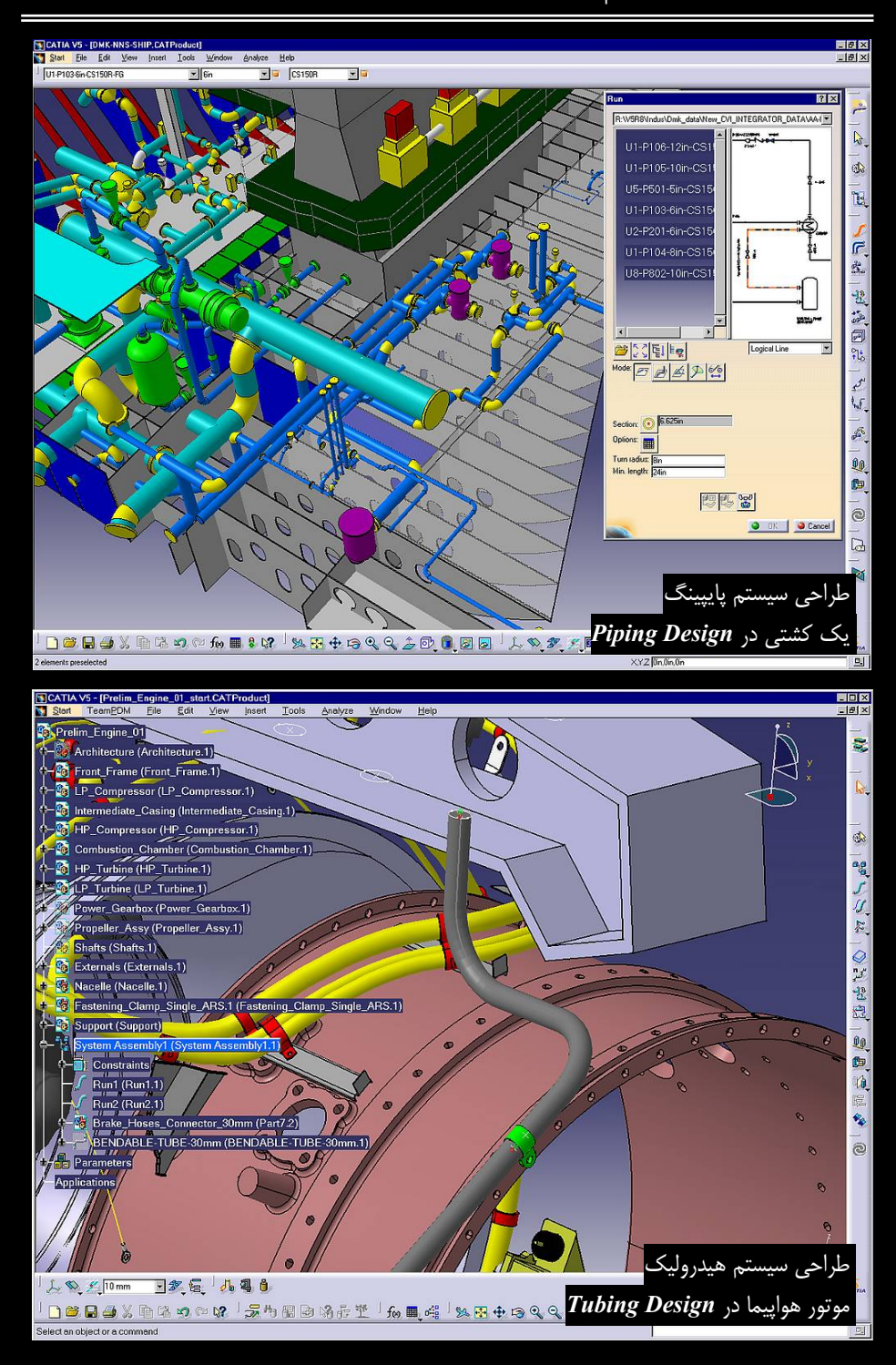

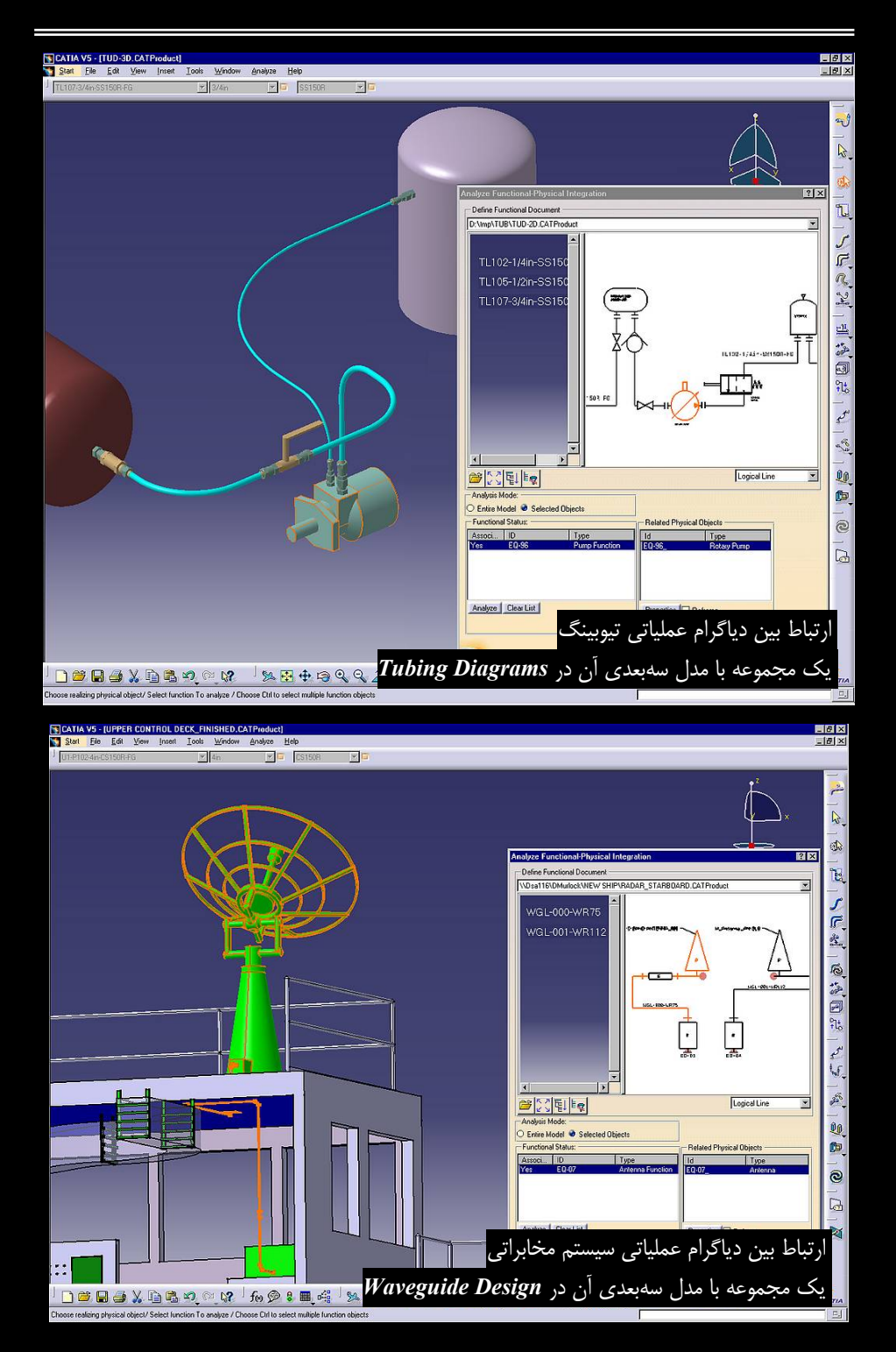

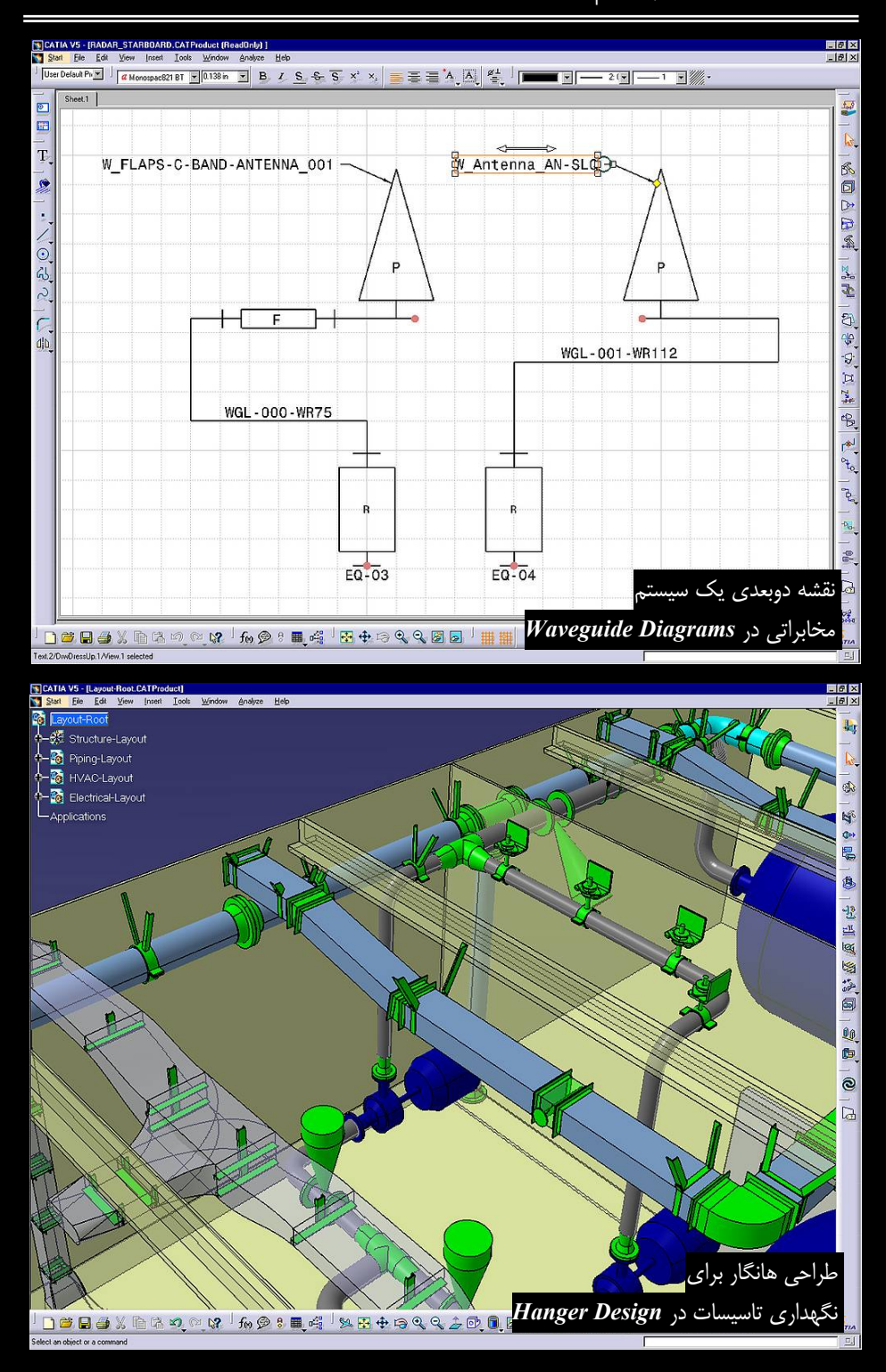

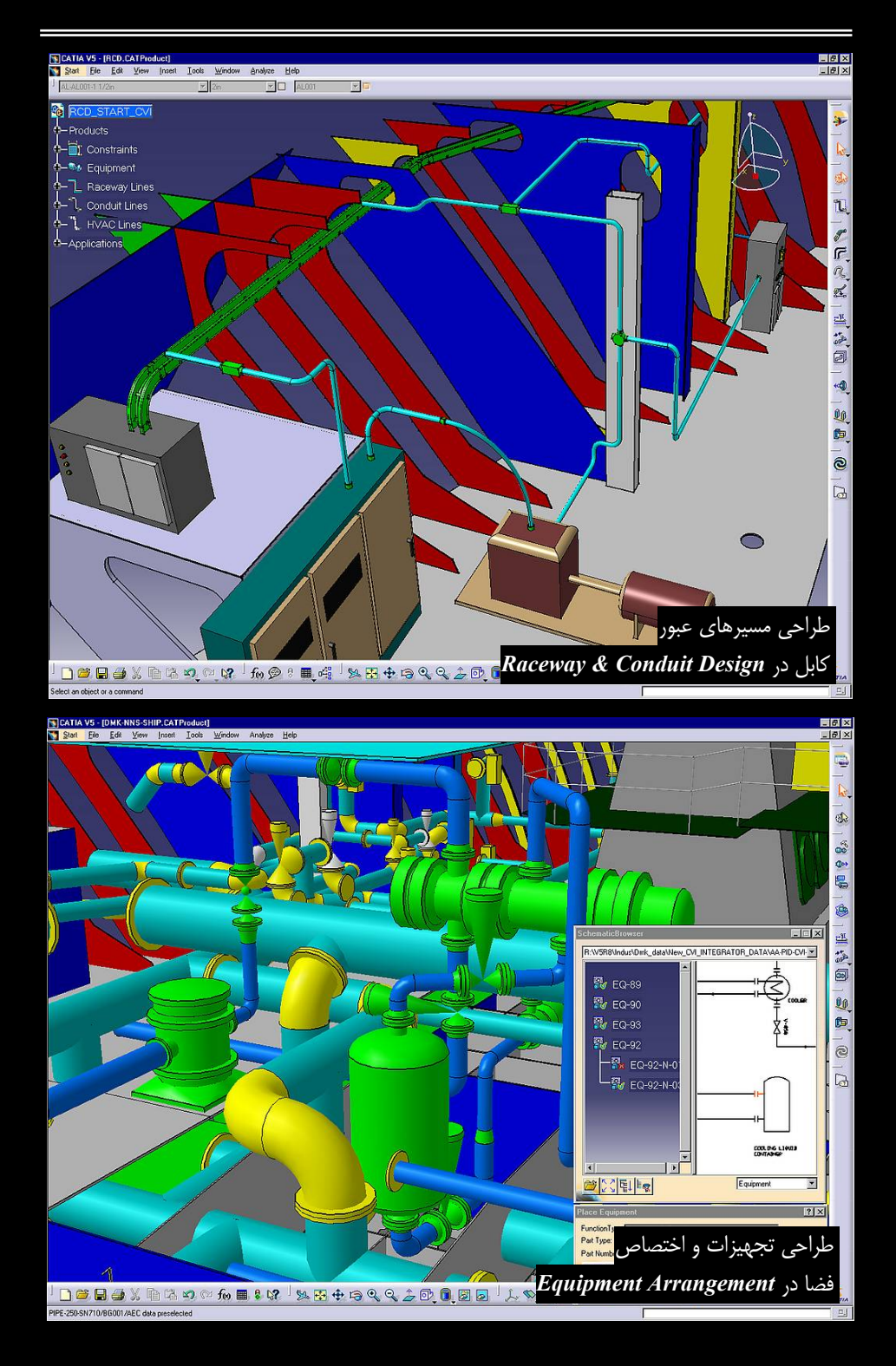

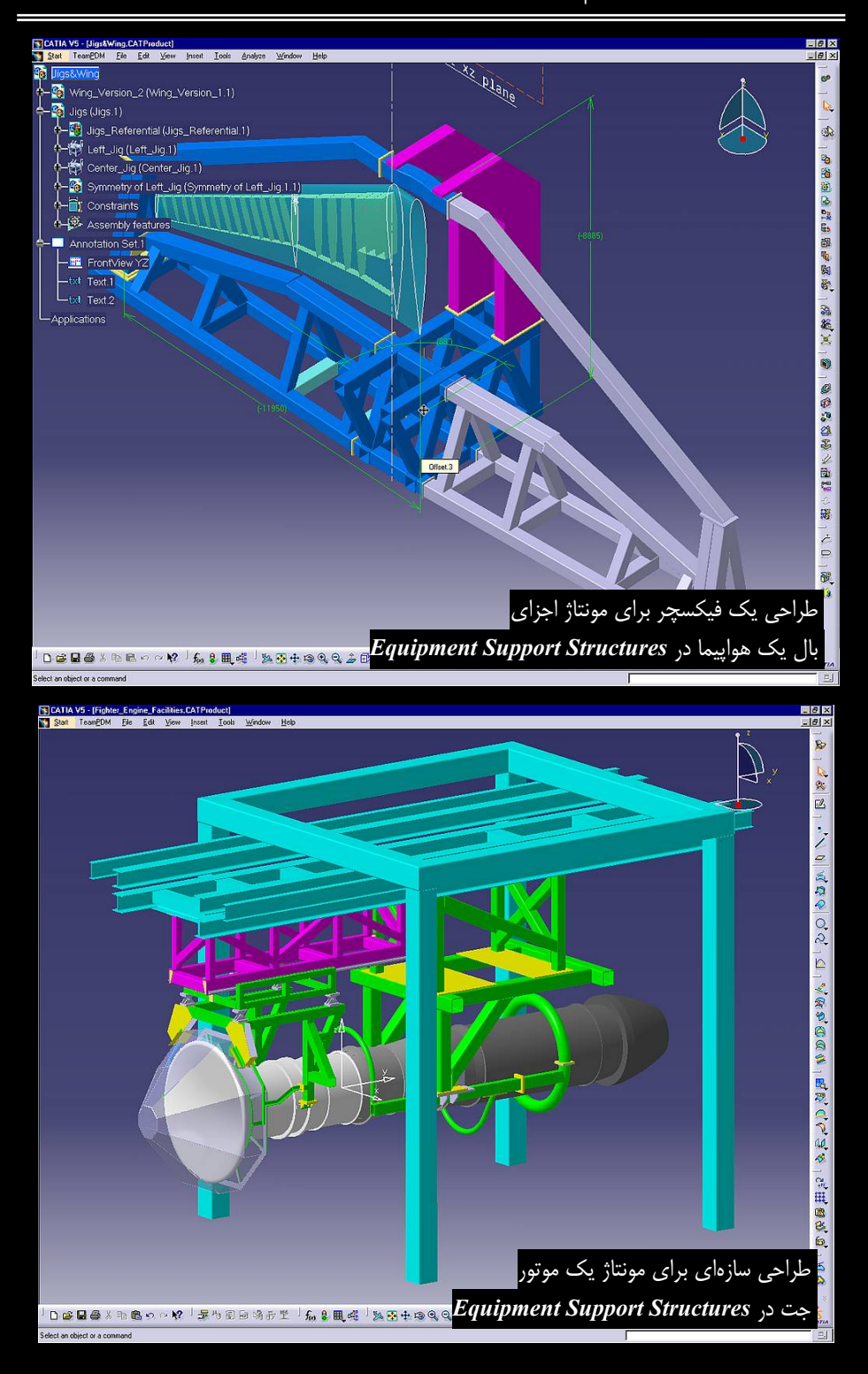

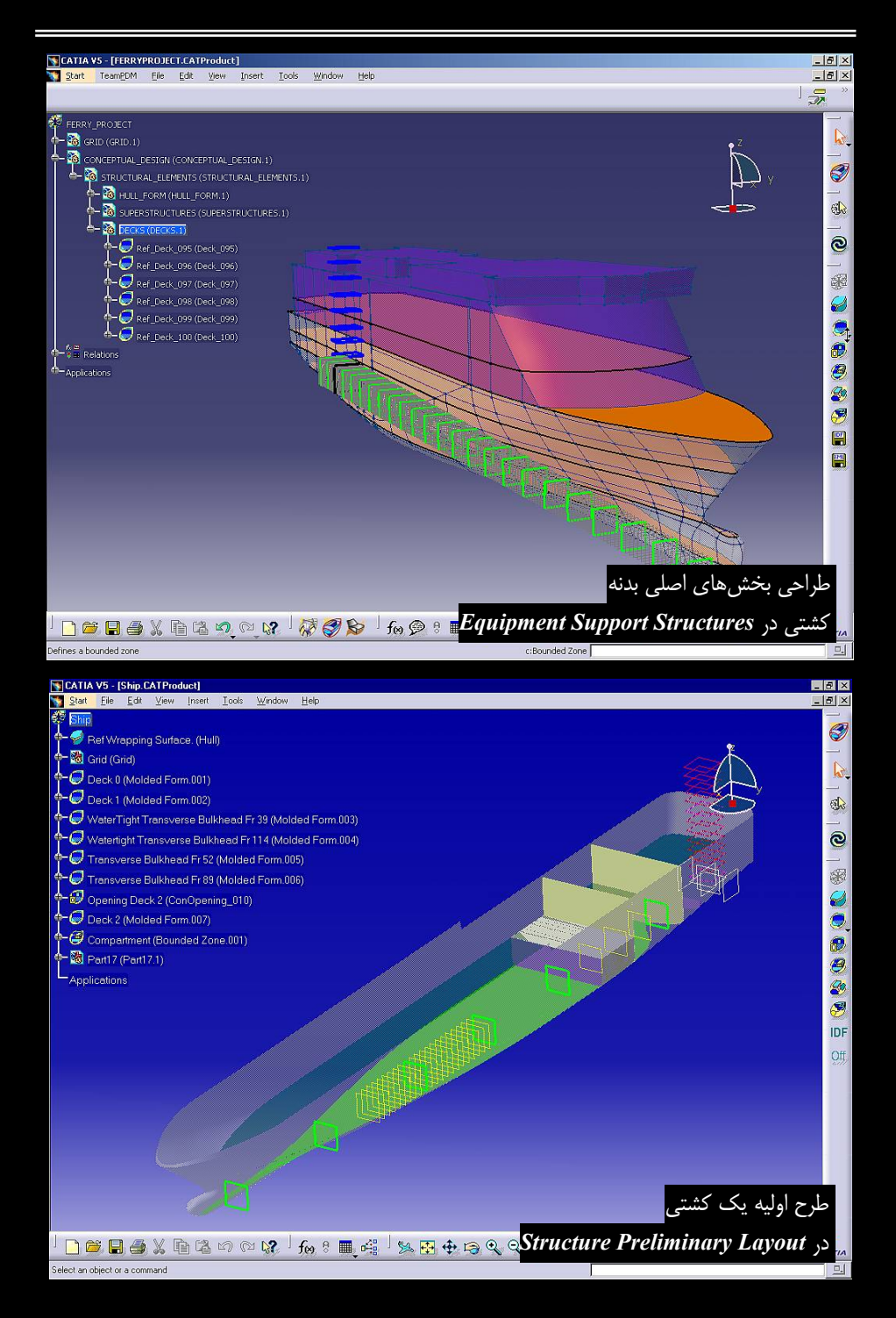

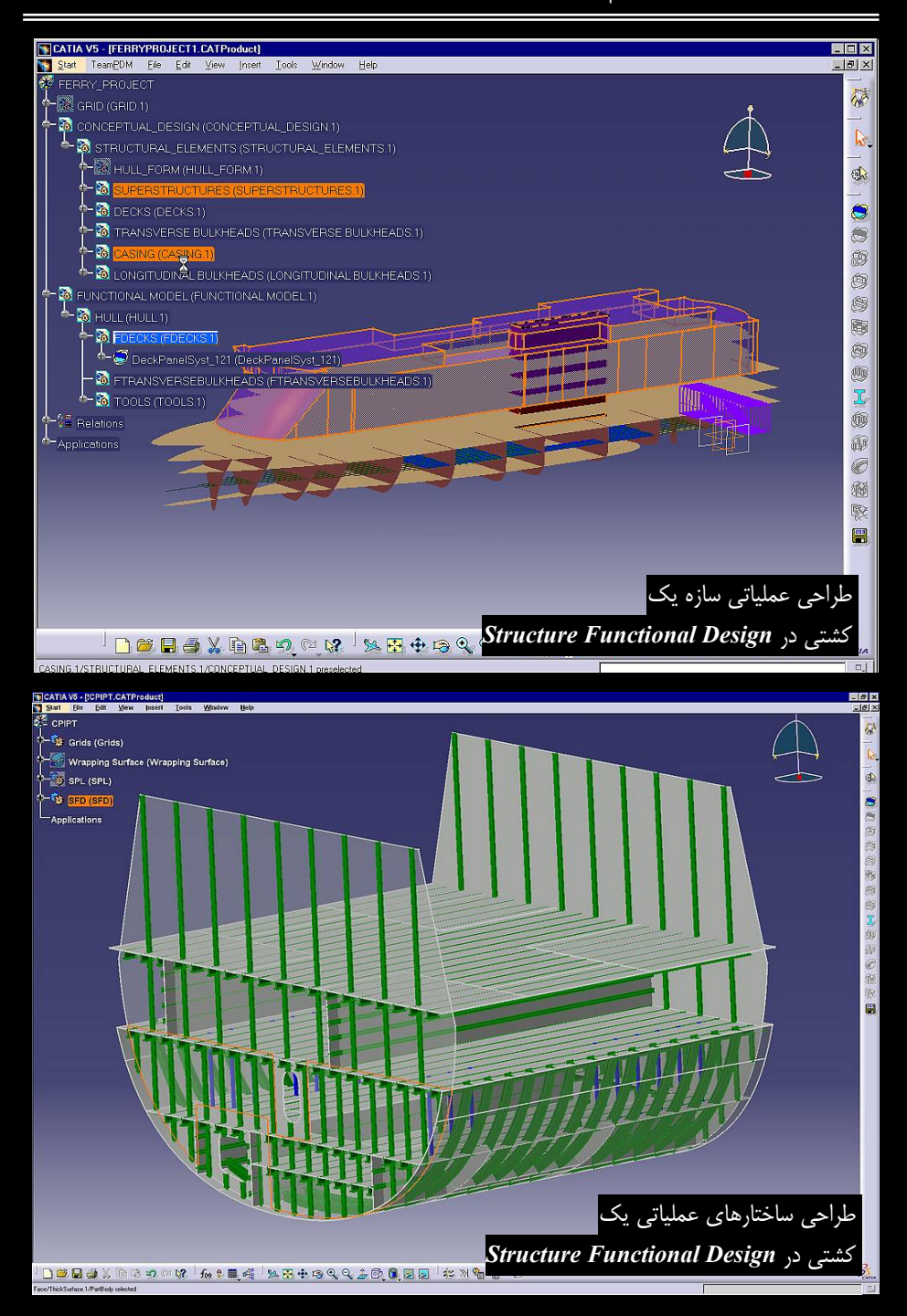

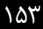

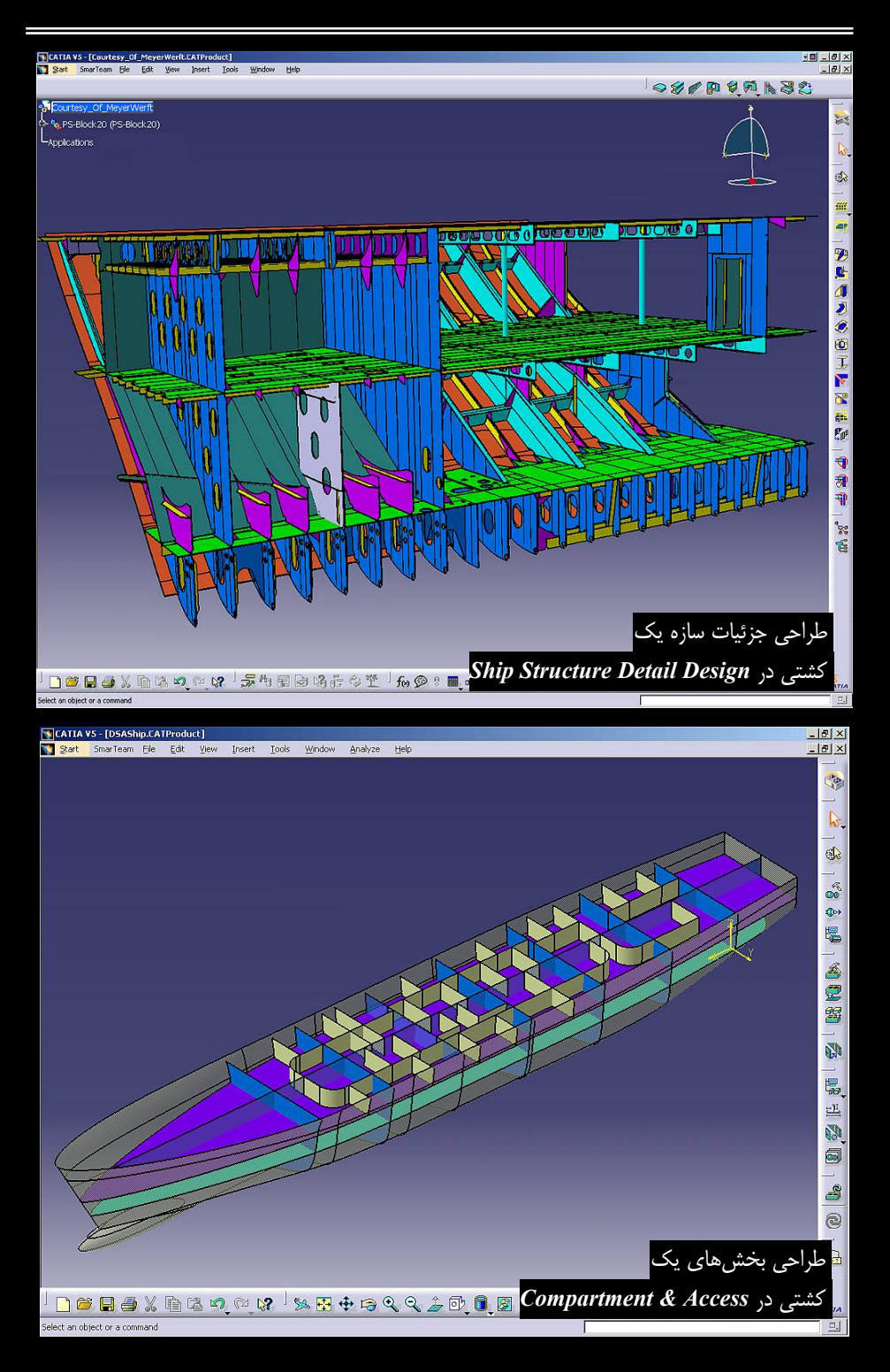

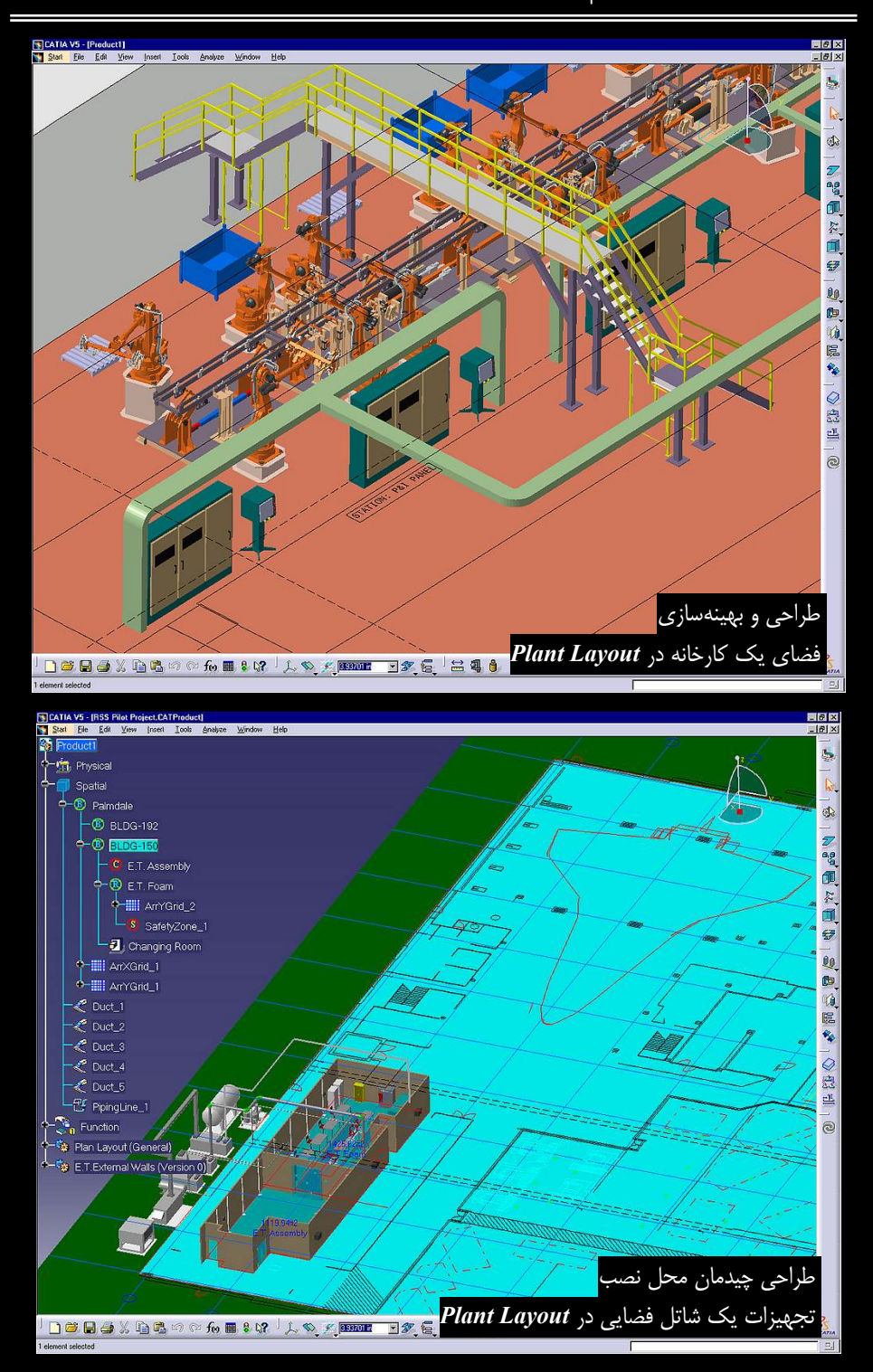

## CATIA – Circuit Board Design (CBD) 1–V–V

در CBD بورد مدار الکترونیکی از جنبه مکانیکی طراحی می شود؛ یعنی قطعات الکترونیکی (آیسی، مقاومت، خازن و …) با ابعاد واقعی بر روی بورد سوار و با قرار گرفتن در کنار سایر قطعات یک مجموعه احتمال برخورد آنها بررسی و فضا از نظر ابعادی مدیریت و بهینهسازی می شود.

قطعات الکترونیکی در کاتالوگهای دیجیتالی در اختیار طرح قرار می گیرند تا با جستجو در میان قطعاتی که اطلاعات آن مستقیماً توسط سازندگان تجهیزات و قطعات الکترونیکی تغذیه می شود بوردها مدل شوند. همچنین می توان فایل های ایجاد شده توسط نرمافزارهای ECAD ( Electrical Computer Aided ( Design) (فایل هایی با قالب IDF) را بازخوانی کرد.

### CATIA – Systems Routing (SRT) Y–V–Y

هدف از استفاده از SRT ایجاد مسیر می باشد. مسیرهایی که از آنها برای ایجاد لولـههای انتقـال مایعـات، داکتهای سیستم تهویه، کانالهای لازم برای عبور کابلهای برق و کانوایرهای انتقال تجهیزات استفاده می شود.

مقاطع هر کدام از این سیستمها در کاتالوگهایی وجود دارد تا با اضافه کردن آنها به مسیر ایجاد شده، سیستم مورد نظر طراحی شود. با مدل کردن دیجیتالی فضای داخلی یک کارخانـه یـا یـک کـشتی مـیتـوان مسیرها و فضای لازم برای عبور این مسیرها را تعیین و آنها را با هدف ایجاد یک چیدمان مطلوب بهینه کرد.

طراح می تواند مسیرهای مورد نظر را از نقاط دلخواه عبور دهد (مختصات این نقاط از قبل در یک فایل متنی ذخیره شده است و وارد SRT می شود) و با ایجاد انشعابات و اتصالات مورد نیاز برای عبور مسیرها از محل مورد نظر و ایجاد اتصالات مناسب برای اتصال لوله و کانالها به یکدیگر چیدمان بهینه را قبل از ایجاد فضای کارخانه برای پرهیز از هرگونه دوباره کاری و صرف هزینههای هنگفت در طراحی مجدد فضاها در محیط مجازی محیط مجازی محیط مجازی می شود) و با بررسی طرح ایراداتی مانند برخورد مسیرها را فراحی کند.

با توجه به اینکه هر کدام از این سیستمها توسط شرکتهای مستقل طراحی میشوند، استفاده از SRT و مجموعه محیطهای کاری DMU مجموعهای را برای مدیریت فضای موجود و جلوگیری از برخوردها به وجود میآورد؛ یعنی هر نقطه از فضا را تنها به یک موضوع اختصاص داد.

## CATIA – Systems Space Reservation (SSR) ٣–٧–٣

از <mark>SSR</mark> برای مدیریت فضا استفاده میشود. این فضا میتواند فضای لازم برای نصب و کار یک روبات در کنار سایر روباتهای خط تولید یا فضای لازم برای قرار دادن قطعات یک اتومبیل در کنار یکدیگر باشد.

کاربران با در اختیار داشتن کاتالوگهایی حاوی مدل سهبعدی قطعات مورد نیازشان میتوانند قطعات را کنار هم قرار دهند و آنها را از نظر فضای لازم برای نصب و همچنین دامنه فیضای لازم بیرای کارکردشان بررسی کنند تا از ایجاد هرگونه تداخل بین قطعات در مراحل اولیه طراحی جلوگیری شود.

## CATIA – Electrical 3D Design & Documentation (EC1) <sup>e</sup>-V-<sup>e</sup>

ECI برای صنایع ساخت و مونتاژ طراحی شده است تا توسط آن یک مدل سهبعدی کامل از محصولات الکتریکی با در اختیار داشتن کاتالوگ مدل اجزای آن ایجاد شود.

با استفاده از قطعات سهبعدی با خصوصیات ابعادی و شکلی دقیق، ماکت دیجیتالی محصول ایجاد می شود یعنی سیستم کابل های بین قطعات مختلف ایجاد، طول کابل مورد نیاز محاسبه و سرانجام نقشههای دوبعدی آنها استخراج می شود.

Electrical 3D Design Assembly و Electrical 3D Design Assembly مجموعهای از دو محیط کاری مستقل Design Part و Design Part و Design Part

### CATIA – Electrical System Functional Definition (EFD) △-V-V

FD برای ایجاد شرح عملیاتی (Functional Definition) سیستمهای الکتریکی میباشد و در اولین مرحله از فرآیند مهندسی این نوع سیستمها قرار می گیرد.

شرح عملیاتی به صورت مستقل از طراحی سهبعدی انجام می شود و ساختار یک سیستم الکتریکی را نشان می دهد. در این شرح، اجزاء و ارتباط بین آنها مشخص می شود و با آن می توان عملکرد سیستم را

> بررسی کرد. این سیستم میتواند مدار یک تایمر یا یک رادار باشد که با استفاده از یک سیگنال ورودی، شکل سیگنال خروجی را نشان میدهد.

> باید به این نکته اشاره کرد که با قرار گرفتن CATIA در کنار ENOVIA می توان از این امکان استفاده کرد. به بیان ساده تر CATIA یکی از محیطهای کاری مستقل CATIA V5 نیست و نمی توان آن را در کنار مجموعه محیطهای کاری نرم افزار مشاهده کرد مگر اینکه کاربر ENOVIA نیز بود.

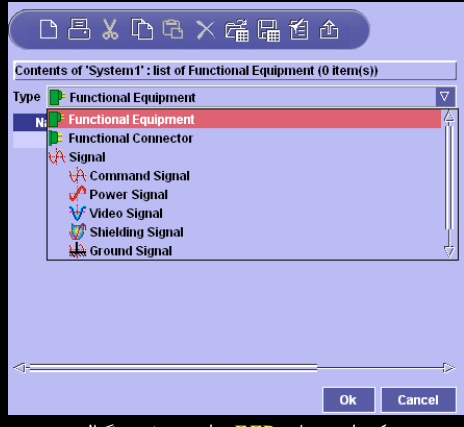

یکی از منوهای **EFD** برای تعریف سیگنال

## CATIA – Electrical Library (ELB) $\mathfrak{P}-\Psi-\Psi$

در **ELB** تجهیزات الکتریکی تعریف میشوند. **ELB** امکان تهیه و مدیریت قطعات الکتریکی، اتصالات و کابلهای مورد استفاده را در کاتالوگهای دیجیتالی فراهم آورده است تا همواره قطعات مورد نیاز را بـرای ایجاد ماکتهای دیجیتالی در اختیار داشته باشند. خصوصیات این تجهیزات قابل ویرایش است مثلاً مـی *ت*ـوان قطر و شکل مقطع، رنگ و مقدار شعاع خم مجاز یک کابل را تغییر داد.

سرویس جدیدی که به منظور بهینهسازی فرآینـد کـار در <u>ELB</u> قـرار گرفتـه اسـت کنتـرل قطعـات و رابطههای بین آنها در فضای سهبعدی توسط دیاگرامهای عملیاتی میباشد. این محیط کاری مجموعهای از دو محیط کاری مستقل Electrical Assembly Design و Electrical Assembly و در سطح مونتاژ و قطعه اختصاص یافتهاند. این دو محیط کاری مشابه محیطهای معرفی شده در بخش ۳–۷–۵ هستند با این تفاوت که کامل ترند.

## CATIA – Electrical Wire Routing (EWR) V−V−V

در *EWR* سیستم کابلهای یک ماکت دیجیتالی با استفاده از شرح عملیاتی طراحی شده در *EFD،* طراحی و مدل می شود. به نظر می رسد ایجاد و مدیریت سیستم کابل های یک ماکت دیجیتالی به دلیل پیچیدگی آن از مشکل ترین مراحل طراحی یک ماکت دیجیتالی باشد.

پس از تکمیل این مراحل، کاربر میتواند تمام ارتباطهای الکتریکی بین تجهیزات را شبیهسازی و صحت عملیات کابل کشی را بررسی کند تا از ارتباط مجموعهها اطمینان حاصل شود. همچنین میتوان در یک کلاف شامل تعداد زیادی سیم، سیم مورد نظر و اجزای متصل به آن را یافت. طراح میتواند با استفاده از شرح عملیاتی که برای سیستم الکتریکی در EFD ایجاد کرده است سیستم ارتباطات کابلی را ایجاد و مسیر عبور سیگنال را از کابلهای مدل شده تعیین کند.

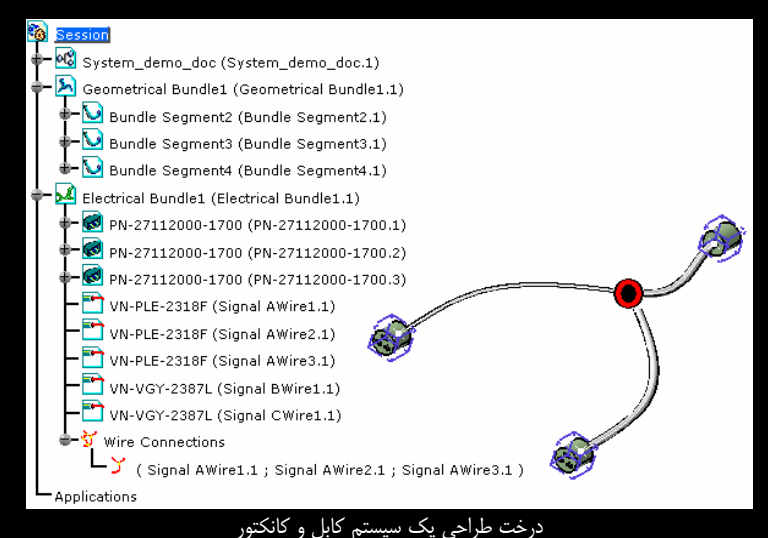

## CATIA – Electrical Harness Installation (EHI) A-V-Y

در **HH** سیستم کابل یک مجموعه مونتاژی بر روی مدل دیجیتالی آن پیادهسازی می شود. این محیط کاری مخصوص مونتاژ کابل های سیستم های الکتریکی در کنار سایر قطعات یک مجموعه می باشد. مسیر عبور دسته ای از کابل ها با روش هایی همچون عبور کابل از نقاط مشخص، تبعیت مسیر عبور کابل از فرم خارجی بدنه، عبور کابل از نگهدارنده های مخصوص سیستم های الکتریکی، تبعیت مسیر عبور کابل از یک منحنی یا مارپیچی مشخص می شود. تمام خصوصیات یک کابل مانند لَختی در هنگام عبور از تکیهگاهها که باعث ایجاد انحنا در کابل می شود یا قطر کلافی از کابلها که مانع خم شدن بیش از یک شعاع مشخص است شبیه سازی می شود. این ابزارها از توانایی های FLX می باشد (بخش ۳–۵–۱۴) که به HHI افزوده می شود. پس از تکمیل این مراحل، کاربر می تواند تمام ارتباطات بین تجهیزات را شبیه سازی کند و صحت عملیات را کنترل نماید.

برای استفاده از امکانات این محیط کاری باید گزینه Electrical Harness Assembly را از منوی Start نرمافزار CATIAV5 انتخاب کرد.

### CATIA – Electrical Harness Flattening (EHF) 9 - 7

در توضیح SMD بیان شد که پس از طراحی قطعاتی که با روش Bending ساخته می شوند، می توان گسترده آنها را برای محاسبه مساحت ورق مورد نیاز و رسیدن به ابعاد مطلوب پس از خمکاری مشاهده کرد؛ EHF نیز وظیفه مشابهی را نسبت به سیستم کابل های یک مجموعه مونتاژی بر عهده دارد. یک کابل در یک ماشین از مسیرهای پر پیچ و خم برای رسیدن به مقصد عبور می کند و تخمین دقیق طول آن مشکل است اما در EHF می توان طول رشته های کابل مورد نیاز را محاسبه کرد و نقشه های دوبعدی آن را با کمک GRD ایجاد کرد.

### CATIA – Electrical Connectivity Diagrams (ELD) \ + − Y – Y

در ELD مدارهای سیستمهای توزیع برق و فرمان با استفاده از علائم استاندارد این سیستمها طراحی و مدیریت میشود؛ به همین مدیریت میشود. در واقع از ELD برای رسم نقشههای دوبعدی این نوع مدارها استفاده میشود؛ بـه همین دلیل قبل از ورود به این محیط کاری باید فضای کاغذ را تعریف کرد (همانند GRD).

از امکانات ELD می توان به طراحی دوبعدی این نوع سیستمها در فضای کارخانه یا یک کشتی، طراحی مدارهای نیروگاههای اتمی، پستهای توزیع برق، ماشینهای ویژه و طراحی مدارهای فرمان خطوط تولید خودکار استفاده کرد.

انواع علائم استاندارد نشانگر ژنراتورها، الکتروموتورها، دستگاههای UPS، ترانسفورماتورها، خازنها، راکتورها، انواع تابلوهای کنترل، تابلوهای سوئیچینگ، انبارههای جریان مستقیم، یکسوکنندهها، سویچها، ترمینالها، فیوزها وانواع کابلهای استاندارد از پیش در ELD آماده شده است.

توانایی برقراری ارتباط بین نقشه دوبعدی و مدل سهبعدی از دیگر تواناییهای ELD است. با انجام بررسی بر روی هر کدام از قسمتهای نقشه دوبعدی میتوان مشخص کرد که نماد هر قسمت با کدامیک از قسمتهای دیگر ارتباط دارد.

### CATIA – Electrical Cableway Routing (ECR) 11–V–V

ELD با استفاده از امکانات ECR که مکمل امکانات SSR میباشد می توان دیاگرامهایی رسم شده در را در محیط سه مده د را در محیط سه بعدی به مرحله اجرا درآورد. استفاده از ECR به طراحان اجازه می دهد تا سیستمهای

مکانیکی و الکتریکی را یکپارچه کنند. در *ECR* می توان رابطه بین نقشه دوبعدی و قطعات محیط سه بعدی را برقرار کرد تا همواره جریان انتقال تغییرات بین آنها برقرار باشد.

## CATIA – Systems Diagrams (SD1) \Y-Y-Y

SD1 یک محیط کاری پایه برای سایر محیطهای کاری است که در آن دیاگرام سیستمها بـه صـورت دوبعدی رسم میشود.

*SD1* به صورت مستقل نصب نمی شود و پایه ای برای *HVD ، PID ، WGD و TUD و SD1* و SD1 می باشد که هر کدام از آنها برای ایجاد دیاگرامهای سیستمی خاص سرویس می دهند. به ترتیب از آنها برای رسم نقشههای دوبعدی شبکه لوله، کانال های تهویه، سیستم ارسال و دریافت امواج مخابراتی، سیستمهای هیدرولیکی، پنوماتیکی و برقی استفاده می شود.

تمامی این دیاگرامها میتوانند با محیطهای سهبعدی ارتباط برقرار کنند و بعد از رسم نقشههای دوبعدی از آنها برای مدلکردن سهبعدی همین سیستمها استفاده میشود و لیست قطعات مستقیماً استخراج میشود. چون هر کدام از این سیستمها دارای علائم مخصوص میباشند، آنها در کاتالوگهای دیجیتالی در اختیار کاربر قرار میگیرند تا او فقط بر طراحی مدار متمرکز شود.

> CATIA – Piping & Instrumentation Diagrams (PID) ) Y – V – Y CATIA – Systems Diagrams (SD1) ) Y – V – Y

## CATIA – HVAC Design (HVA) \\$–V–Y

*HVA* به طراحی سهبعدی داکتهای هوا اختصاص دارد. پس از مشخص کردن مسیر عبوری داکت، مقطع آن از مسیرهای تعیین شده عبور داده میشود. همچنین انشعابات، اتصالات و نگهدارندههای مورد نیاز طراحی میشود.

نتیجه استفاده از فرمانهای *HVA* ایجاد یک مدل هوشمند HVAC میباشد که تمام اطلاعات طراحی را در خود ذخیره می کند. با استفاده از قابلیت دوبعدی-سهبعدی این مدل هوشمند می توان رابطه بین دیاگرام دوبعدی و مدل سهبعدی را برقرار کرد.

## CATIA – HVAC Diagrams (HVD) 1۵-۷-٣

CATIA – Systems Diagrams (SD1) 17–7–7 Q

## CATIA – Piping Design (PIP) 18-V-V

**PIP** به طراحی سهبعدی سیستم لولهها اختصاص دارد. پس از اینکه مسیر عبوری لولـه مـشخص شـد

مقطع لولهها از مسیرهای تعیین شده عبور داده میشوند. همچنین انشعابات، اتصالات و نگهدارندههای مـورد نیاز طراحی میشود.

نتیجه استفاده از فرمانهای PIP ایجاد یک مدل هوشمند Piping می باشد که تمام اطلاعات طراحی را در خود ذخیره کرده است. با استفاده از قابلیت دوبعدی–سه بعدی این مدل هوشـمند مـی تـوان رابطـه بـین دیاگرام دوبعدی و مدل سه بعدی برقرار کرد.

واژه Piping برای شبکههای لولهای (انتقال دهنده مایعات، بخار آب، گاز) به کار می رود.

## CATIA – Tubing Design (TUB) \\-\-\-

TUB به طراحی سهبعدی سیستمهای هیـدرولیک و پنوماتیـک اختـصاص دارد. پـس از اینکـه مـسیر عبوری لولهها آنها مشخص گردید مقطع آنها از مسیرهای تعیین شده عبور داده می شوند. همچنین انـشعابات، اتصالات و نگهدارندههای مورد نیاز طراحی می شود.

واژه Tube به لوله پلاستیکی اطلاق میشود؛ در *TUB* سیستمهایی ماننـد سیـستمهـای هیـدرولیک و پنوماتیک طراحی میشود.

## CATIA – Tubing Diagrams (TUD) \A−Y-Y

CATIA – Systems Diagrams (SD1) \Y–Y–Y

## CATIA – Waveguide Design (WAV) 19–V–V

*WAV* با هدف طراحی مکانیکی سیستمهای مخابراتی ایجاد شده است. ابزارهایی که در *WAV* در دسترس طراحان قرار می گیرد به آنها امکان میدهد وسایل الکترومکانیکی را که از آنها برای ارسال و دریافت سیگنالهای مخابراتی ماکروویو استفاده می شود طراحی کنند.

CATIA – Waveguide Diagrams (WGD) Y + − Y – Y

CATIA – Systems Diagrams (SD1) 11–1–17 (Q)

## CATIA – Hanger Design (HGR) Y )-V-V

HGR مجموعهای از فرمان هایی را در اختیار طراحان قرار میدهد ترا بتواند هانگارهایی را برای نگهداری سیستمهای معرفی شده در مجموعه Equipment & Systems Engineering با در نظر گرفتن استانداردهای صنعتی طراحی و مدل کند.

**HGR** می تواند با **ECR** ارتباط برقرار کند و کابلها را از مسیرهای از پیش تعریف شده عبور دهد.

انواع اتصالات مخصوص سیستمهای مختلف برای نصب آنها بر روی هانگار قابل تعریف است. با توجه به تفاوت هندسی اجزای هر کدام از سیستمهای کابلی، کانالهای تهویه، سیستم لولهها و ... اهمیت وجود مجموعههای از اتصالات از پیش تعریف شده در *HGR* نمایان میشود. این محیط کاری نیز به تبعیت از تمام محیطهای کاری CATIAV5 حاوی کاتالوگهای دیجیتالی شامل این نوع قطعات میباشد.

## CATIA – Raceway & Conduit Design (RCD) ∀Y-V-Y

RCD به صورت اختصاصی برای طراحی داکتها و سینیهای قرارگیری کابل توسعه یافته است. با توجه به وظیفه RCD میتوان آن را با ECR یکپارچه کرد.

#### CATIA – Equipment Arrangement (EQT) YT-V-T

EQT برای ساخت و مدیریت تجهیزات سیستمهای مختلف استفاده می شود. در واقع EQT اختصاص به طراحی سیستم خاصی ندارد بلکه با توجه به قطعات موجود در کاتالوگهای مربوط به هر رشته می *ت*وان نصب و چیدمان آنها را مدیریت کرد. از EQT برای مدیریت چیدمان تجهیزاتی همچون بویلرها، پمپها، مبدلهای حرارتی، شیرها و انواع سیستمهای کنترلی و حفاظتی این نوع مدارها استفاده می شود.

افزودن اطلاعات راهنما بهصورت متن به مدل به بررسی سیستم عظیمی مانند یک پالایـشگاه کمـک می کند.

## CATIA – Equipment Support Structures (ESS) ۲۴–۷–۳

در *ESS* سازههای سنگین فولادی طراحی میشود. مقاطع پروفیلهای فـولادی در مجموعـههـایی در اختیار طراح میباشد تا در طراحی سازه از مقاطع از پیش تعریف شده استاندارد استفاده کند.

سازههایی همچون سازههایی که در خطوط مونتاژ به عنوان پایه برای مونتاژ ماشین آلات استفاده می شود، جیگ و فیکسچرها و سازههایی که در صنایع کشتی سازی به عنوان پایه نصب سایر قطعات استفاده می شوند نمونههایی هستند که در *ESS* طراحی می شوند.

## CATIA – Structure Preliminary Layout (SPL) ΥΔ-Υ-Υ

در SPL بدنه، سازه و بخشهای اصلی کشتی مدل میشود.

SPL شامل ابزارهای لازم برای طراحی اولیه صنایع کشتیسازی در مراحلی که هنوز جزئیات مشخص نیست میباشد. تمرکز اصلی SPL بر روی طراحی فضای داخلی شامل دیوارههای اصلی (Bulkhead) و عرشه (Deck) و همچنین تقسیم بندی بخشهای داخلی می باشد.

## CATIA – Structure Functional Design (SFD) Y8-V-Y

با استفاده از امکانات SFD اجزای ساختاری کشتی طراحی میشود.

در SFD بدنه کشتی تهبندی میشود (تهبند: ستون فلزی یا تختهبندی شده در سراسر کف کشتی) همچنین سطوح عرشه و دیوارههای اصلی با اختصاص ضخامت به آن به ورق تبدیل میشود و سیستمهای تقویتی طولی و عرضی برای یک کشتی تعریف می گردد.

تخمین ماده لازم، وزن، استحکام کشتی و نیروی کار لازم برای ساخت کشتی از تواناییهای SFD است. این محیط کاری شامل دو محیط کاری Structure Functional System Design و Structure و Functional System Design

### CATIA – Ship Structure Detail Design (SDD) YY-Y-Y

*SDD* برای تکمیل طراحی سازه با روکشهای فلزی واقعی، المانهای تقویتی و اتصالات است. در واقع طراحی کشتی که از SFD و طراحی مفهومی (Conceptual Design) و طراحی اولیه (Preliminary Design) آغاز شده است در SDD تکمیل می شود و نقشه ها برای ساخت آماده می گردد (Detailed Design).

این محیط کاری شامل دو محیط کاری Structure Detail System Design و Structure Detail و Structure Detail of Design

#### CATIA – Compartment & Access (CNA) Y∧-Y-Y

با استفاده از امکانات *CNA* می توان فضای داخل کشتی را با دیوارهها تقسیم بندی کرد و مکانیسمهای دسترسی به آنها همچون طبقه، درب، پنجره و نردبان را به آنها افزود.

## CATIA – Plant Layout (PLO) Y9–V–V

در PLO چیدمان کارخانه سازماندهی میشود و با بهینه سازی فضا حداکثر استفاده برای ایجاد خطوط تولید و مونتاژ میشود. در واقع در PLO سطح و حجم برای ایجاد کارخانه مدیریت میشود. این محصول یکی از راهحلهای ساخت و تولید دیجیتال یکپارچه (Integrated Digital Manufacturing Solutions) میکی از راهحلهای ساخت و تولید دیجیتال یکپارچه (Dassault Systemes است.

توجه به مدیریت فضا در یک کارخانه از اهمیت ویژهای برخوردار است. چنین مکانی شامل انواع ماشینهای ابزار، روباتها، سیستمهای PLC، پرسهای سنگین، انبار مواد اولیه، قسمت تحویل ابزار و ... میباشد و همچنین باید مسیرهای عبور ماشینآلات هندلینگ کارخانه مثل لیفتتراک و نیروی انسانی دقیقاً پیشبینی شود و فضای لازم برای استقرار و کار هر کدام از دستگاهها در نظر گرفته شود. استخراج گزارشهایی از فضای طراحی شده که شامل نام و ابعاد فضا، نام و ابعاد تجهیزات قرارگرفته در این فضا، مساحت یا درصد فضای اشغال شده یا آزاد از فضای کل در اختیار نیز از دیگر تواناییهای PLO است.

# Learn.CATIA@gmail.com

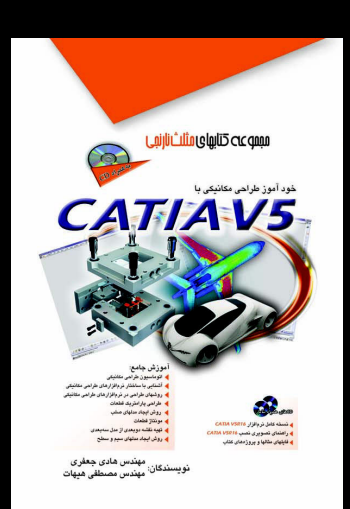

## خودآموز طراحی مکانیکی با CATIA V5 هادی جعفری مصطفی هیهات

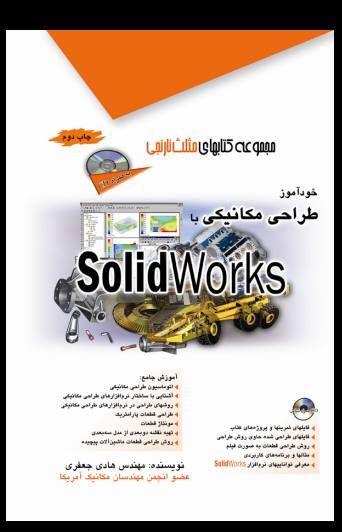

## خودآموز طراحی مکانیکی با SolidWorks

هادی جعفری

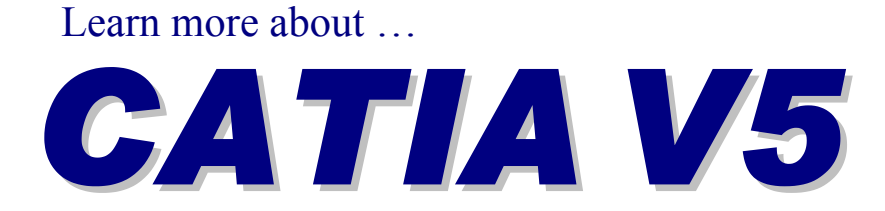

**Mustafa Heyhat**